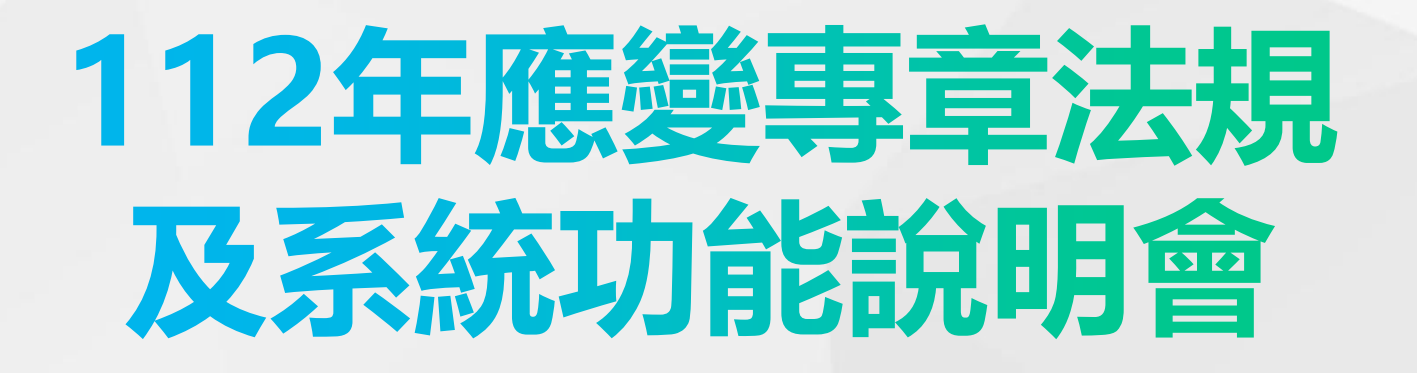

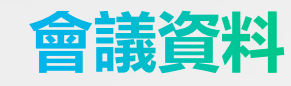

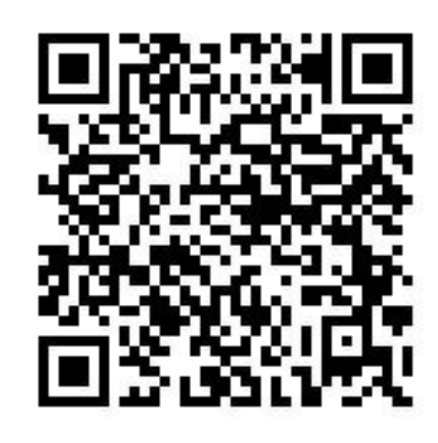

| 内容            | 時間            |
|---------------|---------------|
| 報到            | 13: 30~14: 00 |
| 主席致詞          | 14: 00~14: 05 |
| 事故預防及緊急應變專章說明 | 14: 05~14: 35 |
| 中場休息          | 14: 35~14: 45 |
| 系統操作說明        | 14: 45~16: 10 |
| 問題討論          | 16: 10~16: 30 |
| 散會            | 16: 30        |

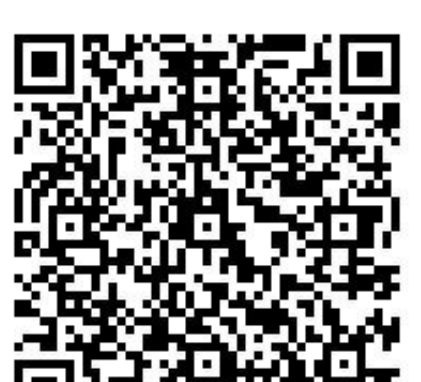

線上簽到

主辦單位:

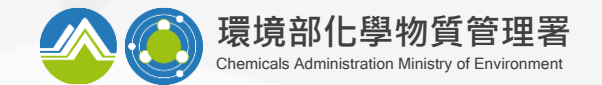

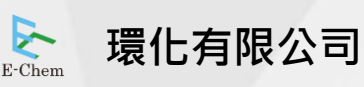

協辦單位:

# 主席致詞

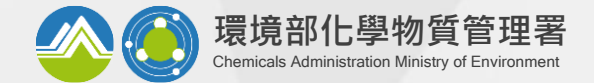

# 「毒性及關注化學物質 管理法

## 事故預防及緊急應變專章

環境部化學物質管理署

112年9月

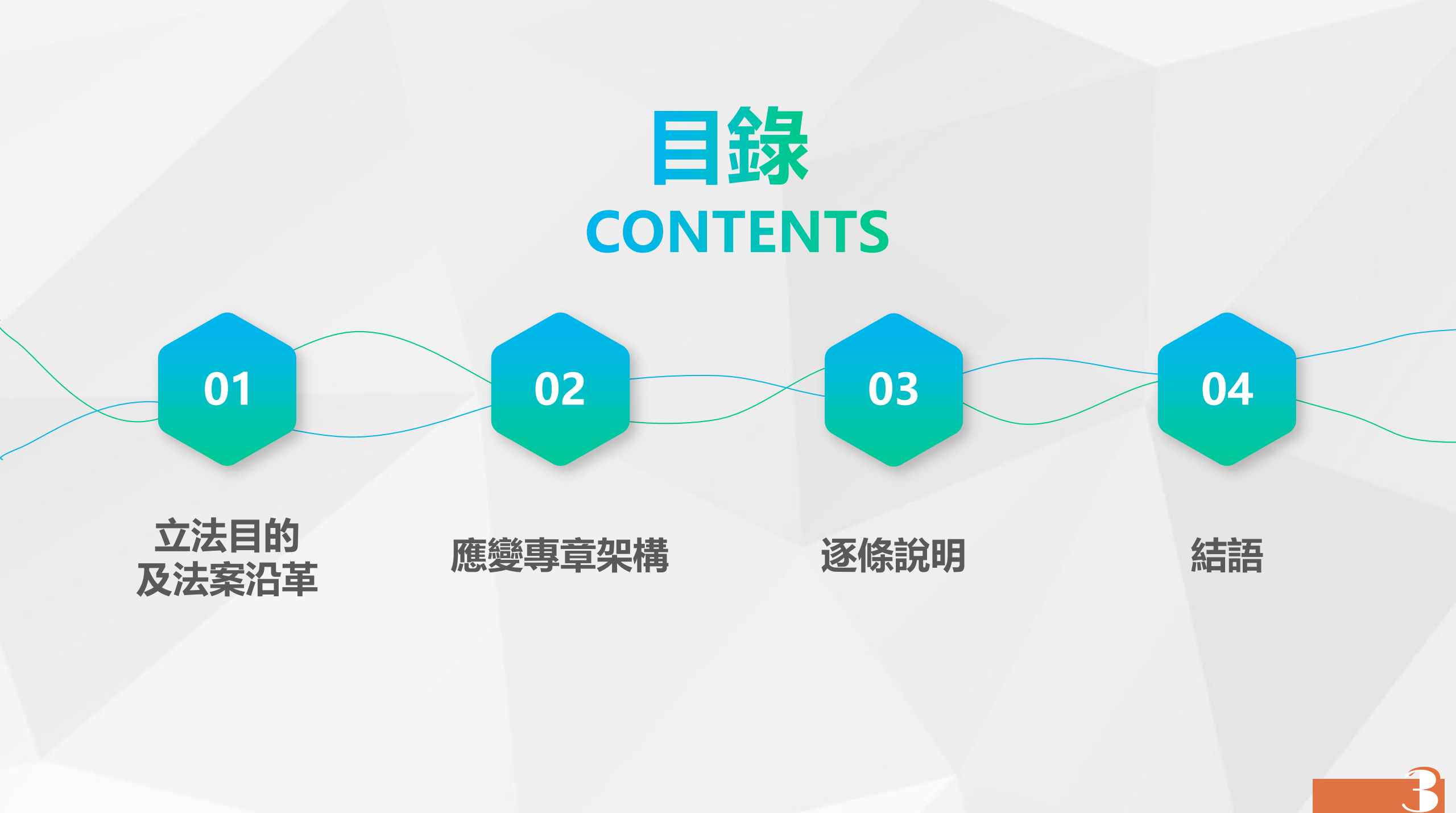

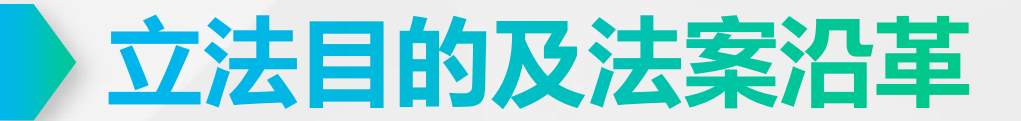

#### ■ 108年1月16日修正公布後增加為8章·條文增加至75條

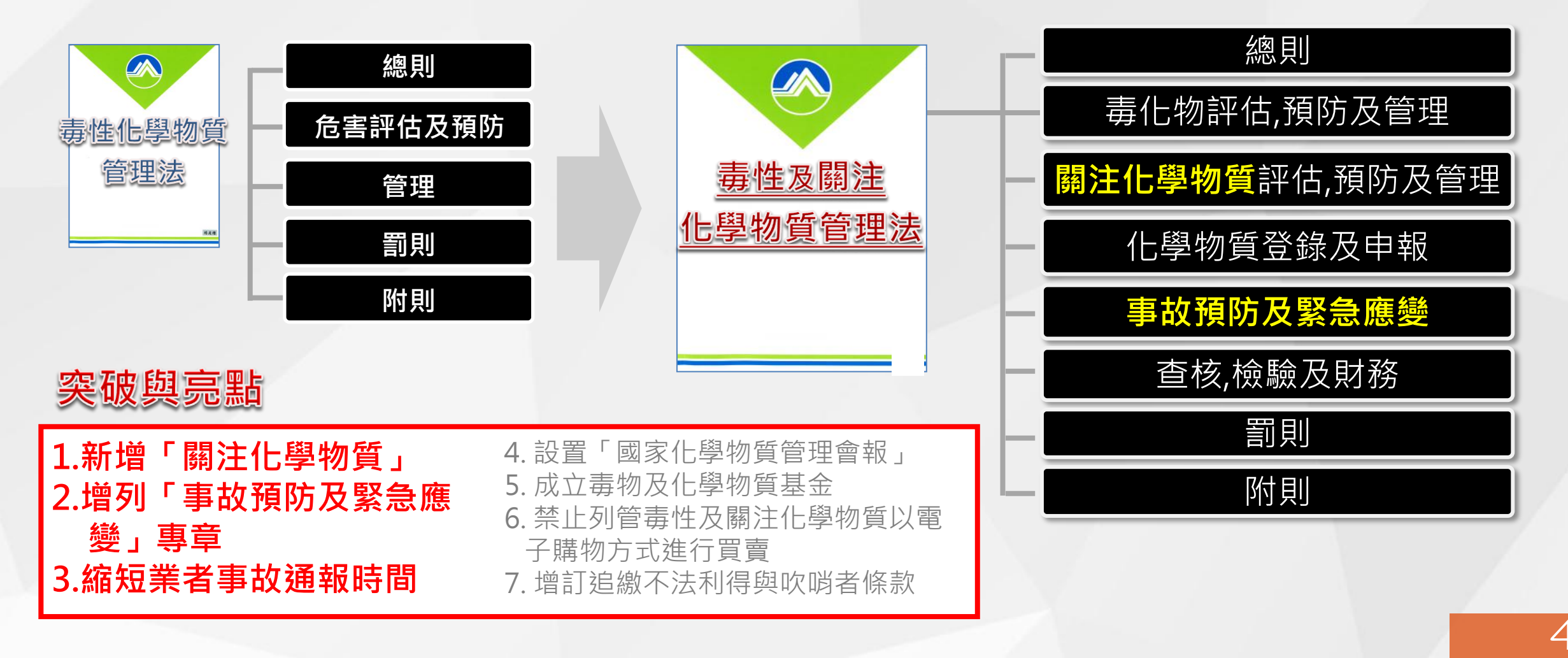

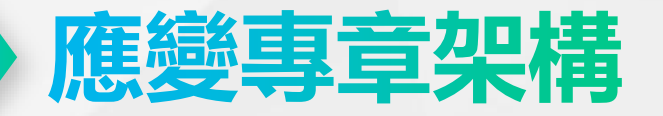

#### ■ 新增危害預防及應變專章·以強化事故風險管控

| 條次  | 内容                     | 備註 |
|-----|------------------------|----|
| §35 | 危害預防應變計畫提報及公開查閱        |    |
| §36 | 責任保險                   |    |
| §37 | 專業應變人員管理、專業應變諮詢機構認證    | 新增 |
| §38 | 聯防組織                   |    |
| §39 | 應變器材及偵測與警報設備、自動偵測設施與連線 |    |
| §40 | 運送表單與即時追蹤系統            |    |
| §41 | 緊急應變及通報規定              |    |
| §42 | 主管機關逕行處理及費用求償          | 新增 |
| §43 | 事故應變車輛                 |    |

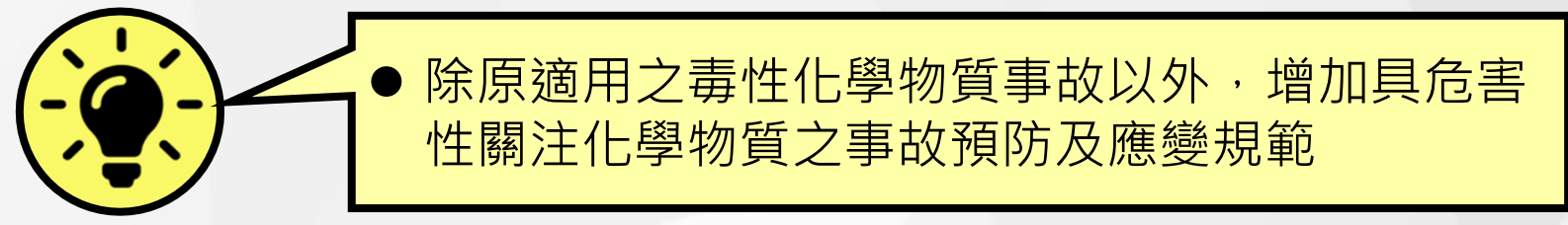

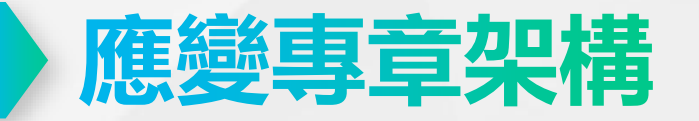

#### ■ 專章各條文授權相關子法

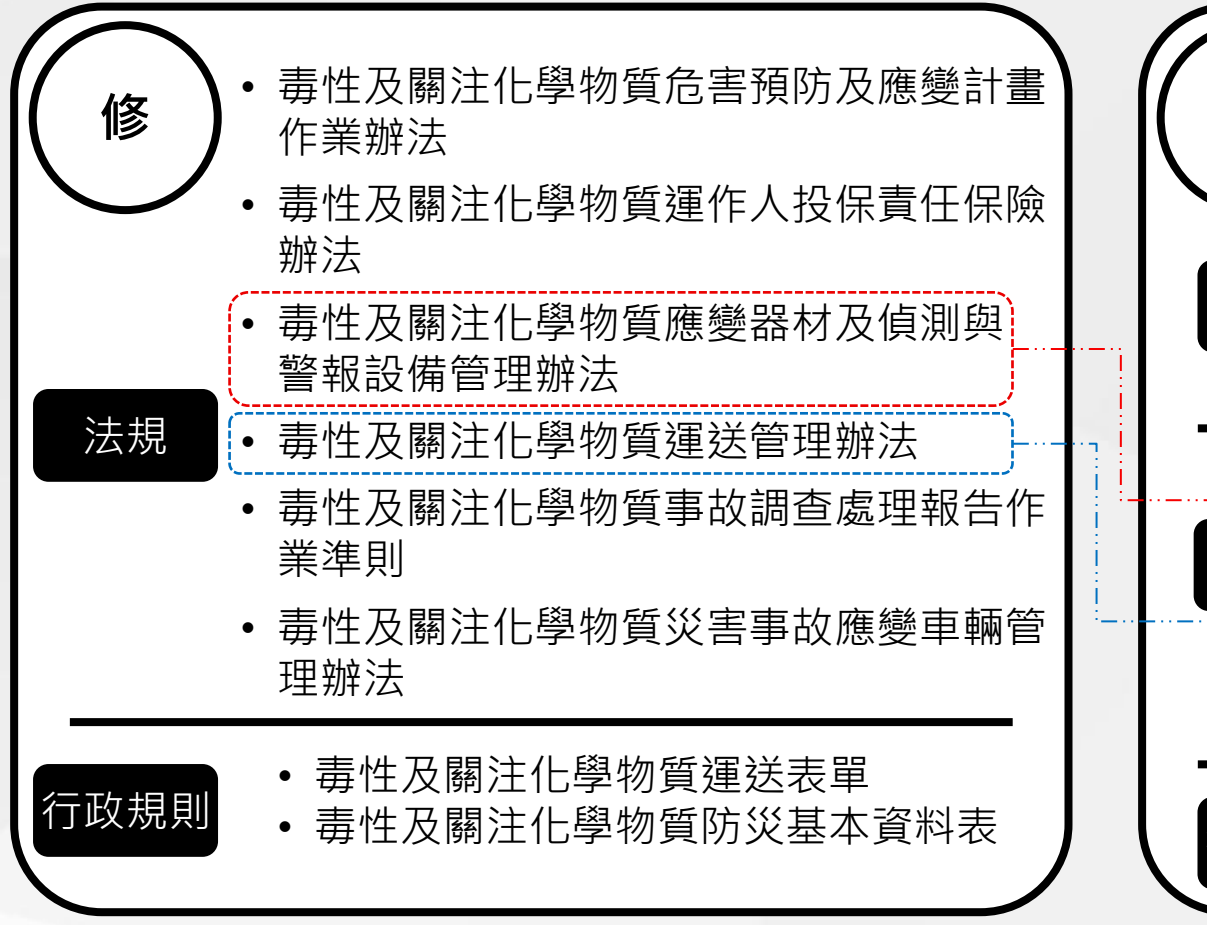

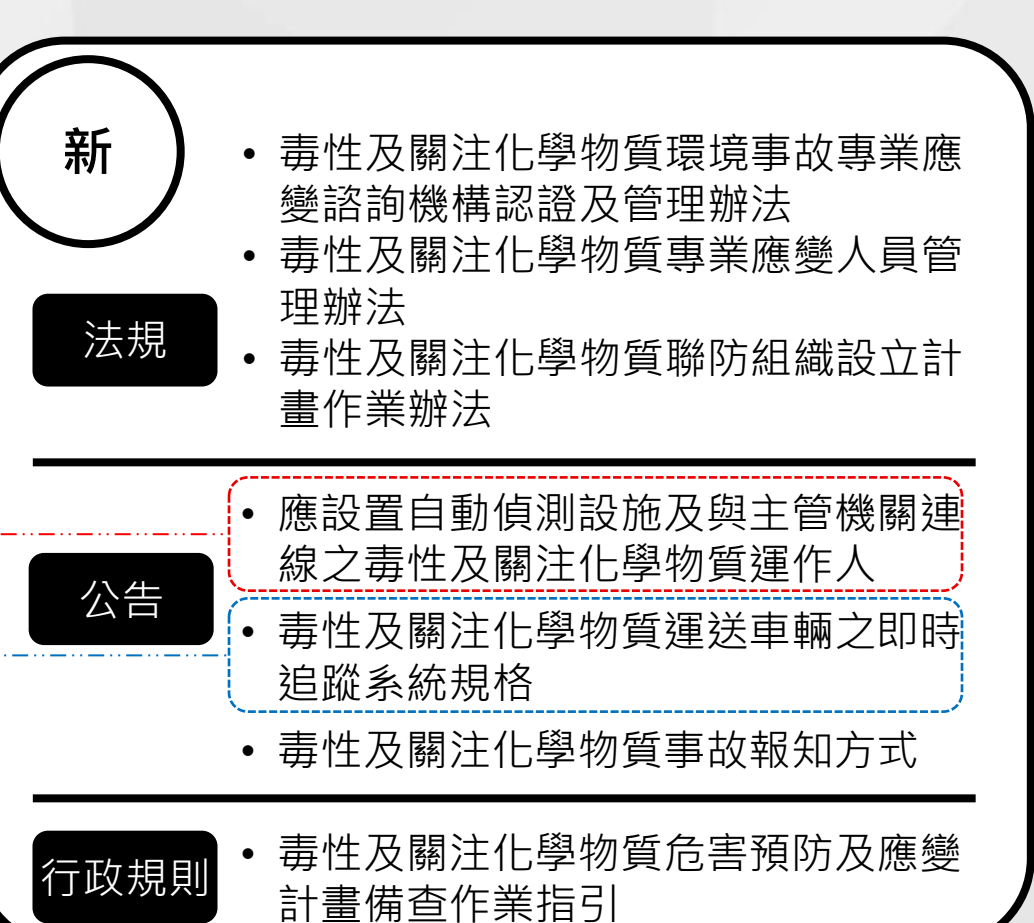

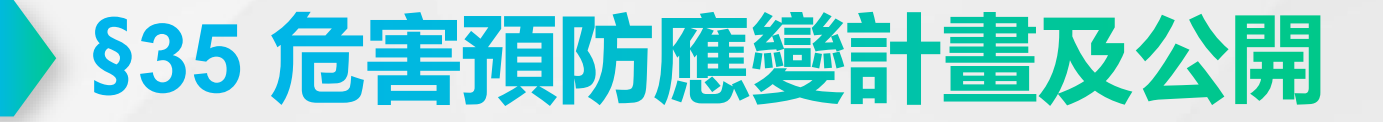

#### ■ 事前完成危害預防及應變計畫、事後確依計畫內容實施

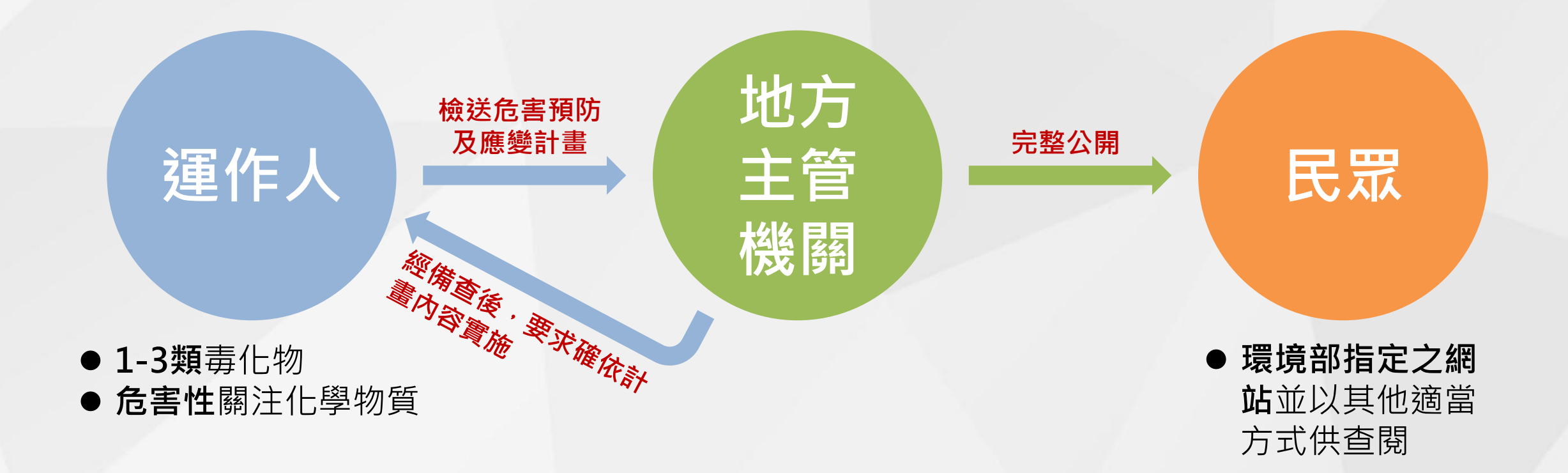

相關子法: 毒性及關注化學物質危害預防及應變計畫作業辦法(109.10.21)

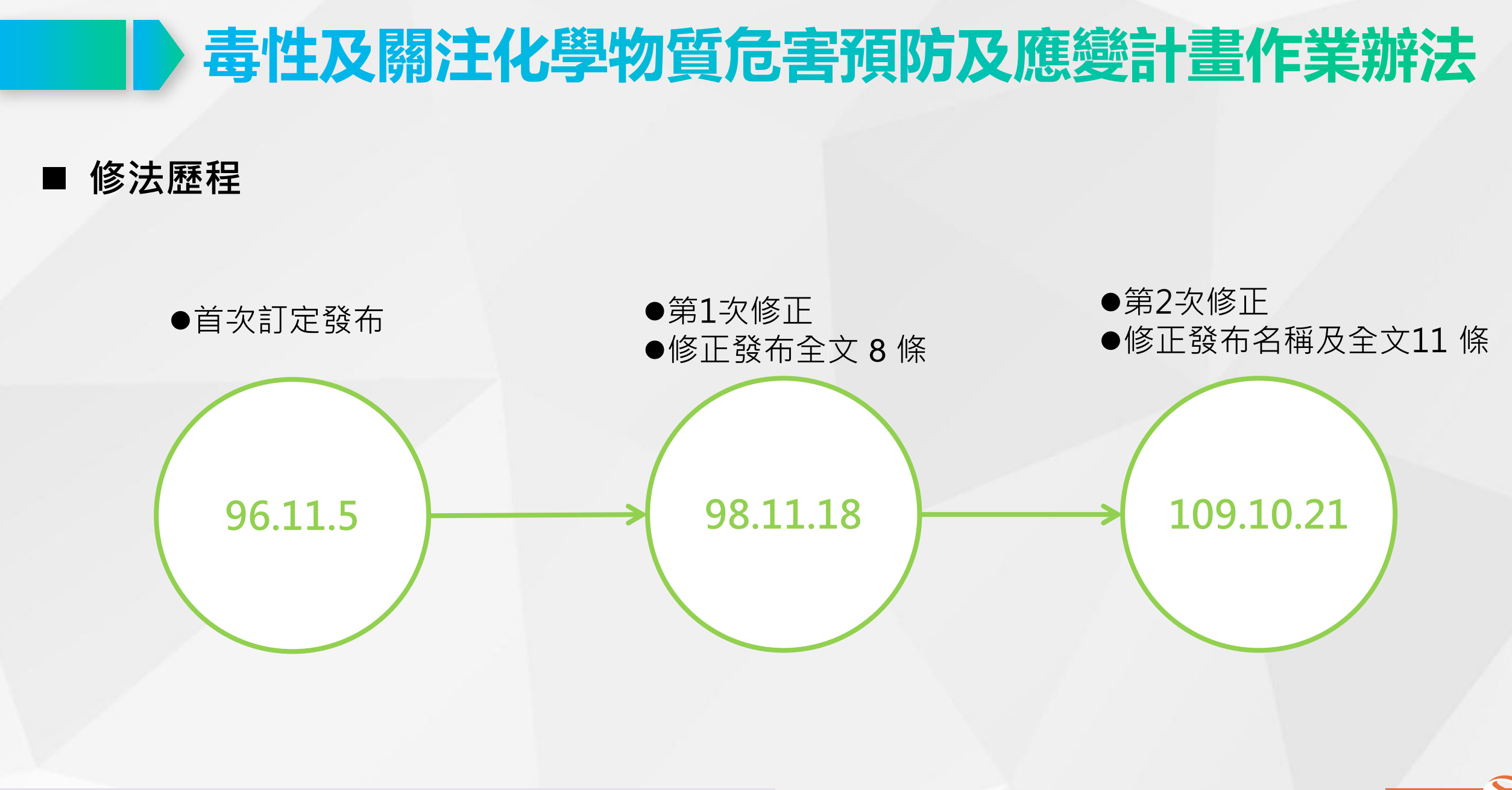

#### 原名稱: 毒性化學物質危害預防及應變計畫作業辦法

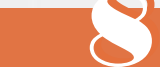

#### ■ 本辦法法規架構

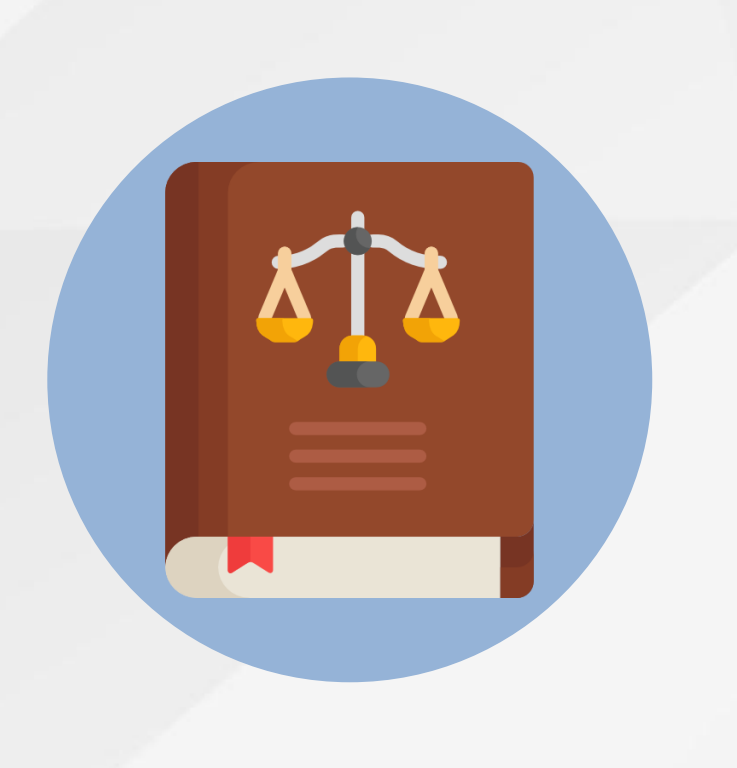

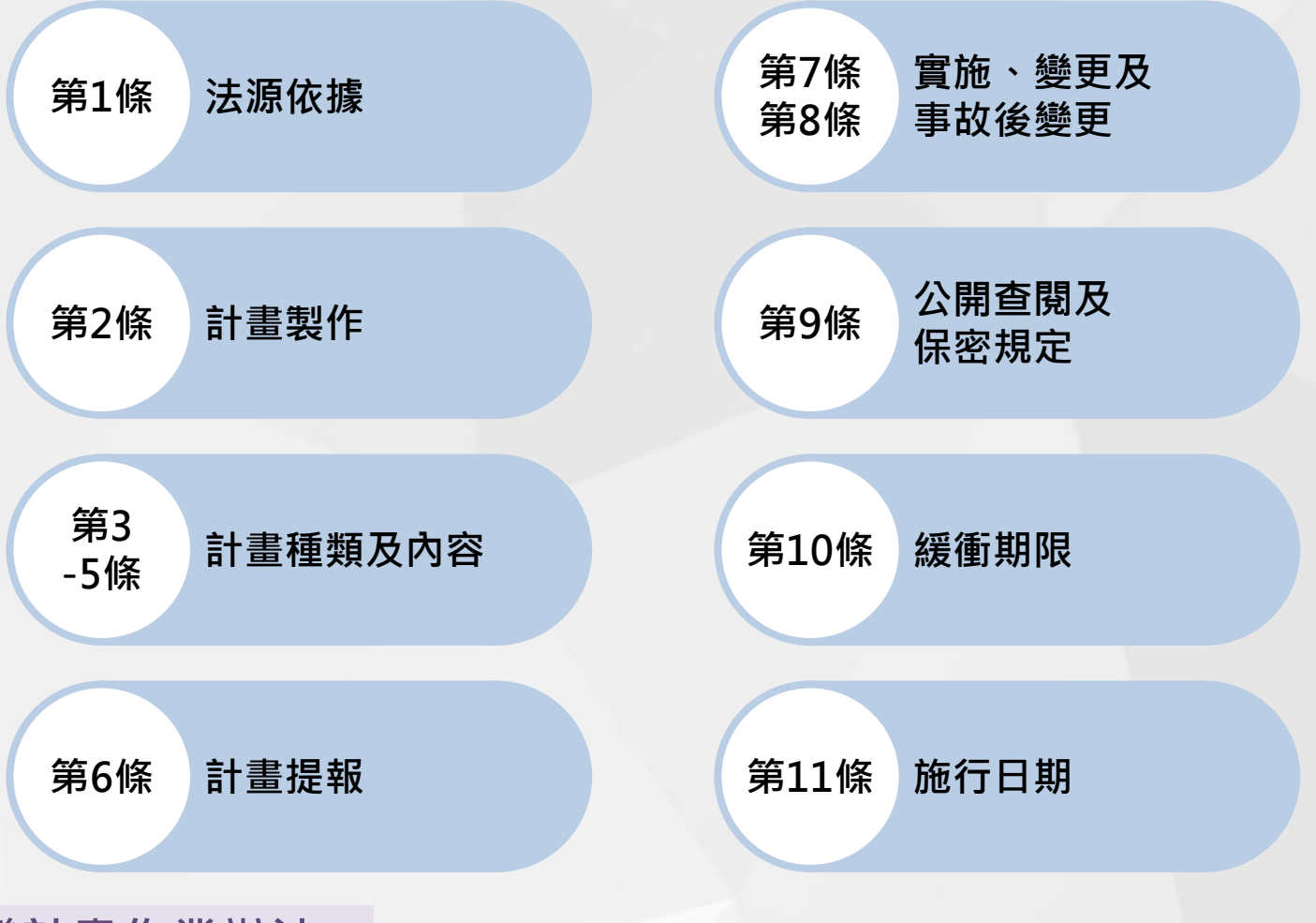

原名稱:毒性化學物質危害預防及應變計畫作業辦法

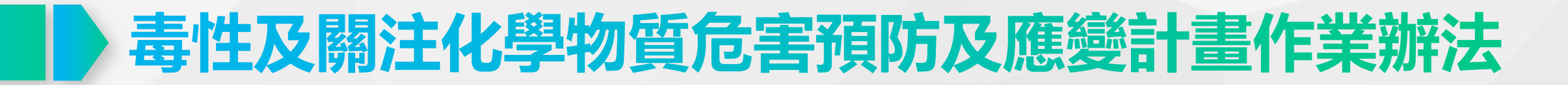

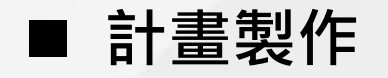

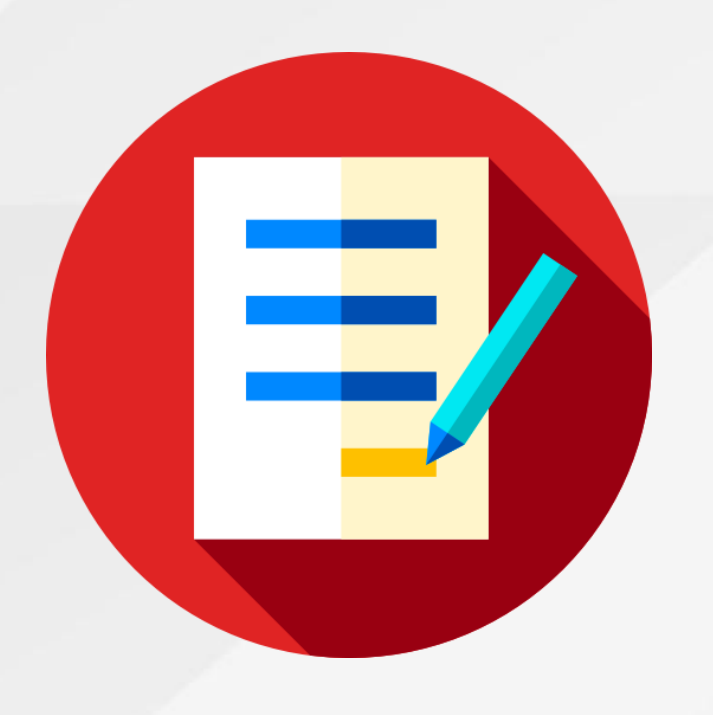

| <b> 酸(場)</b> 危害<br>預防及應變<br>計畫 | <ul> <li>1-3類毒化物及具危害性之關注化學物質運作人除輸出、廢棄及運送者外,其任一場所內單一物質任一日運作總量達分級運作量者,應製作之</li> <li>運作人於同一運作場所運作多種毒性及具危害性關注化學物質時,應合併製作之</li> </ul> |
|--------------------------------|----------------------------------------------------------------------------------------------------|
| <b>運送</b> 危害                   | ● 自行或委託他人運送符合毒性及關注化學                                                                                                    |
| 預防及應                           | 物質運送管理辦法規定須申報一般運送表                                                                                                    |
| 變計畫                            | 單者,應製作之                                                                                                    |

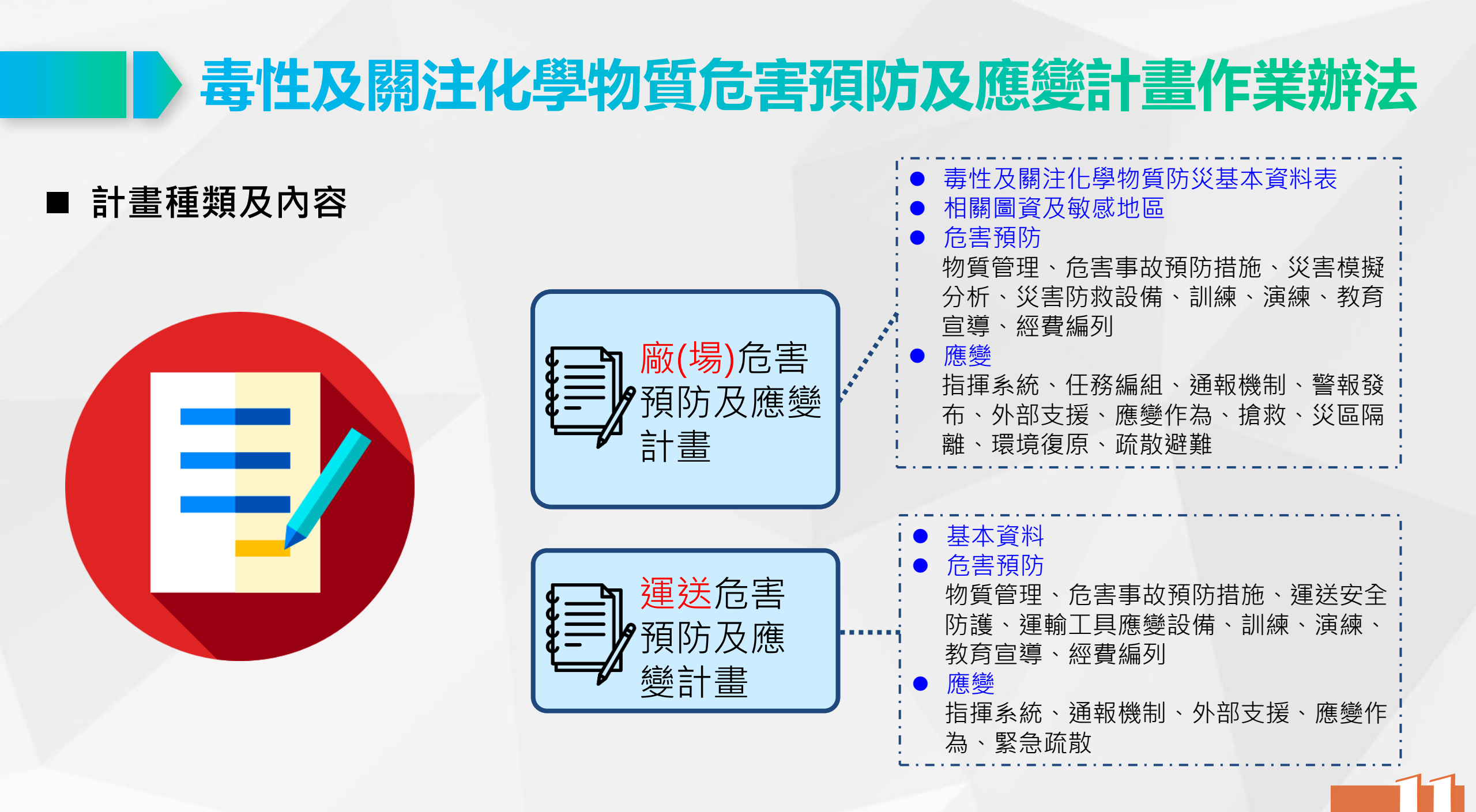

#### ■廠(場)危害預防及應變計畫之進階版內容

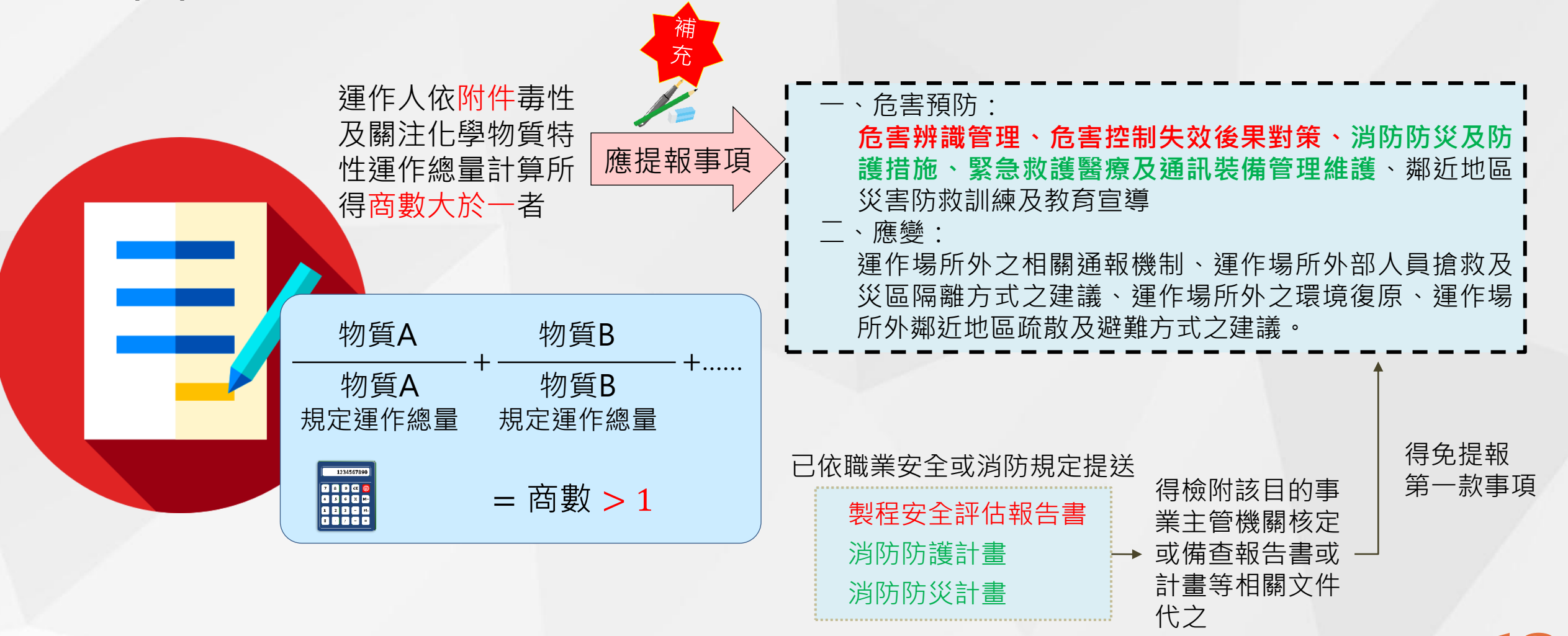

4

#### ■ 運作總量商數計算流程

2

1~3類毒化物 及危害性關注 性化學物質

計算運作總量 商數

判斷物種危害 辨識資料所屬 類別

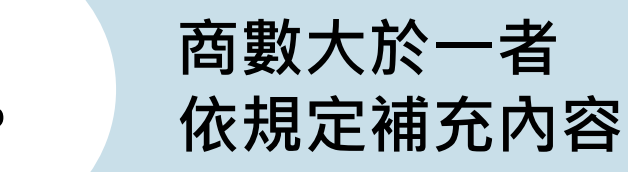

13

■範例

2

| 確認物質及<br>日運作總量 | 某運作業者於廠內運作 | 年2種毒性化學物質   |       |
|----------------|------------|-------------|-------|
|                | 3 二異氰酸甲苯   | 苯           | 1 · 2 |
|                | 最大日運作總量18噸 | 最大日運作總量120吨 | 頁     |

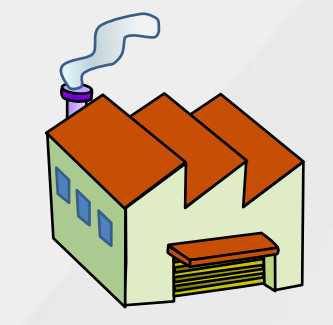

| (0   | - 卑甸酸田苯 物質安全資料              | 分類                     | 級別     | 運作總量(公噸) |
|------|-----------------------------|------------------------|--------|----------|
|      |                             |                        | 第一級    | <u> </u> |
|      | 急毒性物質第1級(吸入)                | 急毒性物質                  | 第二級    | -00      |
|      | 腐蝕 / 刺激皮膚物質第2級              |                        | 第三級(吸入 | _00      |
| 確認對確 | 嚴重損傷 / 刺激眼睛物質第2A級           | 特定標的器官系統毒<br>性物質(單一暴露) | 第一級    | <u> </u> |
| 運作總量 | 呼吸這過戰物員弟1級<br>皮膚過敏物質第1級     | 水環境之危害物質<br>(急毒性或慢毒性)  | 第一級    | 二 0 0    |
|      | 致癌物質第2級<br>水環境之危害物質(慢毒性)第3級 | 、<br>水環境危害物質(慢<br>毒性)  | 第二級    | 五00      |

| ■ 範例                                        |                                            |                  |                                                  |              |
|---------------------------------------------|--------------------------------------------|------------------|--------------------------------------------------|--------------|
| <b>2</b> 苯                                  | 1 · 2                                      | 分類               | 級別                                               | 運作總量(<br>公噸) |
| 確認對應<br>運作總量  最大日運作總量                       | 120噸                                       |                  | 第一級<br>第一級或第三級,其貯存溫度高於其沸點                        |              |
| ◎苯物質安全資料<br><sup>決</sup><br>易燃液體第2級         | <sup>掲</sup> 點: <b>80℃</b><br>引火點:-11℃(閉杯) |                  | 閉火點≤ 攝氏六十度之其他液體,其貯存溫<br>度高於其沸點                   | 五 0          |
| 急毒性物質第4級(吞食)<br>腐蝕 / 刺激皮膚物質第2級              |                                            | 易燃液體             | 第二級或第三級,可能因其製程條件造成重<br>大事故危害者,如高壓或高溫等            |              |
| 嚴重損傷/刺激眼睛物質第2A級<br>生殖細胞致突變性物質第1級<br>致癌物質第1級 |                                            |                  | 閃火點≤攝氏六十度之其他液體,可能因其<br>製程條件造成重大事故危害者,如高壓或高<br>溫等 | <u> </u>     |
| 生殖毒性物質第2級                                   |                                            |                  | 非屬前述分類之第二級或第三級易燃液體                               | 五0000        |
| 特定標的器官系統毒性物質<br>水環境之危害物質(慢毒性                | - 重複暴露第1級<br>) 第2級                         | 水環境危害物<br>質(慢毒性) | 第二級                                              | 五00          |
| 吸入性危害物質第1級                                  |                                            |                  | 取低數值者,代表風險較高                                     |              |
|                                             |                                            |                  |                                                  |              |

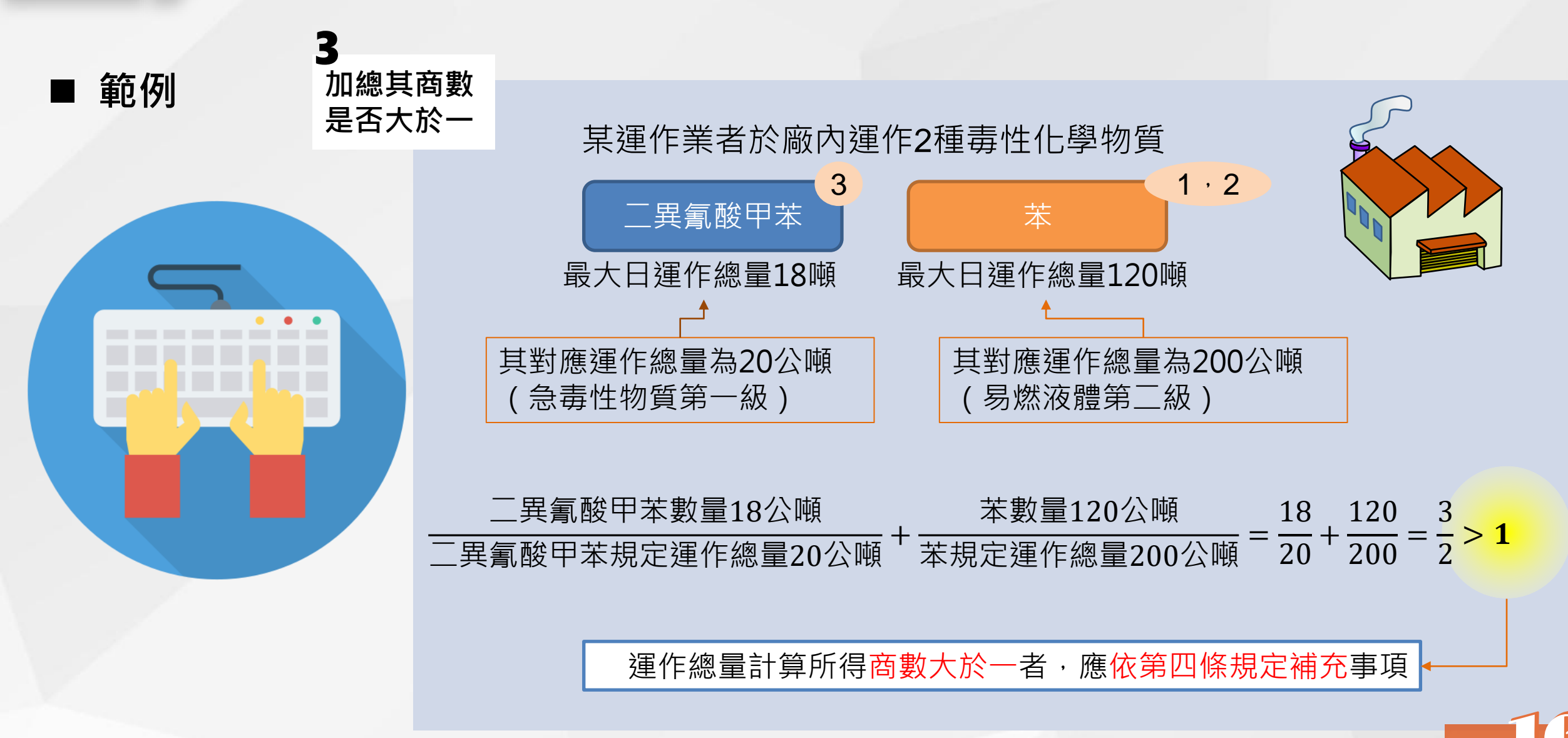

#### ■ 危害預防及應變計畫之備查時機及相關規定

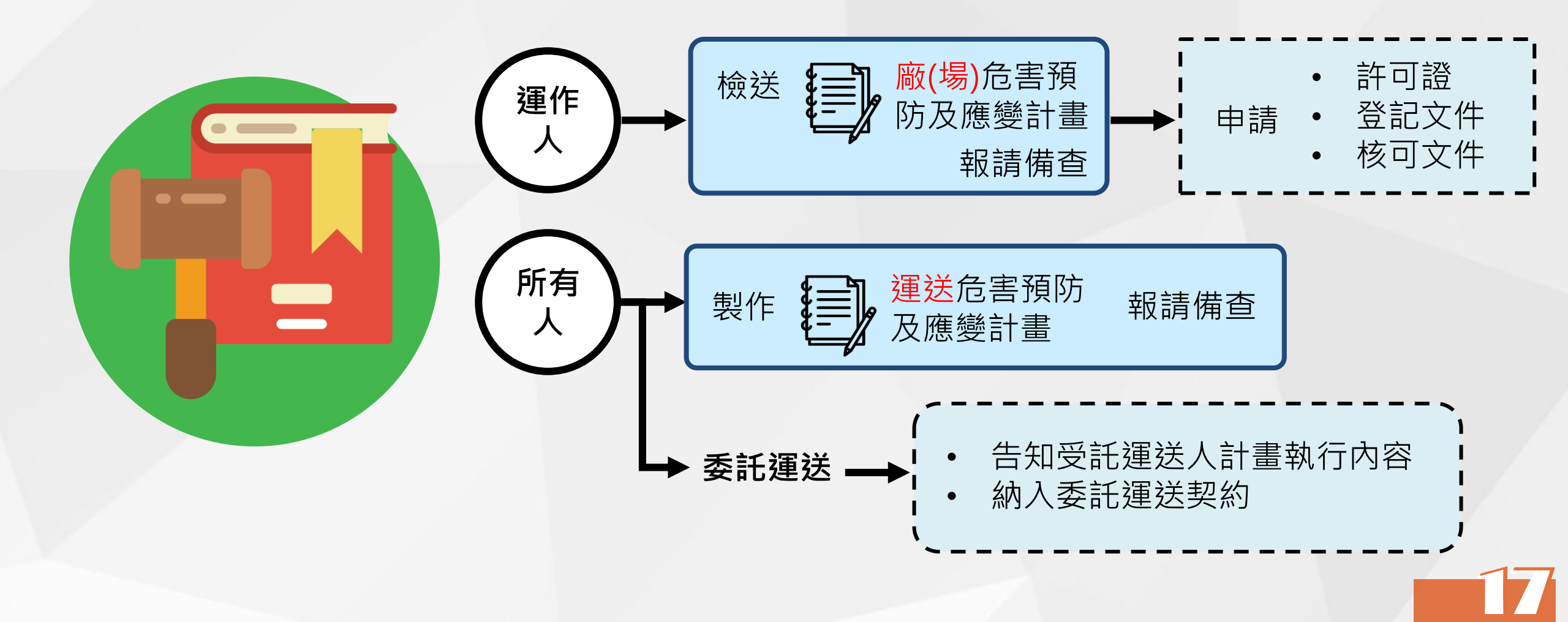

#### ■ 危害預防及應變計畫之實施

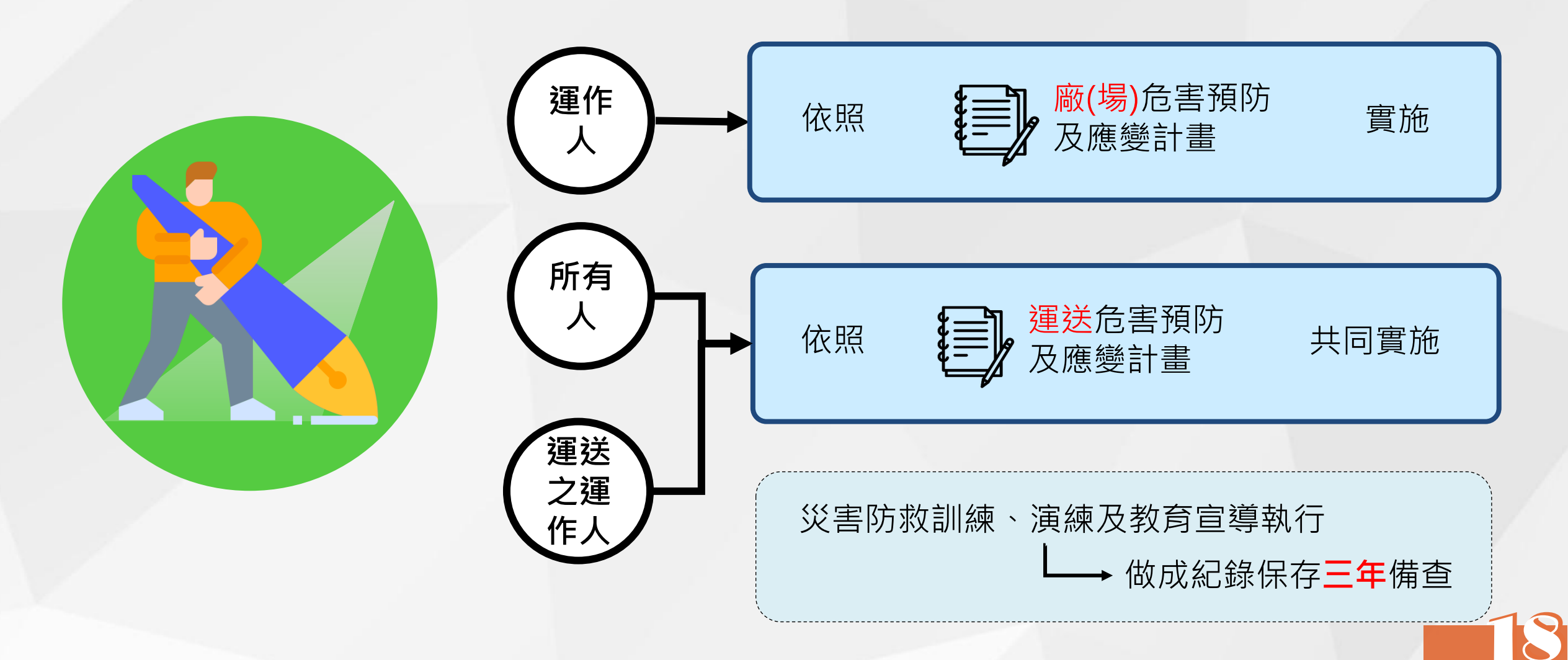

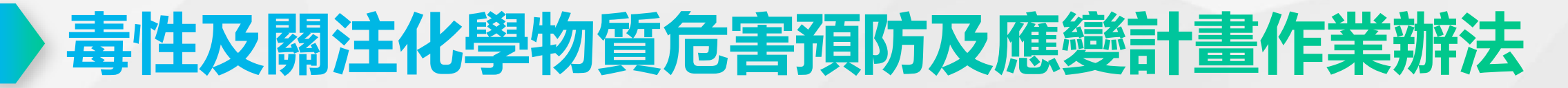

#### 一般變更與重大變更

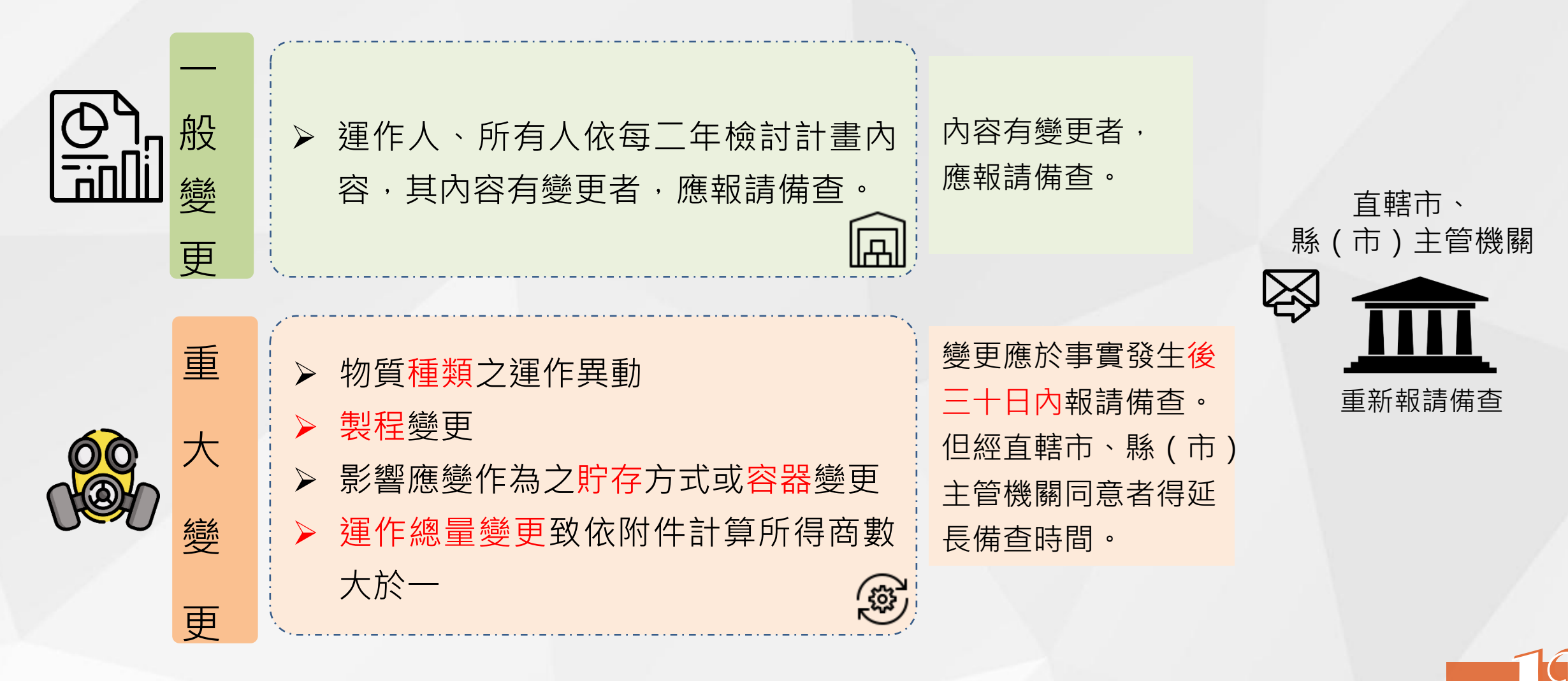

#### ■ 發生毒性或具危害性關注化學物質事故

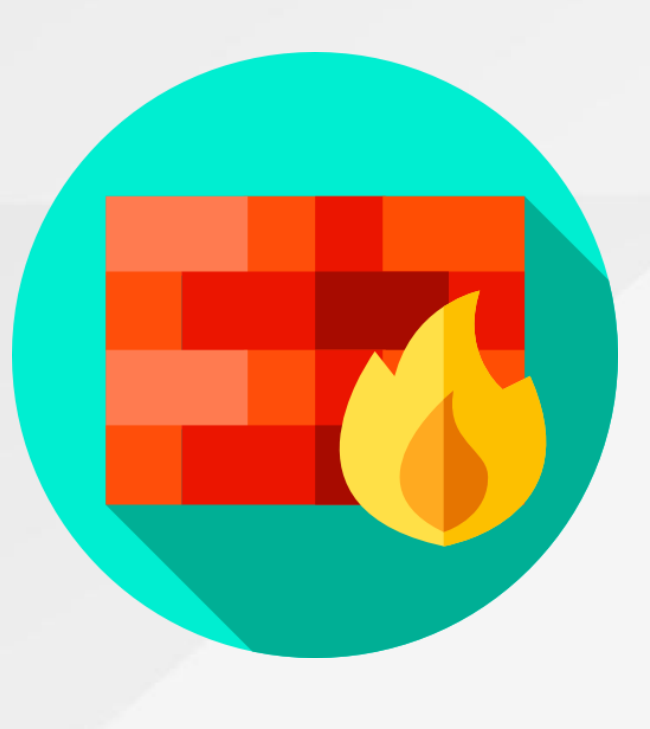

#### 一般事故 依事故調查處理報告,半年內重新檢 討計畫內容報請備查 重大事故 一、依規定提出之事故調查處理報 告中有涉及人員傷亡或污染面 積達500平方公尺者 二、事故造成<mark>環境污染</mark>且經認定<mark>情</mark> **節重大**,並依環保相關法令受 裁處者

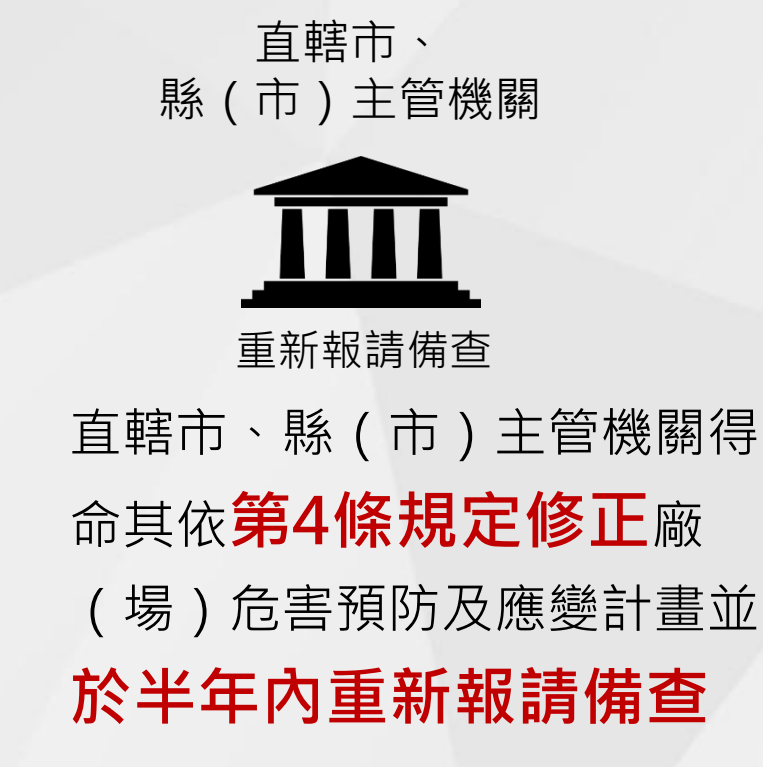

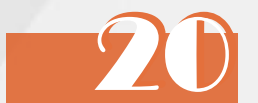

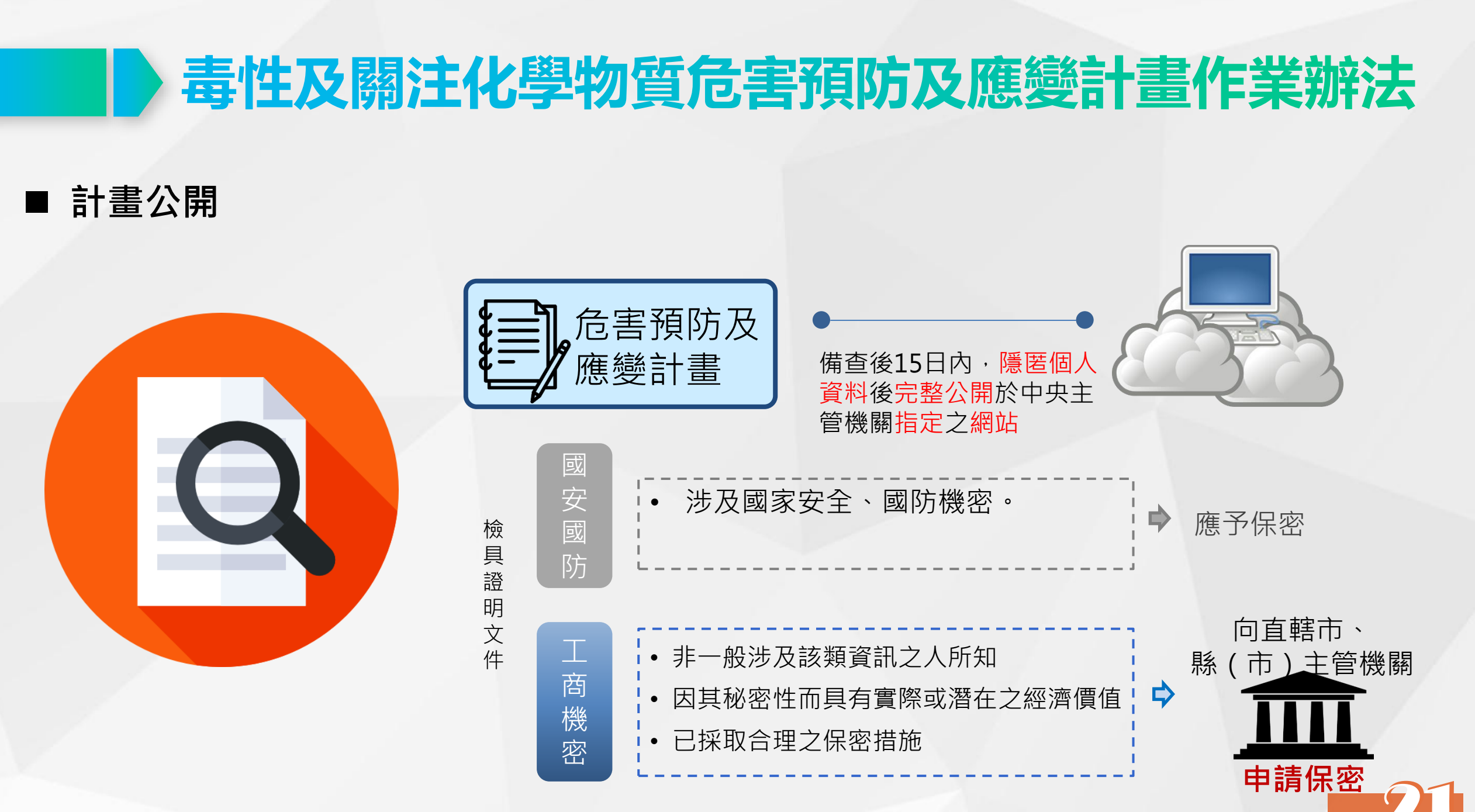

■ 未遵守本辦法規定,依毒管法處罰之違規樣態 所有 §35-1違反檢送完整危害預防應變計畫報請主管機關 備查並依計畫內容實施之規定 §58新臺幣10萬元以上 運作 50萬元以下罰鍰 運送 §35-3違反毒性及關注化學物質危害預防及應變計畫製 之運 作、內容、提報及實施之管理規定 作。 §59新臺幣6萬元以上

22

30萬元以下罰鍰

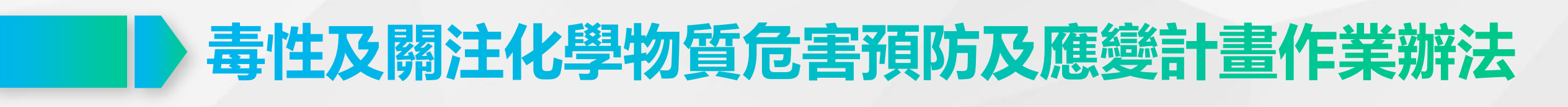

#### 施行日期

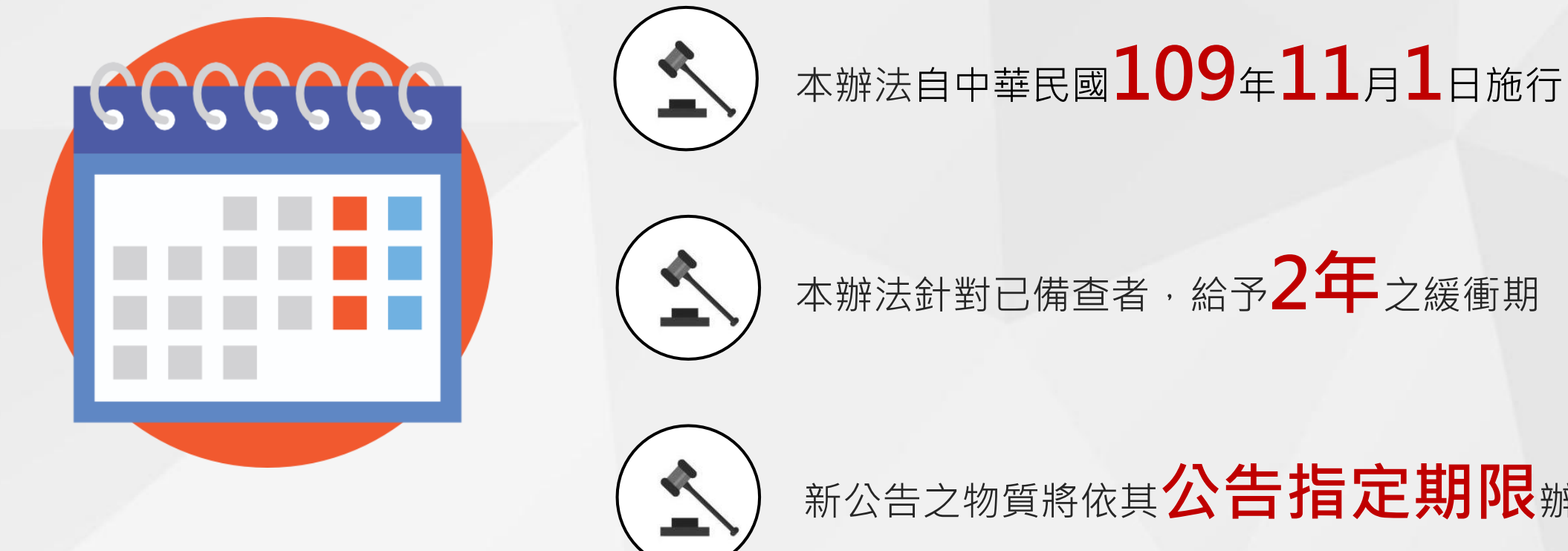

本辦法針對已備查者,給予2年之緩衝期

新公告之物質將依其公告指定期限辦理

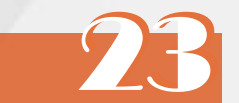

#### ■ 詳細條文內容

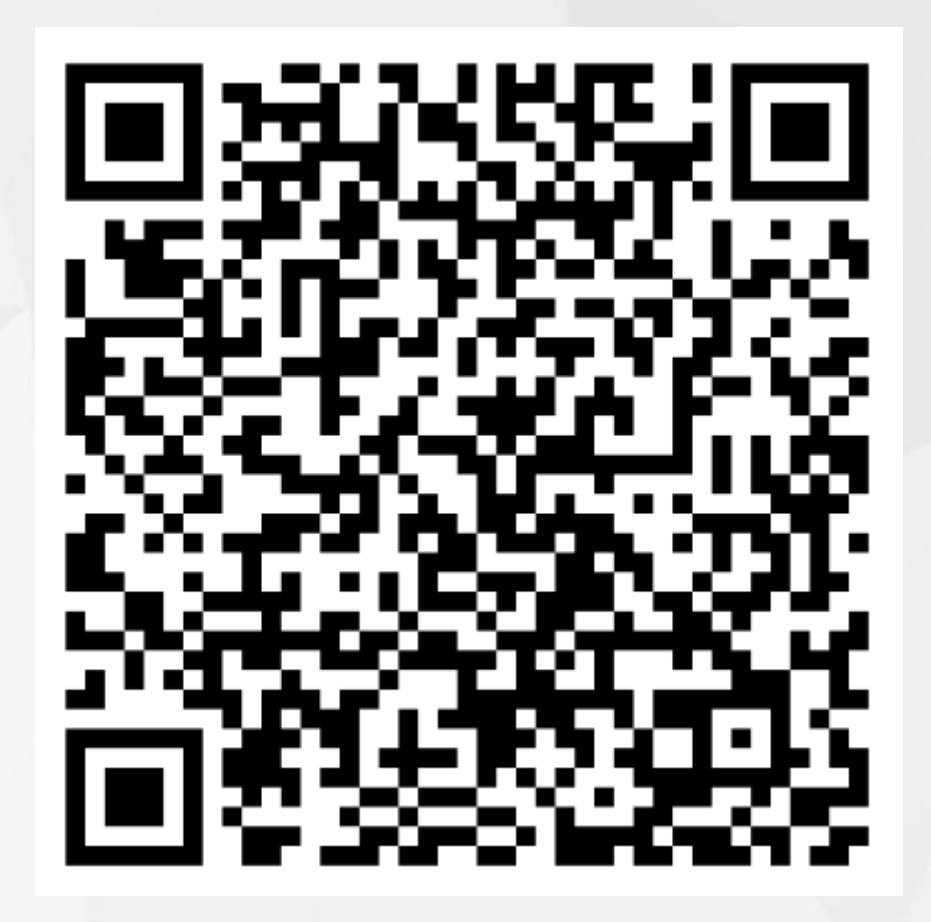

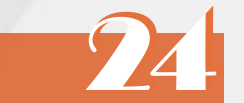

### §37 專業應變人員及專業應變機關(構)

■透過專業應變人員及專業應變機關(構),確保應變能力、強化自救能量

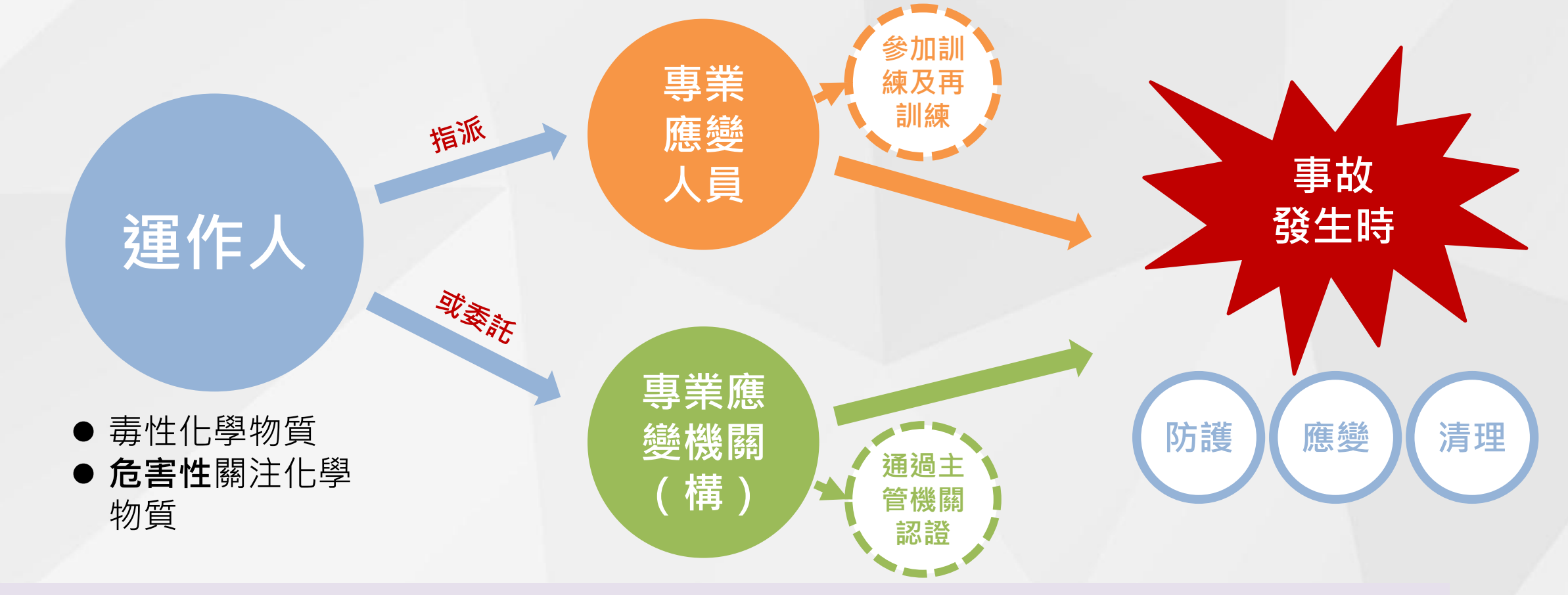

相關子法:毒性及關注化學物質專業應變人員管理辦法(109.11.03) 毒性及關注化學物質環境事故專業應變諮詢機關(構)認證及管理辦法(109.03.03)

#### ■ 本辦法法規架構

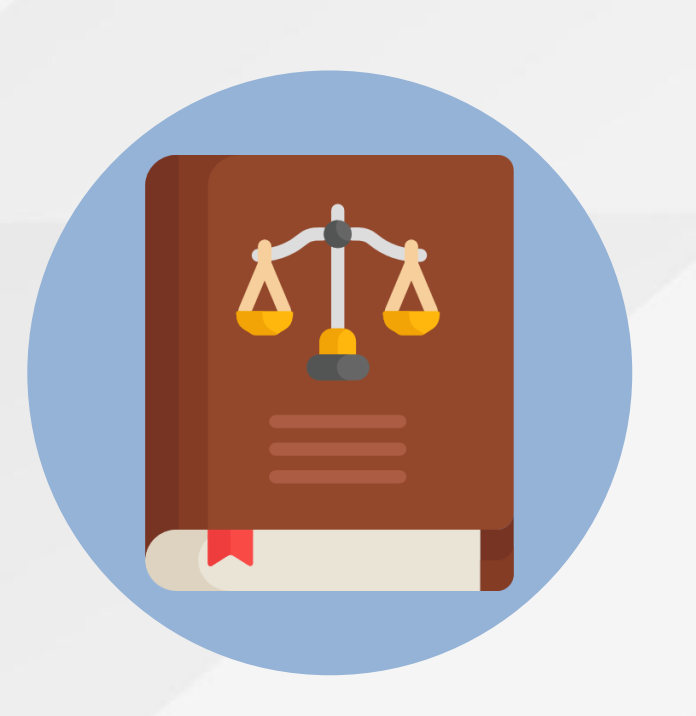

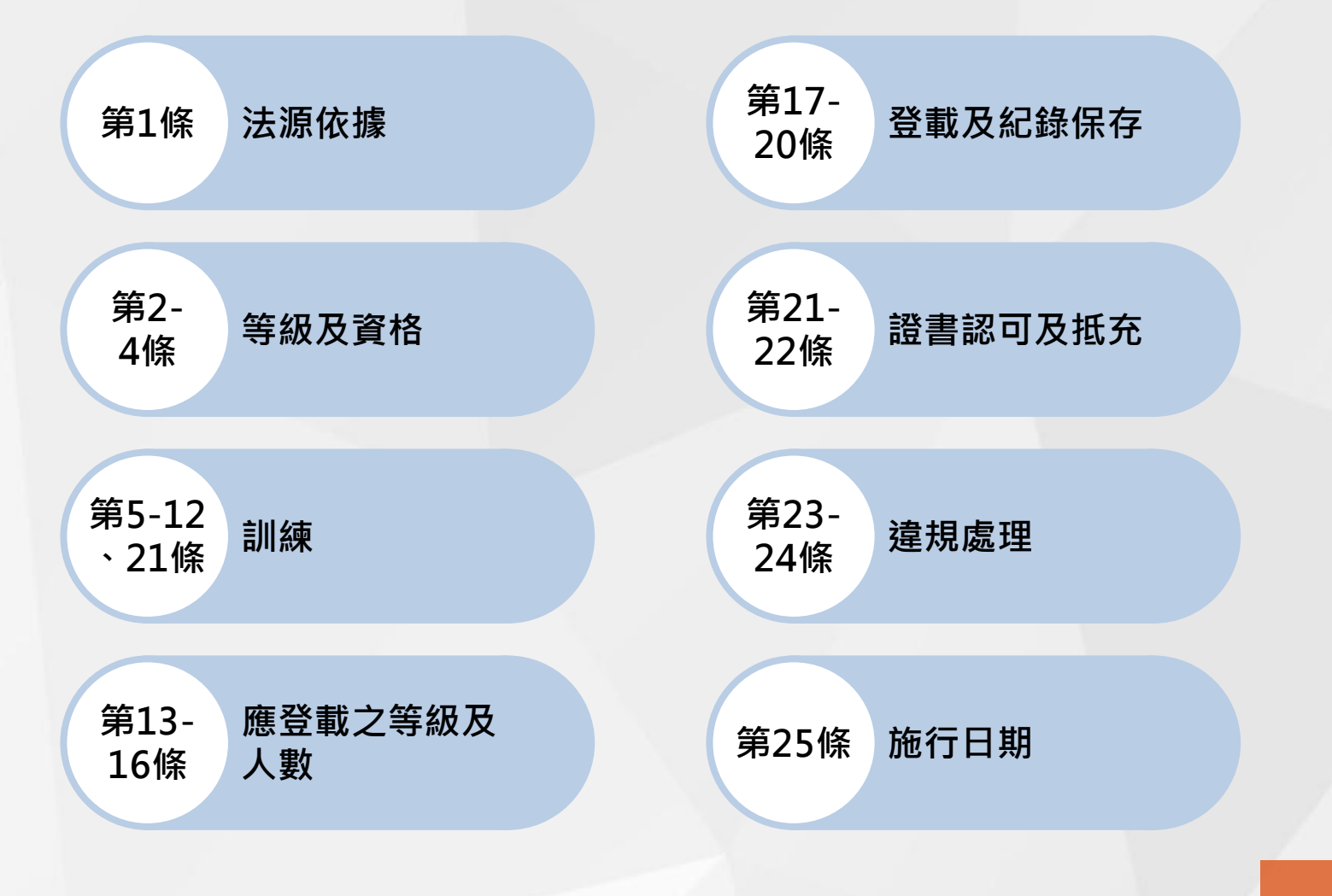

#### ■ 應變人員定義資格及訓練等級

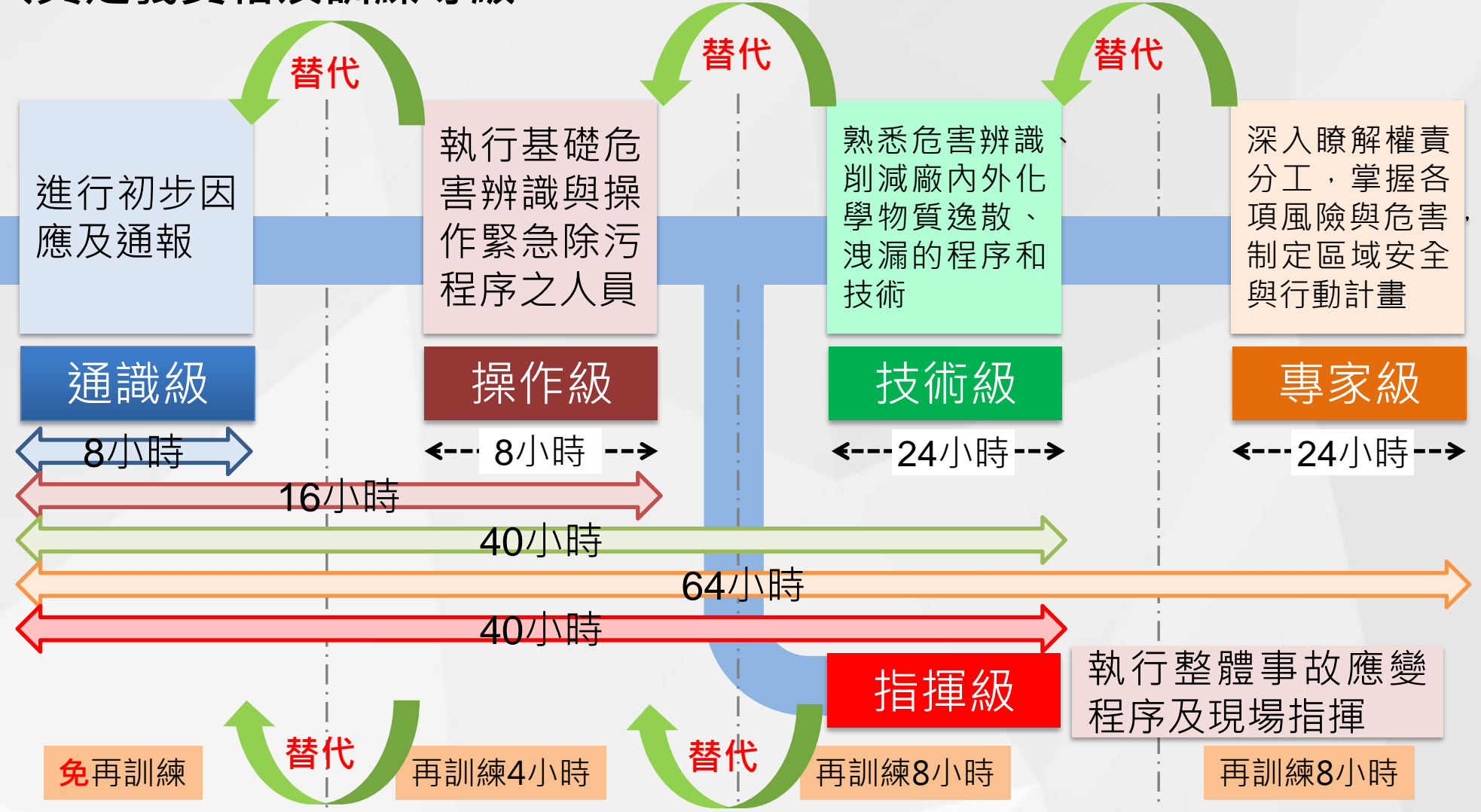

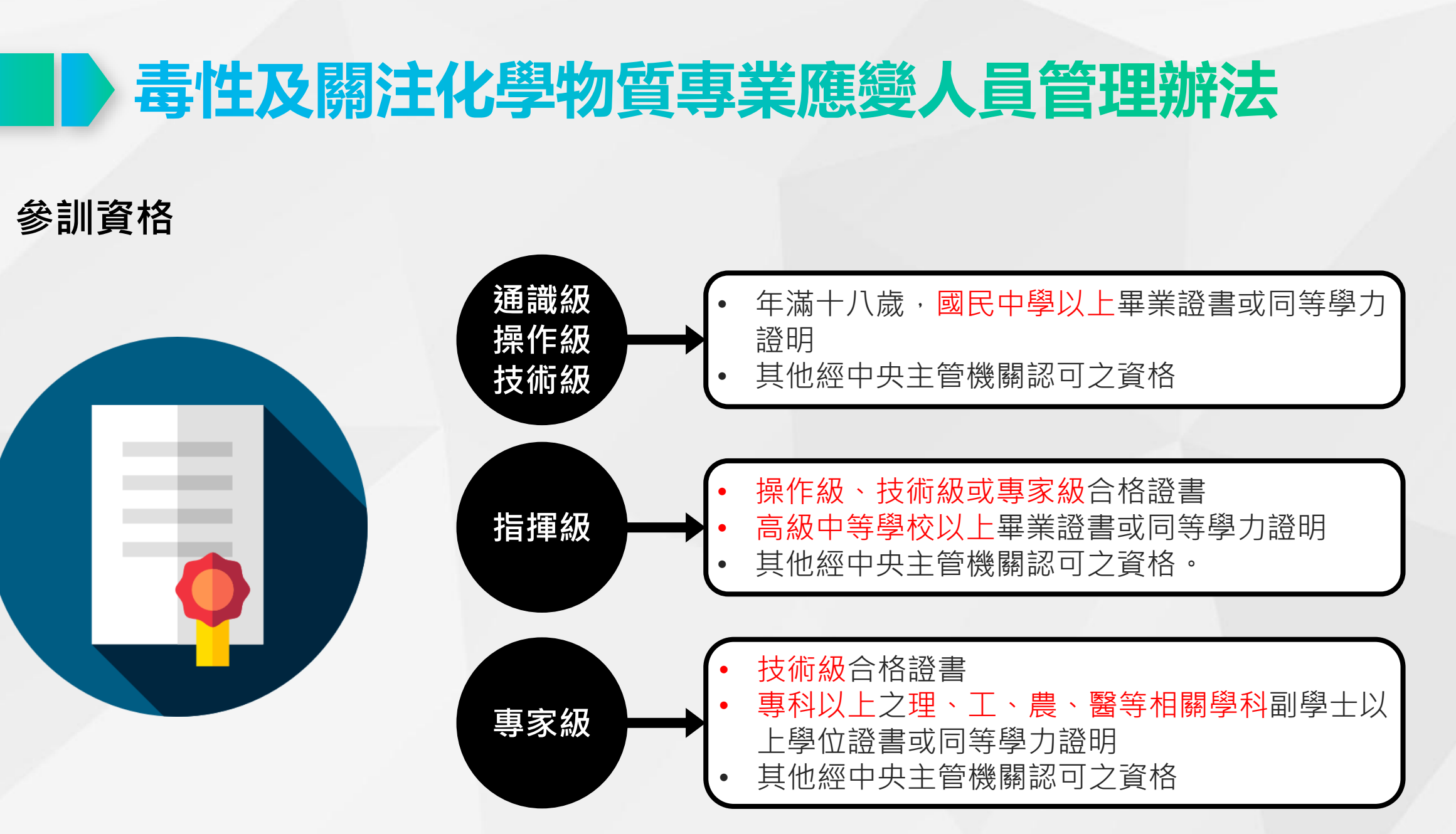

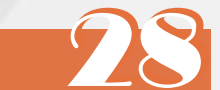

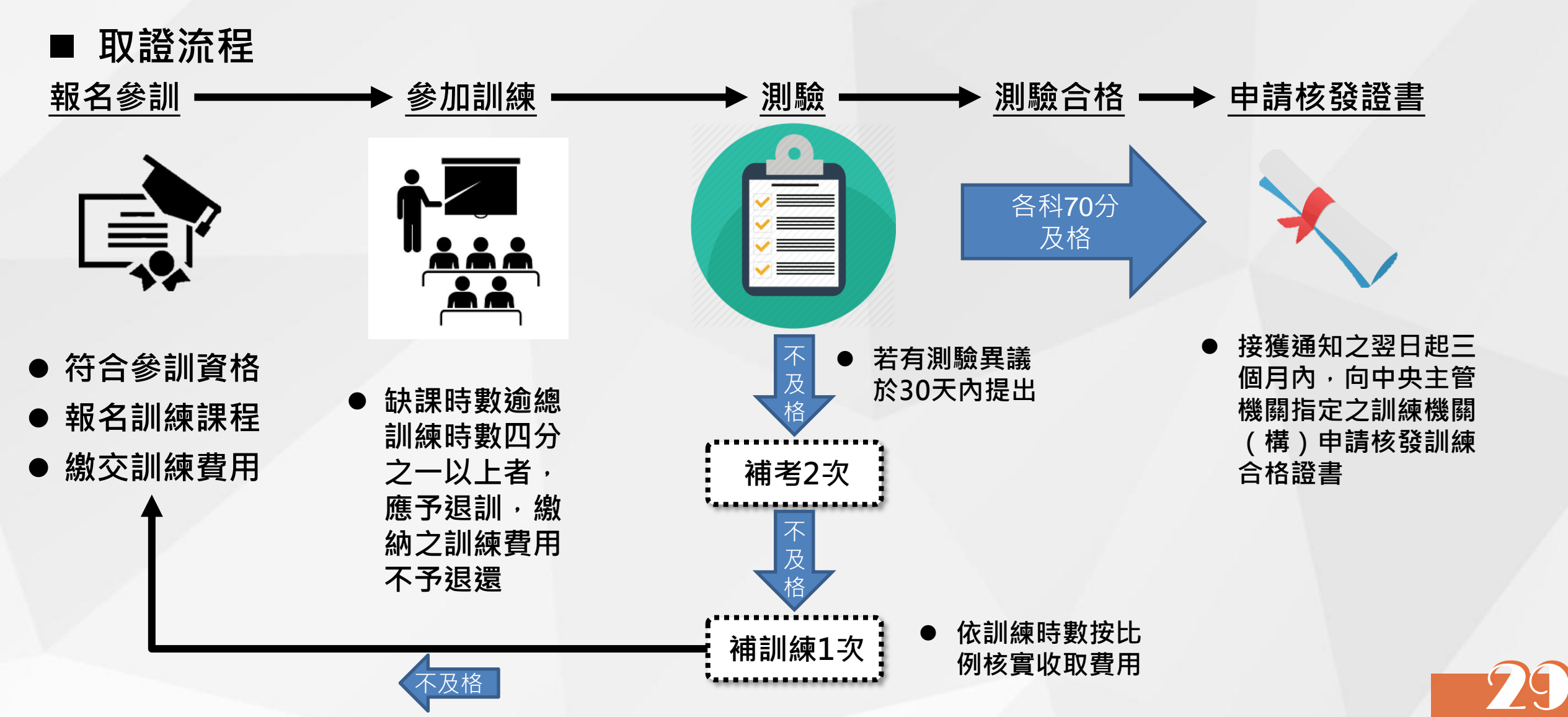

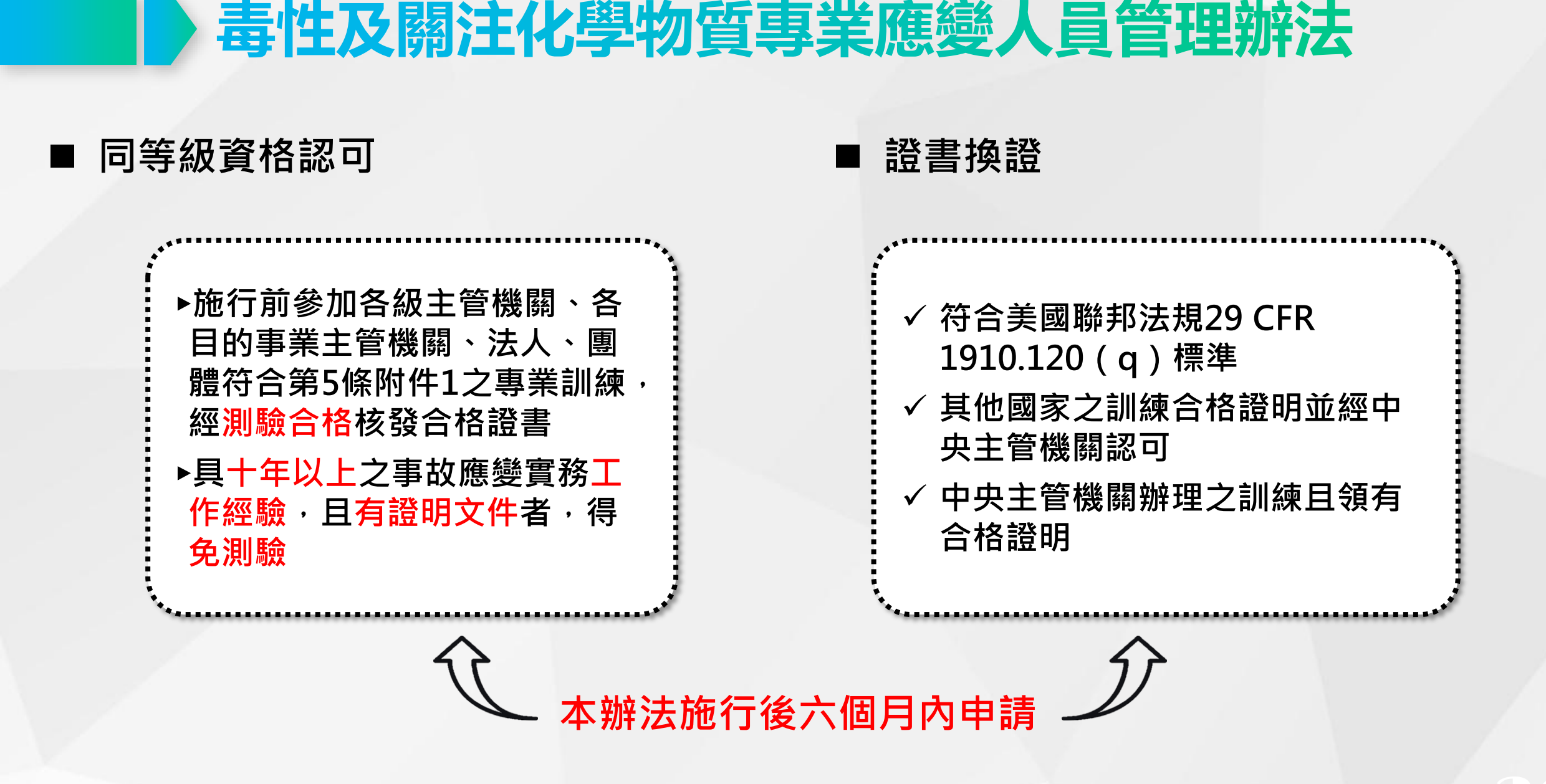

#### ■ 交通部道路危險物品運送人員換證

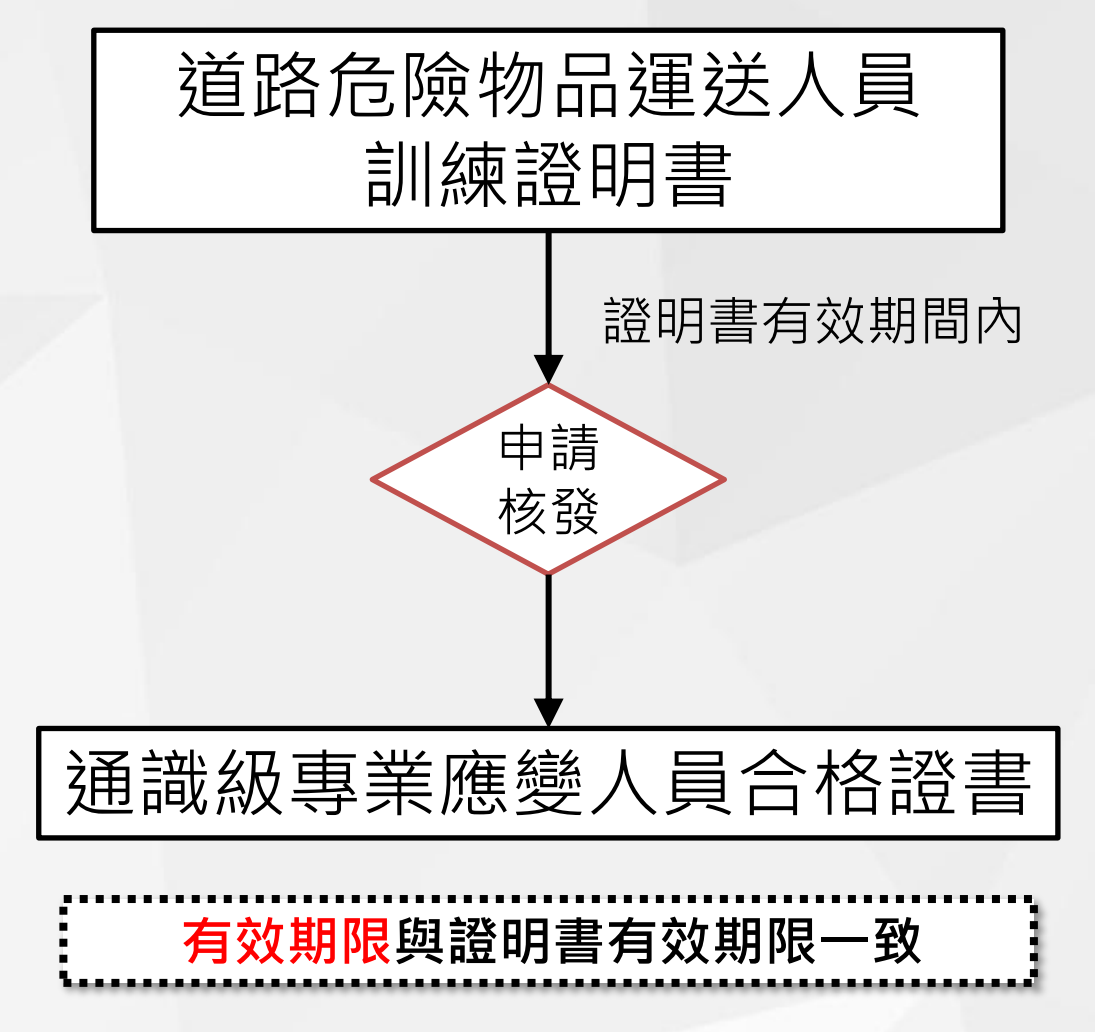

#### 

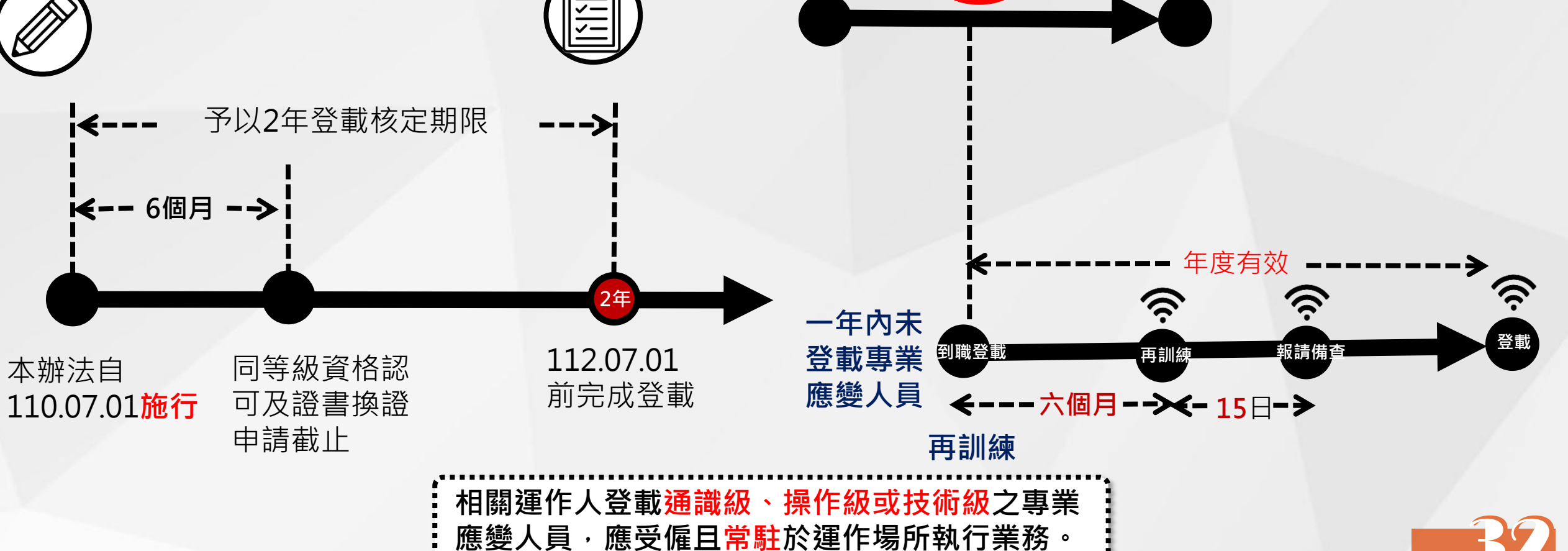

#### 運作場所應登載專業應變人員之規定

|                                        | 規定內容                                                                               | 指揮   | 專家   | 技術   | 操作   | 通識   | <b>Total(</b><br>至少應<br>常駐場<br>所人數) |
|----------------------------------------|------------------------------------------------------------------------------------|------|------|------|------|------|-------------------------------------|
|                                        | 任一日逾 <mark>高階</mark> 運作總量(附件三)以上                                                   | 1(-) | 1(-) | 2(2) | 1(-) | -    | 5(2)                                |
| 建高低階門槛值<br>製造<br>貯存<br>使用 登載專業<br>應變人員 | 任一日逾 <u>低階</u> 運作總量(附件三) 以<br>上 · 未逾 <u>高階</u> 運作總量(附件三)                           | -    | -    | 2(1) | 1(1) | -    | 3(2)                                |
|                                        | 任一日 <u>逾分級運作量以上</u> 或第四類毒性<br><u>化學物質達五百公斤以上</u> ・未逾 <mark>低階</mark> 運<br>作總量(附件三) | -    | -    | 1(-) | 1(1) | -    | 2(1)                                |
|                                        | 任一日未逾分級運作量,或 <u>第四類毒性</u><br><u>化學物質未逾五百公斤以上</u> 者                                 | -    | -    | -    | -    | 1(-) | 1(-)                                |

已委託應變機構者,業者仍應登載括弧內之人數

• 同時符合各款規定者 · 運作人應依各款規定之最高等級登載專業應變人員

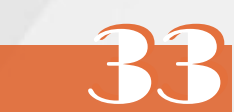

#### 全國性聯防組織應登載專業應變人員之規定

|               |                                                                                               | 內容                                                            | 指揮     | 專家           | 技術           | 操作   | 通識     | Total(全<br>少應常駐<br>人數) |
|---------------|-----------------------------------------------------------------------------------------------|---------------------------------------------------------------|--------|--------------|--------------|------|--------|------------------------|
|               |                                                                                               | 氣體數量逾八百公斤                                                     | 2( - ) | 2(-)         | 1(2)         |      |        | 5(0)                   |
|               | 依責任區                                                                                          | 液體數量逾十公噸、固體數量逾<br>二十公噸者                                       | 2( - ) | 1(-)         | 2(2)         | -    | -      | 5(2)                   |
| 章<br>單次<br>쨬回 | 登載專業 應變人員                                                                                     | 氣體數量逾五十公斤,未逾八百<br>公斤、液體數量逾一百公斤,未<br>逾十公噸、固體數量逾兩百公斤<br>未逾二十公噸者 | -      | 2(-)         | 1(1)         | -(1) | -      | 3(2)                   |
| 」<br>運送       | ()<br>()<br>)<br>)<br>)<br>)<br>)<br>)<br>)<br>)<br>)<br>)<br>)<br>)<br>)<br>)<br>)<br>)<br>) | 氣體數量未逾五十公斤、液體數<br>量逾五公斤,未逾一百公斤、固<br>體數量逾五公斤,未逾二百公斤<br>者       | -      | -            | -            | -    | 1( - ) | 1( - )                 |
|               |                                                                                               | 已委託                                                           | 應變機    | 構者,          | 業者(          | 乃應登詞 | 載括弧    | 內之人數                   |
|               | • 同時符合各款                                                                                      | 次規定者・運作人應依各款規                                                 | 定之最    | <b>と</b> 高等級 | <b>B登載</b> 事 | 專業應  | 變人員    |                        |

34

附件三、計算範例說明 運作總量商數計算流程:

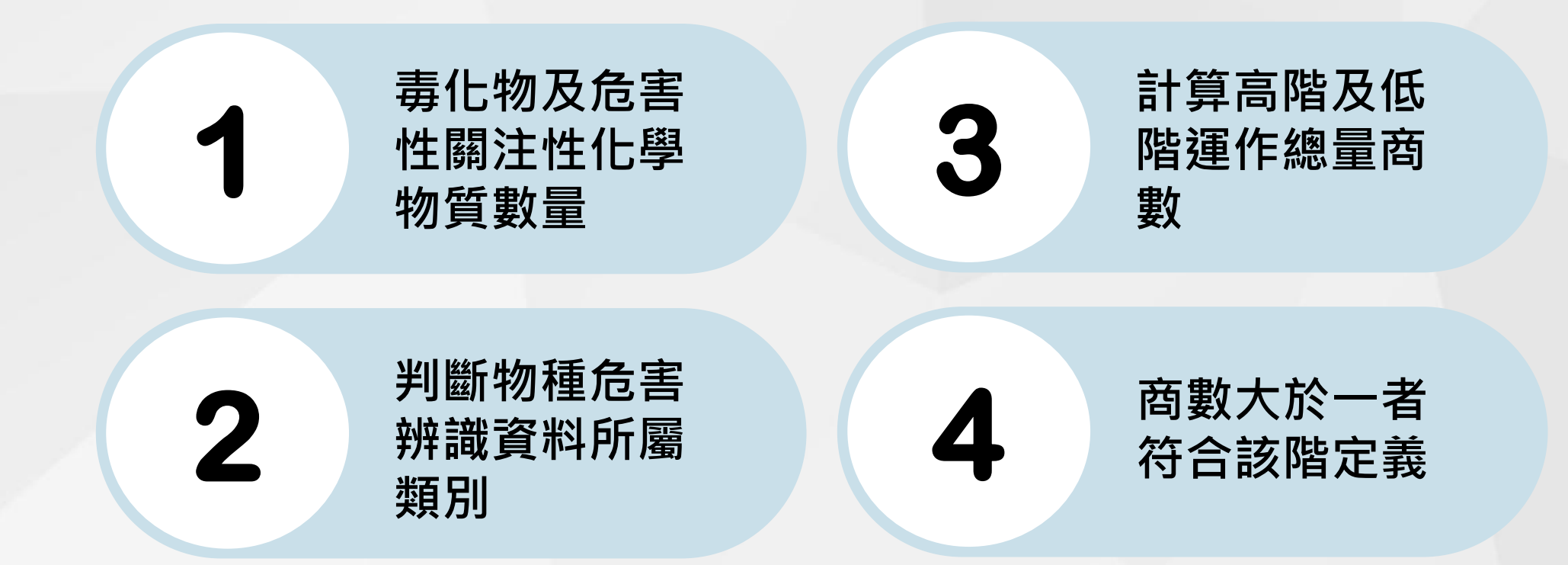

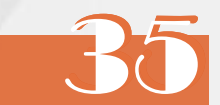
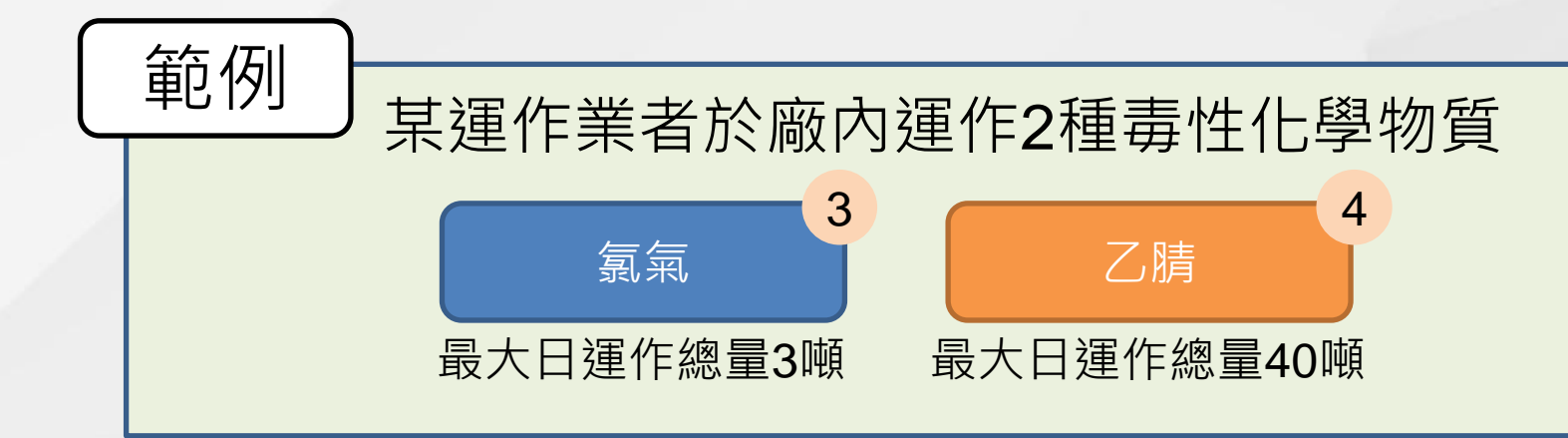

| 氯氣                                                                                                    | 分類 <b>/</b> 級別             | 低階運作總量<br>(公噸) | 高階運作總量<br>(公噸) |
|----------------------------------------------------------------------------------------------------|----------------------------|----------------|----------------|
| 1.加壓氣體<br>2.氧化性氣體第 1 級                                                                                                    | 氧化性氣體<br>第一級               | 50             | 200            |
| <ul> <li>3.急毒性物質第1級(吸入)</li> <li>4.腐蝕/刺激皮膚物質第1級</li> <li>5.嚴重損傷/刺激眼睛物質第1級</li> <li>6.水環境之危害物質(急毒性)第1級</li> <li>7.特定標的器官系統毒性物質 - 重複暴露第1級</li> </ul> | 急毒性物質<br>第一級               | 5              | 20             |
|                                                                                                    | 水環境之危害物質<br>(急毒性)<br>第 一 級 | 100            | 200            |

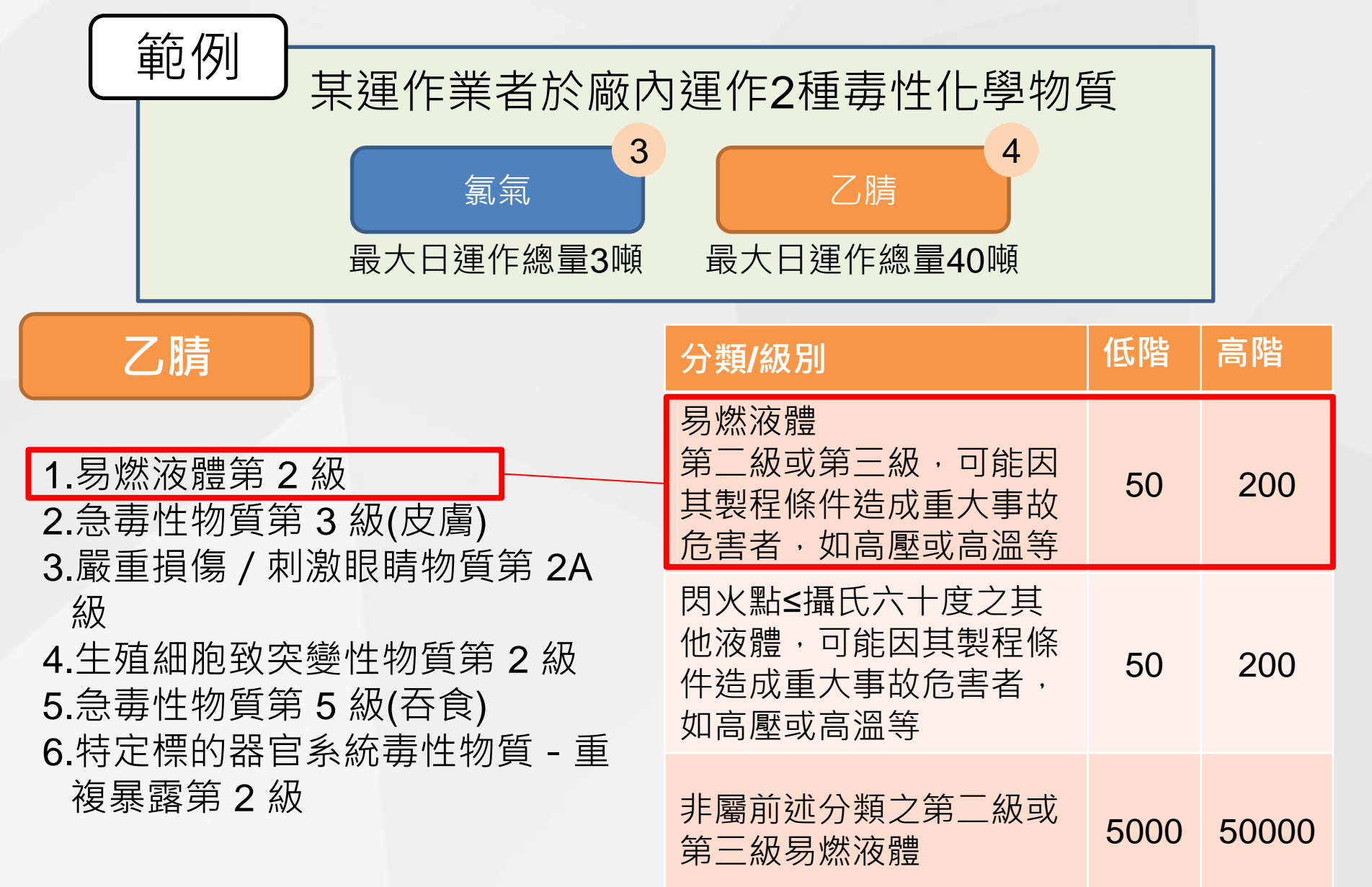

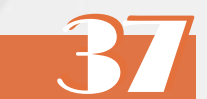

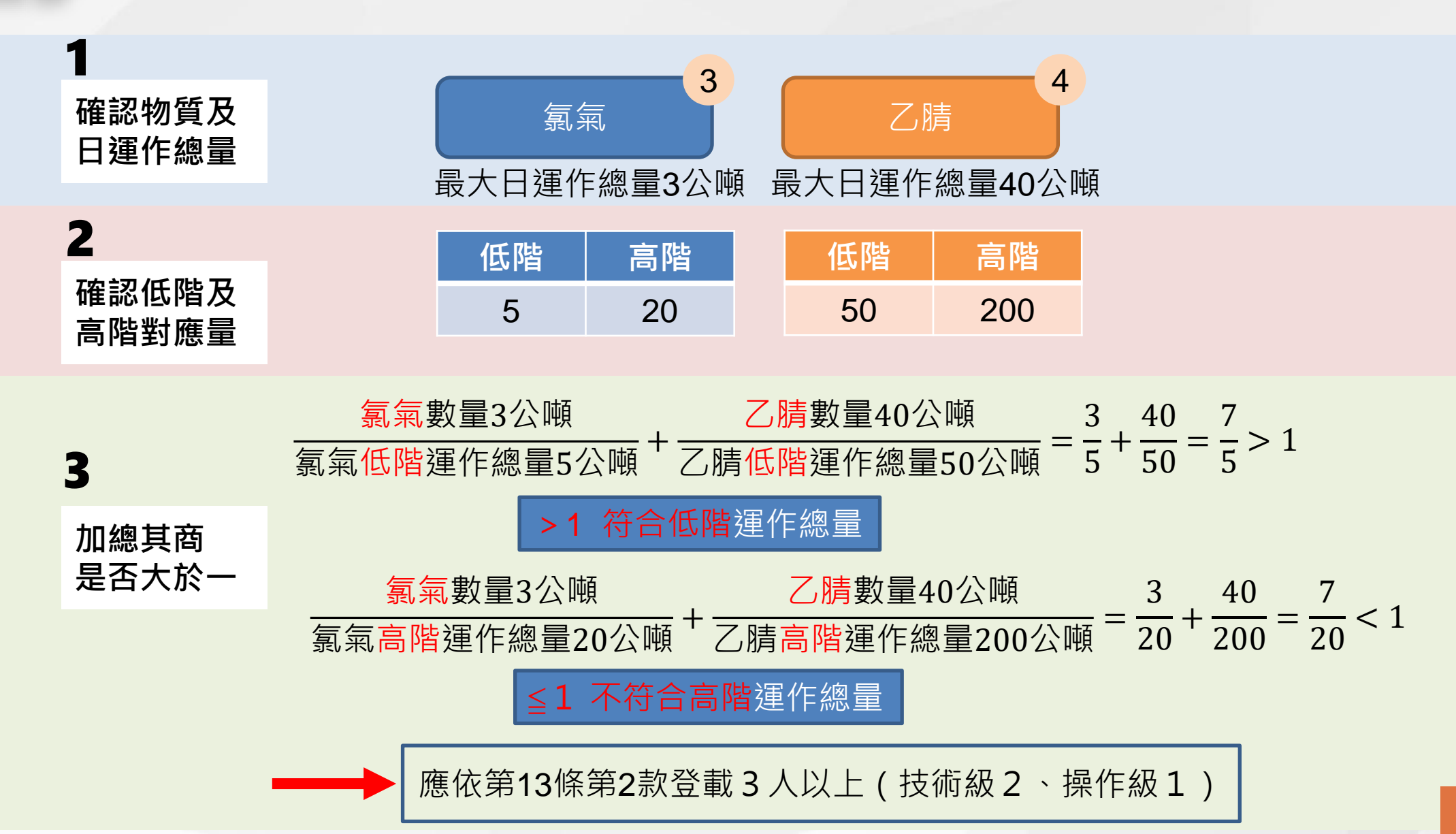

#### ■ 相關附則

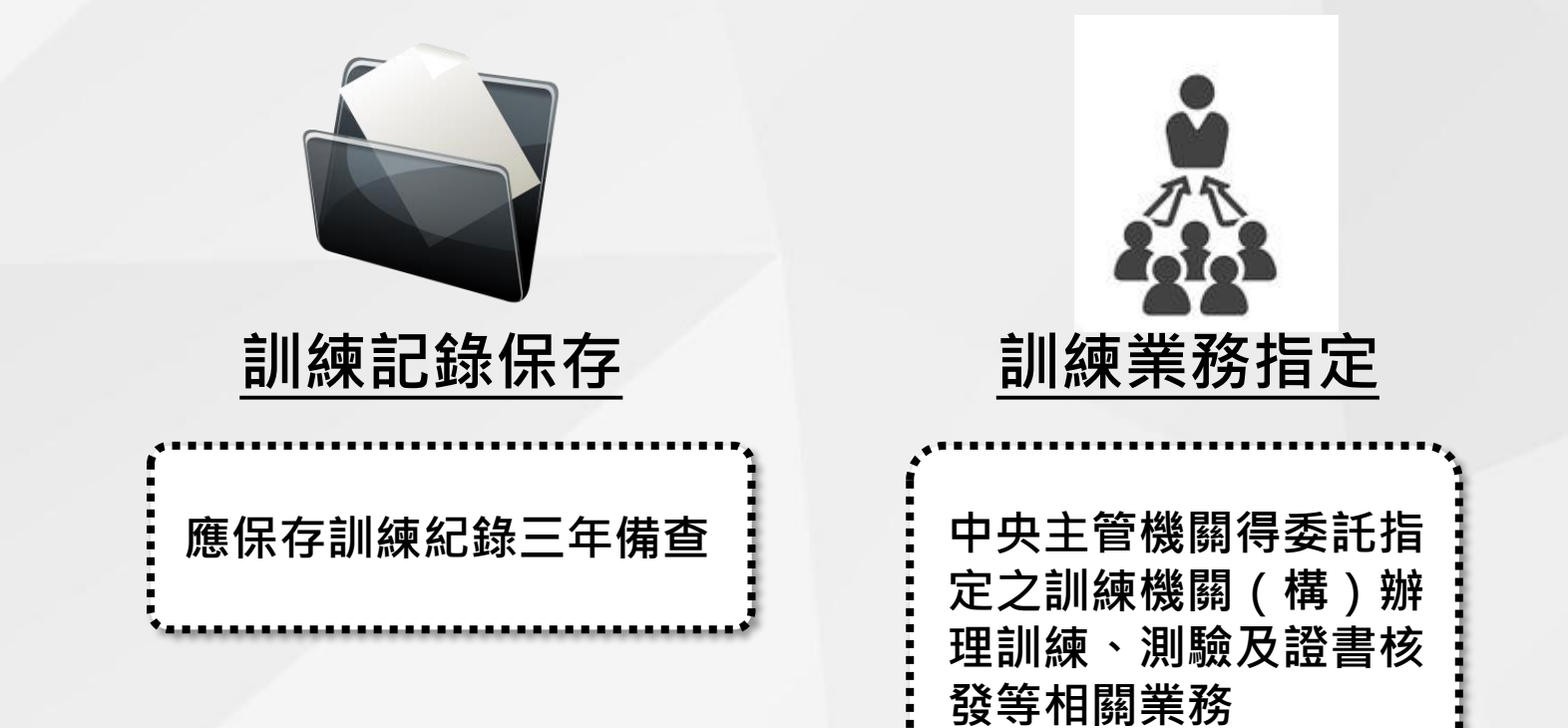

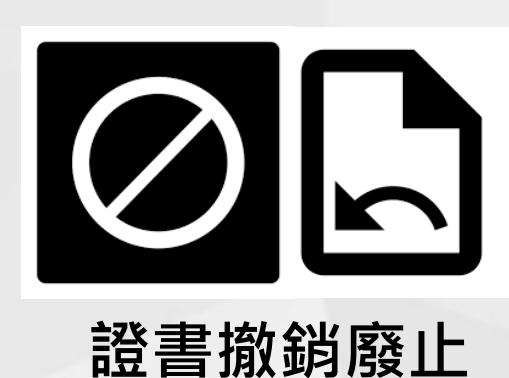

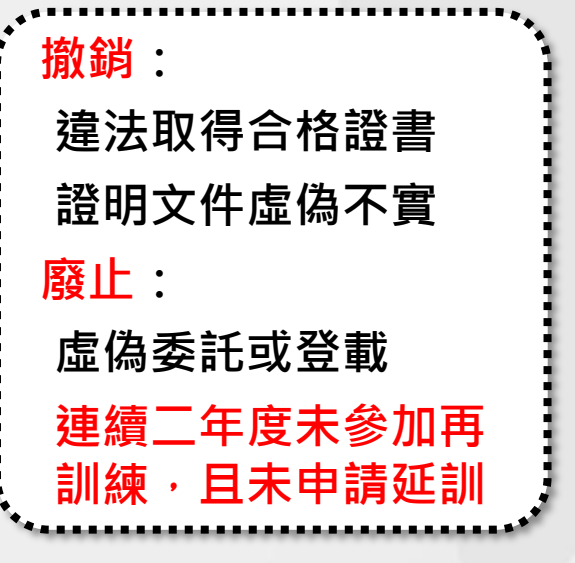

39

■ 未遵守本辦法規定,依毒管法處罰之違規樣態

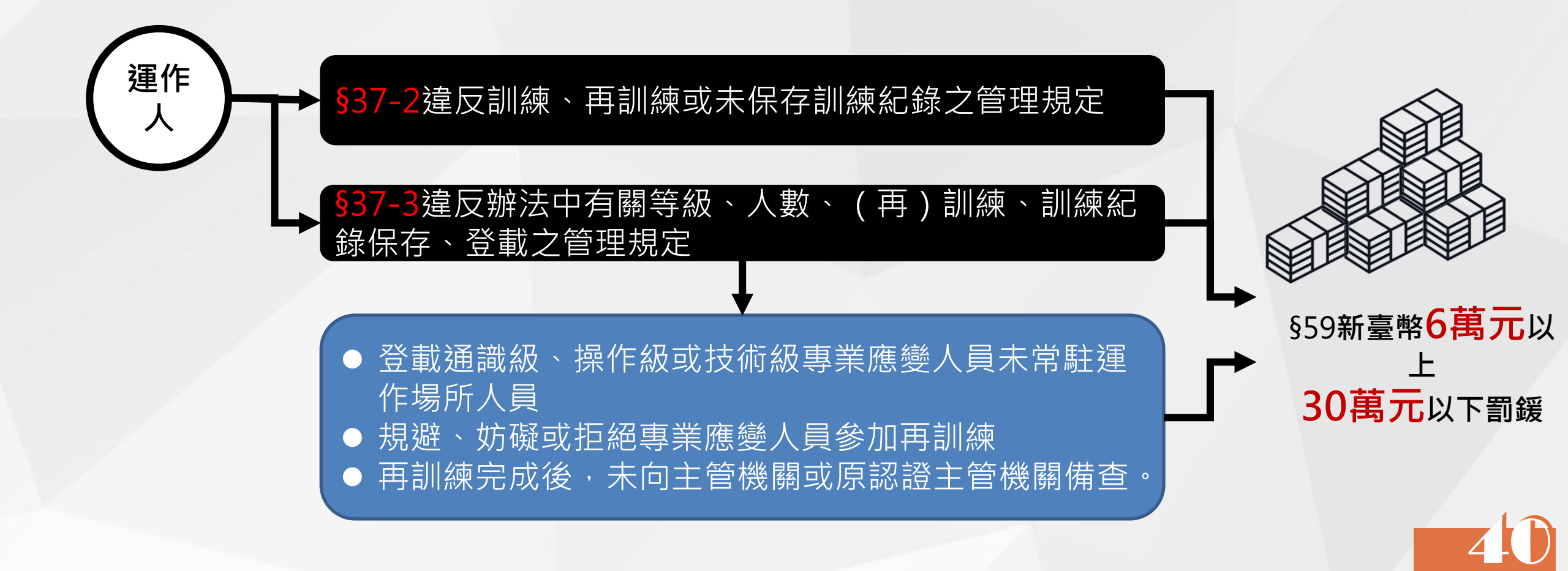

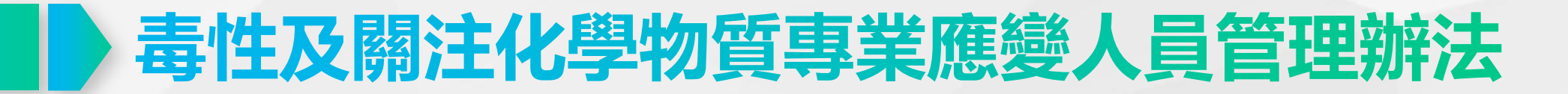

■ 施行日期

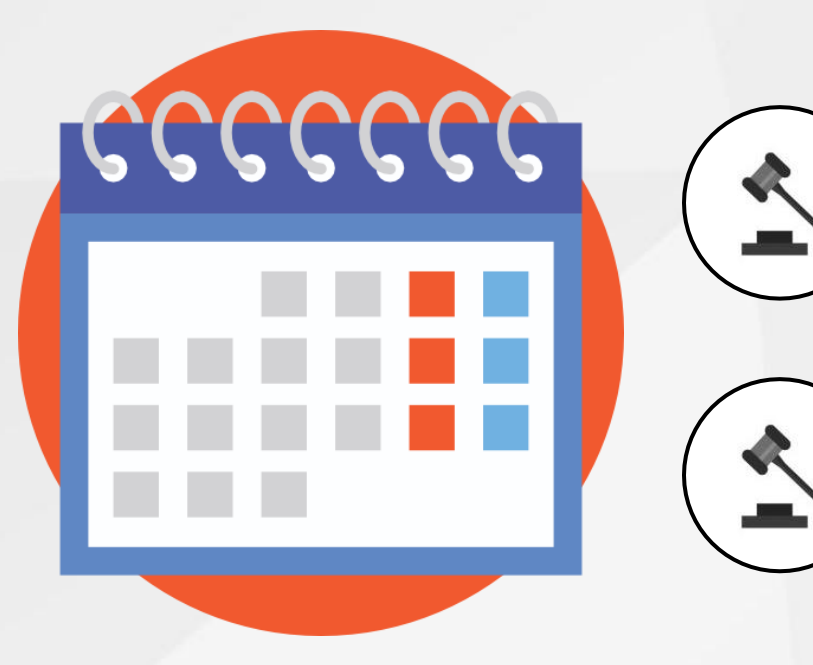

### 本辦法自中華民國110年7月1日施行

新公告之物質將依其公告指定期限辦理

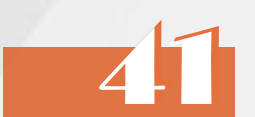

#### ■ 詳細條文內容

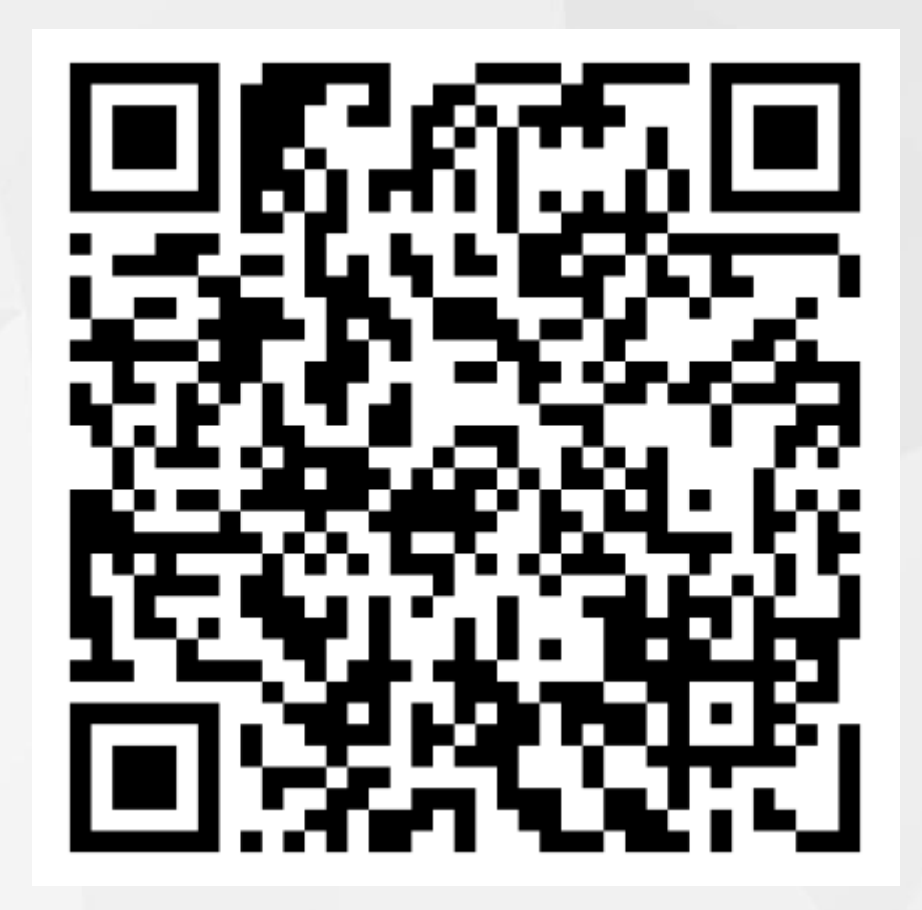

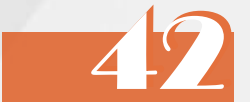

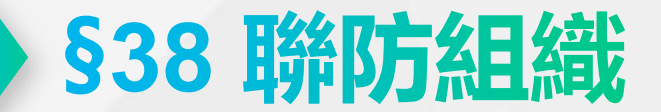

■ 組設聯防組織以凝聚民間力量,達事故管控、降低災損、避免二次危害

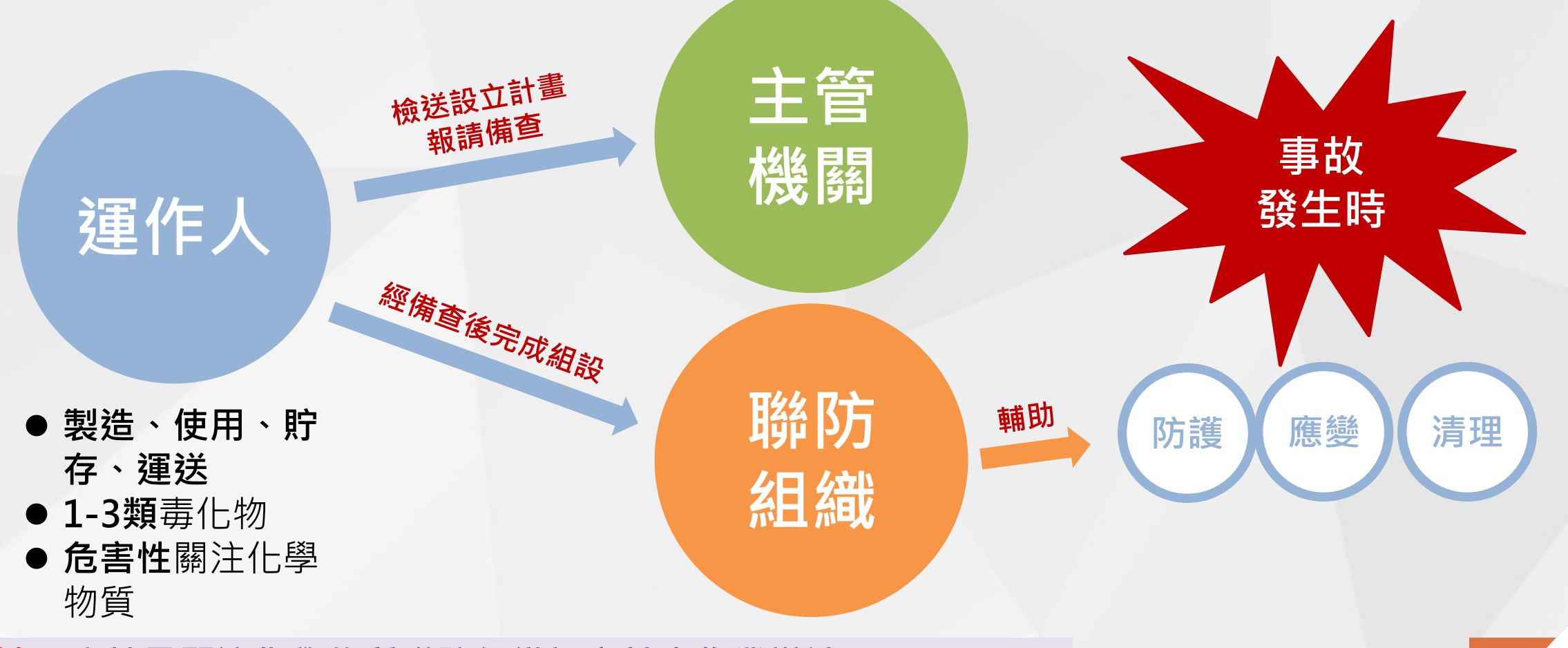

相關子法: 毒性及關注化學物質聯防組織設立計畫作業辦法(109.04.30)

#### ■ 本辦法法規架構

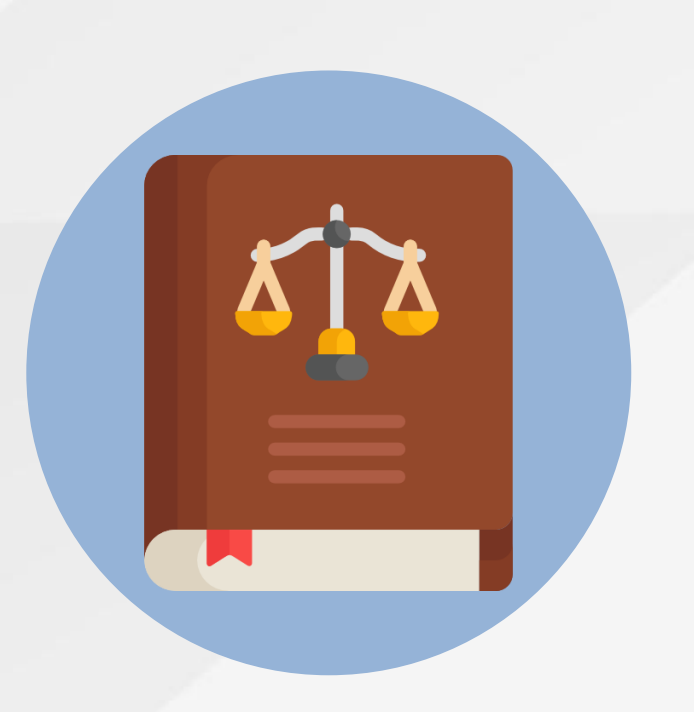

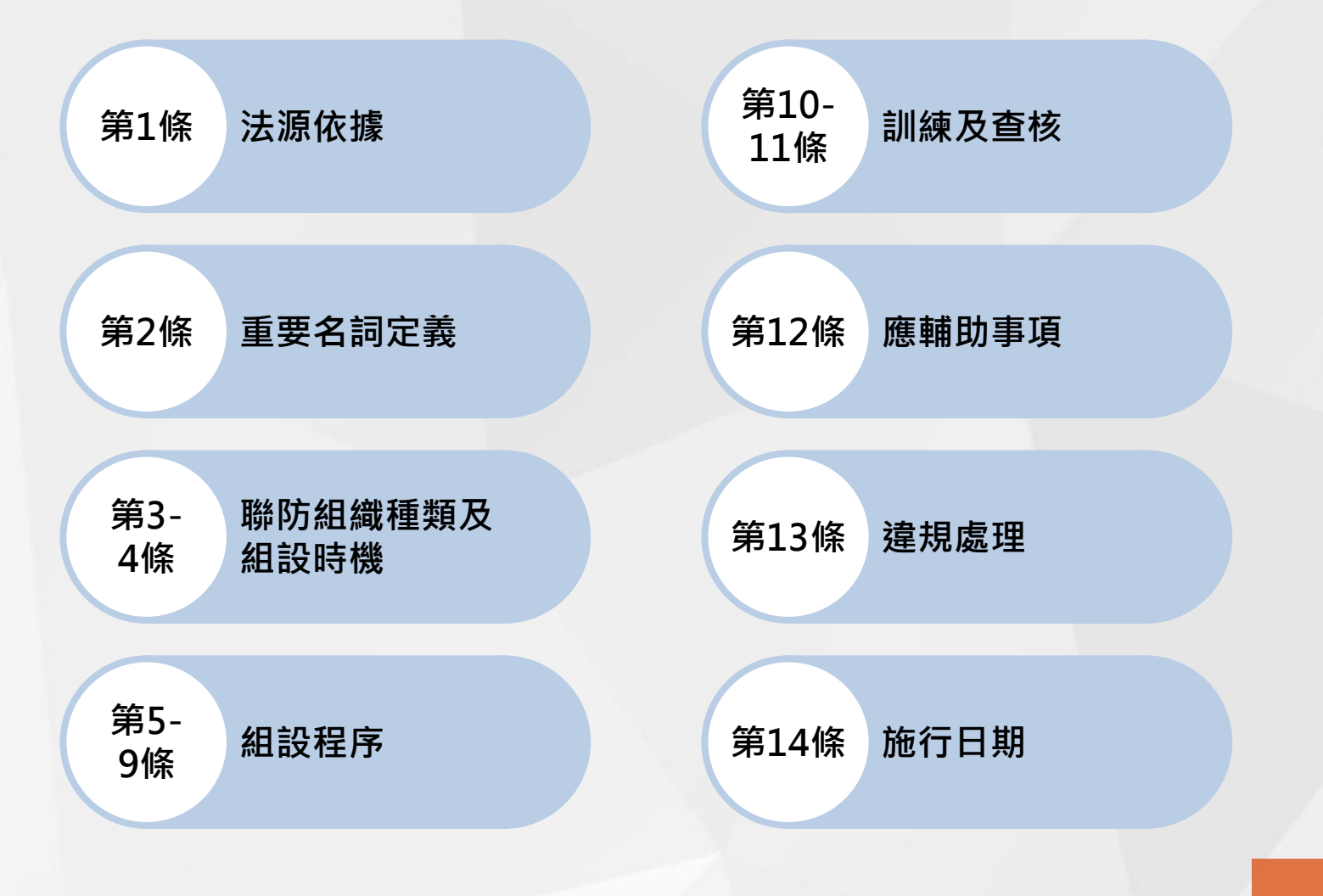

#### ■ 聯防組織種類

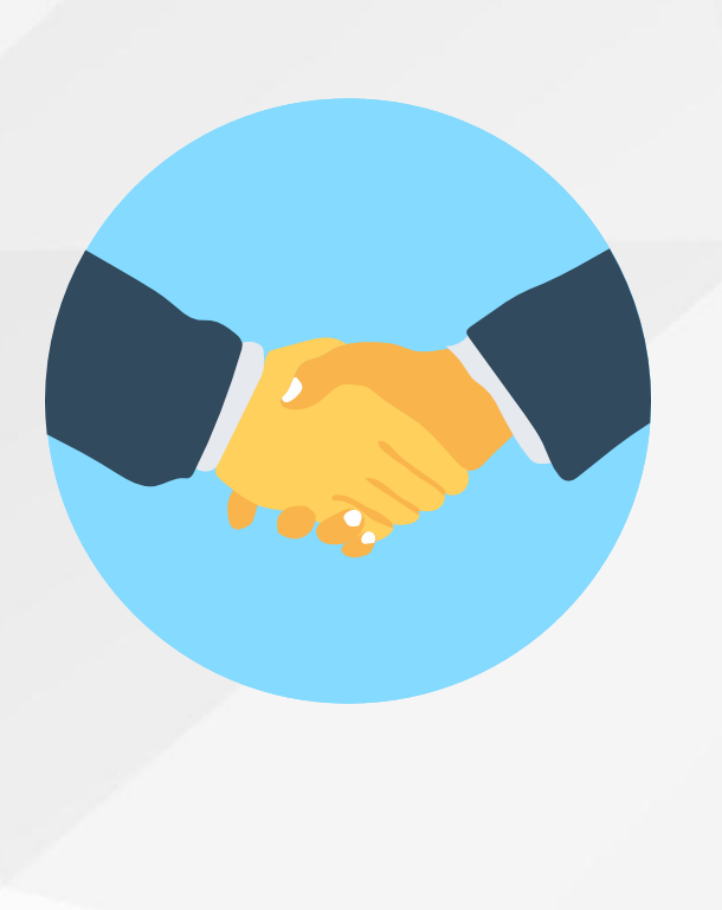

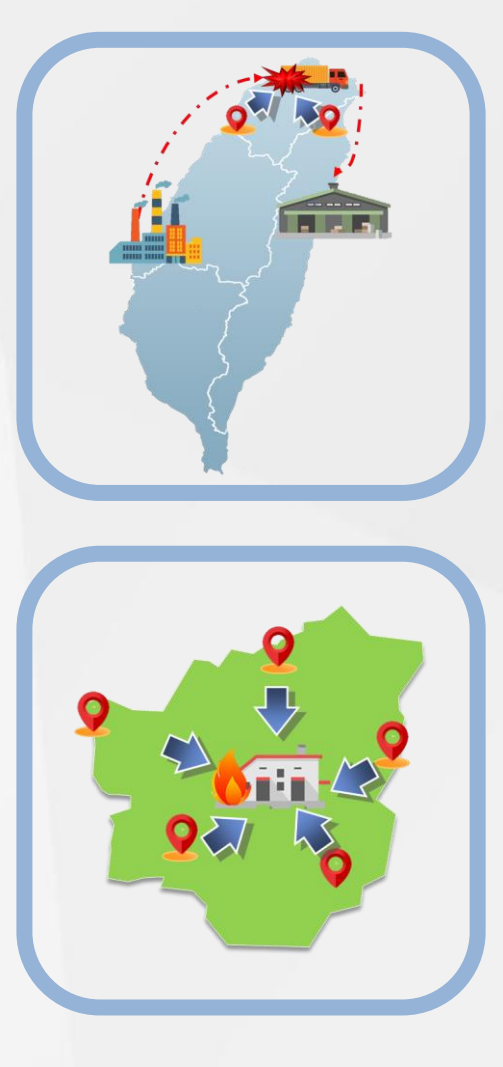

# 全國性聯防組織→維護跨區運送安全 運送行為跨越二個縣市 依規定應申報運送表單者 依業別、化學物質種類、狀態或用途等方式成立

地區性聯防組織→建立地區互助機制、資材就近支援

- 1. 運作行為於同一縣市
- 2. 依**業別、區域或運作量**等方式成立

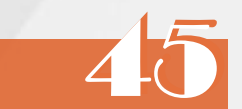

#### ■ 聯防組織組設時機

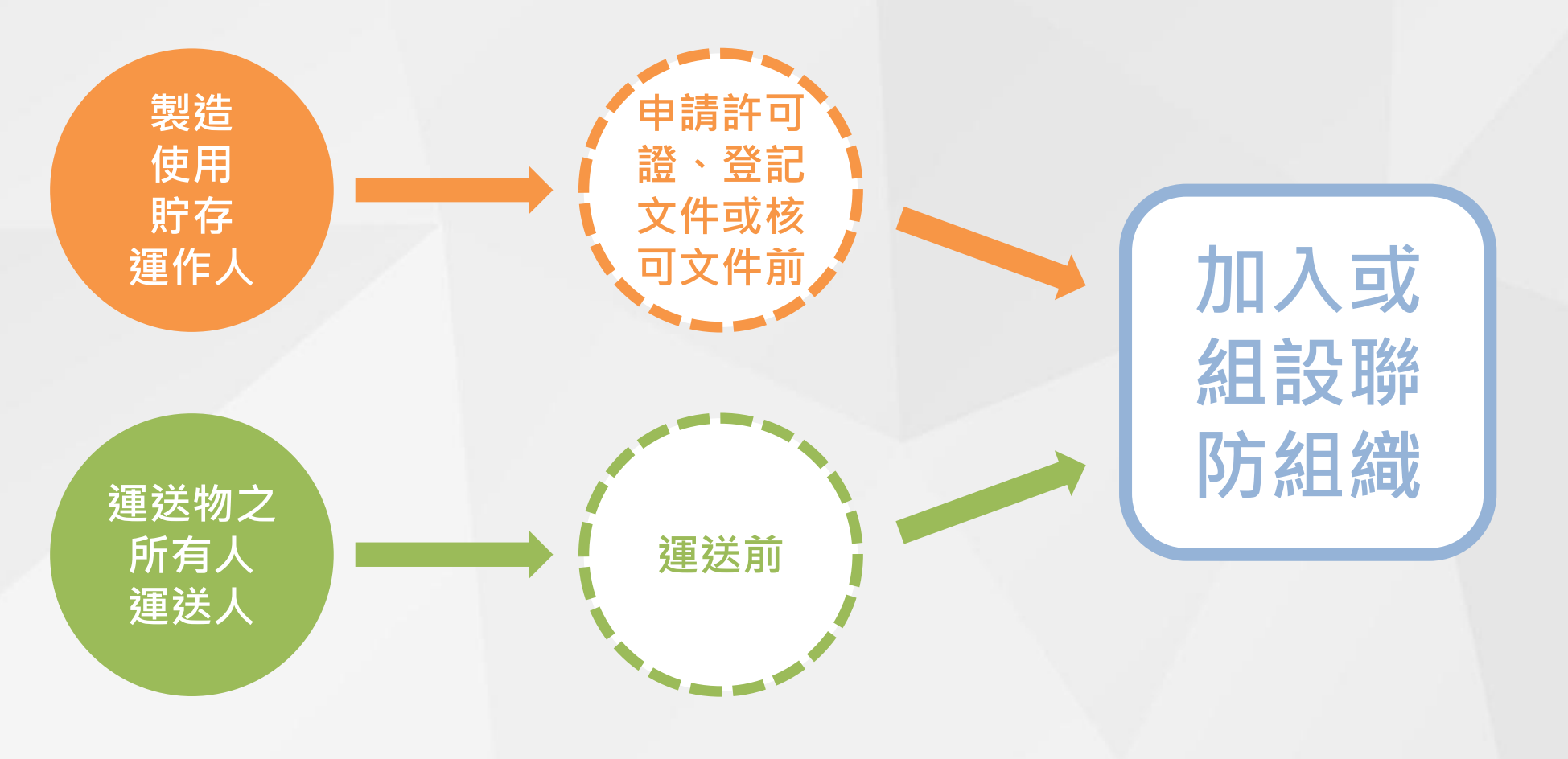

46

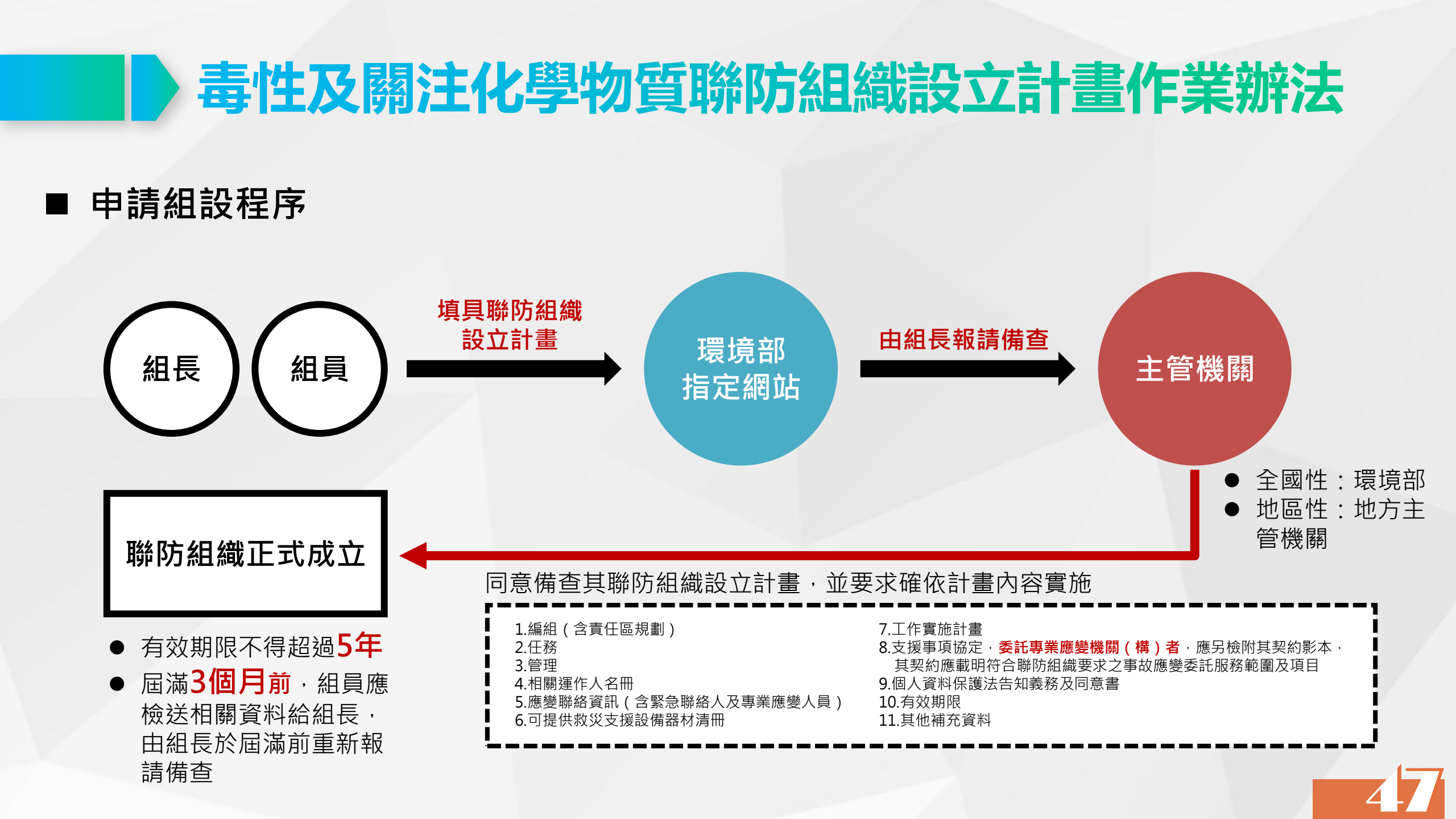

#### ■ 涉及重新報請備查與變更之規定

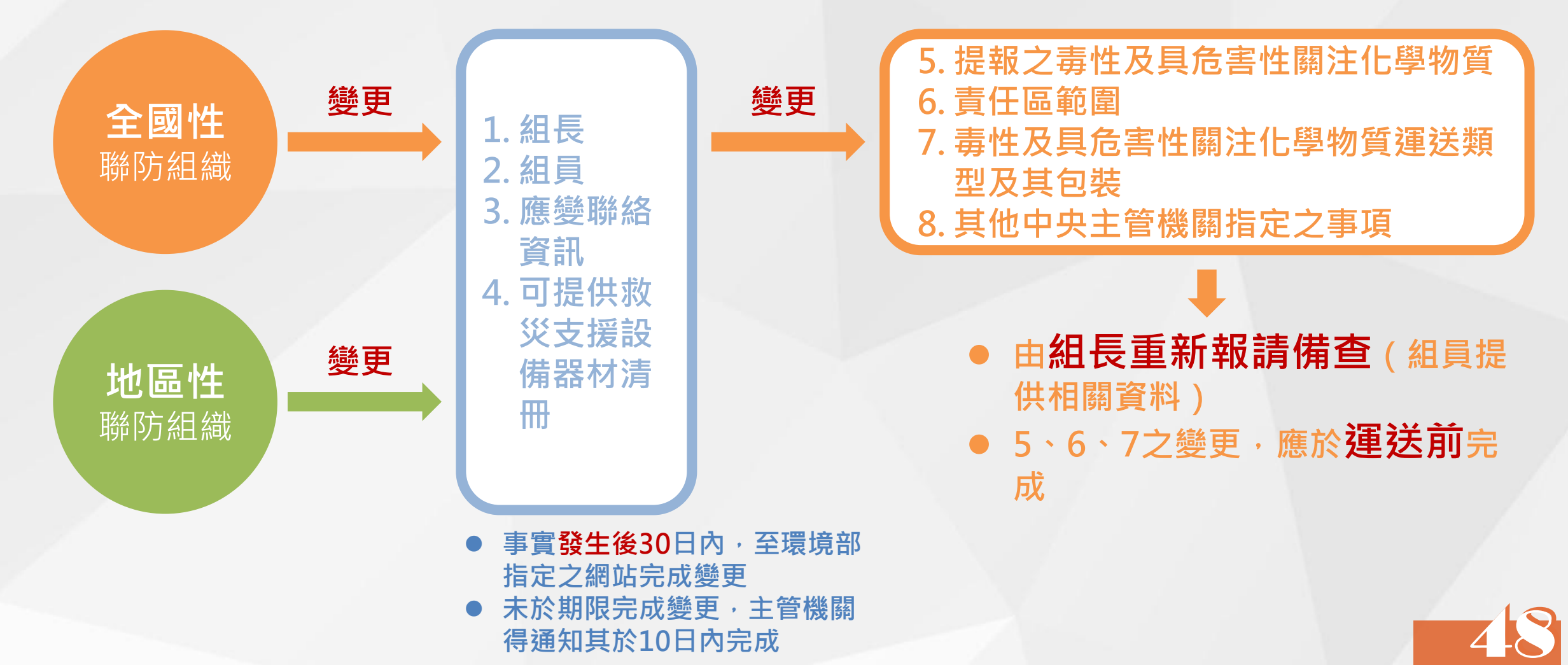

#### ■ 訓練、演練及主管機關查核事項

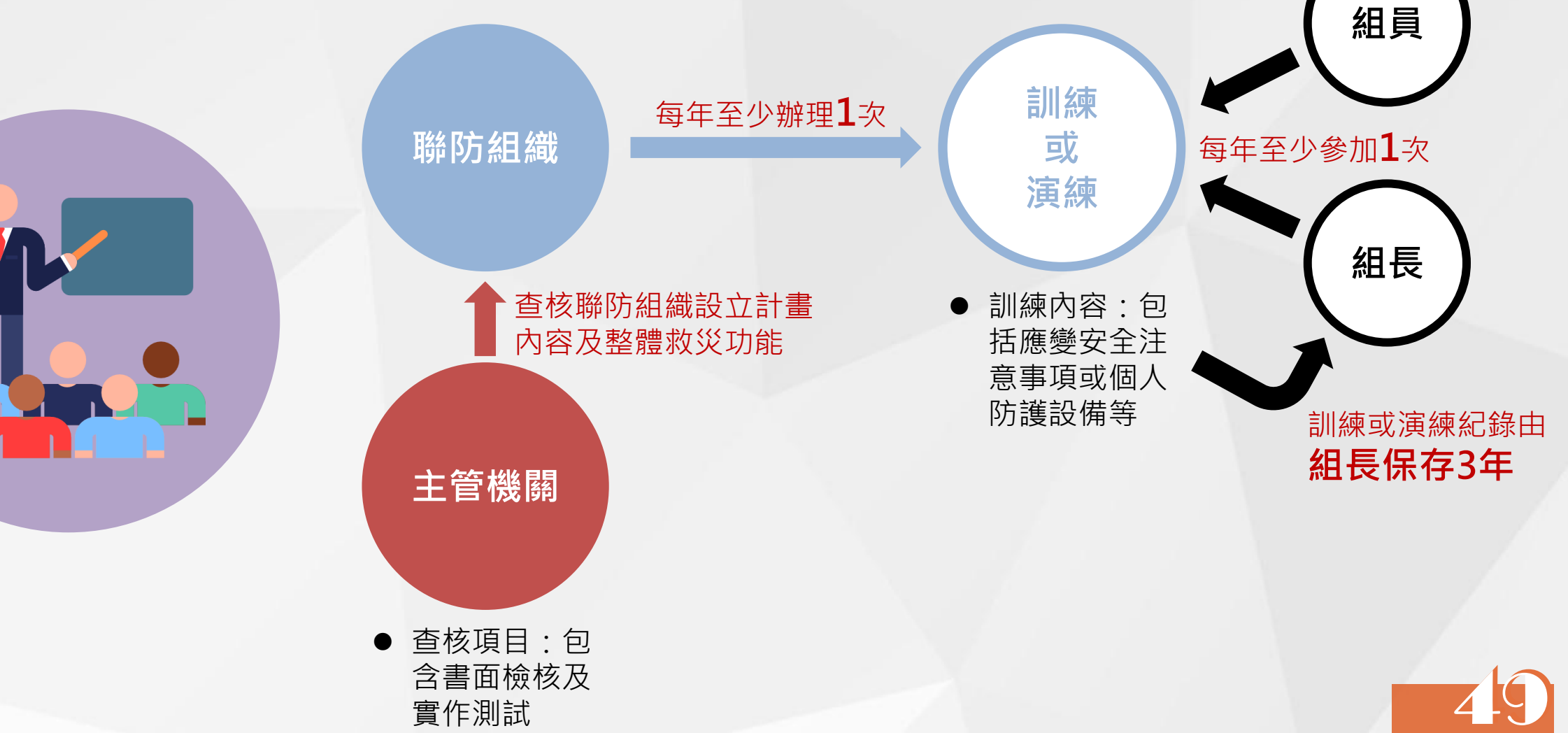

#### ■ 聯防組織協助支援輔助事項

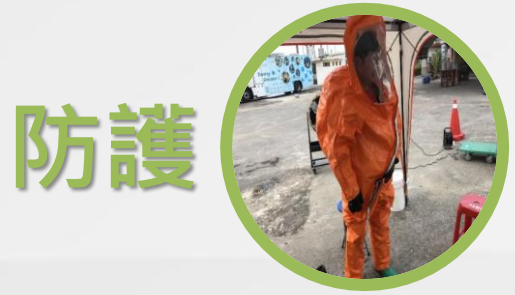

事故應變所需個人防護設備器材

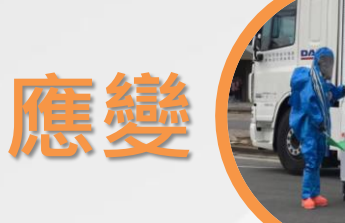

依事故現場需求,提供或告知現場應變 及救災人員化學物質危害特性、安全注 意事項、濃度偵檢、圍堵止漏作業等

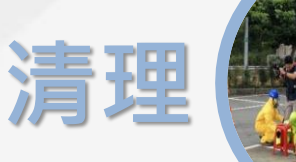

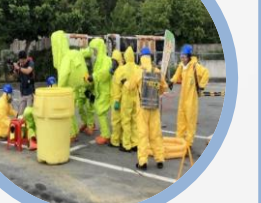

除污作業與善後復原作業

責任區 範圍內 聯防組織支援之費用, 由該事故之運作人負擔

# ■ 寿性及開注化學物質聯防組織設立計畫作業辦法 未遵守本辦法規定,依毒管法處罰之違規樣態 ● 38-1應組設聯防組織而未組設 ● 38-2違反辦法中有關聯防組織應輔助事項、申請、計畫 ● 38-2違反辦法中有關聯防組織應輔助事項、申請、計畫 ● 59 新臺幣6萬元以上

30萬元以下罰鍰 相關 運作 未加入或組設 未報請備查 未具備適當防護、應變及清理設備器材 有效期限屈滿未重新報請備杳 未於運送前完成變更 組長 未依主管機關通知期限完成變更 變更未重新報請備杳 訓練或演練紀錄未保存 未參加訓練或演練 不配合查核 一年內兩次經主管機關查核未依設立計 組員 未提供變更相關資料送組長 書內容實施

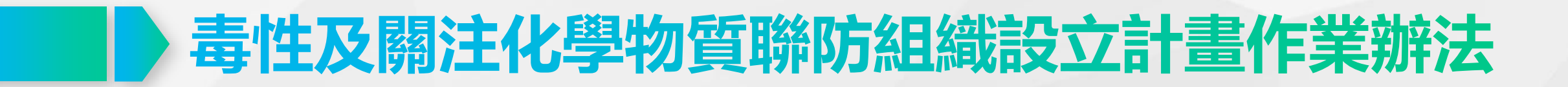

■ 施行日期

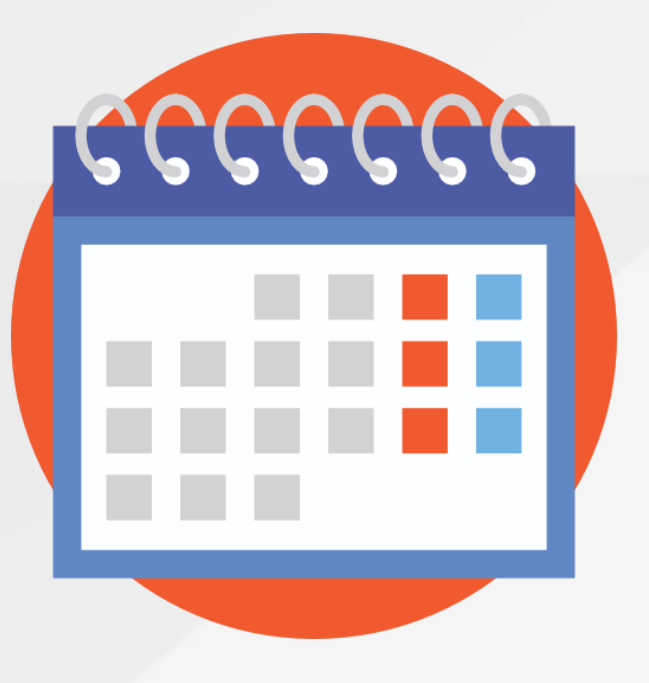

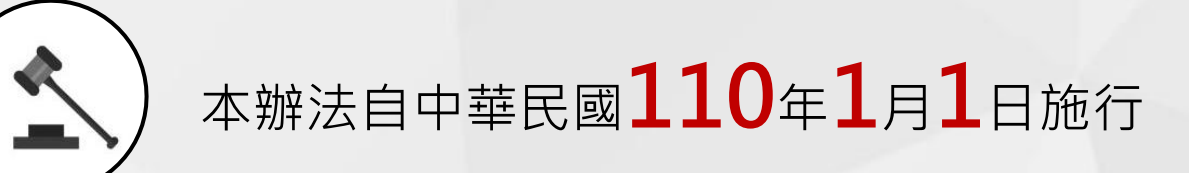

新公告之物質將依其公告指定期限辦理

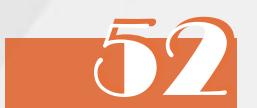

#### ■ 詳細條文內容

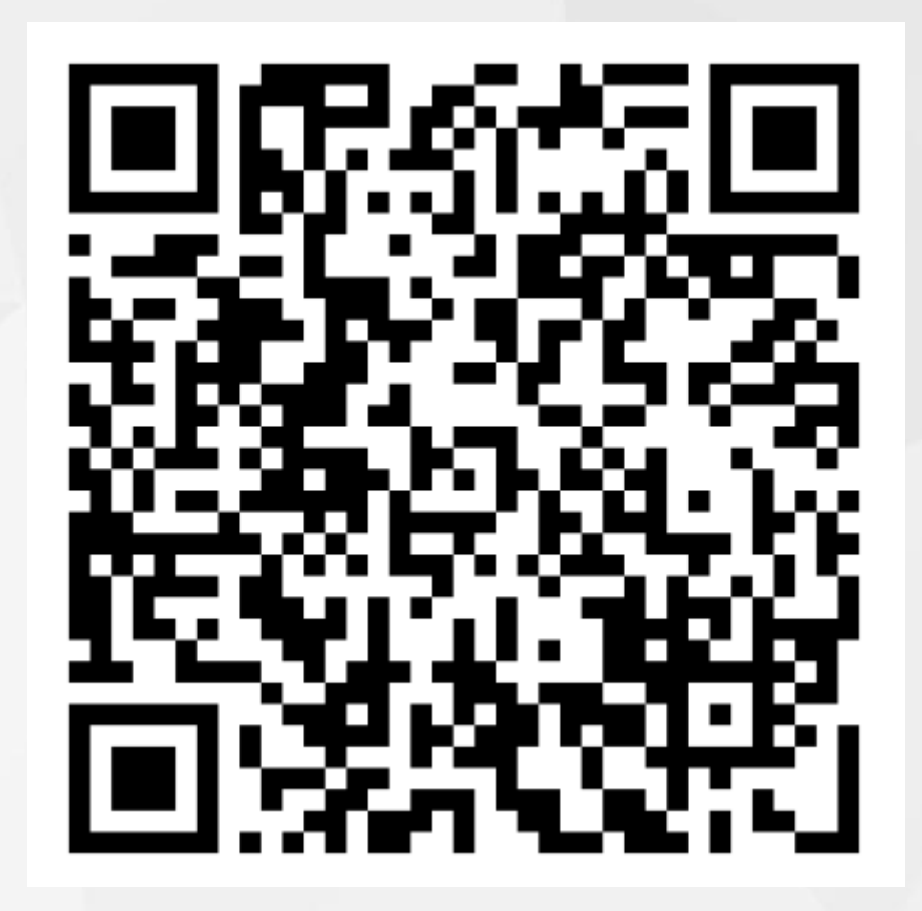

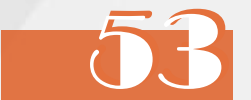

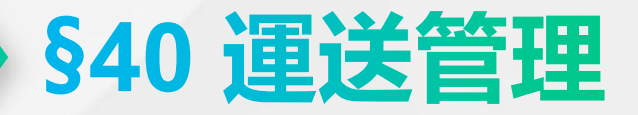

#### ■運送時應申報運送表單,運送車輛並裝置即時追蹤系統(GPS)或行動裝置軟體(APP) ,掌握運送流向

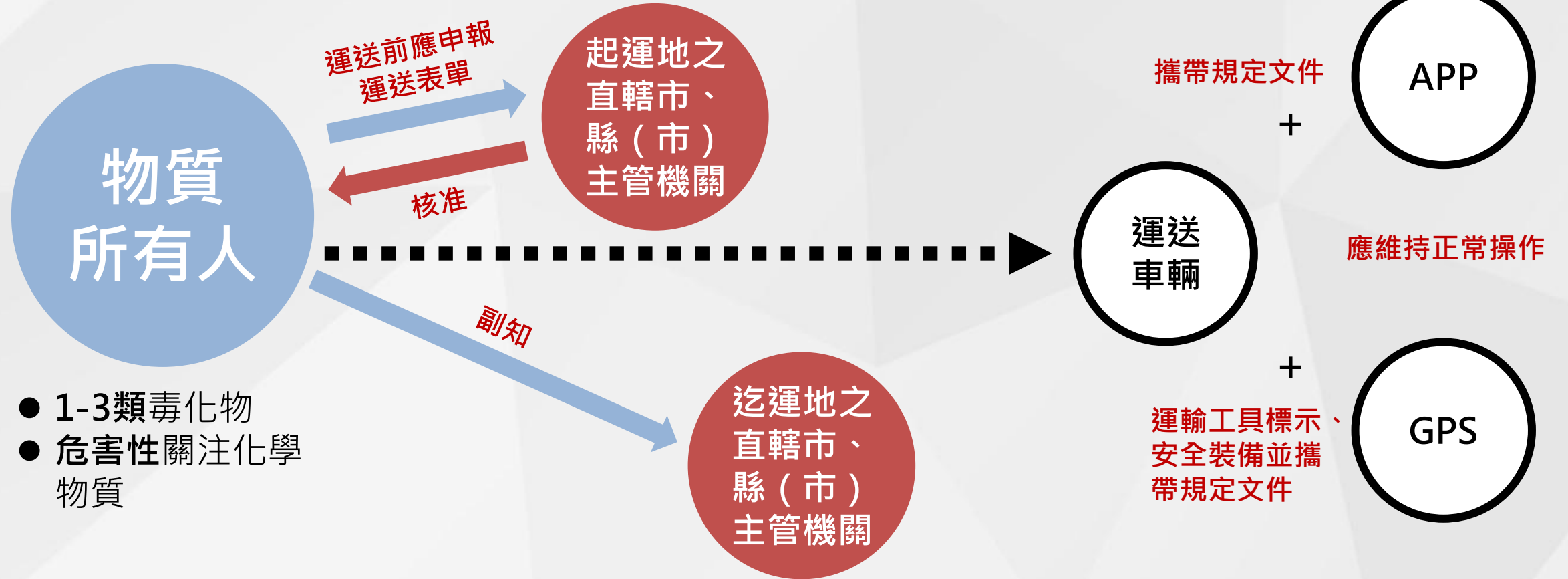

#### 相關子法: 毒性及關注化學物質運送管理辦法(109.01.22) 毒性及關注化學物質運送車輛即時追蹤系統規格(109.01.22)

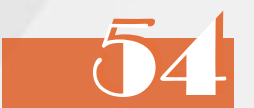

修法歷程 ●首次發布 ● 第1次修正 ● 第2次修正 ● 第3次修正 ● 第4次修正 80.2.7 83.3.28 84.11.15 88.9.29 87.8.19 ● 第5次修正 ● 第6次修正 ● 第7次修正 ● 第8次修正 97.1.25 98.9.28 107.12.18 109.1.22

**原名稱**: 毒性化學物質運送管理辦法

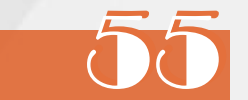

#### ■ 本辦法法規架構

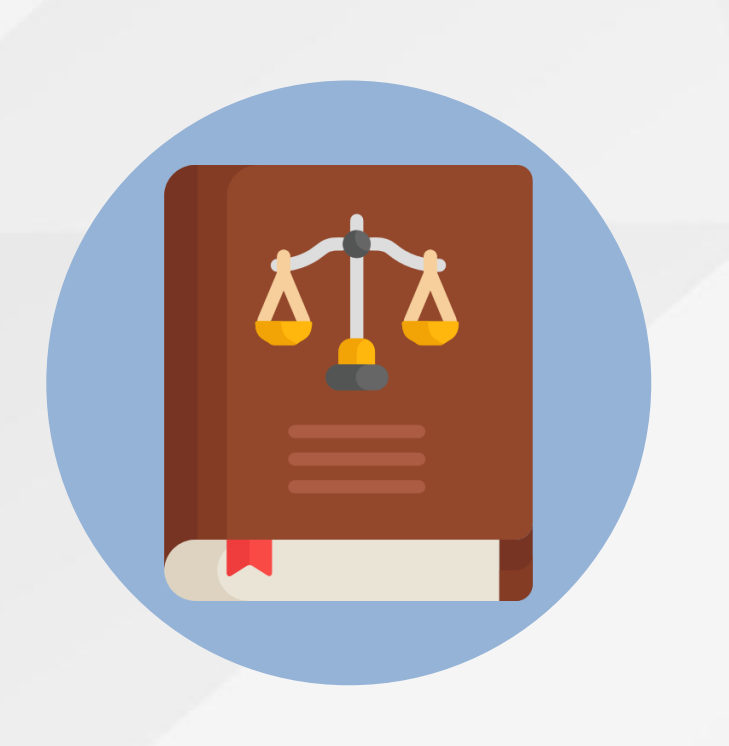

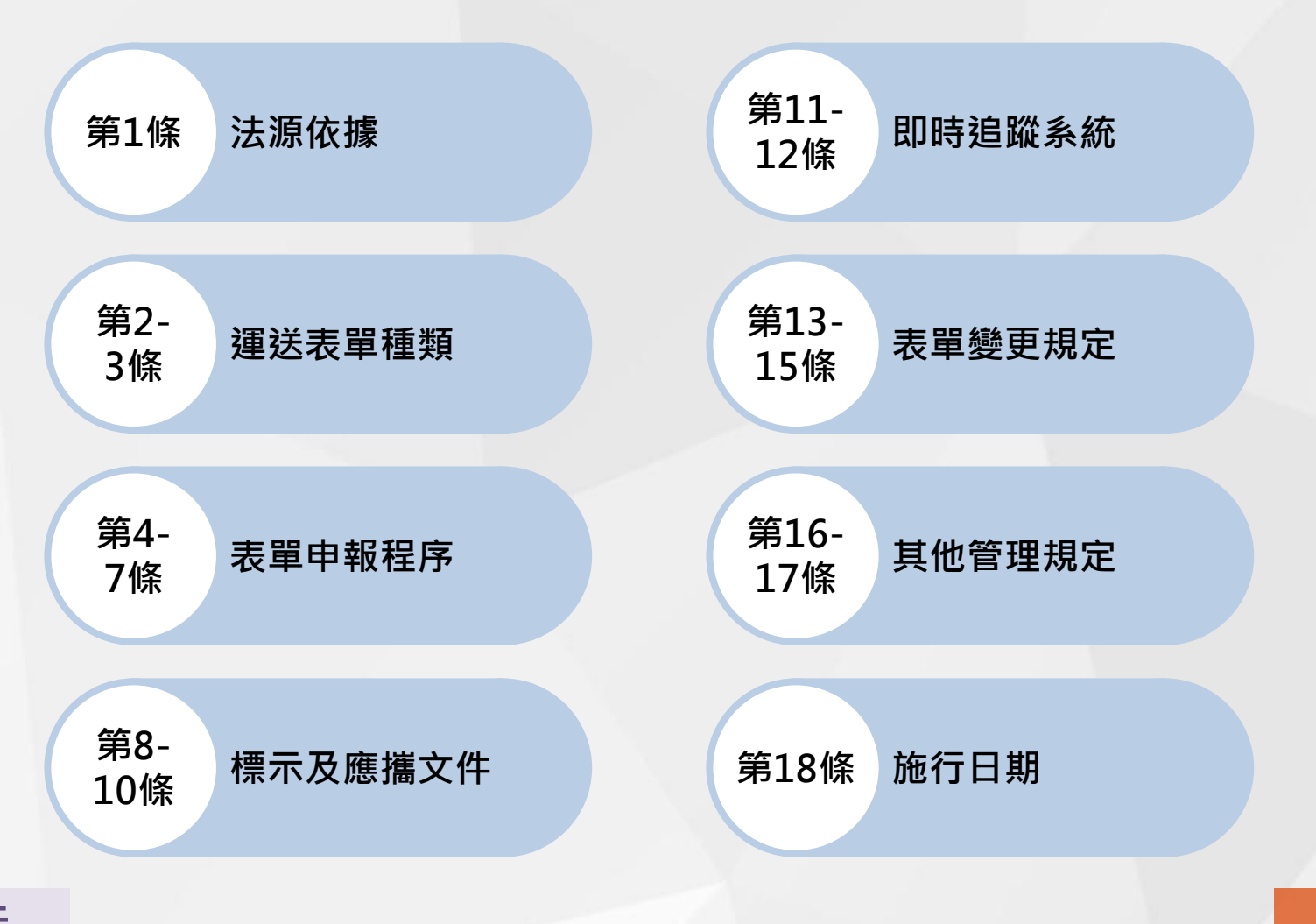

原名稱: 毒性化學物質運送管理辦法

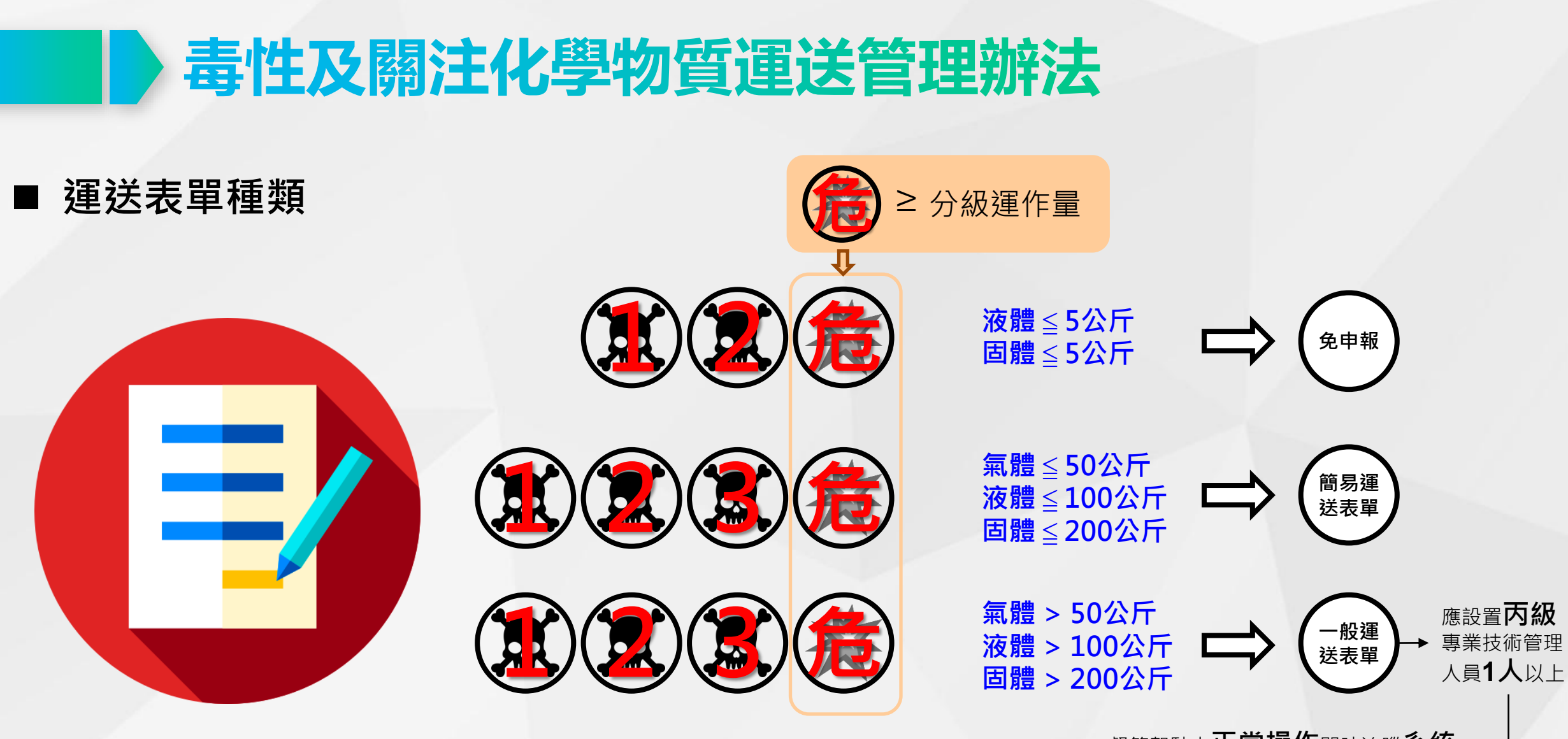

督管駕駛人**正常操作**即時追蹤**系統、** 攜帶文件、黏貼標示、備安全裝備

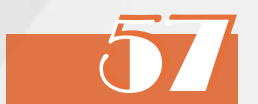

#### ■ 運送表單內容

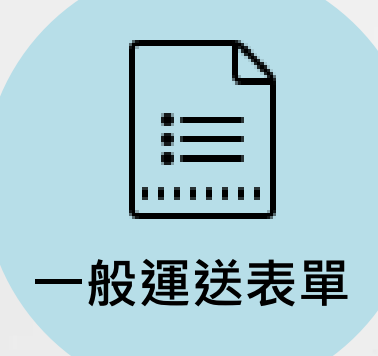

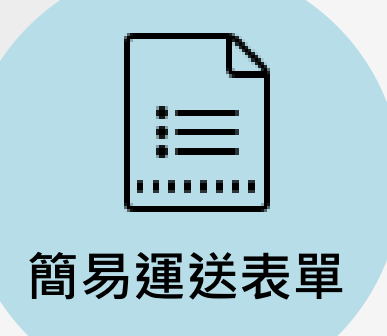

- 申報時間
- 事由
- 所有人基本資料
- 運送行為人基本資料
- 受貨人基本資料
- 專業技術管理人員資料
- 申報時間
- 事由
- 所有人基本資料
- 運送行為人基本資料
- 受貨人基本資料

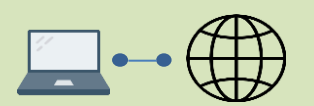

依中央主管機關規 定格式製作,並以 網路傳輸方式申報

#### ■ 表單申報程序

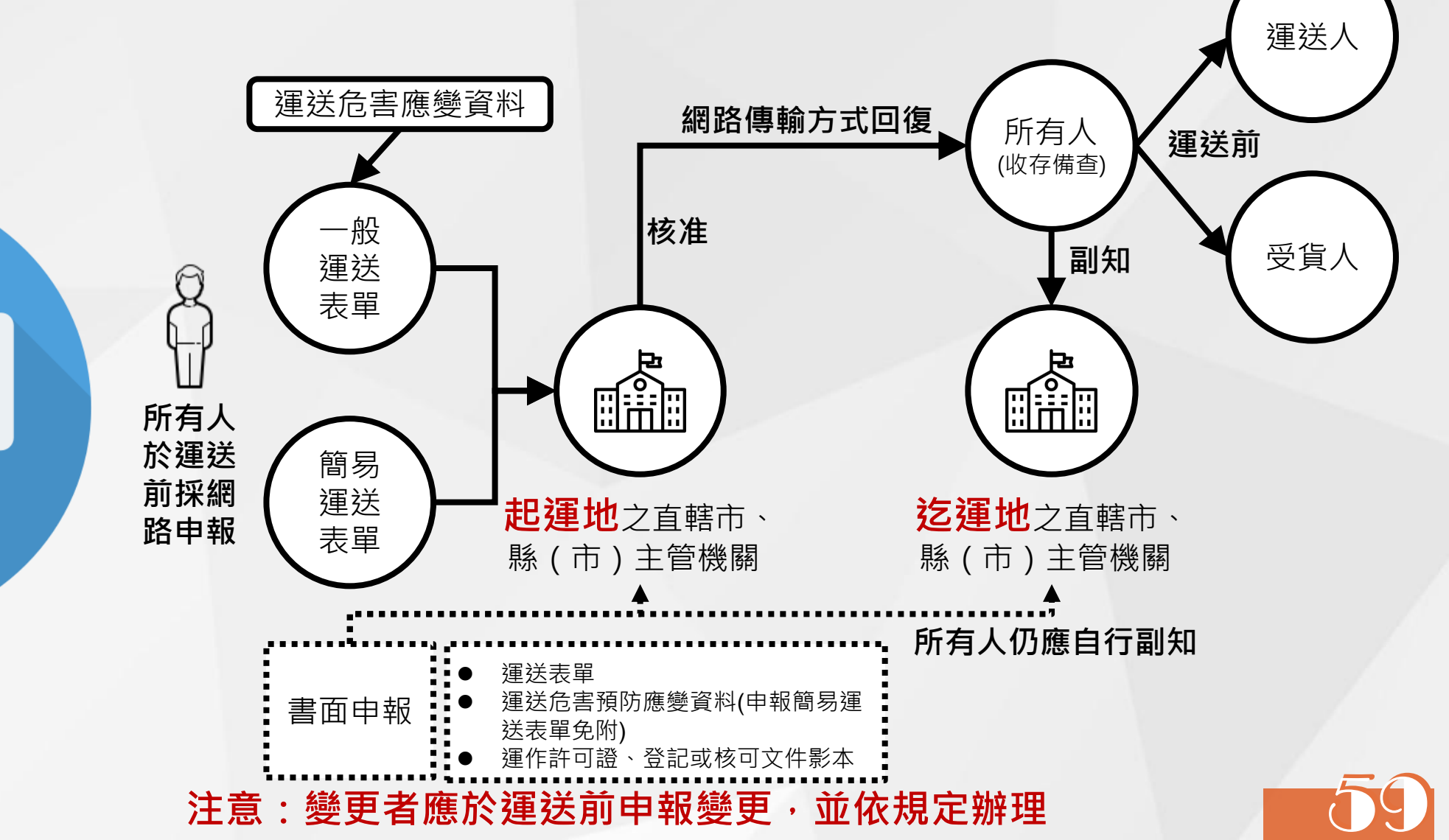

#### ■ 標示、應攜文件及其他管理規定

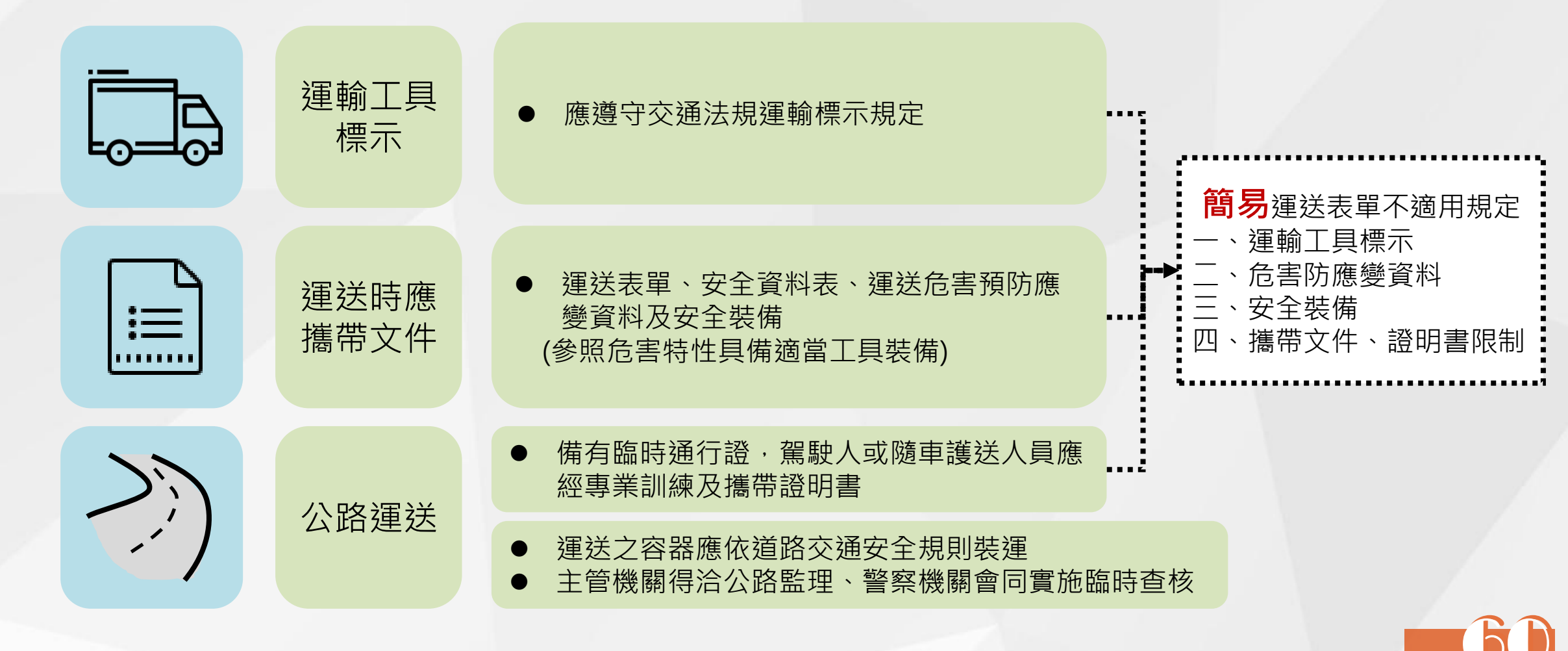

#### ■ 表單變更規定

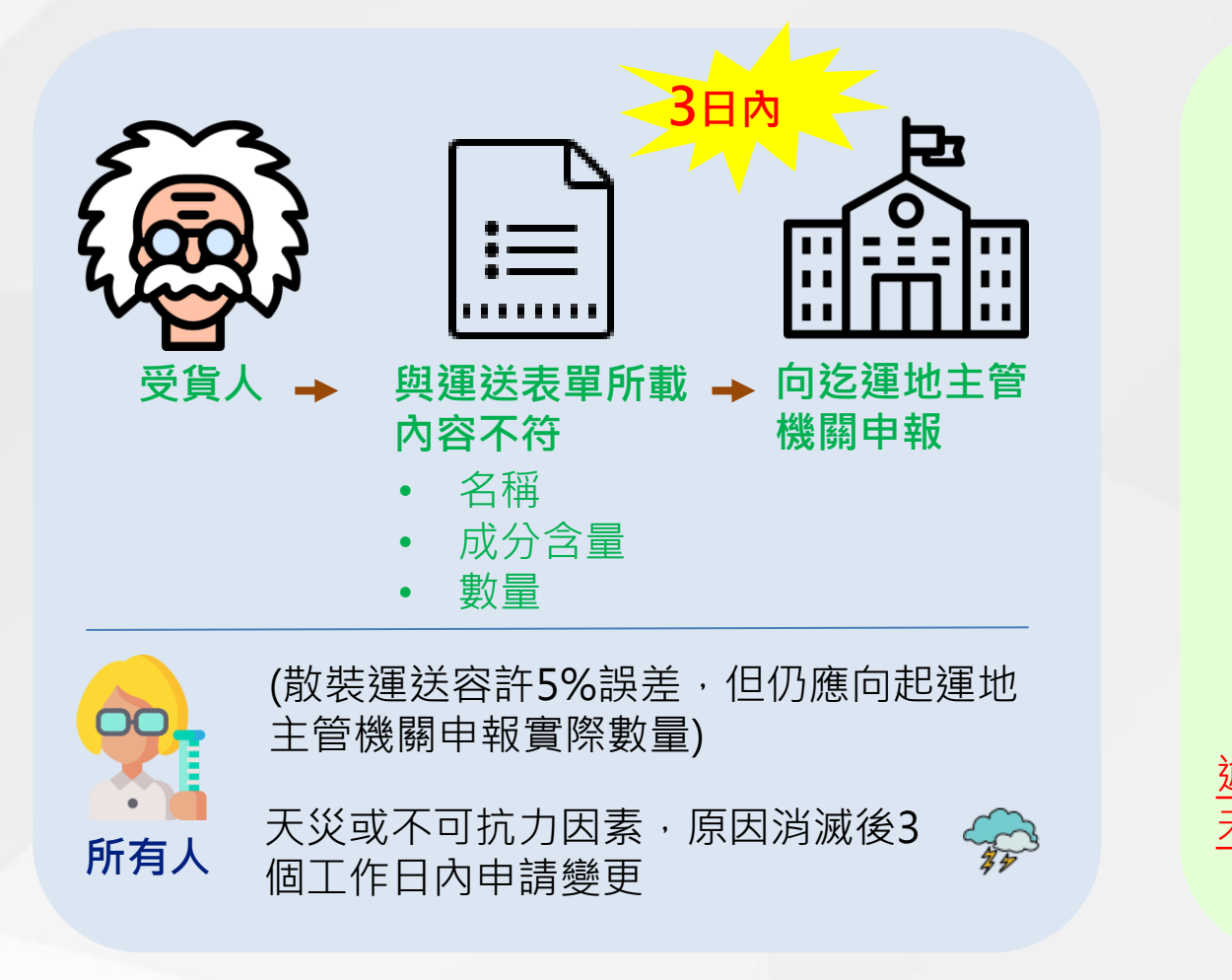

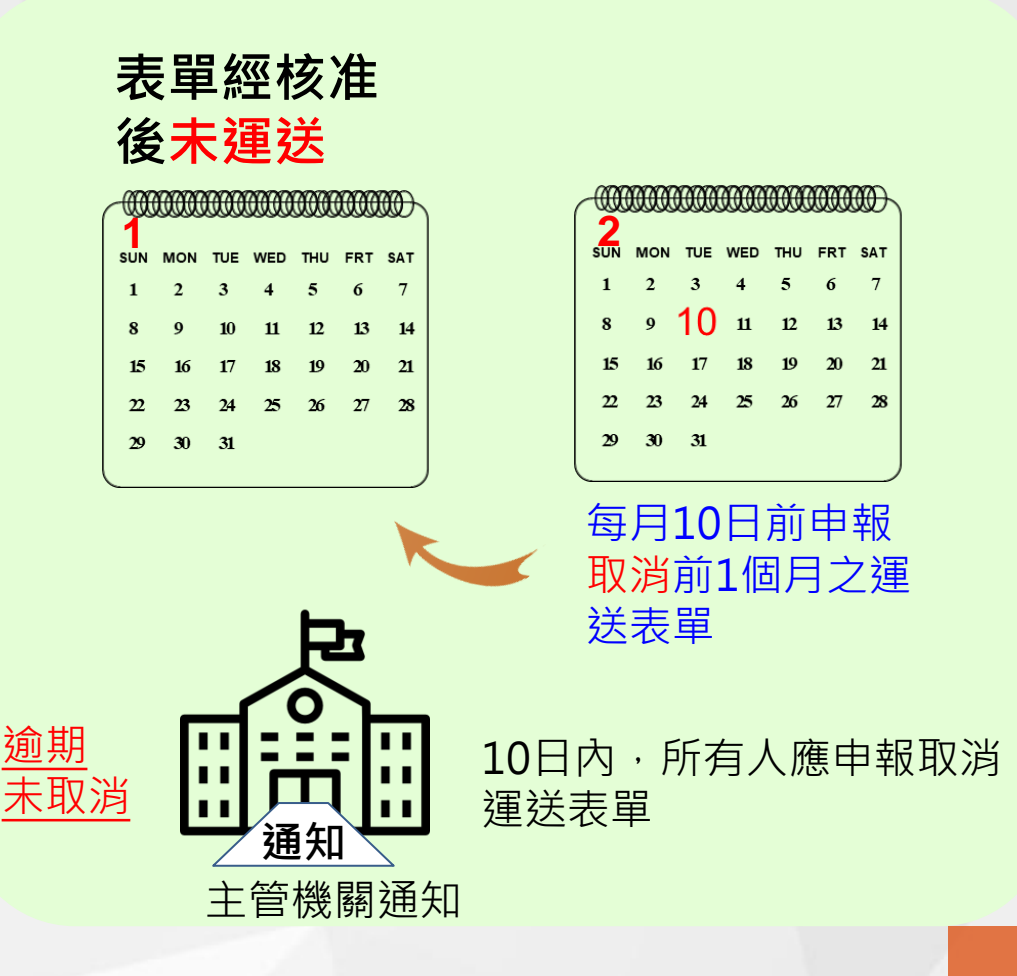

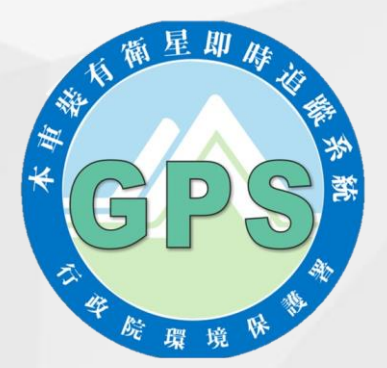

#### 即時追蹤系統

iii a

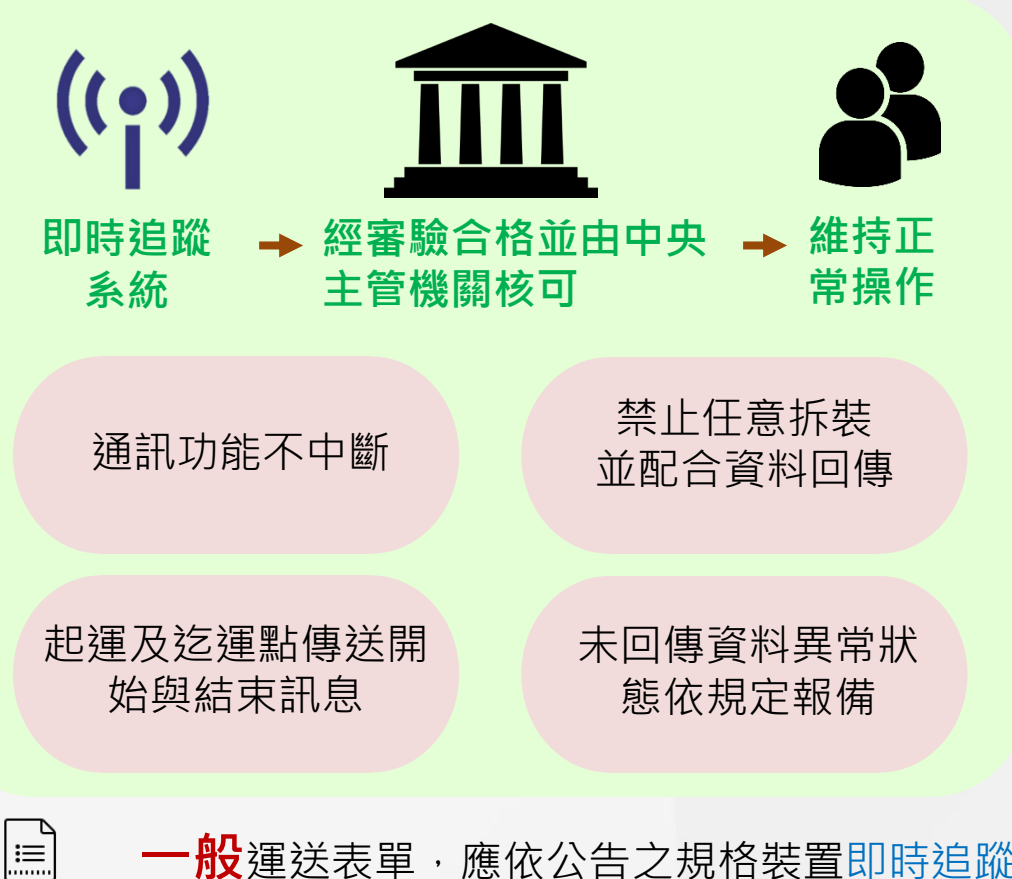

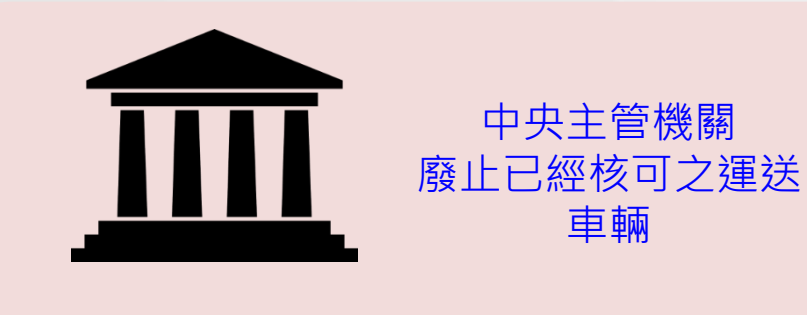

- 無法維持系統正常操作 •
- 完成變更為非屬原審驗運送車輛
- 已變更基本資料,未於30日辦理變更
- 系統5年內無車行資料傳輸
- 運送車輛未經申請即拆卸或更換系統
- 車籍資料註記報廢或回收
- 自行申請停止系統運作

- 一般運送表單·應依公告之規格裝置即時追蹤系統
- **簡易**運送表單,應以行動裝置軟體回傳運送起迄點及軌跡資料

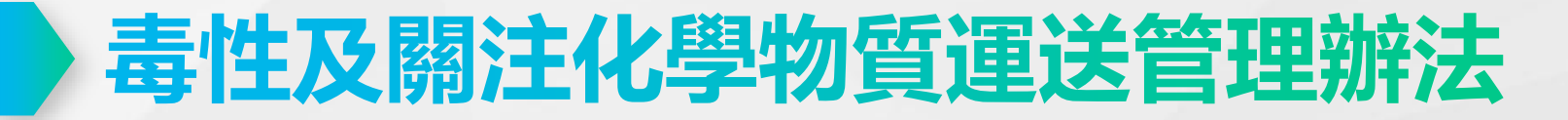

■ 未遵守本辦法規定,依毒管法處罰之違規樣態

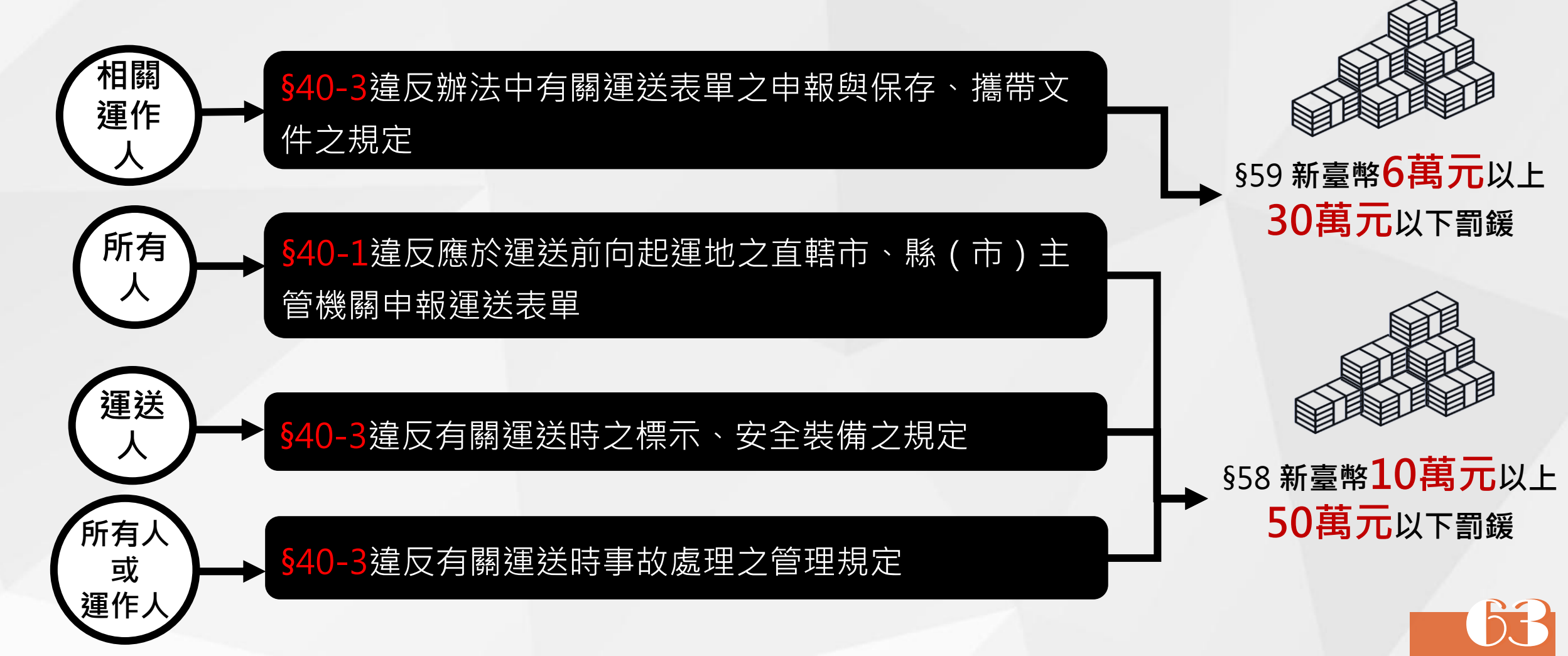

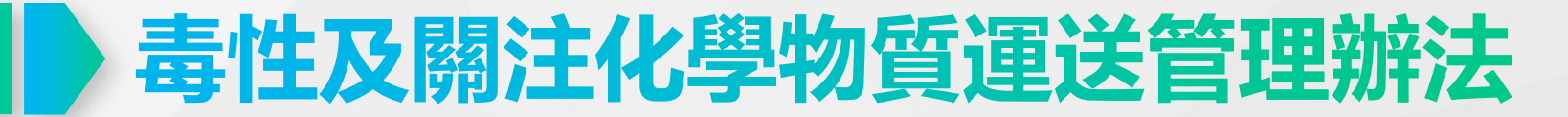

4

#### ■ 施行日期

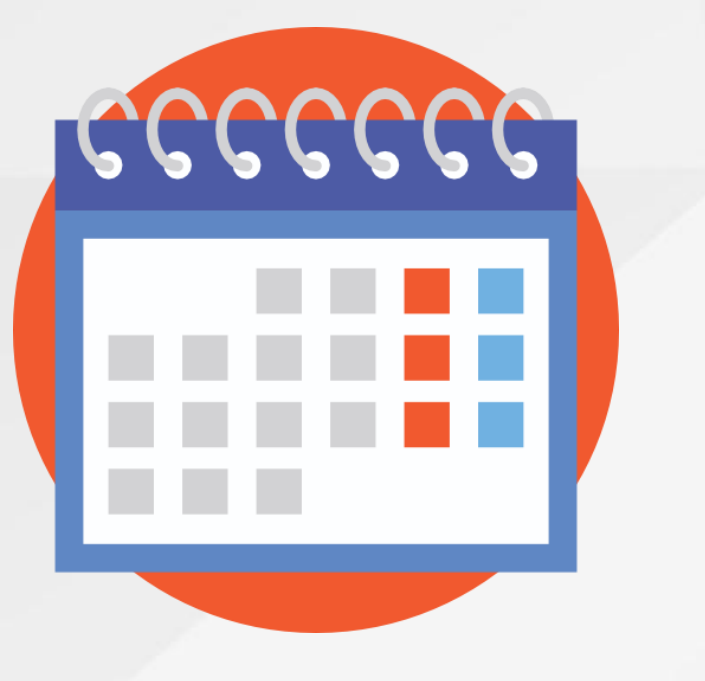

本辦法自中華民國109年1月22日施行

新公告之物質將依其**公告指定期限**辦理

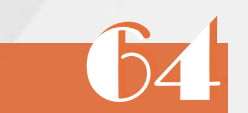

#### ■ 詳細條文內容

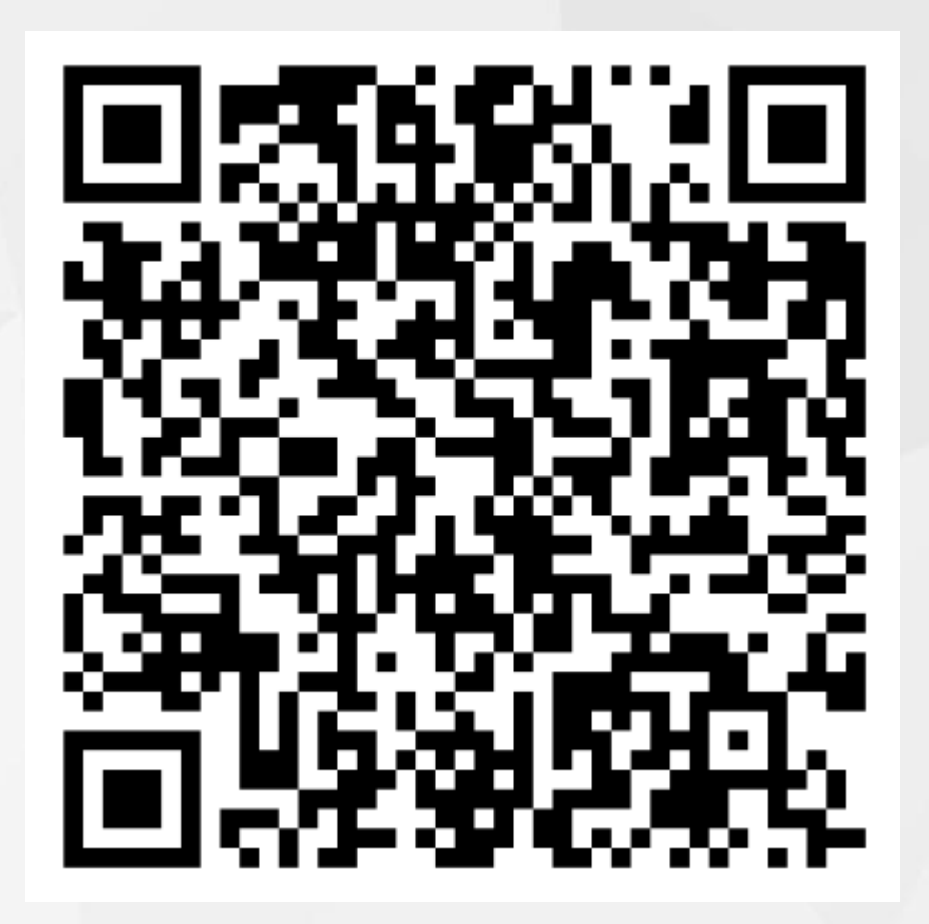

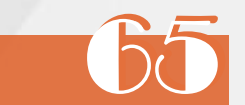

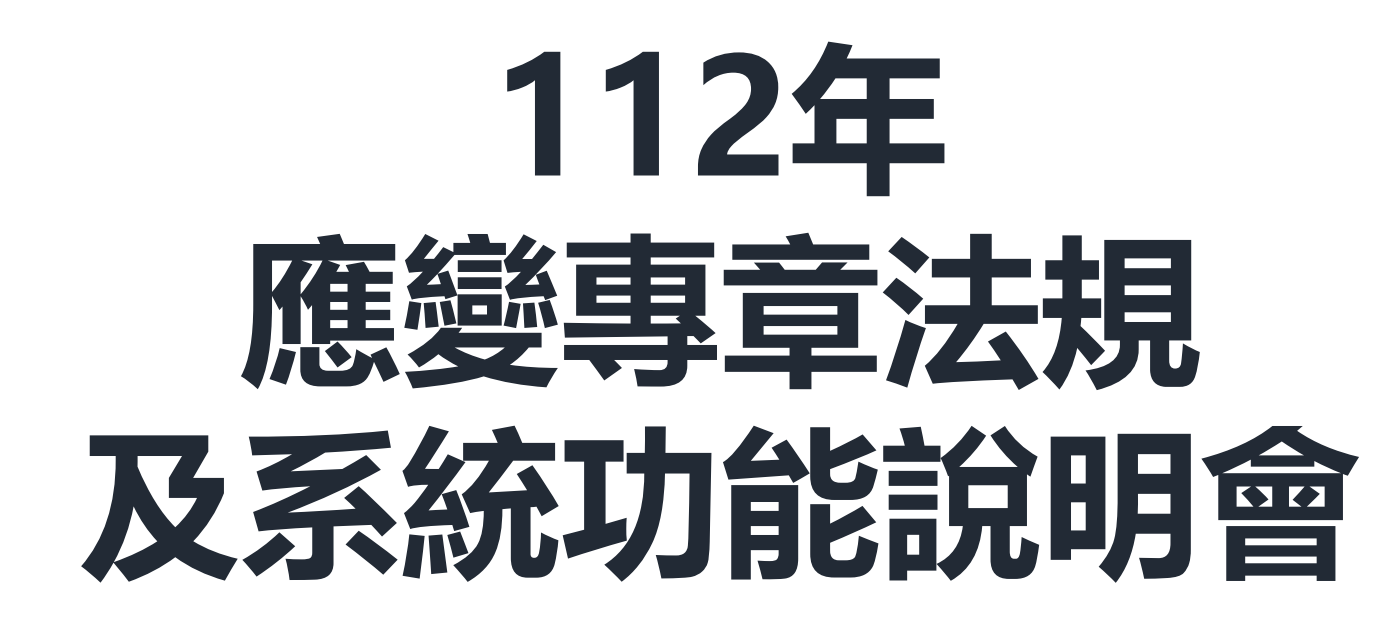

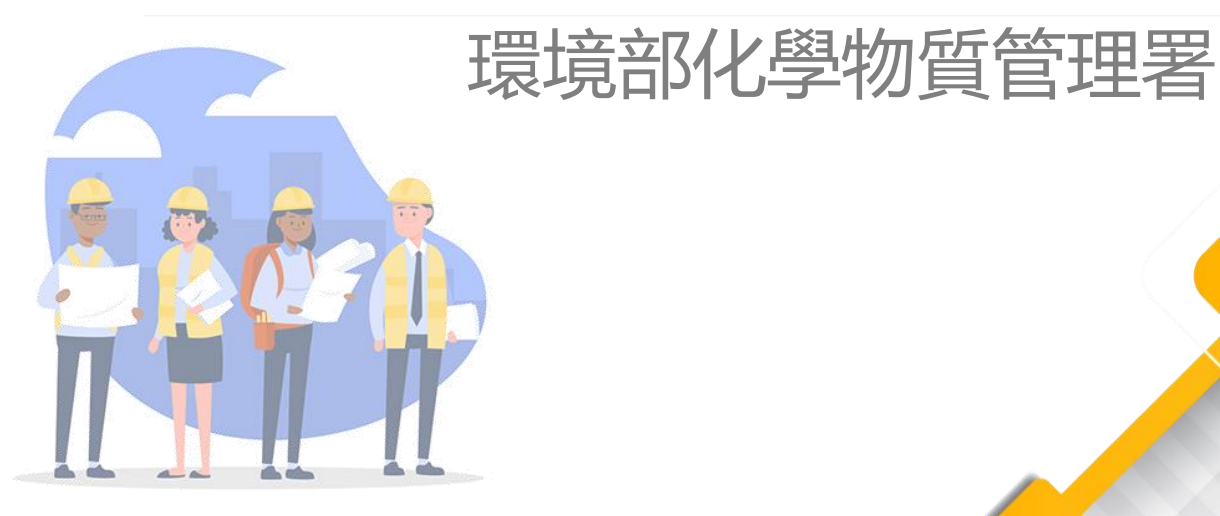

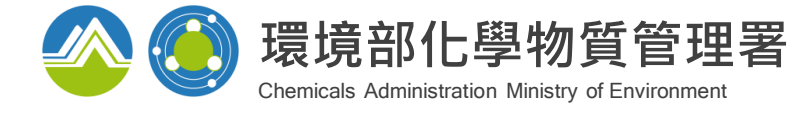

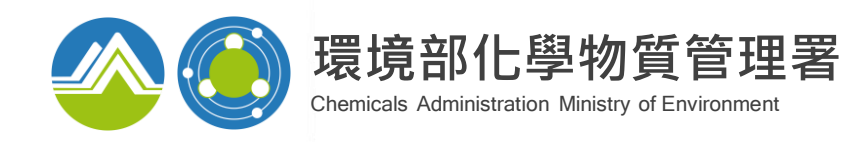

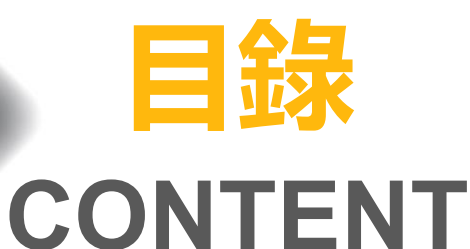

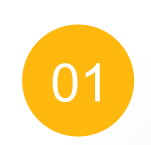

#### 具危害性關注化學物質 運送表單功能說明

新申請、事故表單修正功能

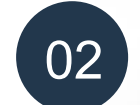

#### 聯防組織系統說明

如何加入聯防組織、聯防組織變更及重新備查、 資材調度查詢功能、手持式裝置、資料定期更新

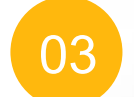

危害預防及應變計畫功能說明

04 專業應變人員登載說明

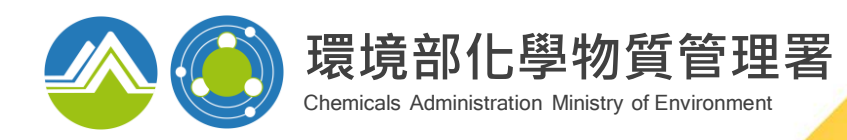

# 01 具危害性關注化學物質 運送表單功能說明

法源依據

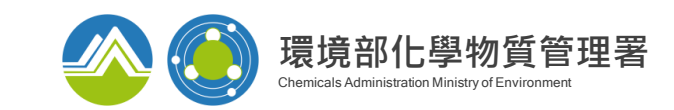

毒性及關注化學物質運送管理辦法第三條規定,國內運送第一類至第三類毒性化學 物質或經中央主管機關依本法第四十條第一項指定公告具有危害性之關注化學物質 其淨重逾下列數量者,所有人應申報<u>一般運送表單</u>:

一、氣體:五十公斤。 二、液體:一百公斤。 三、固體:二百公斤。 運送淨重未逾前項規定者,所有人應申報簡易運送表單。

112年1月12日新增公告8種具危害性關注化學物質及其管理事項

113年2月1日起,運作氫氟酸達分級運作量且運送100公斤以上,須申報運送表單

■ 113年2月1日起,運作爆裂物先驅化學物質類關注化學物質達分級運作量且運送

200公斤以上, 須申報運送表單

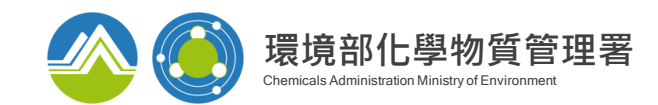

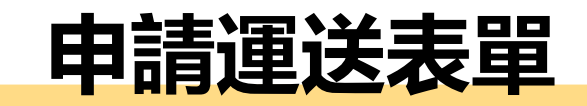

| 環境部化學物質管<br>Chemicals Administration Ministry of E | <b>理署</b><br>nvironment ● ● ● ● ● ● ● ● ● ● ● ● ● ● ● ● ● ● ●                                                                                                    |
|----------------------------------------------------|----------------------------------------------------------------------------------------------------|
| )注化學彻賞登記甲報系統(葉石端)                                  |                                                                                                    |
| 褑 Google 技術強化                                      | Q                                                                                                    |
| 熱門查詢: 關注化學物質、                                      | 運作紀錄、 一氧化二氮、 笑氣                                                                                                    |
|                                                    | Q     Image: Constraint of the state of the state of th |
|                                                    | <ul> <li>↓ 「・【2023/08/11】專業應變人員112年10月至12月開班訊息將於8月20日公告【2023/08/10】本部</li> <li>□ 最新消息</li> <li>◇ 環保新聞</li> <li>&gt; 2023/08/16<br/>配合本部網路設備維護作業,專性及關注化學物質登記申報系統於112年8月16日(星期三)晩間7時至9時暫停服務。</li> </ul>                                                                                                    |
| ■登入系統 Login                                        | ▶ 2023/08/11<br>專業應變人                                                                                                    |
| 憑證IC卡識別碼<br>請填寫PIN碼(必填)<br>確認                      | 登入毒性及關注化學物質登記申報系統, 輸入憑證卡片密碼後, 點選「確定」                                                                                                    |
| 立即註冊                                               |                                                                                                    |

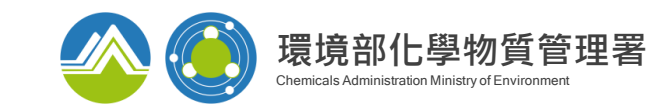

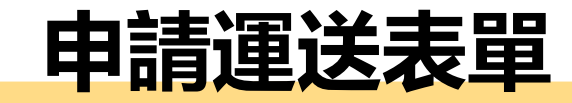

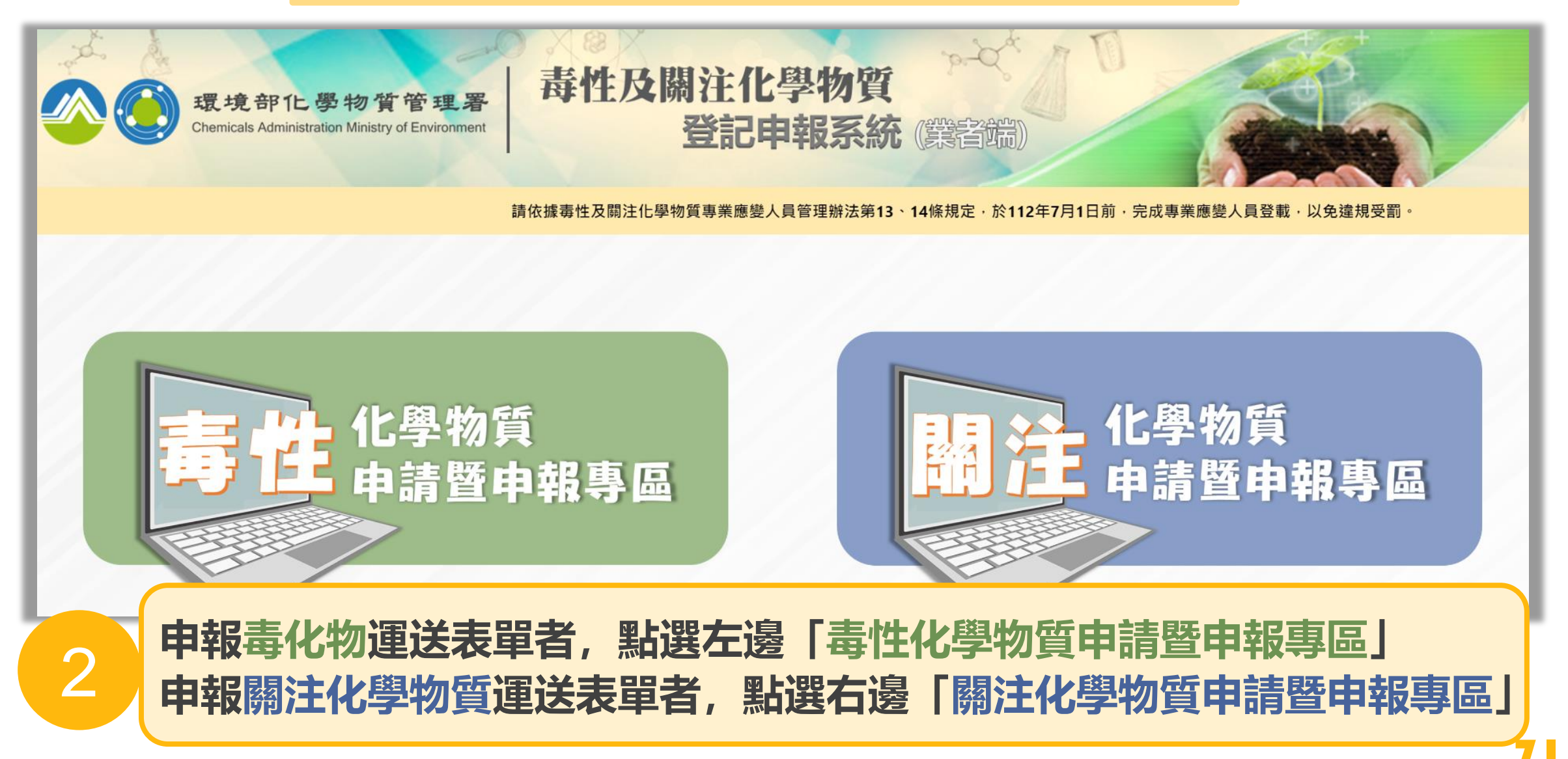
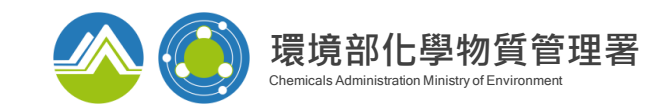

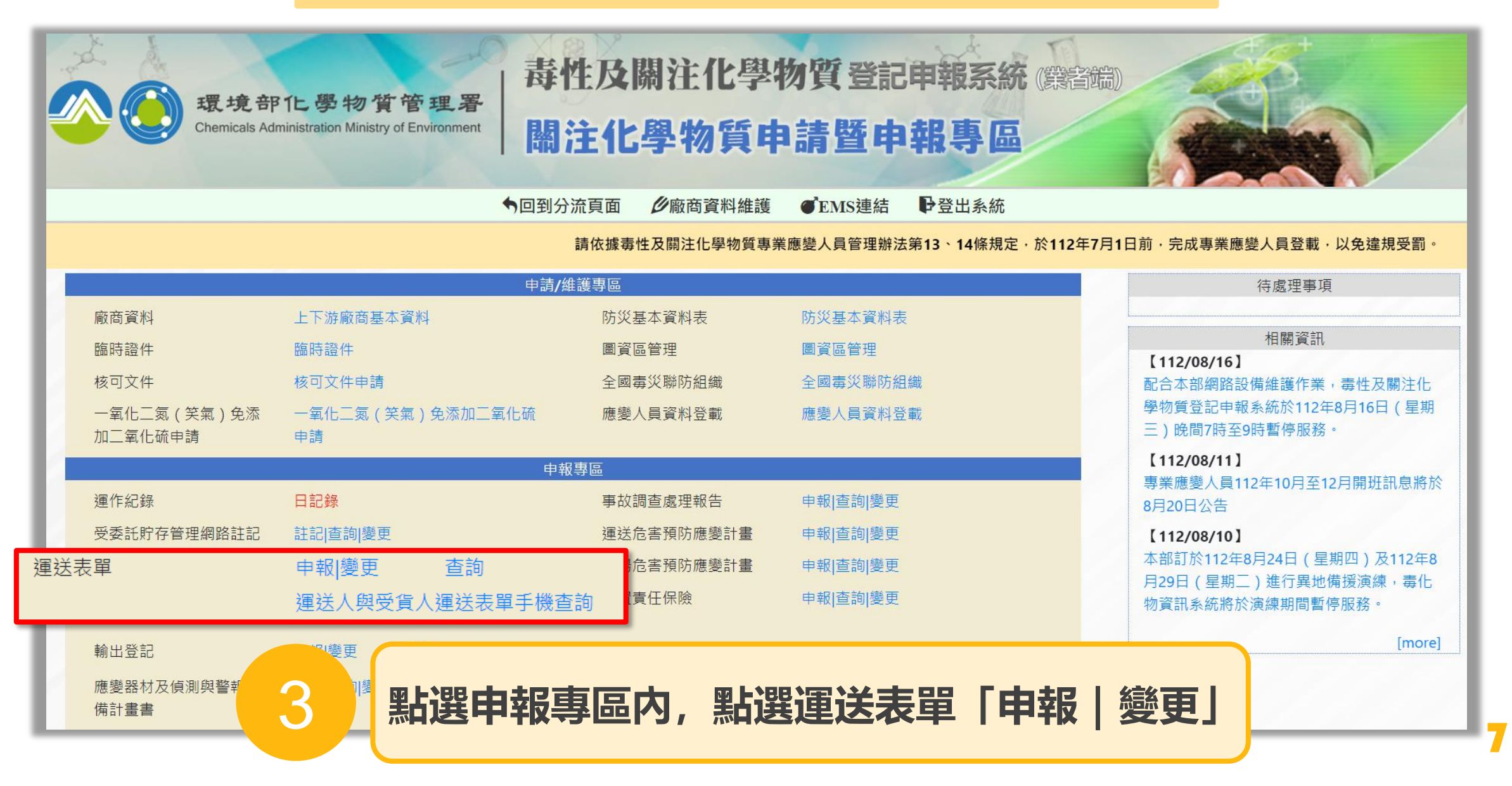

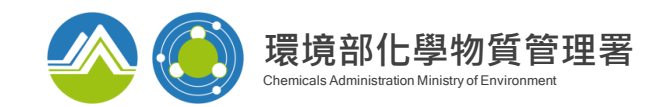

# 填寫基本資料及事由

4

#### (可不填寫) 申報編號 申報種類 ●一般○簡易 申報日期 111 年 06 月 21 日 09 時 50 分 本次運送之物質狀態 ○ 固體 ○ 液體 ○ 氣體 ●一般申報 ○輸入申報 填表人 變更申報(原表單核章號碼 複製引用 變更 ○公路運送 ○鐵路運送 ○本國海上運送 ○本國航空運送 ○輸入管線運送 ○輸出管線運送 事由 ○1.非散裝運送,請勾選運輸容器型態: □袋 □筒 □盒 □瓶 □箱 □桶 □罐 □包 ○2. 散裝運送,請勾選運輸容器型態: □ 常壓槽車 □ 高壓槽車 □ 低溫及管束槽車 □ 固體槽罐 □ 國際標準槽櫃(ISO tank) 管制編號/名稱 帶入 地址 統一編號 A.毒性或 緊急聯絡電話 緊急聯絡人 # 具危害性 (簡訊通知號碼) 關注化學 所有人運作本物質許可證字號、登記文件或核可文件號碼 物質 膳合國危險貨物編號(UN No) 依實際運送情形,填寫欄位内容 點選申報種類,國內運送選擇一般申報,若需進口則選擇輸入申報

73

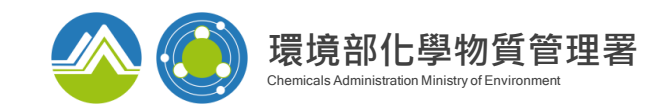

| 如欲            | <b>对用曾申請過的表</b> 單              | 單,請點選「複製 <b>引</b> | 用」送表單                    |                                                    |
|---------------|--------------------------------|-------------------|--------------------------|----------------------------------------------------|
| 由報日期          | 111 年 06 日 21 日 09 時 50 分      |                   | <u></u> 栽植親<br>木次運送之物質狀態 | <ul> <li>一般○間易</li> <li>○ 因贈 ○ 液體 ○ 毎 贈</li> </ul> |
|               |                                |                   | 本久建込え物資産感                |                                                    |
|               |                                |                   |                          |                                                    |
|               | 變更申報(原表單核草號碼                   |                   | J                        |                                                    |
| 事由            | ○公路運送 ○鐵路運送 ○本國海上週             |                   |                          | - / L 태 3 바까 두두 하고 가도 가                            |
|               | ○1.非散裝運送,請勾選運輸容器型態             |                   |                          |                                                    |
|               | ○2. 散裝運送,請勾選運輸容器型態             | : □               |                          |                                                    |
|               | 管制編號/名稱                        | <u> </u>          |                          |                                                    |
|               | 地址                             | 申報事由: 一般申報 > 申請日  | 期:2023/07/23 🗖 ~2        | 023/08/23 📋 查詢                                     |
|               | 統一編號                           |                   |                          |                                                    |
| A.毒性或<br>具危害性 | 緊急聯絡人                          |                   |                          |                                                    |
| 關注化學          | 所有人運作本物質許可證字號、                 | 登記了               |                          |                                                    |
| 物質            | 聯合國危險貨物編號(UNNo)                |                   |                          |                                                    |
| 資料            | 毒性或具危害性關注<br>列管編號及序<br>物質中英文商品 | 輸入查詢條件或表          | 單編號, 複製                  | 以欲引用之表單                                            |
|               | ○自行運送[運送人欄位資料光填] .             |                   |                          |                                                    |

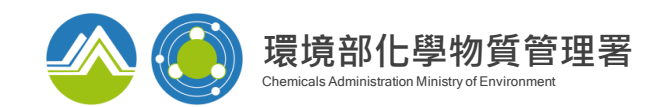

## 填寫「A.毒性或具危害性關注化學物質所有人資料」

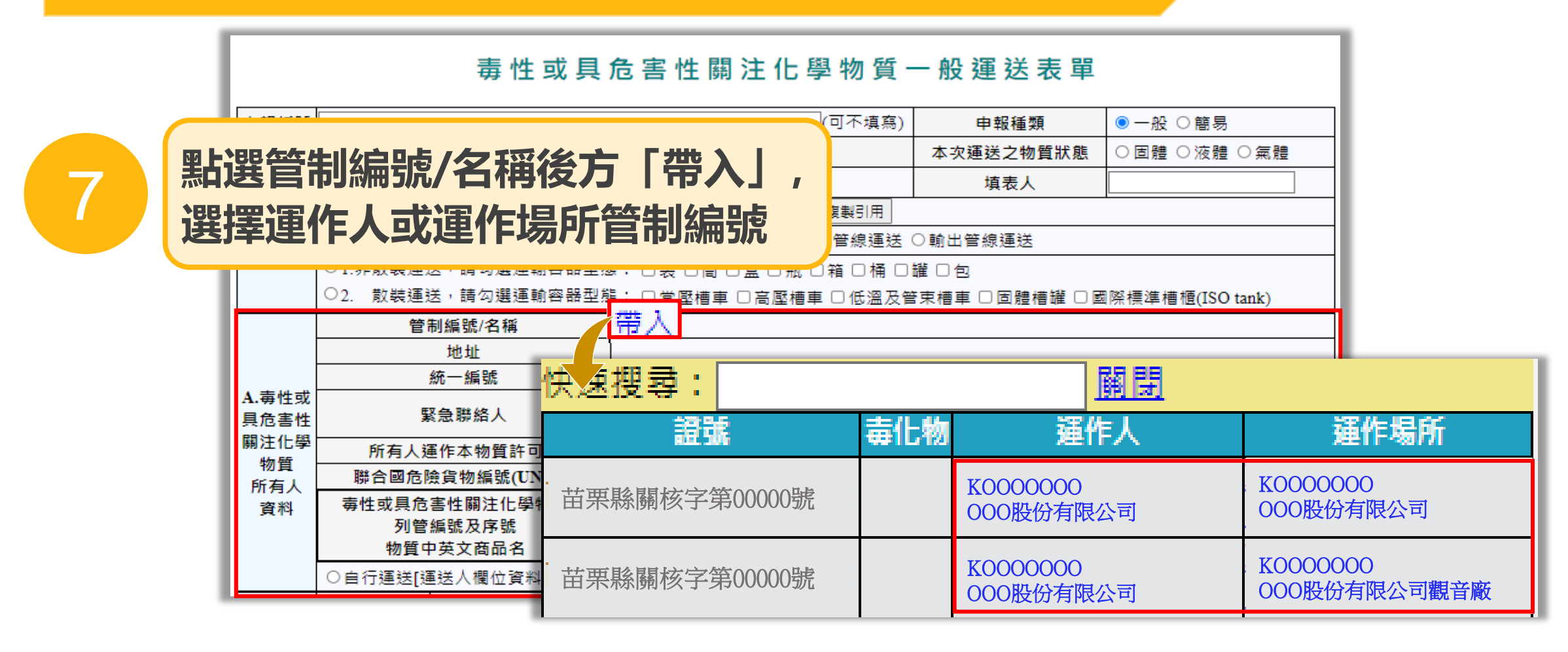

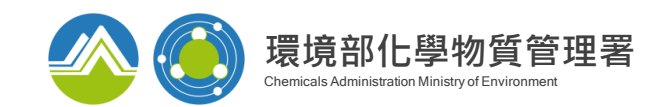

## 填寫「A.毒性或具危害性關注化學物質所有人資料」

|               | 管              | 討編號/名稱                | <u>帶入</u> KC |                        | OB股份                             | }有限2     |   |                  |     |         |             |             |   |
|---------------|----------------|-----------------------|--------------|------------------------|----------------------------------|----------|---|------------------|-----|---------|-------------|-------------|---|
|               |                | 地址                    | 苗栗縣          |                        |                                  |          | 2 | 1 <b>- 188</b> ; | 这一个 | 回点エロシムゴ | <b>⊆</b> Г: | <u> 地 )</u> |   |
|               |                | 統一編號                  | 22233        | 22233344               |                                  |          |   | 却选强针就嗨饭力丨甲入」     |     |         |             |             |   |
| A.毒性或<br>具危害性 |                | 緊急聯絡人                 | 李00          |                        | 緊 <mark>急。</mark> .ឥ<br>(簡訊通知號碼) |          |   |                  |     |         |             |             |   |
| 關注化學<br>物質    | 所有人            | 運作本物質許可證字號、           | 登記文件         | 登記文件或核可文件號碼 苗栗縣關核字第000 |                                  | 000號 帶入  |   |                  |     |         |             |             |   |
| 所有人           | 聯合國危           | ;險貨物編號(UN No)         |              |                        |                                  |          |   |                  |     |         |             |             |   |
| 資料            | 毒性或具危<br>列會    | ē害性關注化學物質<br>ਙ₤號₽克號   |              | 含公                     | 告化學                              | 物質成分(最多寫 |   | 高三種)             |     |         |             |             |   |
|               | 物質             | <u>嗣閉</u>             |              |                        |                                  |          |   |                  |     | 6W/W)   | _           |             |   |
|               | ○自行運送[         | <sup>○自行運送[</sup> 商品名 |              |                        | 成分                               |          | 咸 | 分二               | 成分3 | Ξ       |             |             |   |
|               | 硝酸銨<br>氟化氫(氫氟酮 |                       |              | 00201硝酸<br>90至100      | 銨                                |          |   |                  |     |         |             |             |   |
|               |                |                       | 踆)           | 00301硝酸<br>80至90       | 銨                                |          |   |                  |     | 點選欲     | 運送          | 物質          |   |
|               |                |                       |              |                        |                                  |          |   |                  |     |         |             |             | J |

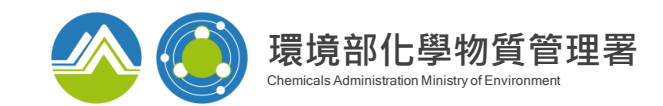

## 填寫「B.毒性或具危害性關注化學物質運送人、受貨人資料」

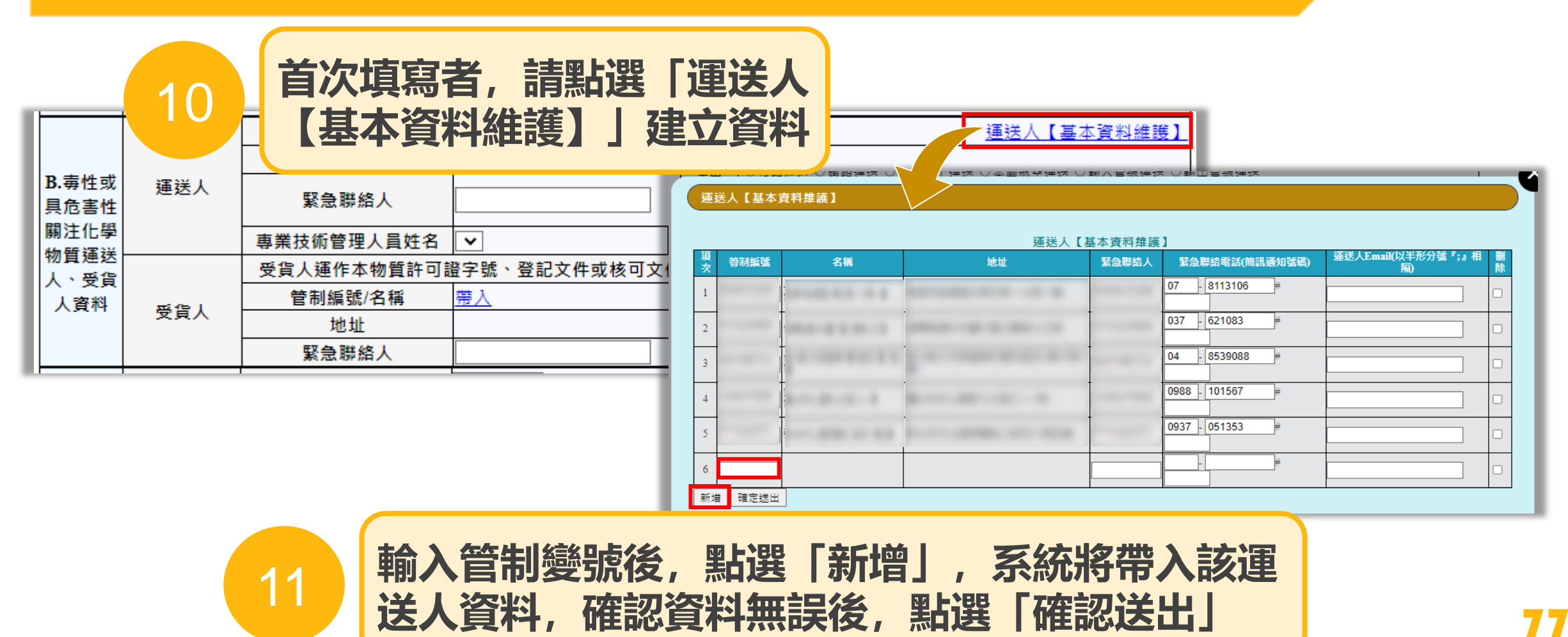

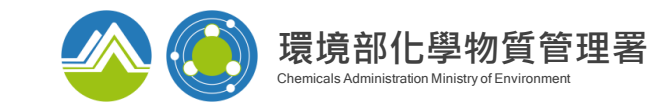

## 填寫「B.毒性或具危害性關注化學物質運送人、受貨人資料」

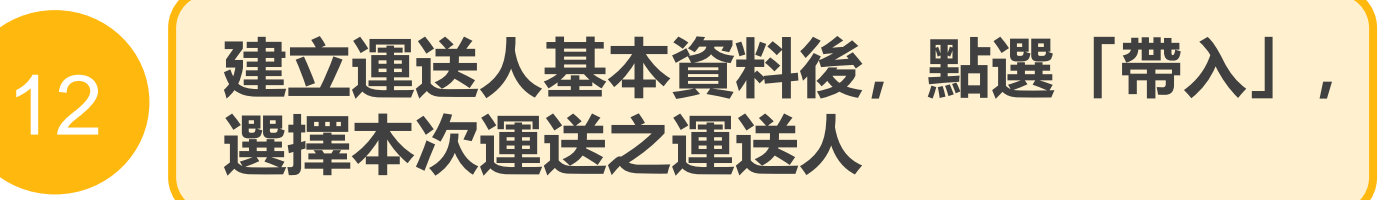

|                       | -   | 管制編號/名稱     | 帶入                         |                                    | <u>運送人【基本資料維護】</u> |
|-----------------------|-----|-------------|----------------------------|------------------------------------|--------------------|
|                       |     | 地址          |                            |                                    |                    |
| B.毒性或<br>具危害性<br>關注化學 | 運送人 | 緊急聯絡人       |                            | 緊急聯絡電話<br>(簡訊通知號碼)                 | #                  |
|                       |     | 專業技術管理人員姓名  | ▼                          | 登號                                 | 手機                 |
| 初貫連送人、受貨              |     | 受貨人運作本物質許可調 | <sup>登</sup> 字號、登記文件或核可文件號 | <mark>虎碼 (<u>同A.欄(字)號碼)</u></mark> |                    |
| 人資料                   |     | 管制編號/名稱     | <u>帶入</u>                  |                                    |                    |
| ARIT                  | 又貝人 | 地址          |                            |                                    |                    |
|                       |     | 緊急聯絡人       |                            | 緊急聯絡電話                             |                    |

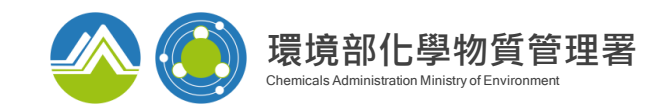

## 填寫「B.毒性或具危害性關注化學物質運送人、受貨人資料」

|                |     | 管制編號/名稱     | <u>帶入</u>                   |                    | <u>運送人【基本資料維護】</u> |      |
|----------------|-----|-------------|-----------------------------|--------------------|--------------------|------|
|                |     | 地址          |                             |                    |                    |      |
| B. 毒性或<br>具危害性 | 運送人 | 緊急聯絡人       |                             | 緊急聯絡電話<br>(簡訊通知號碼) |                    |      |
| 開注化學<br>物質薄送   |     | 專業技術管理人員姓名  | ✓                           | <u>ر</u> ه         | 3                  |      |
| 初貫運送<br>  人、受告 |     | 受貨人運作本物質許可語 | <sup>登</sup> 字號、登記文件或核可文件號码 |                    | 點彈受貨人後方 [ {        | いない。 |
| 人資料            | 馬舎人 | 管制編號/名稱     | 帶入                          | 13_                |                    |      |
|                | 又貝八 | 地址          |                             |                    | 選擇本次理达乙安           | 員人   |
|                |     | 緊急聯絡人       |                             | 緊急聯始電話             |                    |      |

| ···<br>如何建立受賞  | <b>貨人資料</b> ?                      |         |                      |
|----------------|------------------------------------|---------|----------------------|
|                | 及關注化學物質登記申報系統 (第音篇)<br>化學物質申請暨申報專區 |         | 上下游廠商基本資料            |
| ◆回到分流頁面        | ♥廠商資料維護 ●EMS連結 ●登出系統               | 國 別:    | 請選擇                  |
|                |                                    | 流向管制編號: |                      |
|                |                                    | 流向名稱:   |                      |
| 申請/維護署         | 專區                                 | 流向地址:   |                      |
| 廠商資料 上下游廠商基本資料 | 防災基本資料表 防災基本資料表                    |         |                      |
| 臨時證件 臨時證件      | 圖資區管理 圖資區管理                        |         | 新增農業用途的酸安實名制銷售對象新增量。 |
| 核可文件 核可文件申請    | 全國毒災聯防組 全國毒災聯防組織                   |         |                      |

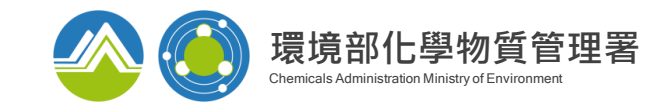

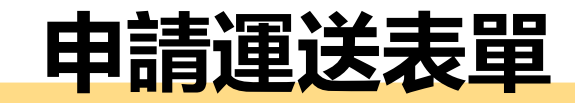

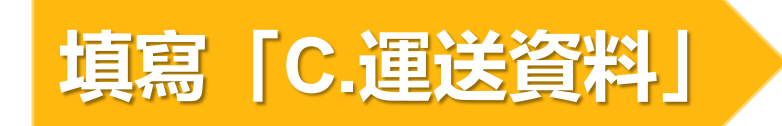

|            |    |     |                       | 管制編號                                                      |                                            | 帶入 同所有人                                                      |                   | 起運地管編條碼           |              |                      |          |
|------------|----|-----|-----------------------|-----------------------------------------------------------|--------------------------------------------|--------------------------------------------------------------|-------------------|-------------------|--------------|----------------------|----------|
|            | 起  | 運地點 |                       | 名稱                                                        |                                            |                                                              |                   |                   |              |                      |          |
|            |    |     |                       | 地址                                                        |                                            |                                                              |                   |                   |              |                      |          |
|            |    |     |                       | 管制編號                                                      |                                            | 常入 同受貨人                                                      |                   | 起運地管編條碼           |              |                      |          |
|            | 訖  | 運地點 |                       | 名稱                                                        |                                            |                                                              |                   |                   |              |                      |          |
|            |    |     |                       | 地址                                                        |                                            |                                                              |                   |                   |              |                      |          |
| C<br>・運送資料 | 槽  | 車類別 | ○罐<br>超過非<br>○非<br>○非 | 槽車:車體為槽體<br>五十公斤、液體超3<br>罐槽車之車輛,載<br>罐槽車之車輛,載<br>罐槽車之車輛,載 | 式、罐式、<br>過一百公斤!<br>運毒性或具<br>運毒性或具<br>運毒性或具 | 罐槽體式、高壓罐<br>或固體超過二百/<br>1危害性關注化學%<br>1危害性關注化學物<br>1.危害性關注化學物 | 14<br>過<br>資氣體五十2 | 選擇起道號,系統          | 國及訖運<br>將帶入其 | 也點管<br>基本資           | 計編<br>洋科 |
|            | 序號 | 姓名  | 駕                     | 駛人<br>手機                                                  | 3                                          | 運送車號                                                         | 寅                 | 際運送日期             | 實際運送數量       | 表單修正<br>功能 <u>新増</u> |          |
|            | 1  |     |                       |                                                           | 車號<br>其他<br>通行證 <u>帶入</u> [                |                                                              | 年 /月/日            |                   | 0 公噸 ✔       | 刪除                   |          |
|            |    |     | 是否問<br>運送記            | 跨日通送<br>計畫書                                               | <ul> <li>否 直達<br/>選擇檔案</li> </ul>          | <ul> <li>○ 是 直達</li> <li>未選擇任何檔案</li> </ul>                  |                   | F唄 <u>帶入</u><br>傳 |              |                      | 80       |

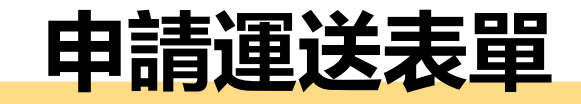

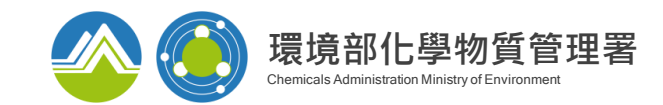

| 填寫 | ۲C.                        | 運  | 送資  | 洲                                                             | ·<br>帶入,  |         | 起運地管編條碼        |              |                      |
|----|----------------------------|----|-----|---------------------------------------------------------------|-----------|---------|----------------|--------------|----------------------|
|    |                            |    |     | 」稱                                                            |           |         |                |              |                      |
|    |                            |    |     | 地址                                                            |           |         | - 1            |              |                      |
|    |                            |    |     | 管制編號                                                          | <u>第入</u> | 帶入 同受貨人 |                |              |                      |
|    |                            | 訖  | 運地點 | 名稱                                                            | 名稱        |         |                |              |                      |
|    |                            |    |     | 地址                                                            |           |         |                |              |                      |
|    | C<br>・<br>運<br>送<br>資<br>料 | 槽  | 車類別 | ○罐槽車:車體為桶<br>超過五十公斤、液體<br>○非罐槽車之車輛,<br>○非罐槽車之車輛,<br>○非罐槽車之車輛, | t、<br>15  | 填寫運送車   | 巨機資料,2         | <b>及運送日期</b> | 、數量                  |
|    |                            | 序號 | 姓名  | 駕駛人<br>  手機                                                   | 運送車號      | 5       | 實際運送日期         | 實際運送數量       | 表單修正<br>功能 <u>新增</u> |
|    |                            | 1  |     |                                                               | 『號』<br>【他 | 年 /月    | /日 □ 00 ✔ 00 ✔ | 0 公噸✔        | 刪除                   |
|    |                            |    |     | <sup>在口吃口運送</sup><br>運送計畫書                                    |           |         | 上時<br>上傳       |              |                      |

請上傳提交給交通部之危險物品道路運送計畫書

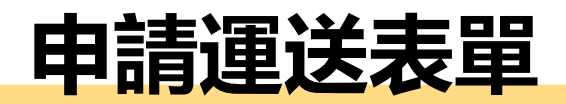

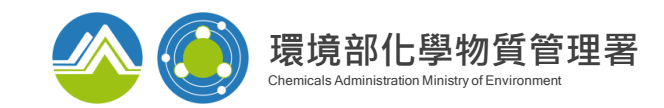

# 填高「D.應變資料」 ■ 跨縣市運送達分級運作量者應組設或加入全國性聯防組織 ■ 同縣市運送者應組設或加入地區性聯防組織 ■ 同縣市運送者應組設或加入地區性聯防組織

|    | <u>帶入 新増</u>   | 事故發生後派遣專業應變         | 人員姓名及聘  | *絡方式       |      |            |                  |      |  |
|----|----------------|---------------------|---------|------------|------|------------|------------------|------|--|
|    |                | 人員類別                |         | 姓名         |      |            | 手機               |      |  |
|    | 請選擇            | ~                   |         |            |      |            |                  | 刪除   |  |
|    | <u>帶入 新増</u> 約 | <u>帶入 新增</u> 組設聯防組織 |         |            |      |            |                  |      |  |
| D. |                | 組織類別                |         | 組織名稱       |      |            |                  |      |  |
| 應變 | 運送危害預防         | 方應變計畫外部支援 🗸         |         |            |      |            |                  | 刪除   |  |
| 料資 | <u>帶入 新増</u> 打 | 攜帶安全裝備清單            |         |            |      |            |                  |      |  |
|    |                | 資                   | 材類別/資材: | 夕 ##<br>P  |      |            | 次计数日             |      |  |
|    | 請選擇            | ✔ 請選擇               |         | 苦次由建步      | ●主理上 | . 민 다 주다   | 脑 I Z由六次业        | . 🛓  |  |
|    |                | 事故通報電話              | 16      | 自从中间有曾申請過運 | ,    | 医 前<br>者,可 | 皆」建立貞科<br>點選「帶入」 | ł, _ |  |

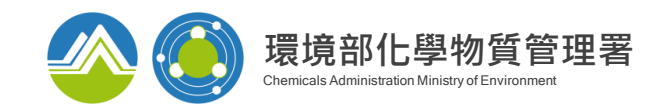

## 事故表單修正功能

#### 運送業者遇天災、事故意外換車或受貨人無法收貨等因素,需建置對應運送表單

|   | 類別   | 規定說明                                                                      |
|---|------|---------------------------------------------------------------------------|
|   | 原車載回 | 僅可改緊急聯絡人,起迄運地點互換且不得修改其内容。                                                 |
|   | 換車續送 | 得修改事由、緊急聯絡人、運送人基本資料、受貨人基本資料、槽車類<br>別及駕駛時相關基本資料,其餘欄位不得修改                   |
|   | 換車載回 | 得修改事由、緊急聯絡人、運送人基本資料、受貨人基本資料、槽車類<br>別及駕駛時相關基本資料,起迄運地點互換且不得修改,其餘欄位不得<br>修改。 |
| 1 | 0 0  |                                                                           |

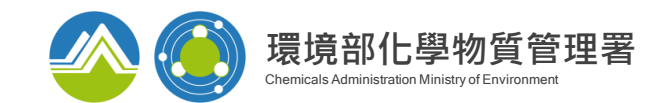

## 事故表單修正功能

|    |                | <b>環境部1</b><br>Chemicals Admin | <b>L 學物質管理署</b><br>histration Ministry of Environment | 性及關注化學<br>注化學物質目                                                                                                    | 物質登記申報系統           | (業者端) |
|----|----------------|--------------------------------|-------------------------------------------------------|----------------------------------------------------------------------------------------------------|--------------------|-------|
|    |                |                                | ◆回到分流                                                 | 頁面 少廠商資料維護                                                                                                    | ● EMS連結 ● 登出       | 系統    |
|    |                |                                |                                                       |                                                                                                    |                    |       |
|    |                |                                | 申請」                                                   | /維護專區                                                                                                    |                    |       |
|    | J              | 廠商資料                           | 上下游廠商基本資料                                             | 防災基本資料表                                                                                                    | 防災基本資料表            |       |
|    | [              | 臨時證件                           | 臨時證件                                                  | 圖資區管理                                                                                                    | 圖資區管理              |       |
|    | 7              | 核可文件                           | 核可文件申請                                                | 全國毒災聯防組織                                                                                                    | 全國毒災聯防組織           |       |
|    | -              | 一氧化二氮(笑<br>氣)免添加二氧化            | 一氧化二氮(笑氣)免添加二<br>氧化硫申請                                | 應變人員資料登載                                                                                                    | 應變人員資料登載           |       |
| 點選 | <sub></sub> 雪車 | <b>B專區内,</b>                   | 點選運送表單                                                | 「申報 變貝                                                                                                    | <b>王」</b><br>查詢/變更 | - /   |
|    |                | 又妥託灯仔官理網<br>路註記現況              | 註記 笪리 變史                                              | 建达厄吉預防應變<br>計畫                                                                                                    | 甲報 宣詢 變更           |       |
|    | ž              | 運送表單                           | 申報 變更 查詢<br>運送人與受貨人運送表                                | ₩<br>靜靜<br>靜靜<br>靜<br>靜<br>靜<br>節<br>節<br>勝<br>慶<br>章<br>章<br>章<br>章<br>章<br>章<br>章<br>章<br>章<br>章<br>章<br>章<br>章<br>章<br>章<br>章<br>章<br>章 | 申報 查詢 變更           |       |

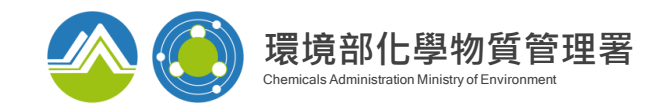

## 事故表單修正功能

|                | 毒性或具                                                                  | 危害性關注化學物質-                                  | - 般 運 送 表 單   |             |  |  |  |  |  |
|----------------|-----------------------------------------------------------------------|---------------------------------------------|---------------|-------------|--|--|--|--|--|
| 申報編號           |                                                                       | (可不填寫)                                      | 申報種類          | ◉一般 ○簡易     |  |  |  |  |  |
| 申報日期           | 111 年 06 月 21 日 09 時 50 分                                             |                                             | 本次運送之物質狀態     | ○固體 ○液體 ○氣體 |  |  |  |  |  |
|                | ◉一般申報 ○輸入申報                                                           |                                             | 填表人           |             |  |  |  |  |  |
|                | 變更申報(原表單核章號碼                                                          | 變更 ) 複製引用                                   |               |             |  |  |  |  |  |
| 事由             | ○公路運送 ○鐵路運送 ○本國海上                                                     | )公路運送 〇鐵路運送 〇本國海上運送 〇本國航空運送 〇輸入管線運送 〇輸出管線運送 |               |             |  |  |  |  |  |
|                | ○1.非散裝運送,請勾選運輸容器型類                                                    | 號: □ 袋 □ 筒 □ 盒 □ 瓶 □ 箱 □ 桶 □                | 罐 □ 包         |             |  |  |  |  |  |
|                | ◯2. 散裝運送,請勾選運輸容器型態: □ 常壓槽車 □ 高壓槽車 □ 低溫及管束槽車 □ 固體槽罐 □ 國際標準槽櫃(ISO tank) |                                             |               |             |  |  |  |  |  |
|                | 管制編號/名稱                                                               | 帶入                                          |               |             |  |  |  |  |  |
|                | 地址                                                                    |                                             |               |             |  |  |  |  |  |
|                | 統一編號                                                                  |                                             |               |             |  |  |  |  |  |
| A. 毒性或<br>具危害性 | 緊急聯絡人                                                                 | 緊急           (簡訊)                           | 聯絡電話<br>通知號碼) | #           |  |  |  |  |  |
| 開注化學 物質        | 所有人運作本物質許可證字號、                                                        | 登記文件或核可文件號碼                                 |               |             |  |  |  |  |  |
| 101頁<br>所有人    | 聯合國危險貨物編號(UN No)                                                      |                                             |               |             |  |  |  |  |  |
| 資料             | 毒性或具危害性關注化學物質                                                         | 本八生儿照梅舞子                                    |               |             |  |  |  |  |  |
|                | 列管(115 及序)<br>物<br>〇自行運<br>2<br>血<br>前入                               | 發生事故表單號,點                                   | 選「變更」         | (名稱/含量%W/W) |  |  |  |  |  |

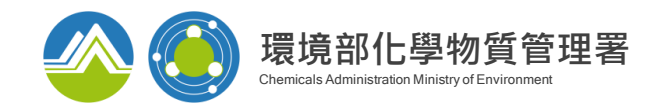

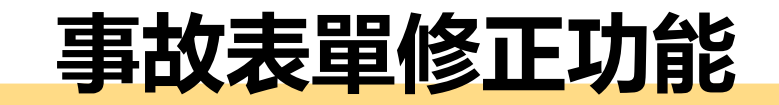

|             |      |       | 管制编號                                                         |                                                                     | 起運地管編條碼                                                   |                     |                                           |  |  |
|-------------|------|-------|--------------------------------------------------------------|---------------------------------------------------------------------|-----------------------------------------------------------|---------------------|-------------------------------------------|--|--|
|             | 赶    | 運地點   | 名稱                                                           | 南亞000000                                                            |                                                           |                     |                                           |  |  |
|             |      |       | 地址                                                           | 屏東縣仁武區000000                                                        |                                                           |                     |                                           |  |  |
|             |      |       | 管制編號                                                         | 帶入                                                                  | 起運地管編條碼                                                   |                     |                                           |  |  |
|             | 訖    | 運地點   | 名稱                                                           | 南亞000000                                                            |                                                           |                     |                                           |  |  |
|             |      |       | 地址                                                           | 新北市樹林區000000                                                        |                                                           |                     |                                           |  |  |
| C<br>· 運送資料 | 槽車類別 |       | 體超過五十公斤、液體<br>○非罐槽車之車輛,<br>●非罐槽車之車輛,<br>○非罐槽車之車輛,<br>「<br>下。 | 超過一百公斤或固體超過二百<br>戰運毒性或具危害性關注化學物<br>戰運毒性或具危害性關注化學物<br>戰運毒性或具危害性關注化學物 | 公斤。<br>動質氣體超過五十公斤或液體超過<br>動質固體超過二百公斤。<br>動質氣體五十公斤以下、液體一百分 | 一百公斤。<br>公斤以下或固體二百? | 公斤以                                       |  |  |
|             | 序    | 44.07 | 駕駛人                                                          | 運送車號                                                                | 實際運送日期                                                    | 實際運送數量              | 表單修                                       |  |  |
|             | 5/%  | 姓名    | 于惙                                                           | + 2.s (                                                             |                                                           |                     | 正切貼                                       |  |  |
|             | 1    | 蘇建O   | 090000000                                                    | 申號<br>GPS第二批車機 ✔<br>通行證 <u>帶入</u><br>AAA333                         | 2022/03/16 D 00 V                                         | 0.2<br>公噸 ¥         | <u>取消運送</u><br><u>原車載回</u><br><u>換車續送</u> |  |  |
|             |      |       | 是否跨日運送                                                       | ●否直達 ○是直達                                                           | 〇是中途停頓 <u>帶入</u>                                          |                     | 換車載回                                      |  |  |
|             |      |       | 運送計書書                                                        |                                                                     | ( Tax                                                     |                     |                                           |  |  |
|             | 1    | 3     | 表單位車載回                                                       | 多正功能欄位,<br>回」、「換車續                                                  | 依事故類別,<br>責送」、「換車                                         | 點選「原<br>載回」         |                                           |  |  |

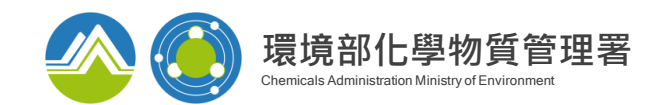

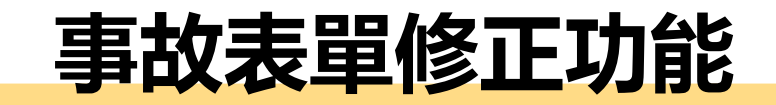

|                       |                   |          | 签到编號/夕輝                                                                 |                                                                                   |                                 |                                                                                  |                      |                        |                 |             |
|-----------------------|-------------------|----------|-------------------------------------------------------------------------|-----------------------------------------------------------------------------------|---------------------------------|----------------------------------------------------------------------------------|----------------------|------------------------|-----------------|-------------|
| B.毒性或<br>具危害性<br>關注化學 |                   | $\vdash$ | 日 中リ神田 500/ "山 1145<br>1-40 1-1-                                        | 古亜酸                                                                               |                                 |                                                                                  |                      |                        |                 |             |
|                       | 運送人               |          |                                                                         |                                                                                   |                                 | 緊急聯絡電話<br>(簡訊通知號碼)                                                               | 0972 -               |                        | #               |             |
|                       |                   | Į        | 專業技術 <mark>管</mark> 理人員姓名                                               | 3                                                                                 | 證號                              | JC060027                                                                         | 手機 09                | 3                      |                 |             |
| 物質建达                  | 受貨人               |          | 受貨人運作本物質許可                                                              | 可證字號、登記文件或核可文                                                                     | 【件號碼                            | 臺北市毒許字第00                                                                        | 00042號               |                        |                 |             |
| 人・文員                  |                   |          | 管制編號/名稱                                                                 |                                                                                   |                                 | 司桃園廠                                                                             |                      |                        |                 |             |
| AAU                   |                   |          | 地址                                                                      | 桃園市                                                                               |                                 |                                                                                  |                      |                        |                 |             |
|                       |                   |          | 緊急聯絡人                                                                   |                                                                                   |                                 | 緊急聯絡電話                                                                           | 03                   |                        | 168             |             |
|                       |                   |          | 管制編號                                                                    |                                                                                   |                                 | 起運地管編條                                                                           | 碼                    |                        |                 |             |
|                       | 起運地點              | ;   T    | 名稱                                                                      |                                                                                   |                                 |                                                                                  |                      |                        |                 |             |
|                       |                   |          | 地址                                                                      |                                                                                   |                                 |                                                                                  |                      |                        |                 |             |
|                       |                   |          | 管制編號                                                                    |                                                                                   |                                 | 起運地管編條                                                                           | 碼                    |                        |                 |             |
|                       | 訖運地點<br>一<br>槽車類別 |          | 名稱                                                                      | 桃                                                                                 | 園廠                              |                                                                                  |                      |                        |                 |             |
| C<br>·運送資料            |                   |          | 地址                                                                      |                                                                                   |                                 |                                                                                  |                      |                        |                 |             |
|                       |                   |          | 》罐槽車:車體為槽體<br>超過五十公斤、液體;<br>〕非罐槽車之車輛,載<br>〕非罐槽車之車輛,載<br>〕非罐槽車之車輛,載<br>。 | 式、罐式、罐槽體式、高壓;<br>超過一百公斤或固體超過二日<br>運毒性或具危害性關注化學;<br>運毒性或具危害性關注化學;<br>運毒性或具危害性關注化學; | 罐槽體式。<br>督公斤。<br>物質面體:<br>物質氣體: | 、常壓罐槽體式,1<br>超過五十公斤或液類<br>超過二百公斤。<br>五十公斤以下、液類                                   | 載運毒性<br>體超過一<br>體一百公 | 或具危害的<br>百公斤。<br>斤以下或回 | 生開注化<br>回體二百    | 學物質氣<br>公斤以 |
|                       | 는<br>다            |          | 駕駛人                                                                     | 建光士店                                                                              |                                 | 實際運送日期                                                                           |                      | ⇒ M3=2→ 曲              |                 | 表單修正        |
|                       | 序號 姓              | 名        | 手機                                                                      |                                                                                   |                                 |                                                                                  |                      | 貫际建步                   | ま除建达数量 功能       |             |
|                       |                   |          |                                                                         | 車號 KLF-8271                                                                       |                                 |                                                                                  |                      |                        |                 |             |
|                       | 系統<br>修改          | 將        | 建置對<br>位(詳                                                              | 應之新運送<br>如P.95),                                                                  | 表聞                              | した<br>して<br>して<br>して<br>して<br>して<br>して<br>して<br>して<br>して<br>して<br>して<br>して<br>して | 選取<br>立完             | 類別                     | <b>リ限</b><br>上置 | 制可作業        |

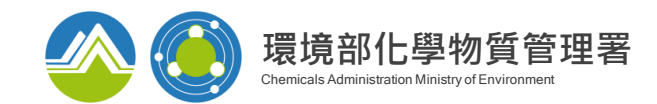

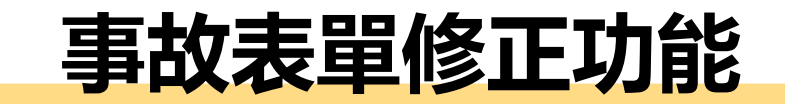

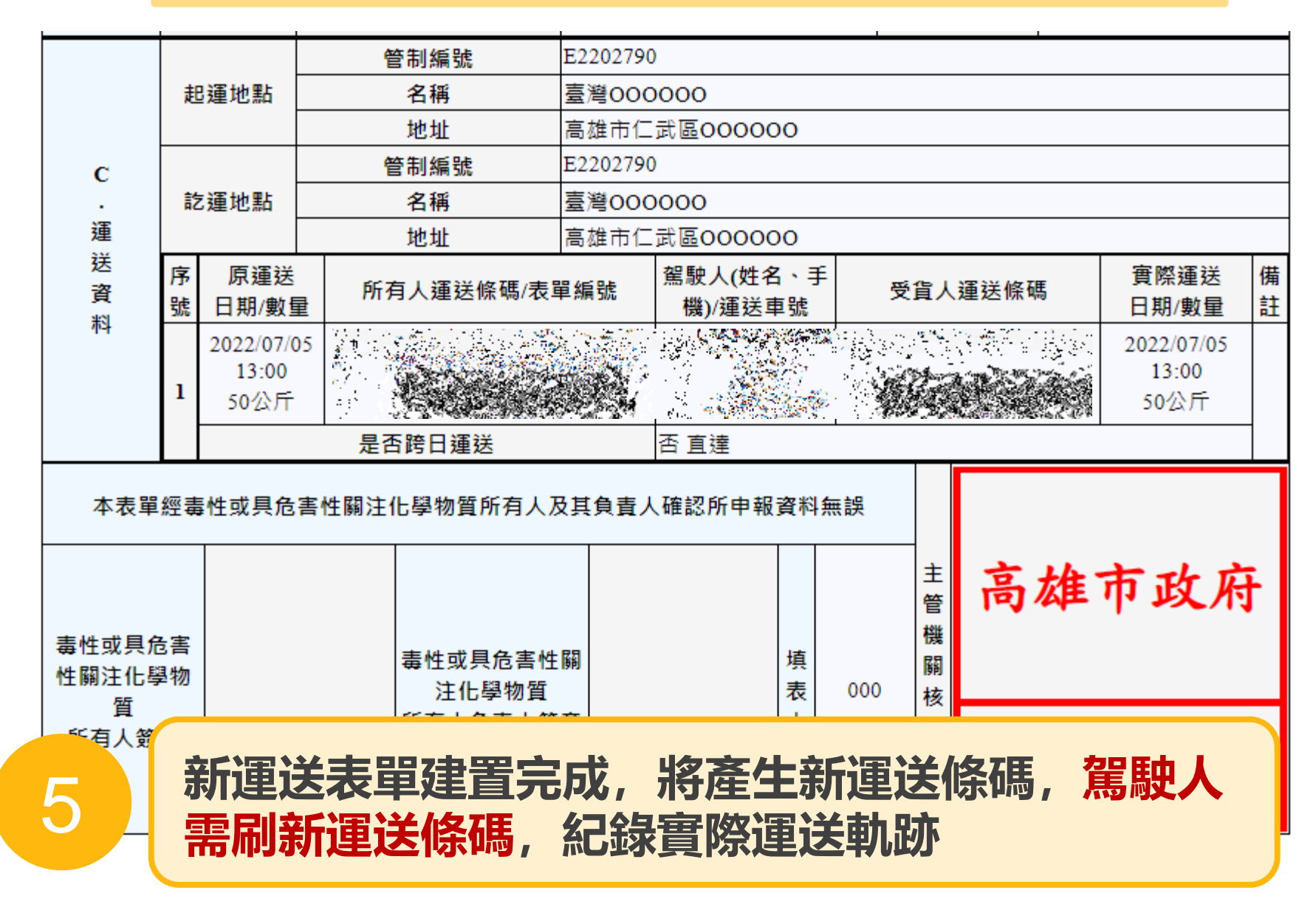

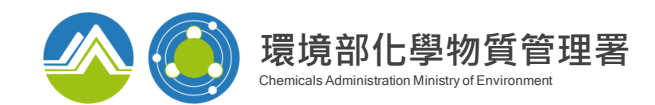

## 事故表單修正功能-查詢

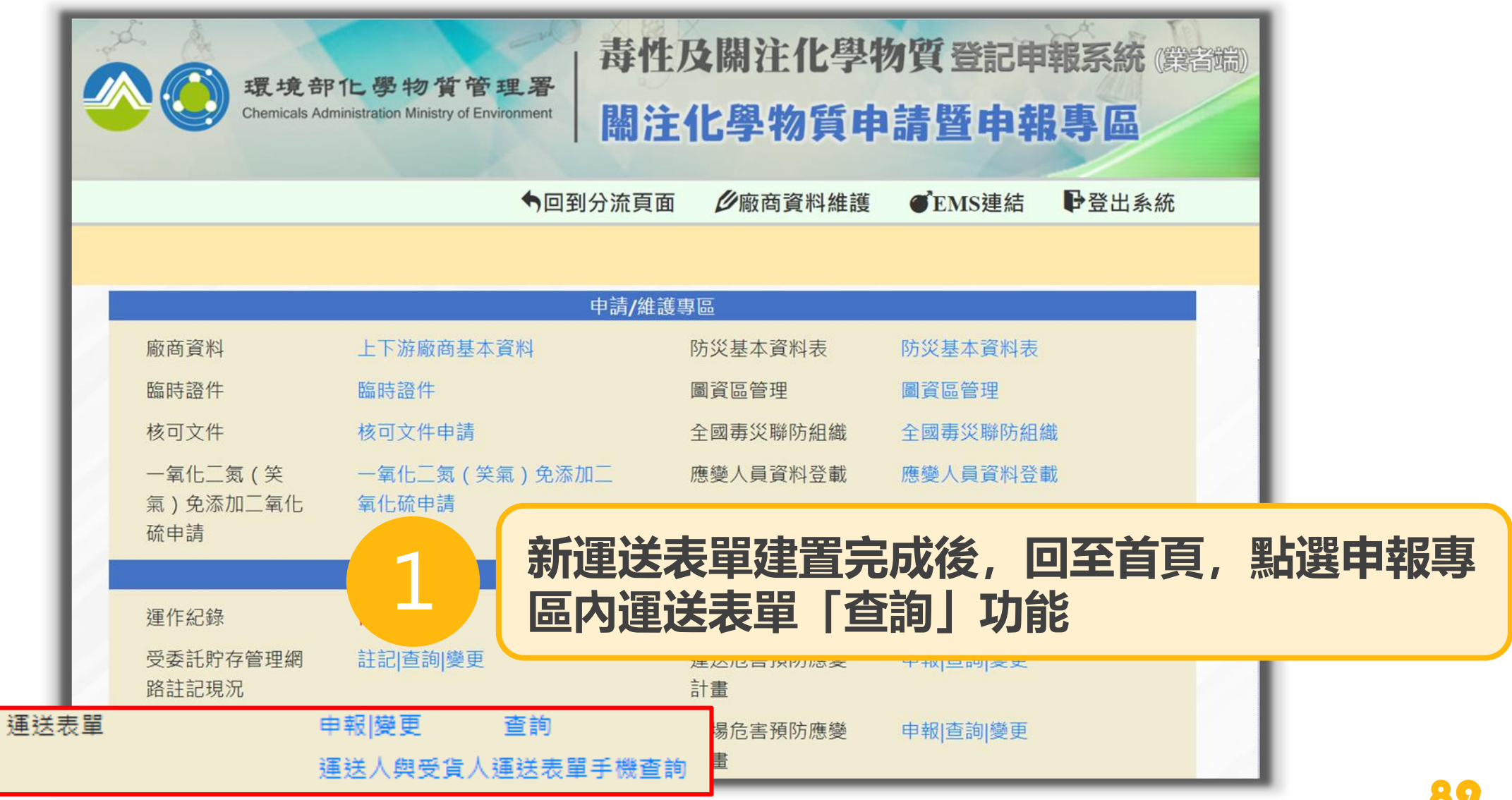

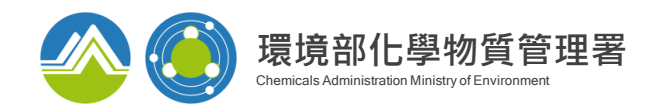

## 事故表單修正功能--查詢

| 運送表單查詢                             |             |  |  |  |  |  |
|------------------------------------|-------------|--|--|--|--|--|
| <b>查詢模式:</b> ◎所有人運送表單查詢 ○受貨人運送表單查詢 |             |  |  |  |  |  |
| 起運地主管機關:                           | 請選擇 ✓       |  |  |  |  |  |
| 申報日期:                              | 2022/07/01  |  |  |  |  |  |
| 識別碼:                               |             |  |  |  |  |  |
| 種類:                                | ●一般○簡易      |  |  |  |  |  |
| 事由:                                | ◎一般申報 ○輸入申報 |  |  |  |  |  |
| 所有人名稱:                             |             |  |  |  |  |  |
|                                    | 查詢          |  |  |  |  |  |

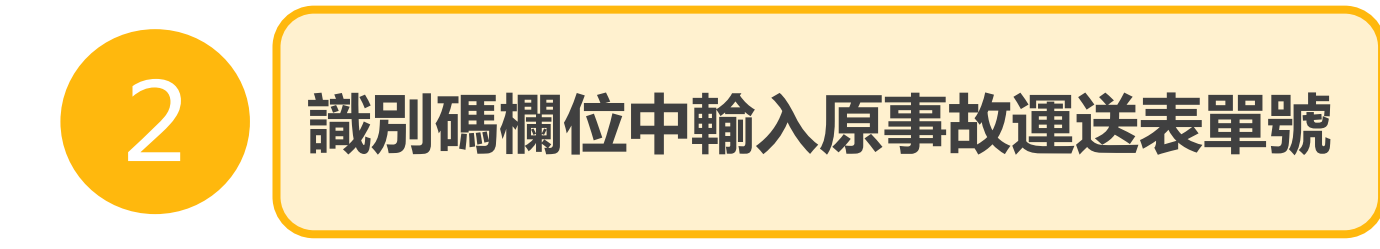

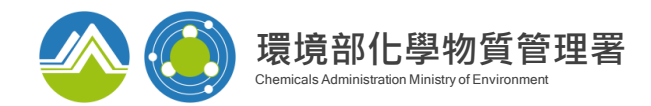

## 事故表單修正功能--查詢

| с                                  |        |                            | ŧ          | 管制編號                                                   |                     |              |            |               |                             |      |  |
|------------------------------------|--------|----------------------------|------------|--------------------------------------------------------|---------------------|--------------|------------|---------------|-----------------------------|------|--|
|                                    | 走      | B運地點                       |            | 名稱                                                     | <b>爯</b>            |              |            |               |                             |      |  |
|                                    |        |                            |            | <b>地址</b> 高雄市仁武區000000                                 |                     |              |            |               |                             |      |  |
|                                    |        |                            | ť          | 管制編號                                                   |                     |              |            |               |                             |      |  |
|                                    | 意      | 這地點                        |            | 名稱                                                     | 臺灣000000            |              |            |               |                             |      |  |
| •                                  |        |                            |            | 地址                                                     | 高雄市仁武區000000        |              |            |               |                             |      |  |
| 運<br>送<br>資<br>料                   | 序<br>號 | 原運送<br>日期/數雪               |            |                                                        | 駕駛人(姓名、<br>手機)/運送車號 | 受貨人運送條碼      |            | 實際運送<br>日期/數量 | 備<br>註                      |      |  |
|                                    | 1      | 2022/07/0<br>13:00<br>50公斤 | 64E        | 22027900380111<br>021535320<br>換車續送<br>222027900380111 | 10001               |              | 021535321  |               | 2022/07/05<br>13:00<br>50公斤 | 換車續送 |  |
|                                    |        |                            | 是否         | <b>5跨日運送</b>                                           | 否直達                 |              |            |               |                             |      |  |
| 本表單經毒性或具危害性關注化學物質所有人及其負責人確認所申報資料無誤 |        |                            |            |                                                        |                     |              |            |               |                             |      |  |
|                                    |        |                            |            |                                                        |                     |              | 主管機        | 高雄            | 市政府                         | 守    |  |
| 毒性或具合<br>性關》<br>所                  | 语      | 周过                         | 夏事故<br>を條碼 | 如運送表<br>馬/表單約                                          | 單,<br>編號            | 「備註」<br>」下方濕 | 顯示<br>東示新道 | 事故類別<br>軍送表單  | ]; 「戶<br>單編號                | 沂有   |  |
|                                    |        |                            |            |                                                        |                     |              |            |               |                             |      |  |

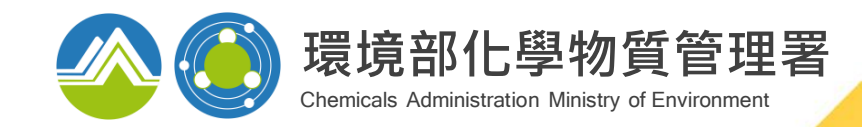

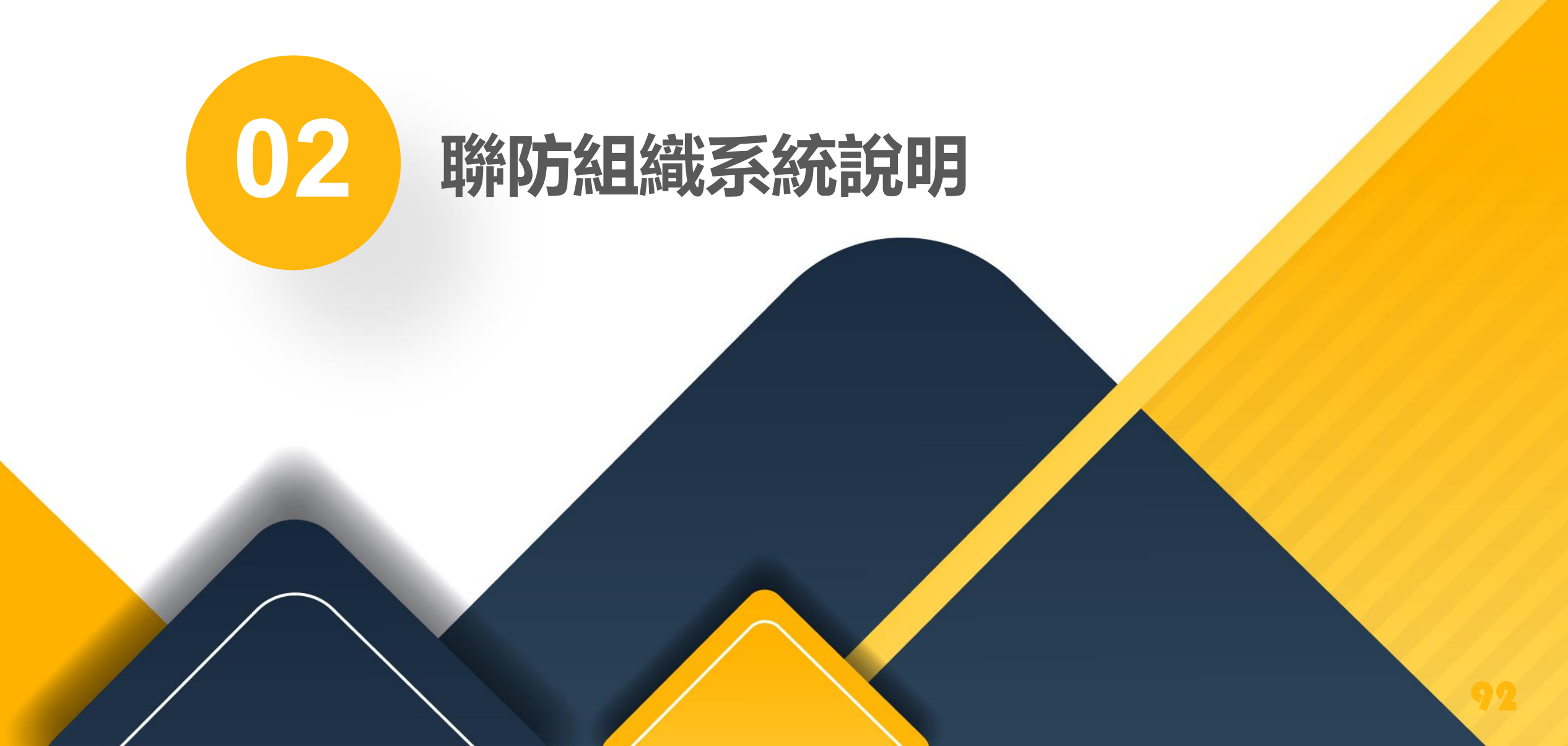

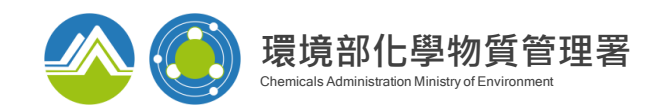

## 組設及加入聯防組織條件

## 運作前需加入或組設聯防組織

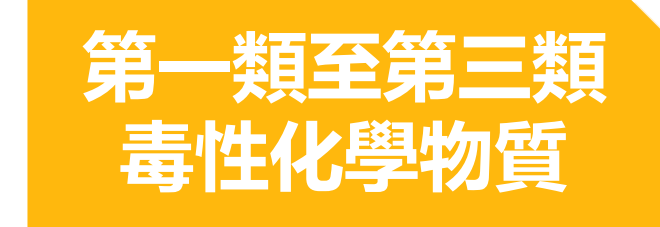

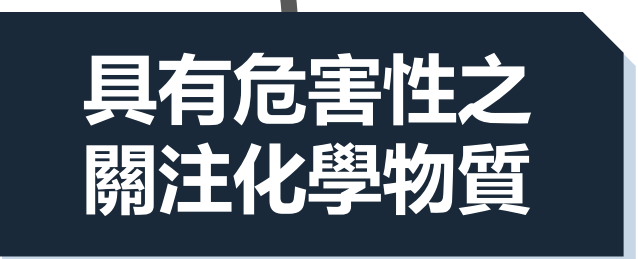

## **地區性**聯防組織 相關運作人之運作行為於同一直轄市、縣(市)區域。

#### → 由各縣市環保主管機關進行分組,分組完畢由組長加入各組織成員。

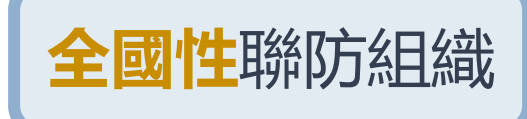

運送行為跨越二個直轄市、縣(市)者,其所有人委託運送時應委由已加入同一全國性聯防組織之運作人運送。

 自行組設:由組長填寫運送物質、路線、包裝及運送類型等,再由審核機關審核。
 加入現有組織:聯繫組長,如為適合之運送物質、路線、包裝及運送類型等,可 由組長加入成為組員之一

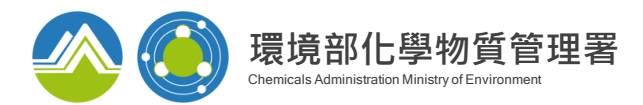

## 申請流程-全國性聯防組織

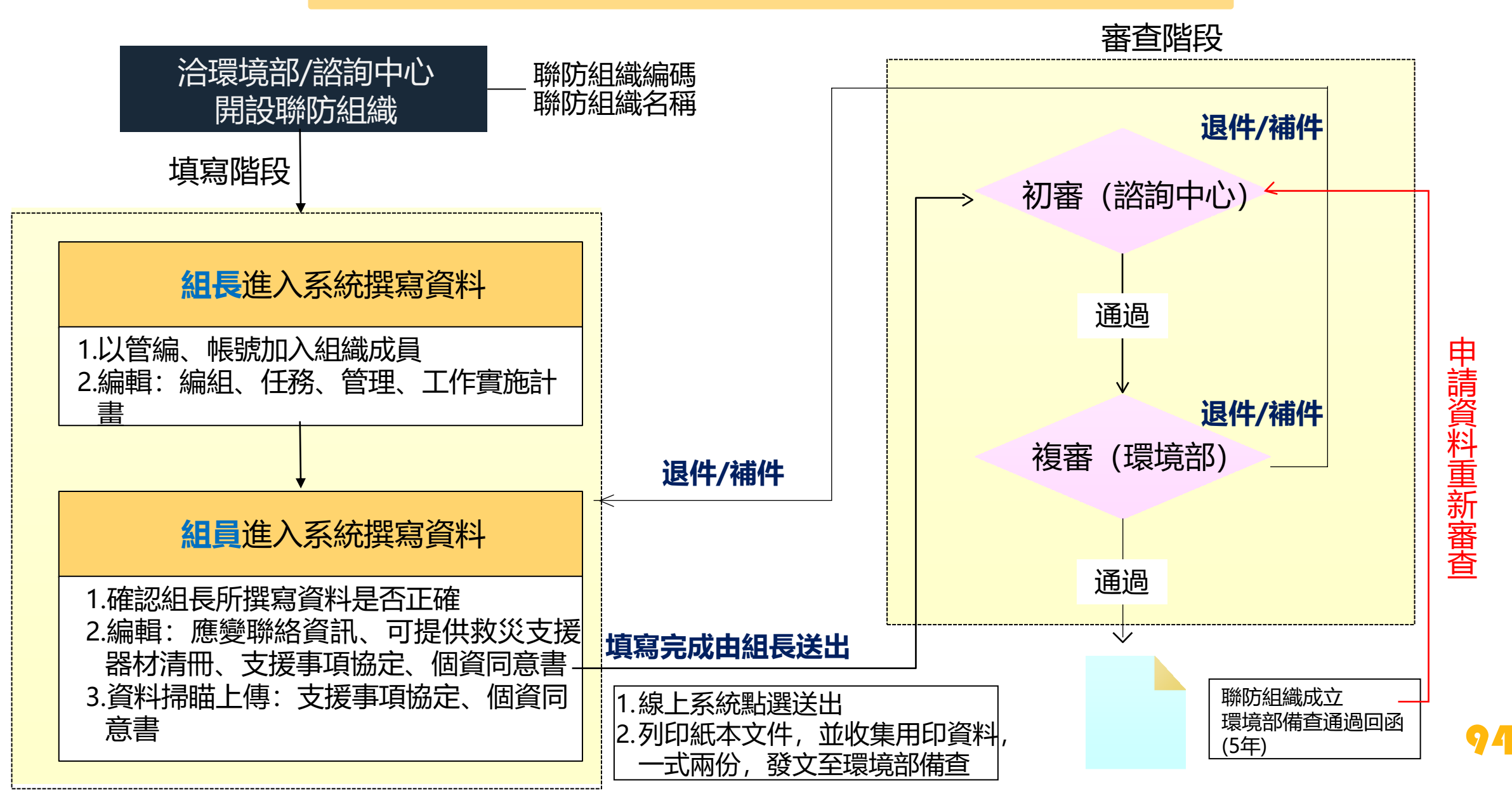

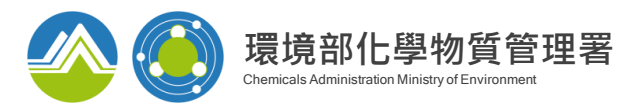

95

## 申請流程 - 地區性聯防組織

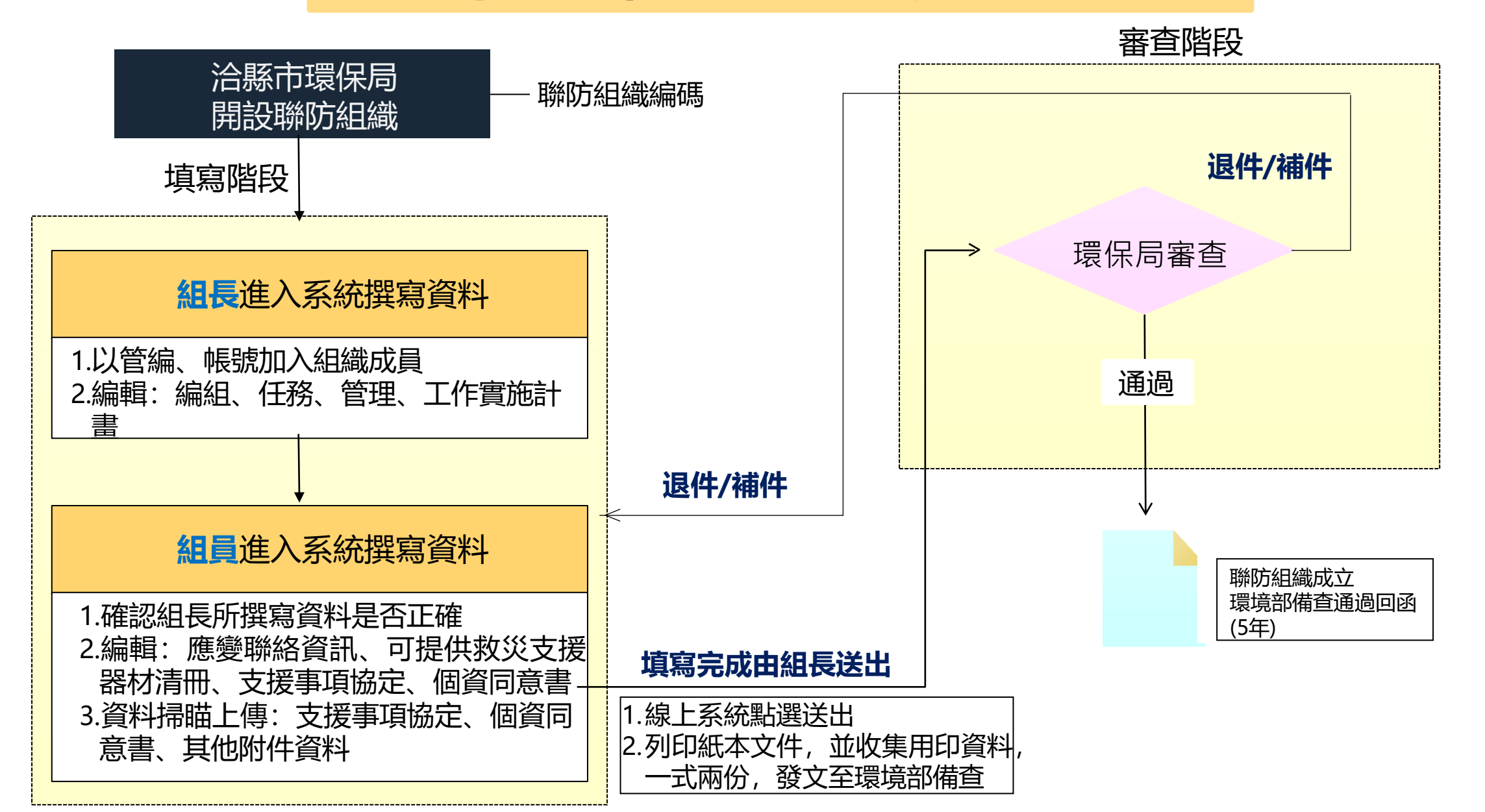

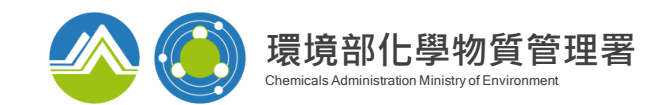

## 聯防組織系統登入方式

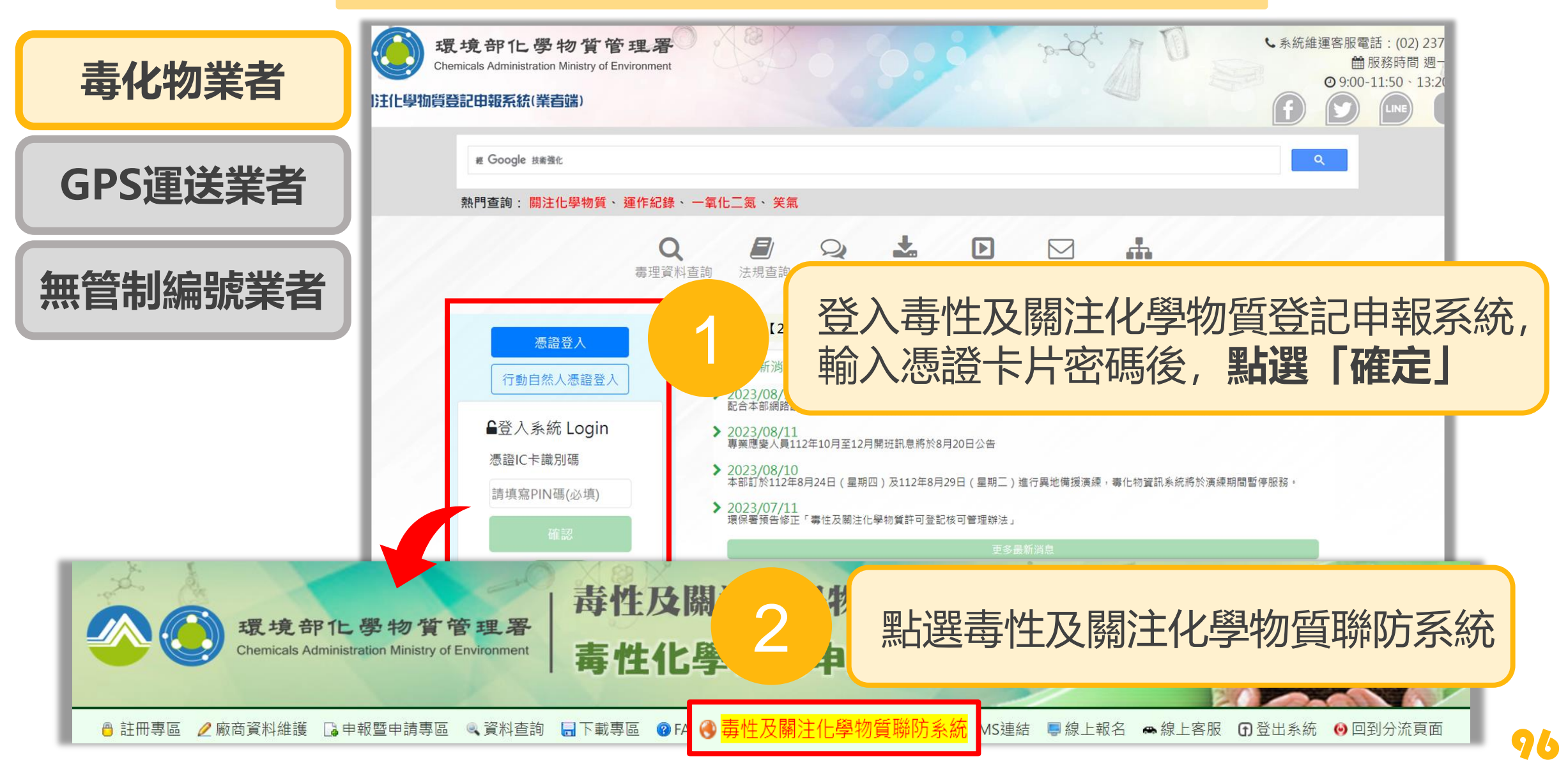

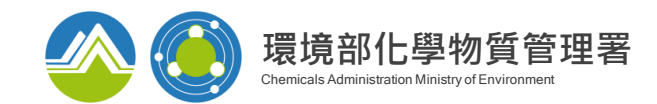

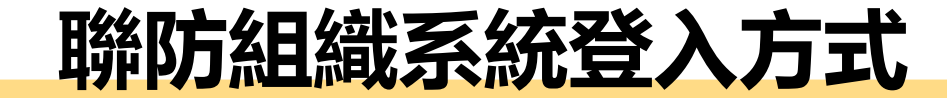

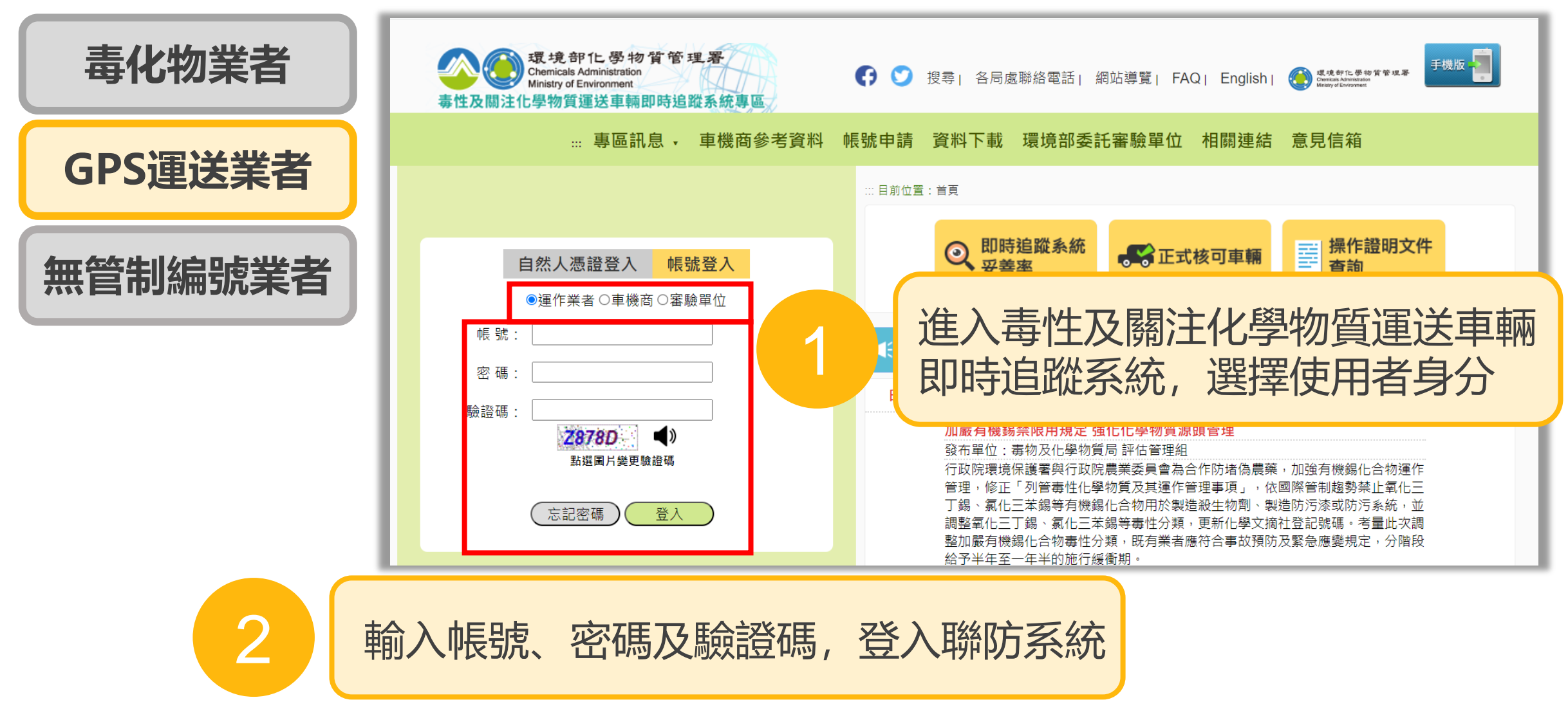

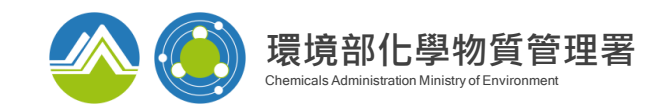

## 聯防組織系統登入方式

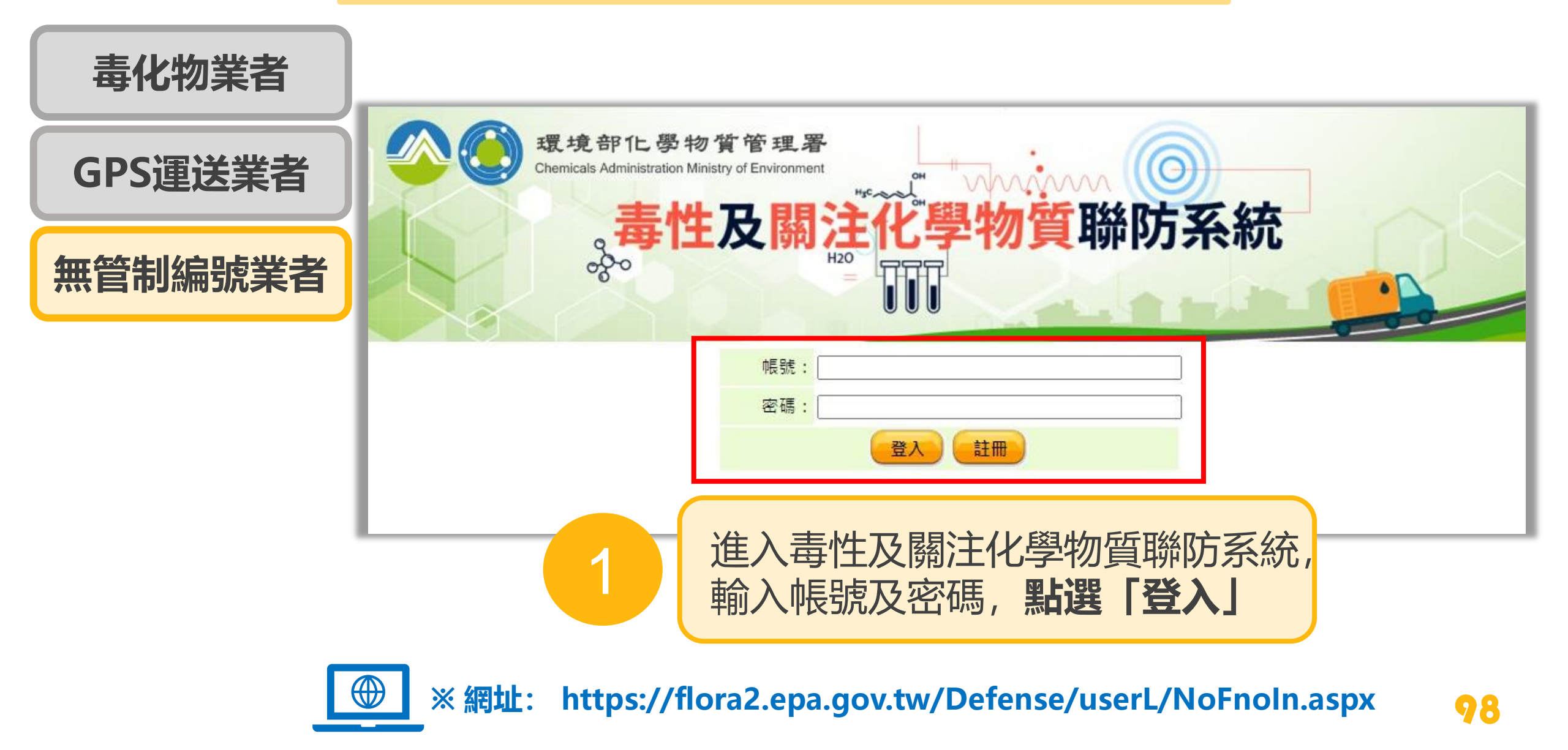

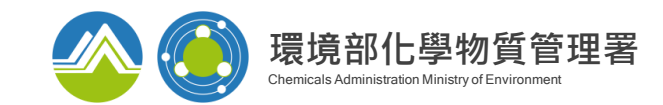

99

## 加入聯防組織

## 1.尋找合適之聯防組織

#### 地區性聯防組織: 洽詢地方環保局 全國性聯防組織: 可透過「媒合平台」, 依運作物質搜尋合適之組織, **主動聯繫該組織組長** ※跨縣市之聯防化學物質運送業者, 須於運送前與毒化物所有人加入同一全國性聯防組織

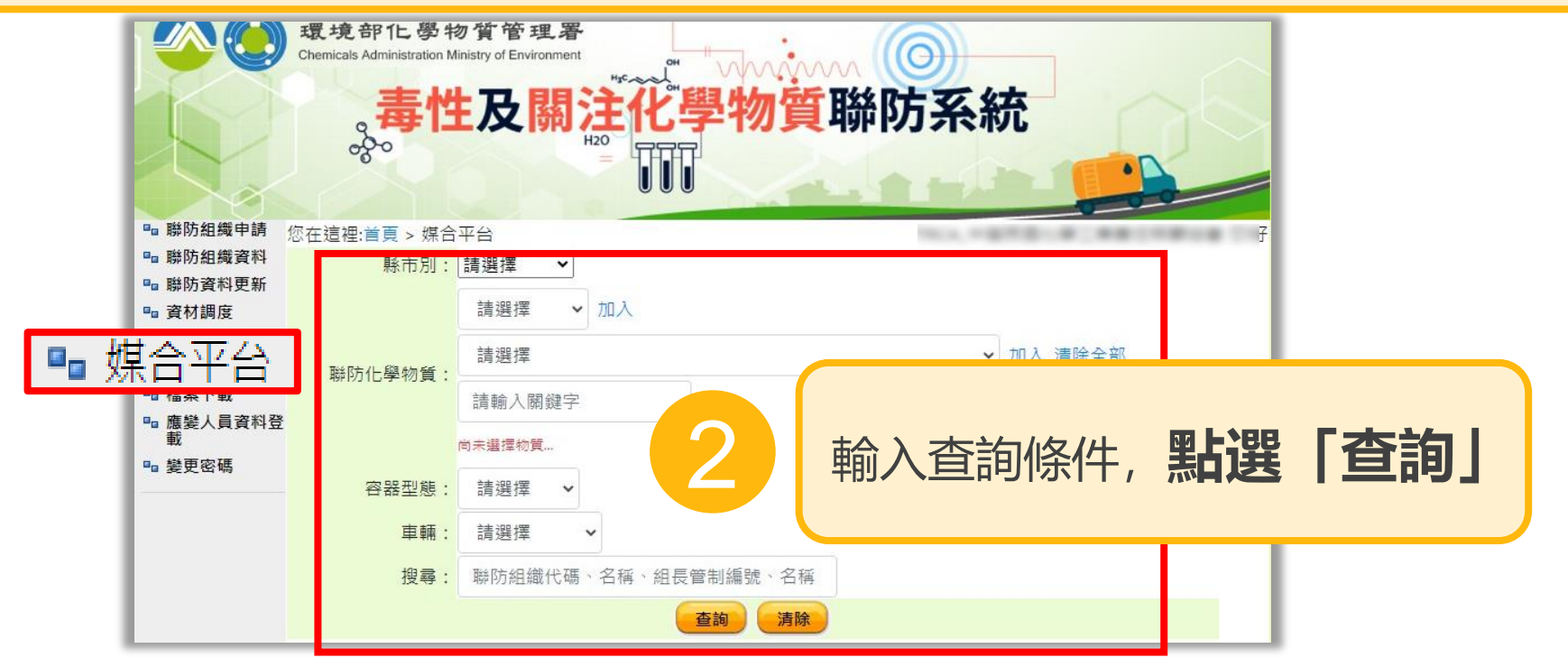

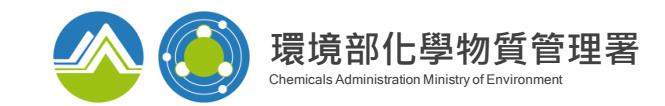

| 1. | .尋找:   | 合適之聯       | 方組織                 | 3 點選組長管制編號                                                                                                    |              |
|----|--------|------------|---------------------|----------------------------------------------------------------------------------------------------|--------------|
| 項次 | 功能     | 組織類型       | 聯防組織代碼<br>名稱 區域     | 組長                                                                                                    | A            |
| 1  | 媒合提出申請 | 地區運作屬性聯防組織 | A00001 通過<br>北區 臺北市 | A4405957<br>衛生福利部國家中醫藥研究所                                                                                                    |              |
| 2  | 媒合提出申請 | 地區運作屬性聯防組織 | A00002 通過<br>北區 臺北市 | A3500195<br>壹北市立聯合醫院仁愛院區                                                                                                    |              |
| 3  | 媒合提出申請 | 地區運作屬性聯防組織 | B00001 通過<br>中區 臺中市 | B0101300<br>台灣 聯防組織詳細資訊 ×                                                                                                    | 應提供基个資料:     |
| 4  | 媒合提出申請 | 地區運作屬性聯防組織 | B00004 通過<br>中區 臺中市 |                                                                                                    | ① 欲媒合運送化學品   |
| 5  | 媒合提出申請 | 地區運作屬性聯防組織 | B02102 通過<br>中區 臺中市 | L05 組織規22: 地區建作屬性聯防組織 聯防組織代碼:A00001 區域:北區 臺北市<br>巨工 组長:                                                                                                    |              |
| 6  | 煤合提出申請 | 地區運作屬性聯防組織 | B02203 通過<br>中區 臺中市 |                                                                                                    | ②化學品型態       |
| 7  | 煤合提出申請 | 地區運作屬性聯防組織 | C00001 通過<br>北區 基隆市 |                                                                                                    | ③ 突哭崩突暑      |
|    |        |            | B.A. \$20000        | 確認組織條件與實係運送情況相符                                                                                                    |              |
|    |        |            |                     | 後, 主動聯繫組長並提供基本資料                                                                                                    | ④ 單一最大運送(化學  |
|    |        |            |                     | 可提供救災支<br>類別 調婚 俚衆 半世 当又返奴里 囲虹跳り 収度文利日期                                                                                                    | <b>日)</b> 軍骨 |
|    |        |            |                     | A_消防安全設備         01         滅火器         支         140         2022/03/10           A_消防安全設備         02         室内消防控         個         0         2022/03/10 |              |
|    |        |            |                     | A_询防安全設備     04     自動測水設備     会     1     2022/03/10       A_消防安全設備     09     泡沫滅火設備     会     1     2022/03/10                                           | ⑤ 運送區域       |
|    |        |            |                     | B_洩漏警報設備 08 多用氣體偵測器 個 1 氣體偵測 2022/03/10 器                                                                                                    |              |
|    |        |            |                     | D_個人防護裝備     09     安全帽     個     3     2022/03/10       F_緊急通訊裝備     05     手提式擴音器     個     3     2022/03/10                                              |              |
|    |        |            |                     |                                                                                                    | I 00         |

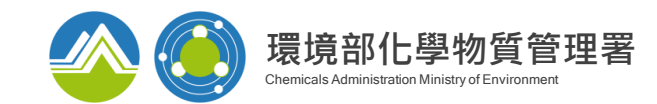

## 2.由組長加入新組員

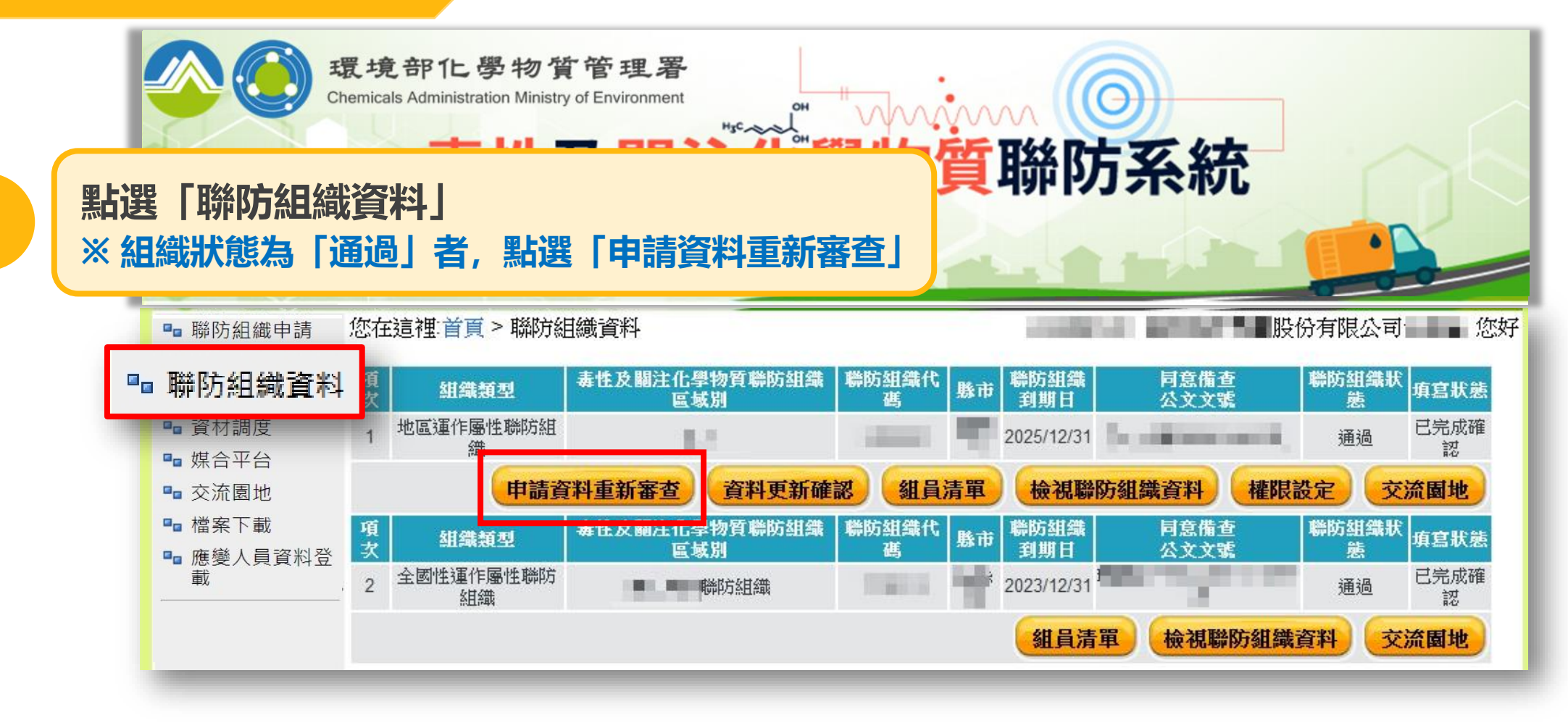

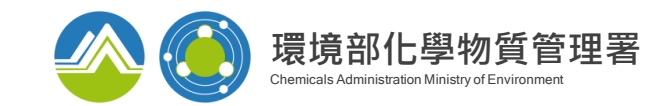

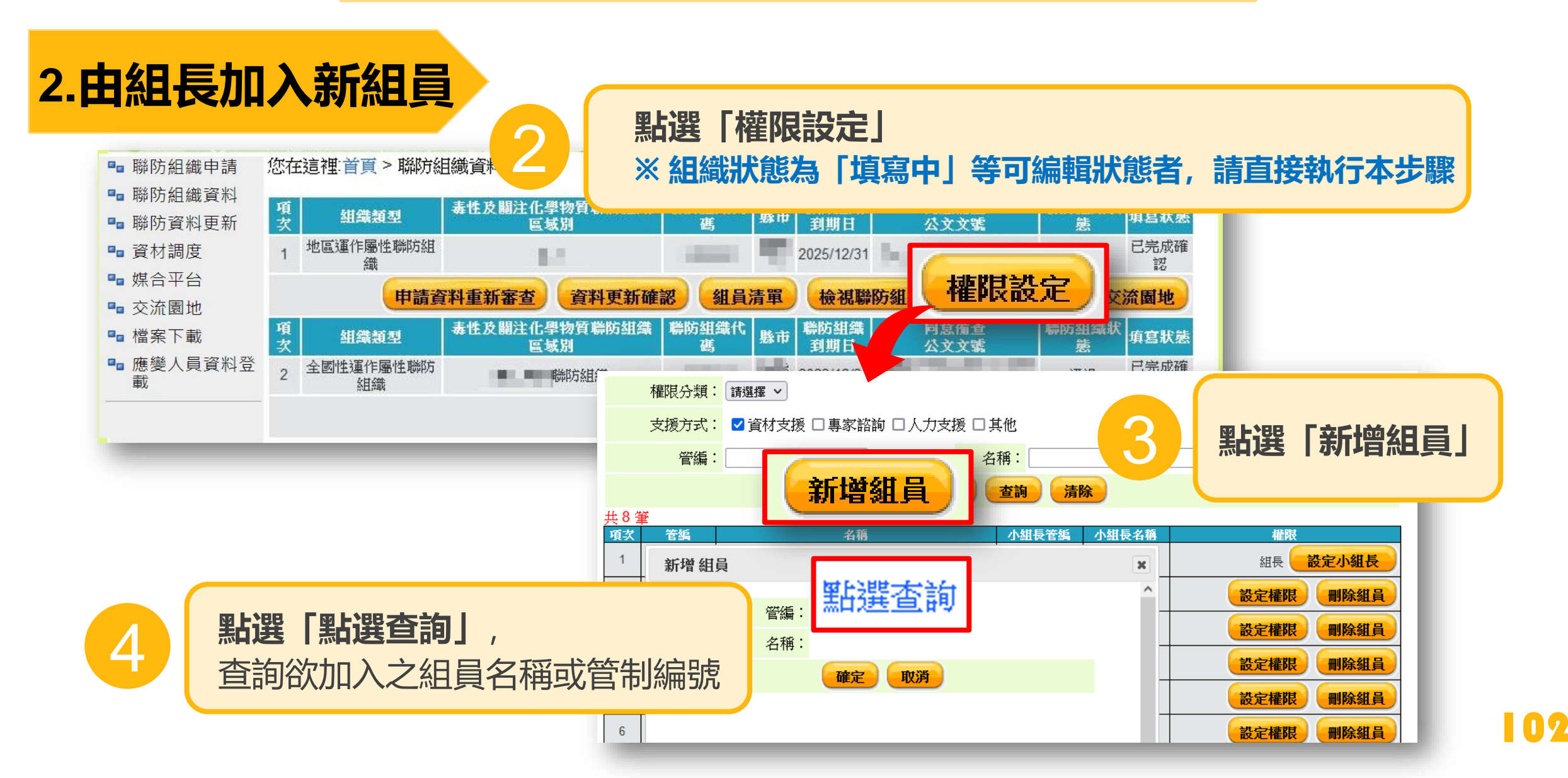

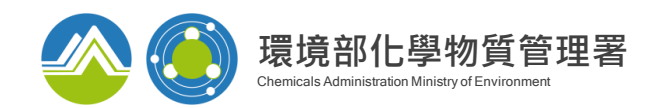

## 3.新組員填寫聯防資料

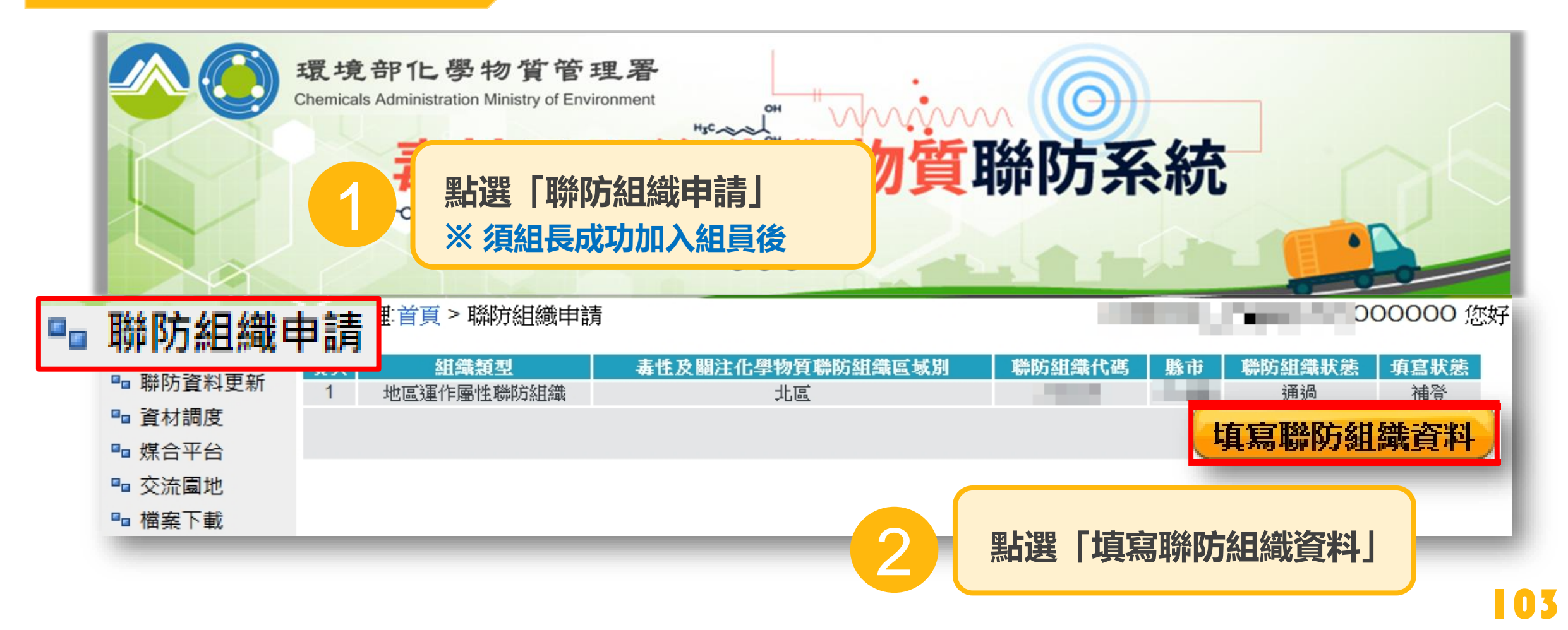

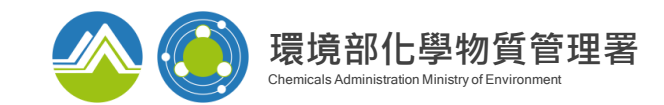

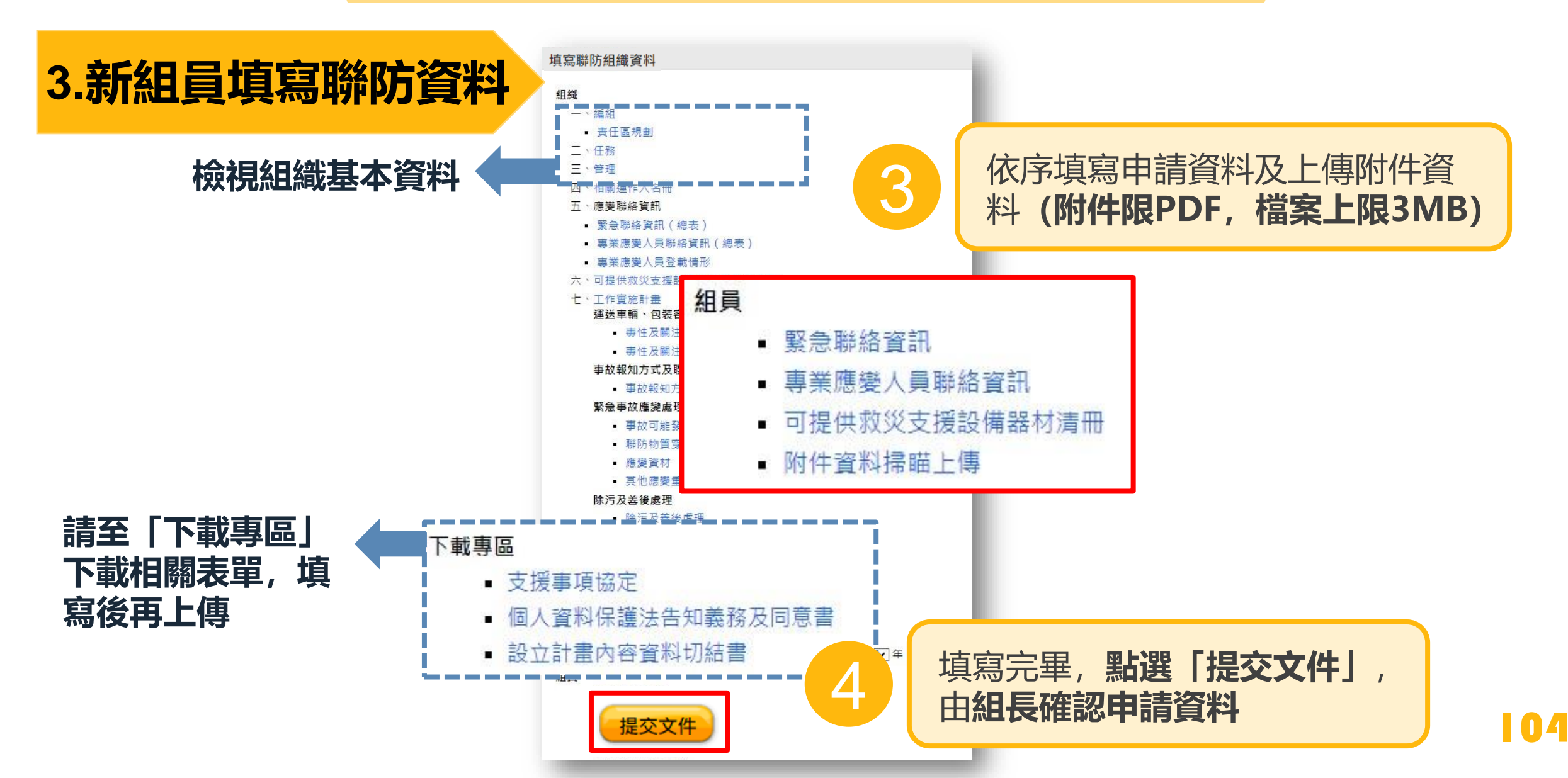

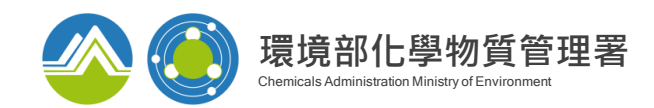

## 聯防組織變更與重新備查

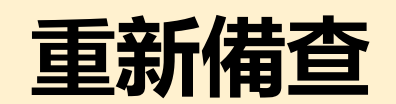

#### 相關資料一式兩份發文至主管機關 地區性: 各縣市環保局 全國性: 環境部化學署備查

#### ◆ 全國性聯防組織變更聯防化學物質

#### ◆ 責任區規劃

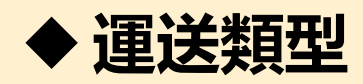

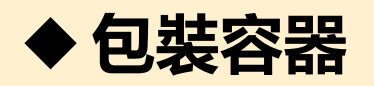

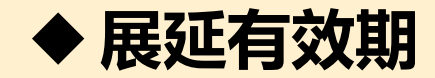

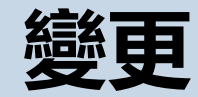

#### 發送電子郵件告知chin-mei@itri.org.tw

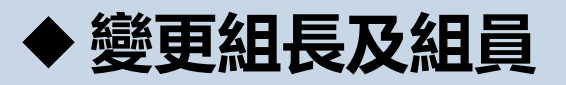

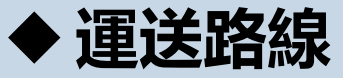

◆ 訓練或演練規劃

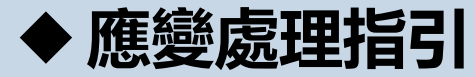

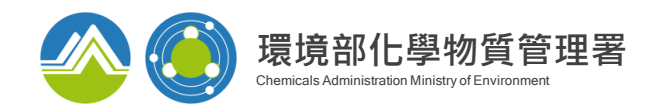

## 聯防組織變更與重新備查

#### 1.組長建立變更申請書 環境部化學物質管理署 Chemicals Administration Ministry of Environment HJC 學物質聯防系統 組長點選 「聯防組織資料」 H<sub>2</sub>O ■ 聯防組織申請 您在這裡:首頁>聯防組織資料 ■ 聯防組織資料 **毒性及關注化學物質聯防組織區 | 聯防組織代** 聯防組織 同意備查 聯防組織狀 組織類型 填寫狀態 縣市 到期日 公文文號 域別 碼 ■ 資材調度 地區運作屬性聯防組 ■ 媒合平台 交流園地 點選「申請資料重新備查」 ■ 交流園地 ■ 檔案下載 毒性及關注 績狀 項次 組織類型 填寫狀態 ■ 應變人員資料登 載 2 申請資料重新審查 檢視聯防組織資料 資料更新確認 組員清單 權限設定 交流園地

※ 聯防組織狀態為「通過」者,才可提出變更申請書 ※ 系統將從「檢視聯防組織資料」内已通過之申請資料,複製為變更申請書

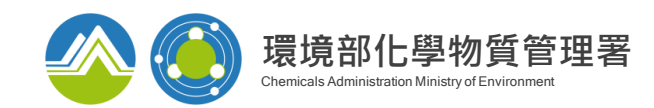

## 聯防組織變更與重新備查

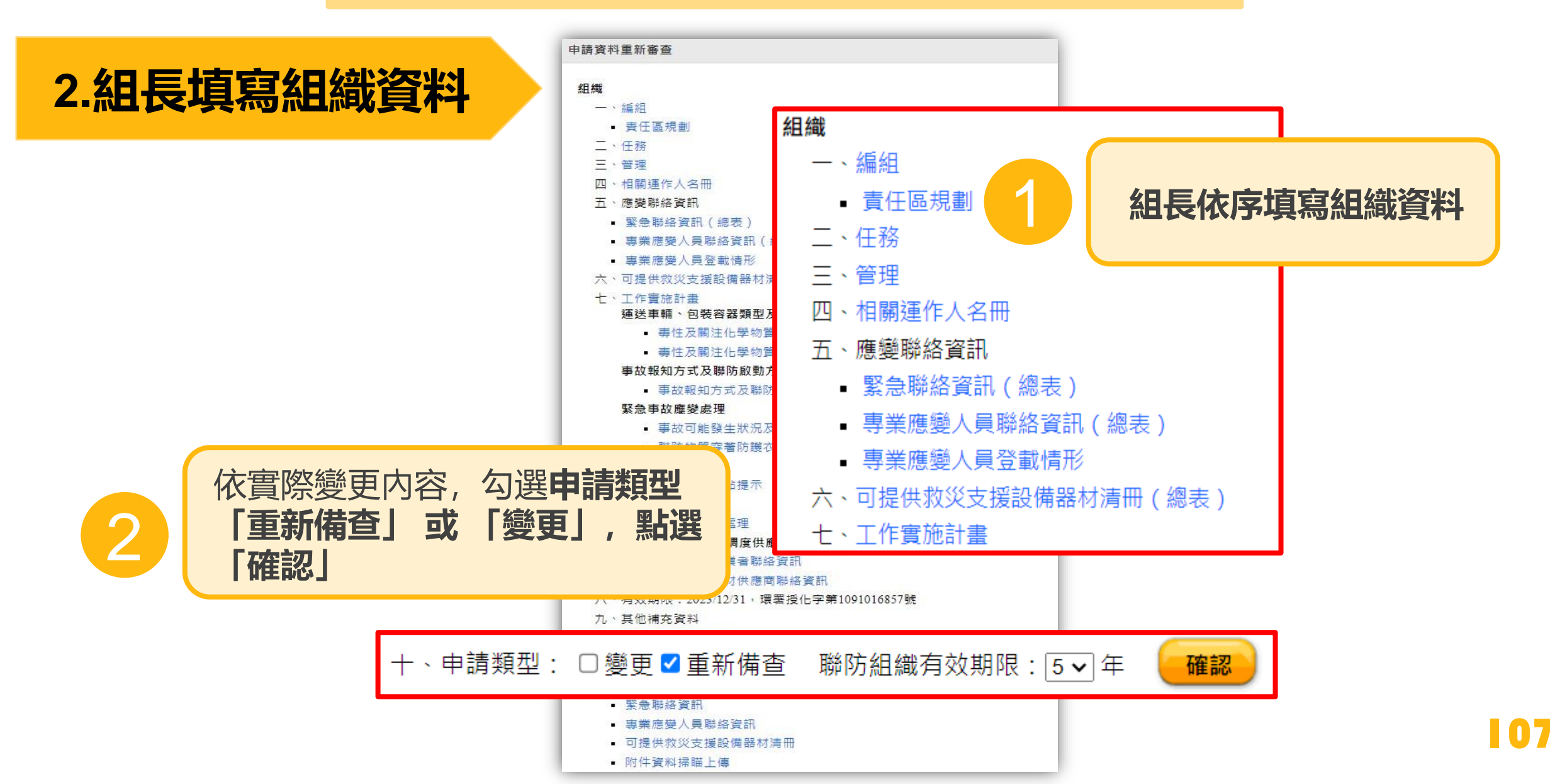
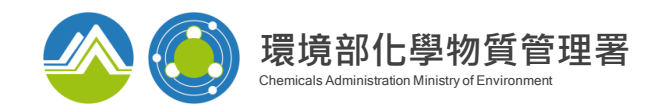

#### 聯防組織變更與重新備查

# 2.組長將組員資料退回請組員更新

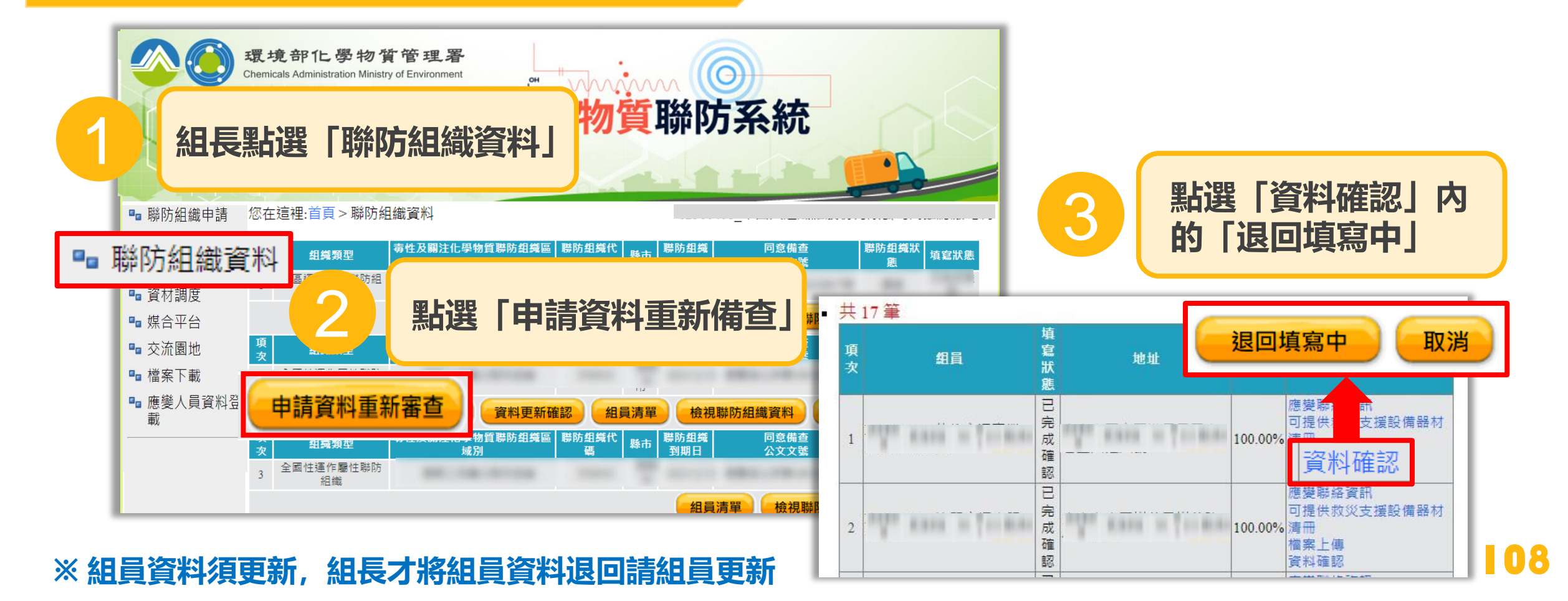

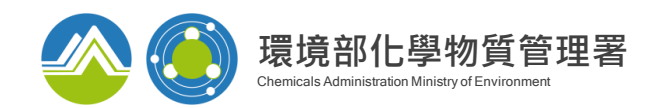

#### 聯防組織變更與重新備查

# 3.組員更新組織資料

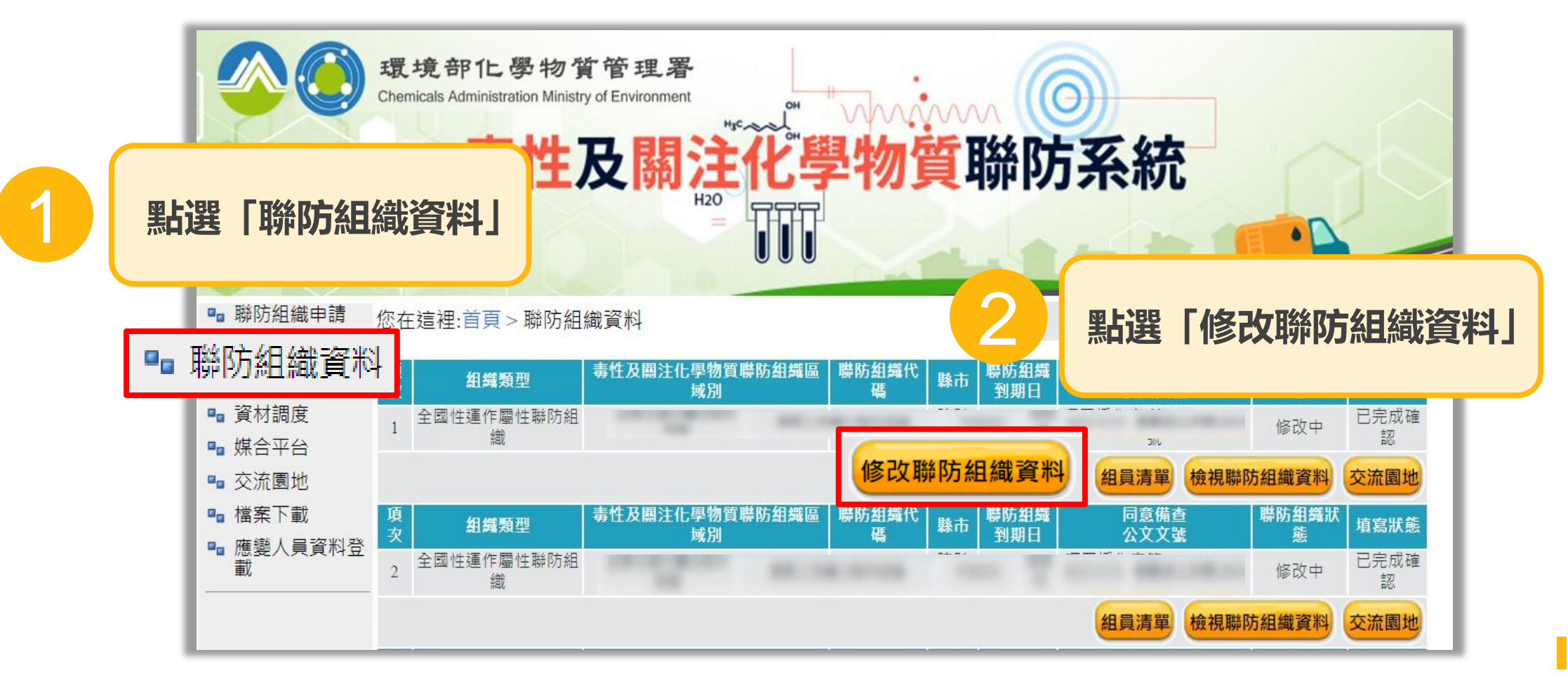

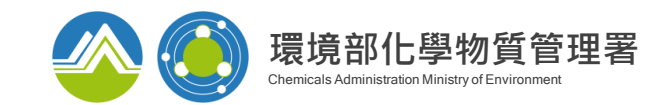

# 聯防組織變更與重新備查

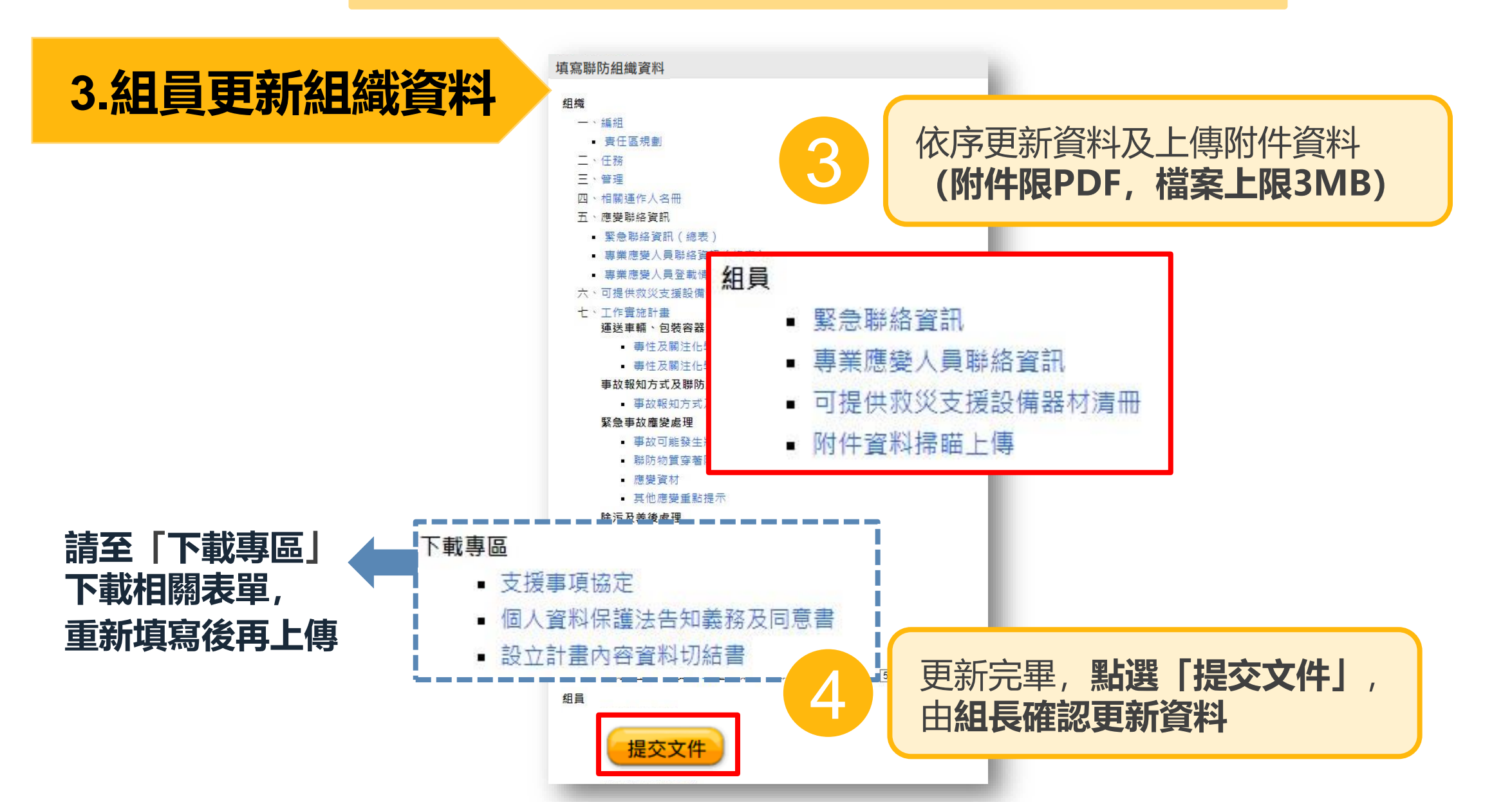

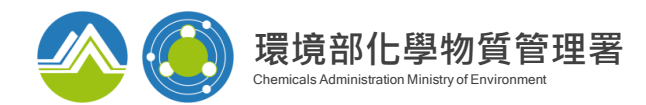

#### 聯防組織變更與重新備查

填寫聯防組織資料

# 4.組長確認組員更新資料

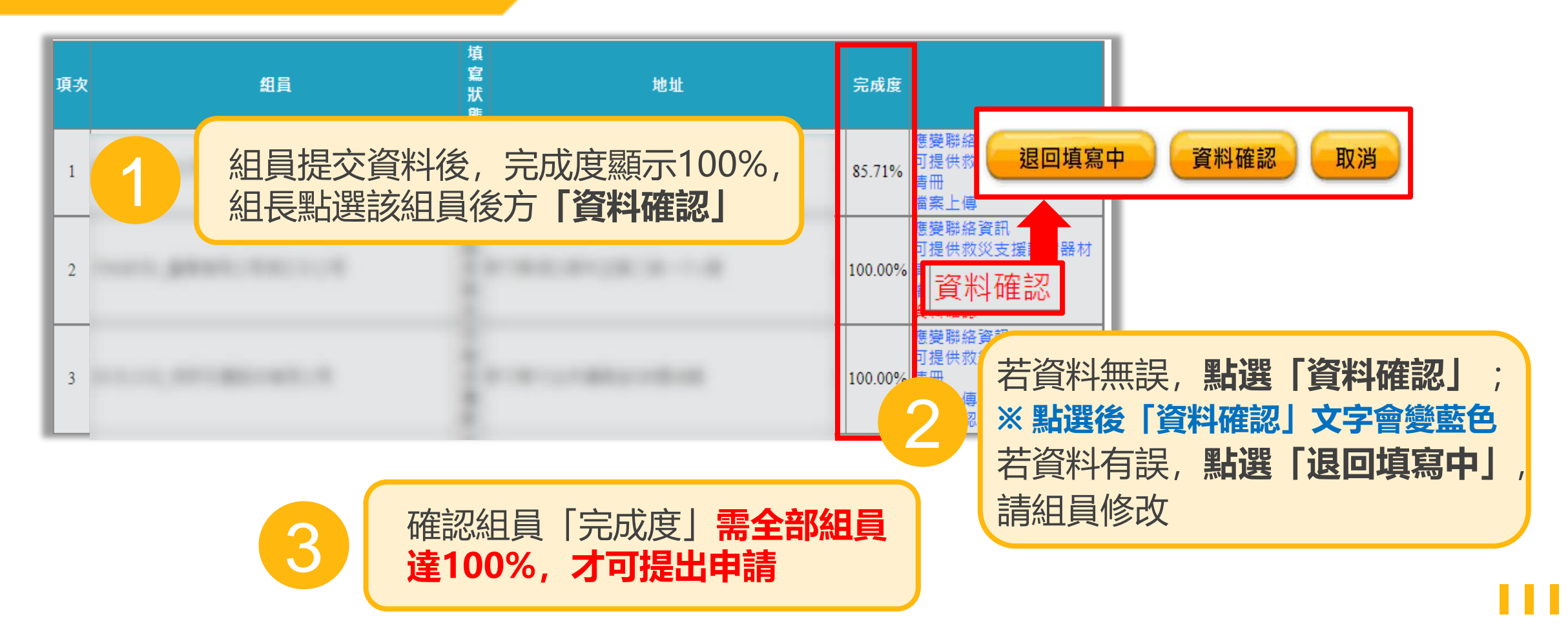

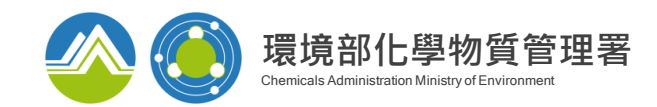

#### 聯防組織變更與重新備查

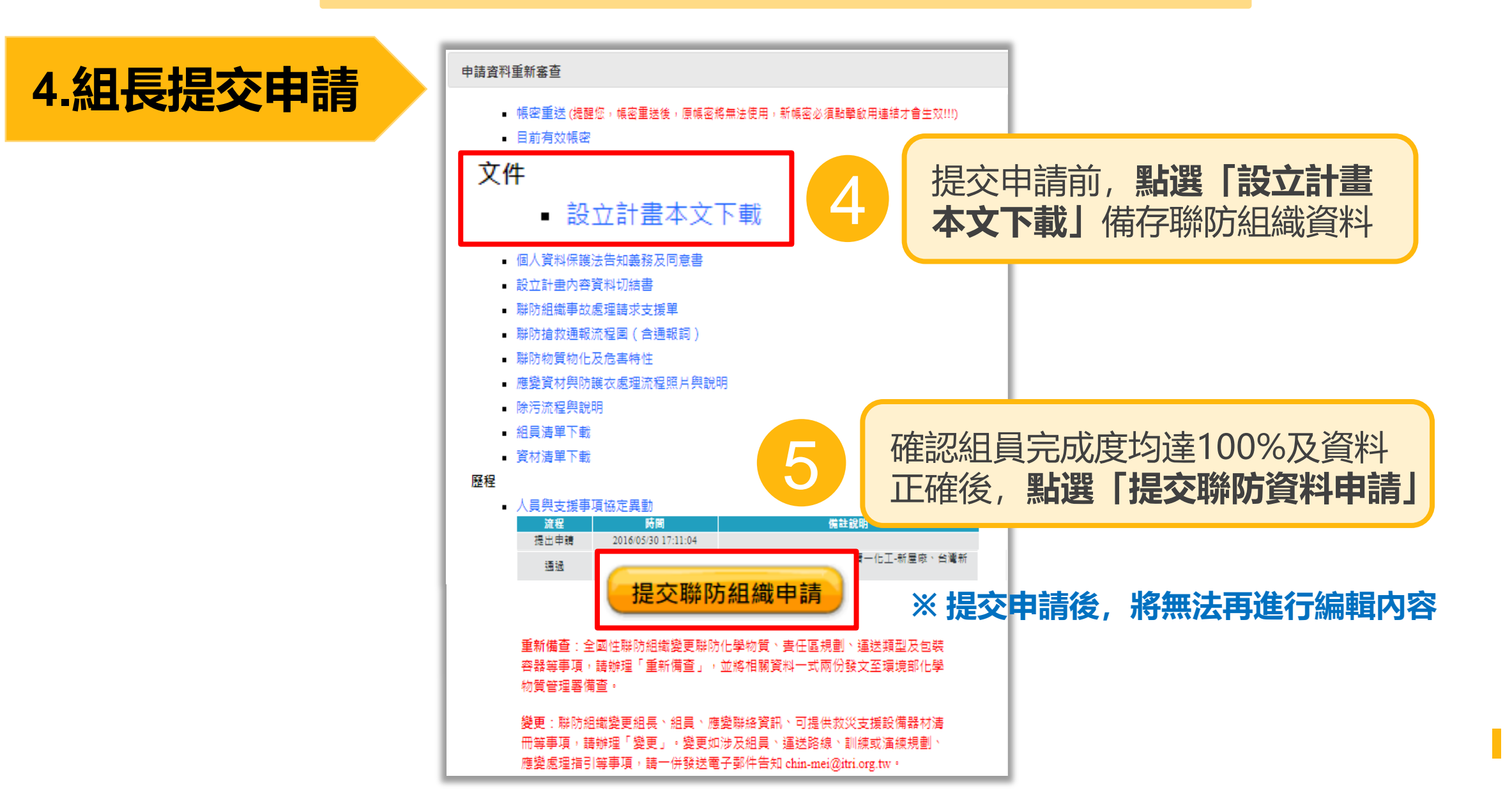

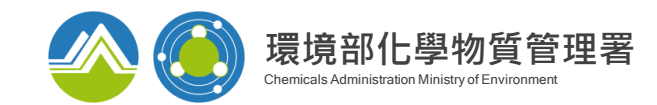

# 資材調度查詢功能

#### 如發生事故時,可利用「資材調度」查詢功能,調度持有其資材之聯防組員

| 1 點選「資材調問                                                            | 境部化學<br>micals Administration  | 物質管理署<br>Ministry of Environment<br><b>生及關</b> 。 | 主化學物質      | <b>〔</b> 聯防系 | 系統                              |
|----------------------------------------------------------------------|--------------------------------|--------------------------------------------------|------------|--------------|---------------------------------|
| <ul> <li>□ 聯防組織申請 您在選</li> <li>□ 聯防組織資料</li> <li>□ 聯防資料更新</li> </ul> | [裡:首頁 > 資材調度<br>組織類型:<br>管制編號: | 請選擇                                              | ~          | 地址:<br>公司名稱: | and the second second second    |
| <ul> <li>■ 資材調度</li> <li>◎ 交流園地</li> <li>◎ 檔案下載</li> </ul>           | 類別:<br>種類:                     | 請選擇                                              | ~<br>~<br> | 數量:          |                                 |
| ■ 應變人員資料登<br>載                                                       |                                |                                                  |            | 2<br>輸<br>等個 | へ組織類型、器材類別<br>条件, <b>點選「查詢」</b> |

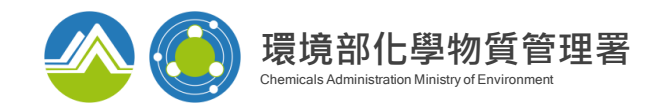

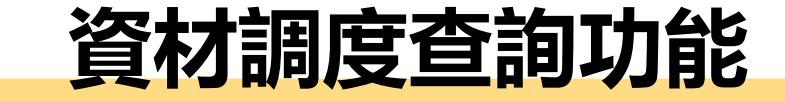

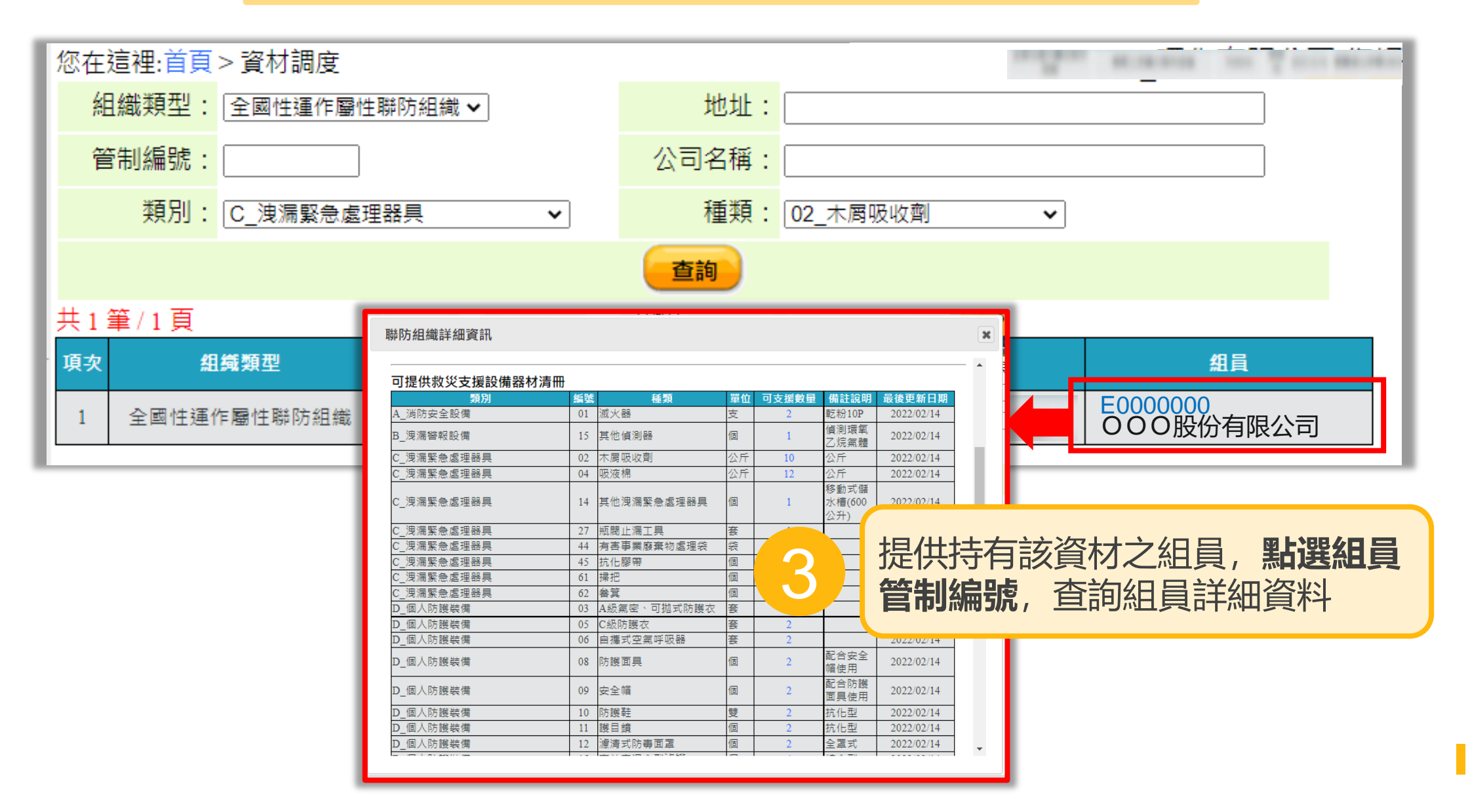

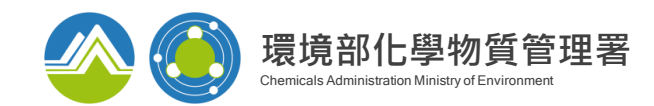

#### 提供手持式裝置(手機或平板)查詢組織基本資料

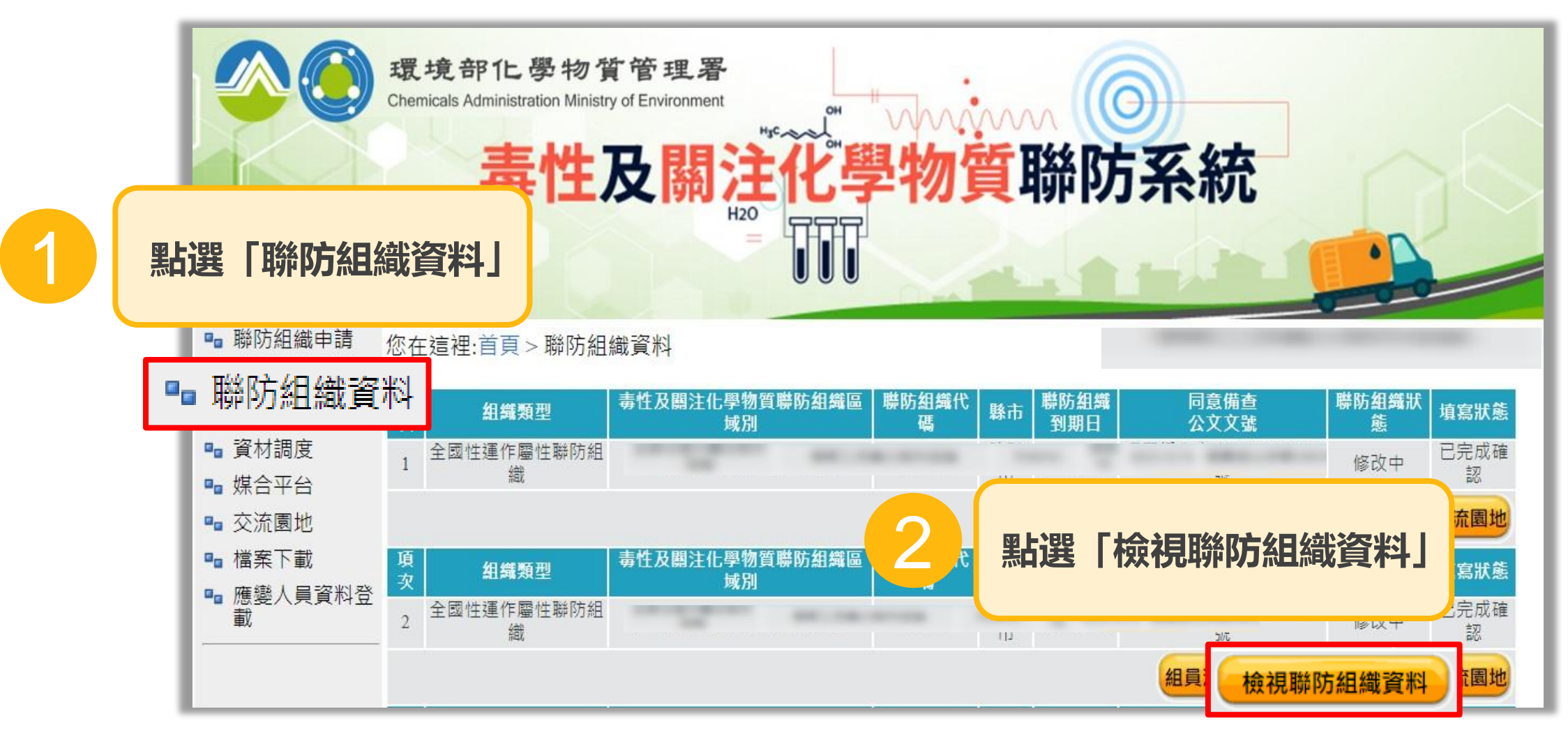

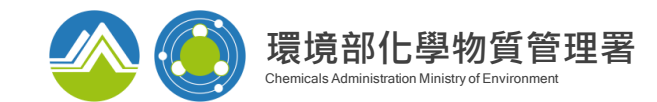

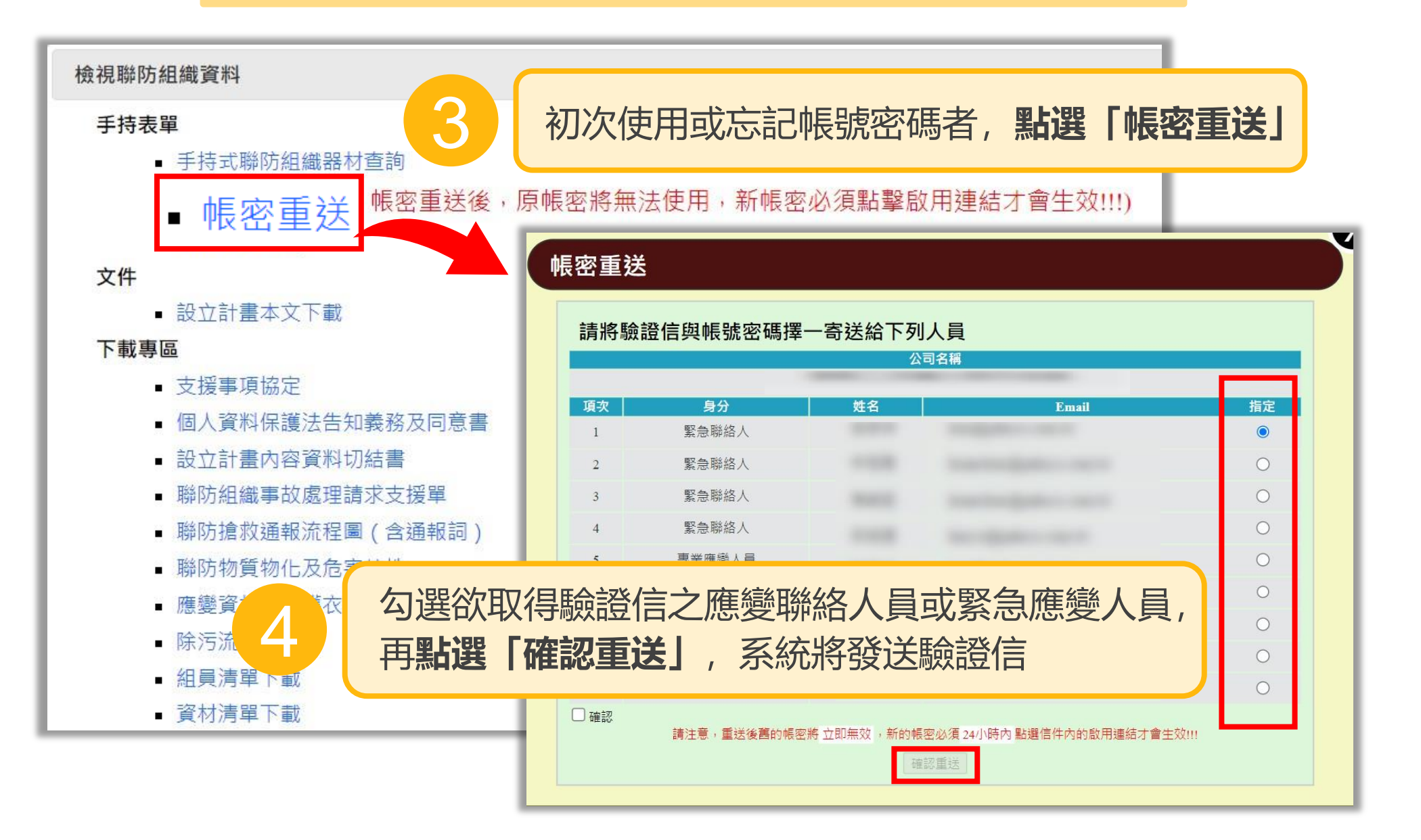

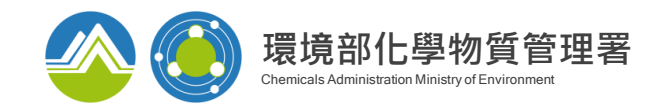

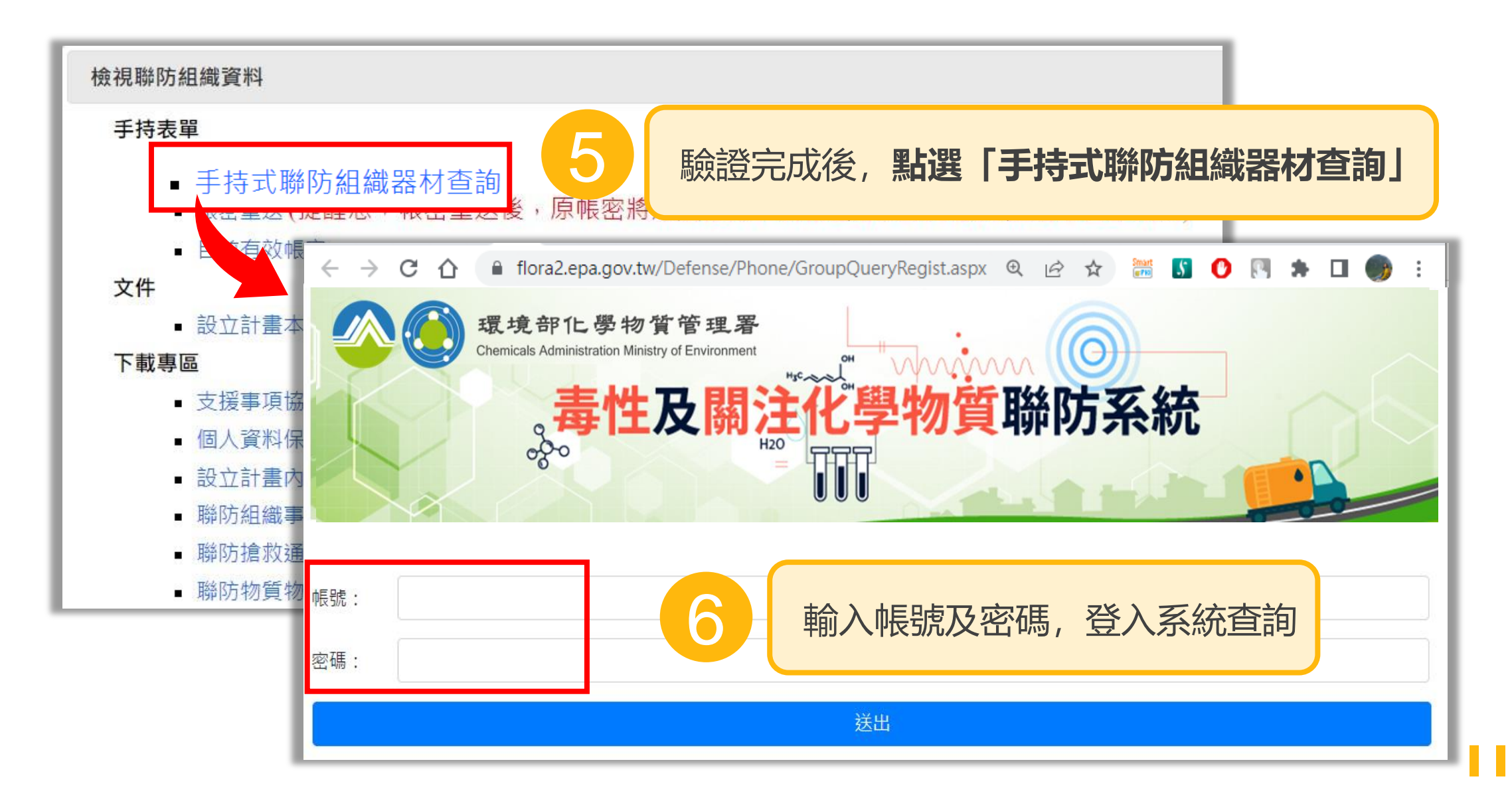

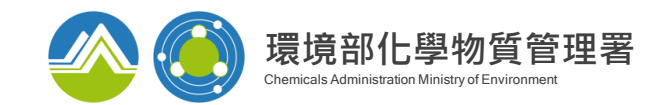

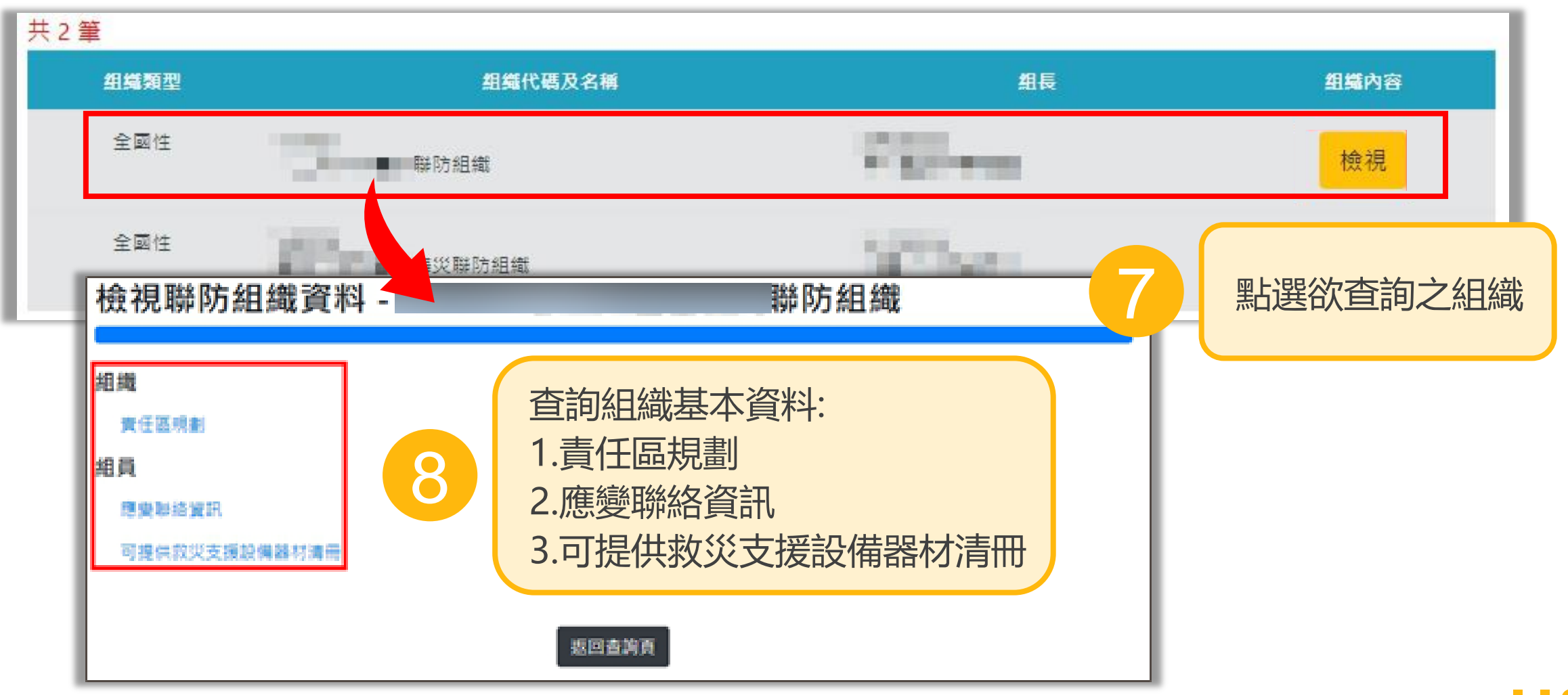

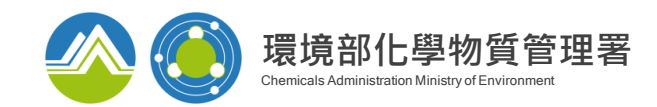

#### 聯防組織資料,每半年須更新「應變聯絡資訊」及「支援器材清冊」

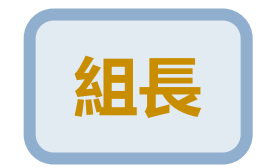

| 系統寄發未更新組員清單, | 内容包含組員管制編號及更新日 |
|--------------|----------------|
| 期,請組長與未更新之組員 | 聯繫並請組員盡速至系統更新  |

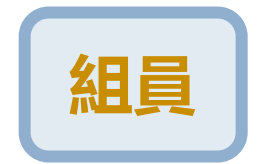

如未於半年內更新之組員(含組長),系統將寄發提醒信 件,請盡速至系統更新

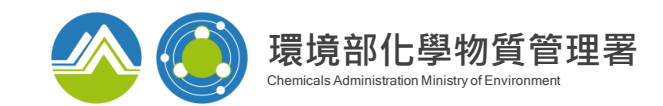

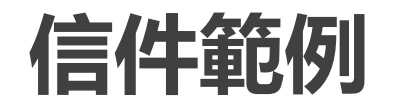

# 組長

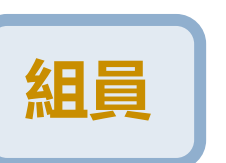

| <毒性及關注化學物質聯防系統資料更新通知> 第Y00004組 OOOO聯防組織尚未更新廠商清單                                        |                                            |          |          |            |                 |     | < 專性及關注化學物質聯防系統資料更新通知>貴單位於【全國性聯防組織】第Y00004OOOO<br>聯防組織中資料已逾6個月未更新資料,請上系統進行更新                                                                                            |
|----------------------------------------------------------------------------------------|--------------------------------------------|----------|----------|------------|-----------------|-----|----------------------------------------------------------------------------------------------------|
| Y00004組組長OOOO協會,您好:                                                                    |                                            |          |          |            |                 |     |                                                                                                    |
| 檢送截至112年7月12日,第Y00004組OOOO聯防組織尚未更新廠商清單及資料明細如下:<br>毒性及關注化學物質聯防系統-第Y00004組OOOO聯防組織       |                                            |          |          |            |                 |     | OO股仍有限公司,总好:<br>貴單位管編L0000001,於毒性及關注化學物質聯防系統中【全國性聯防組織】Y00004<br>OOOO聯防組織所填寫之可支援救災器材清冊及應變聯絡資訊已逾6個月未更新資料,請至                                                               |
| 最後更新日期                                                                                 |                                            |          |          | 最後更        | 新日期             |     | 毒性反關注化學物質聯防系統進行科史新,史新完成後請通知組長OOOO協會進行資料確認。                                                                                                    |
| 項次                                                                                     | 組織                                         | 管編       | 名稱       | 應變聯絡資訊     | 回提供救災<br>支援器材清冊 |     | 運作業者:請由「毒性及關注化學物質登記申報系統」以旨揭管編進入本系統                                                                                                    |
| 1                                                                                      | Y00004 OOOO聯防組織                            | L0000001 | OO股份有限公司 | 2022/12/29 | 2022/12/29      |     | 網址:https://flora2.epa.gov.tw<br>课龄类素,结束「某些开闢法(」開始解釋送去時即吐泊際系统,以后提帶新进入大系统                                                                                                 |
| L L L L L L L L L L L L L L L L L L L                                                  |                                            |          |          |            | <br>載操作說明,踏     | 如下: | 運輸業者:前田「毎性反關注化學物員運送車輛即時追蹤系統」以首換官編進入本系統<br>網址:https:/toxicgps.epa.gov.tw<br>無管編業者:請由「毒性及關注化學物質聯防系統無管編登入」進入本系統<br>網址:https://flora2.epa.gov.tw/Defense/userL/NoFnoIn.aspx |
|                                                                                        |                                            |          |          |            |                 |     | 去结束 黑人 <b>台期处线五龙熊防犯施</b> 该项目 \1%但这些子孩处,值到没有酸防犯施废线酸酚燃料                                                                                                    |
| 惠請                                                                                     | 暴請食単位定期維護更新聯防組織資料,以確保資料正確性,俾利強化聯防組織應變聯繫機制。 |          |          |            |                 |     |                                                                                                    |
| 惠請各聯防組織成員定期維護更新聯防組織資料,以確保資料正確性,俾利強化聯防組織應變聯繫機制<br>毒性及關注化學物質聯防系統諮詢專線<br>資訊系統:02-23701999 |                                            |          |          |            |                 |     | 毒性及關注化學物質聯防系統詢專線<br>資訊系統:02-23701999<br>法規組設:工業技術研究院(049)234-5678                                                                                                    |

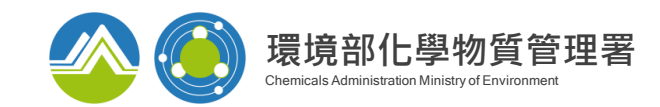

# 組員更新資料

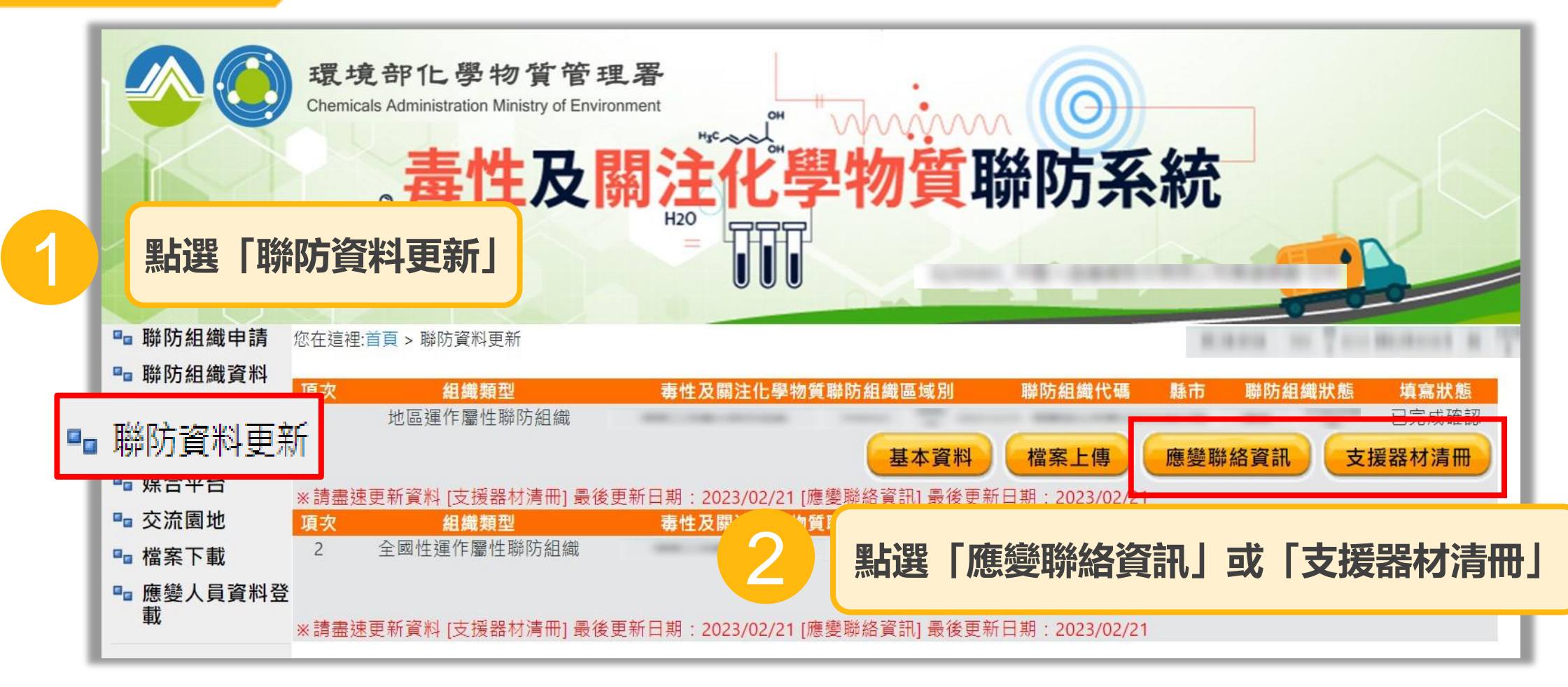

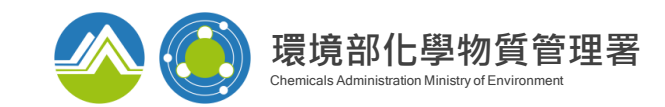

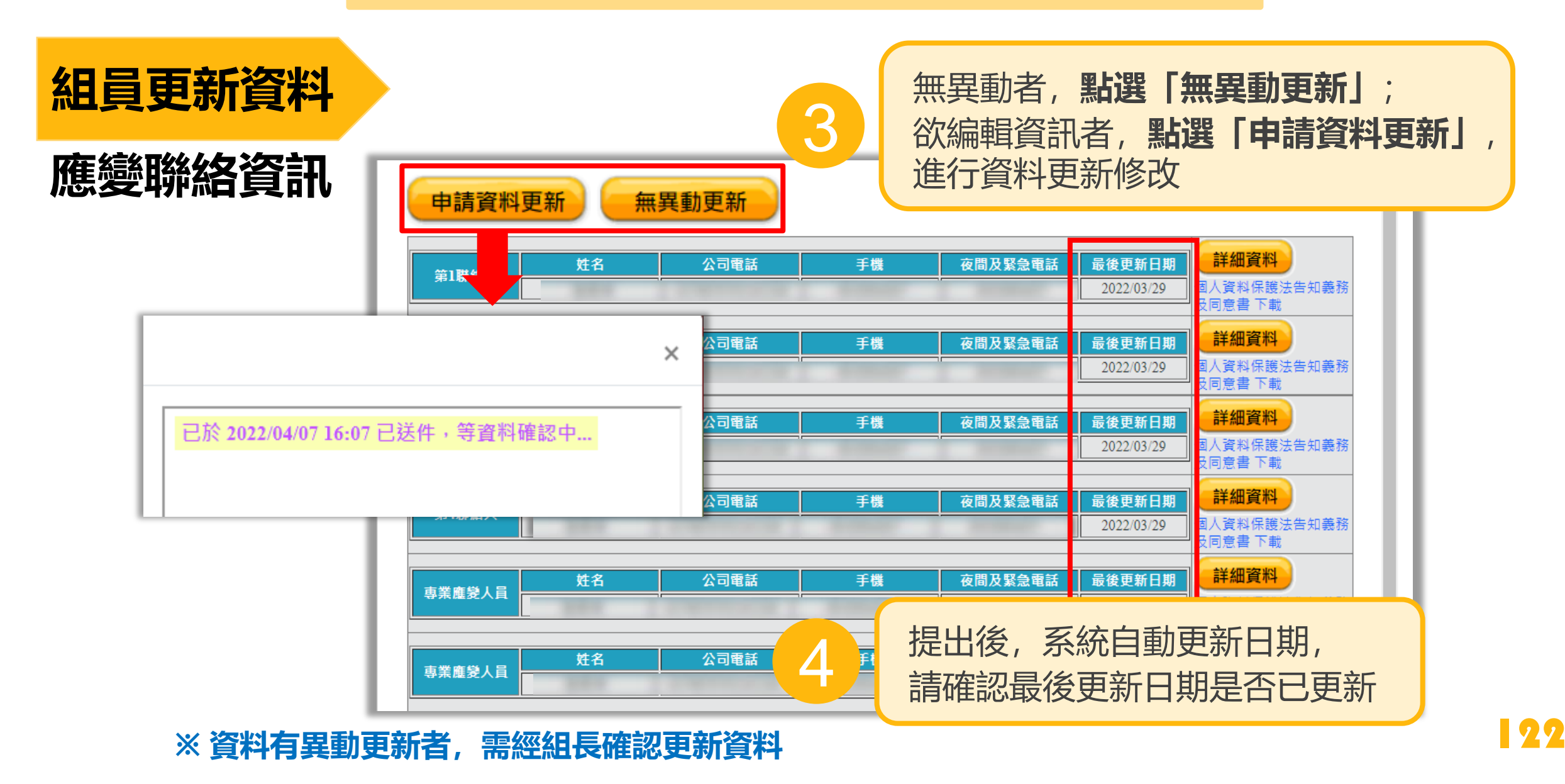

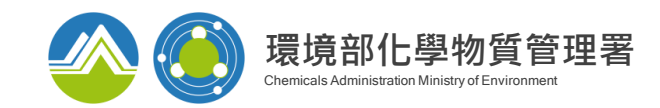

| 組員更新資料<br>支援器材清冊         | 5                            | 無異動者, <b>點選</b><br>欲編輯資訊者,<br>進行資料更新修調 | <b>「無異動更新」</b><br>點選「申請資料 | ;<br>斗更新」,     | 1                   |   |
|--------------------------|------------------------------|----------------------------------------|---------------------------|----------------|---------------------|---|
| 中請資料更新<br>類別<br>A 消防安全 備 | <b>無異動更新</b><br>編號<br>01 滅火器 | 種類                                     | ✓ 単位 支                    | 可支援數量<br>10    | 備註說明<br>2022/01/03  | 1 |
| D_個人防護<br>備              | 02 A級氣                       | -<br>【密、耐用型防護衣                         |                           | 1              | 2022/01/03          |   |
| D_個人防護<br>D_個人防<br>五     | 05 C級防<br>06 自携式             | j護衣<br>t.空氣呼吸器                         |                           | 2              | 2022/01/03          |   |
| D                        |                              | ×                                      | 個                         | 1              | 2022/01/03          | 1 |
| 已於 2022/04/07 16:07 已    | 送件,等資料確認中.                   |                                        | 6<br>提出後<br>請確認           | 後,系統自<br>記最後更新 | 自動更新日期,<br>新日期是否已更新 | 沂 |

※ 資料有異動更新者, 需經組長確認更新資料

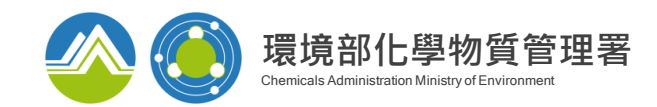

# 組長確認更新異動資料

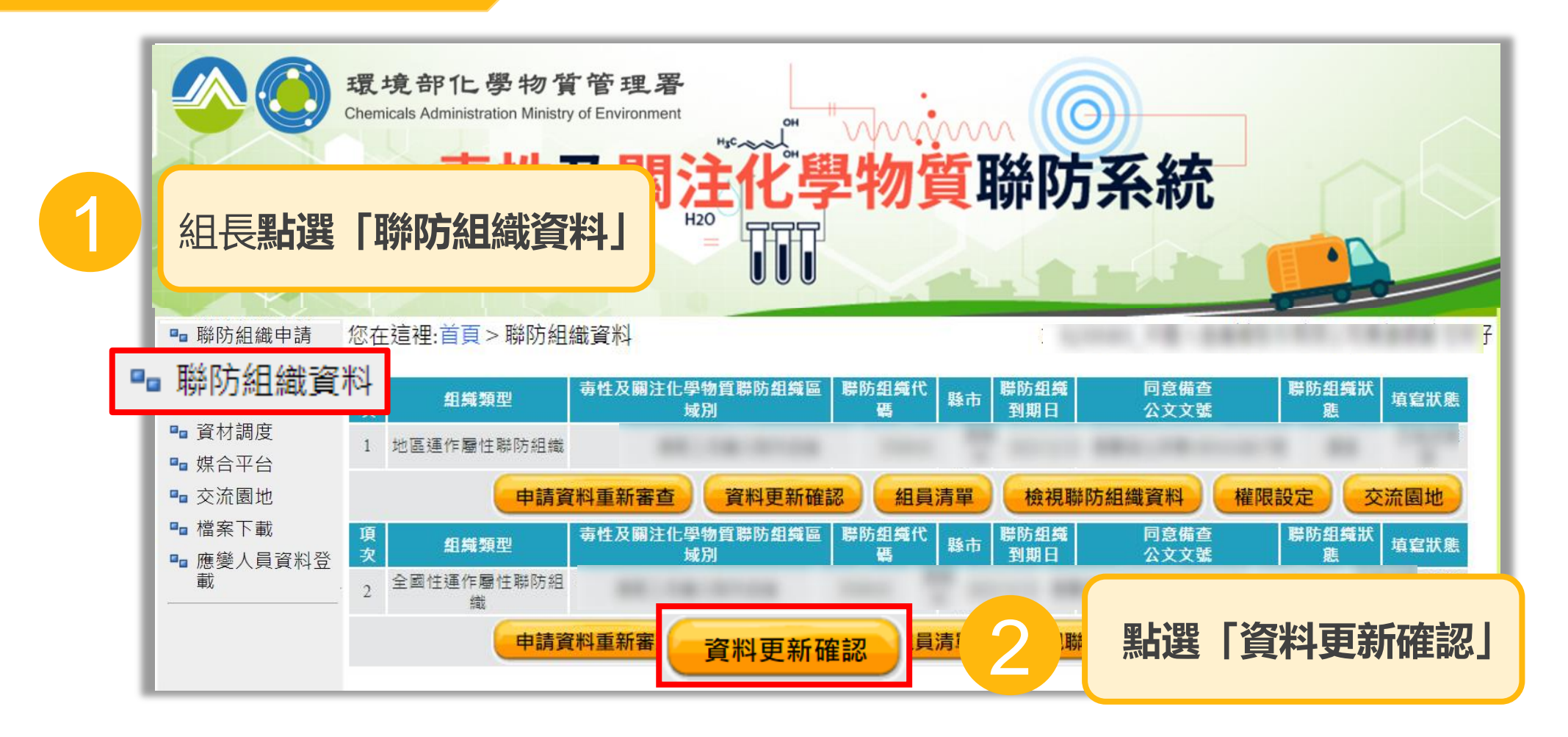

24

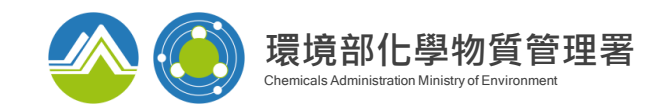

#### 組長確認更新異動資料 點選已更新之組員後方「檢視」 **資料更新確認** 共3筆 應參聯絡資訊 確認 x 頂次 管編 名稱 應變聯絡資訊 支援器材清冊 夜間及緊急電話 最後更新日期 計細資平 公司電話 XT000041 富民運輸股份000000 檢視 檢視 姓名 手機 . 專業應變人員 固人資料保護法告知 李00 2018/02/14 0 義務及同意書 下載 檢視 O17A4108 茂興通運(股000000 檢視 詳細資料 手機 夜間及緊急電話 最後更新日期 公司電話 姓名 專業應變人員 ±00 2018/02/14 個人資料保護法告知 0 檢視 檢視 O17L0994 建昕交通股份000000 義務及同意書 下載 3 攀更後 富民運輸股份000000 詳細資料 公司電話 手機 夜間及緊急電話 最後更新日期 姓名 第1聯絡人 固人資料保護法告知 李00 2019/11/19 **海務及同意書 下載** 詳細資料 最後更新日期 姓名 公司電話 手機 夜間及緊急電話 第2聯絡人 個人資料保護法告知 白00 2019/11/19 C 義務及同意書 下載 詳細資料 夜間及緊急電話 最後更新日期 姓名 公司電話 手機 專業應變人員 固人資料保護法告知 2019/11/19 李00 0 <u>義務及同意書</u>下載 確認資料無誤,點選「確認送出」 詳細資料 最後更新日期 姓名 公司電話 手機 夜間及緊急電話 專業應變人員 個人資料保護法告知 白00 2019/11/19 4 若資料有誤,點選「退件」, 請組 義務及同意書 下載 確認送出 退件 取消 員修正

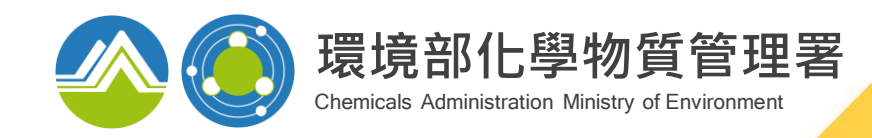

# 03 危害預防及應變計畫功能說明

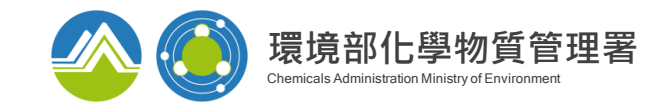

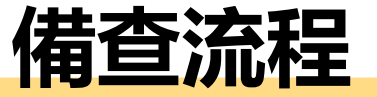

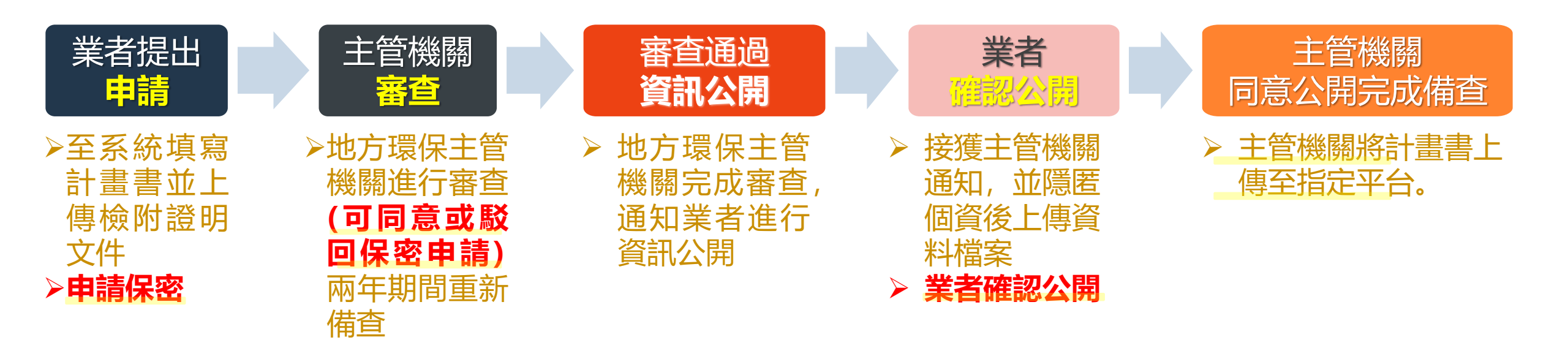

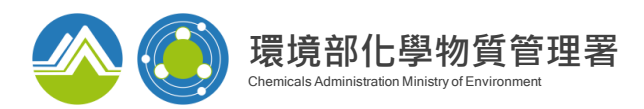

# 廠場危害預防應變計畫-進入畫面

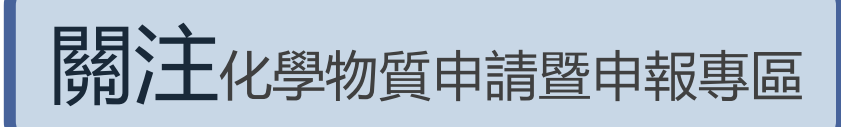

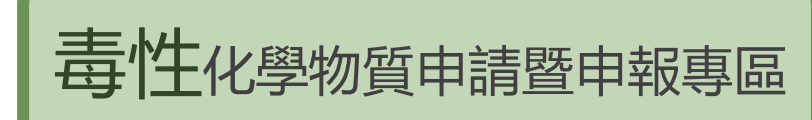

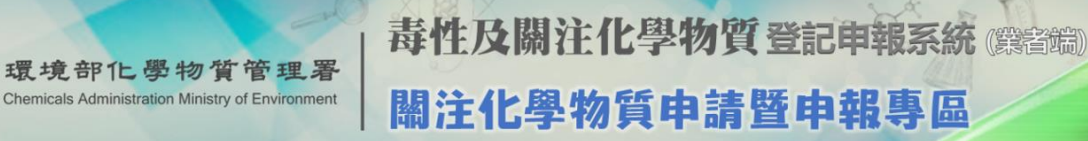

廠場危害預防應變計書

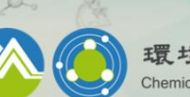

請依據毒性及關

詢|變更

|申報||查詢||變更

|                        | 1 1                  |         | 3-10 3-1-1      |          | 1-410-43 |
|------------------------|----------------------|---------|-----------------|----------|----------|
|                        |                      | 回到分流頁面  | <b>心</b> 廠商資料維護 | €EMS連結   | ₽登出系統    |
|                        |                      |         |                 |          |          |
|                        | Ę                    | 申請/維護專區 |                 |          |          |
| 廠商資料                   | 上下游廠商基本資料            | 防災基本    | 資料表             | 防災基本資料調  | 麦        |
| 臨時證件                   | 臨時證件                 | 圖資區管    | 理               | 圖資區管理    |          |
| 核可文件                   | 核可文件申請               | 全國毒災    | 聯防組織            | 全國毒災聯防網  | 且織       |
| 一氧化二氮(笑氣)免添加二<br>氧化硫申請 | 一氧化二氮(笑氣)免添加二氧化硫申請   | 應變人員    | 資料登載            | 應變人員資料發  | 登載       |
|                        |                      | 申報專區    |                 |          |          |
| 運作紀錄                   | 日記録                  | 事故調查    | 處理報告            | 申報 查詢 變更 |          |
| 受委託貯存管理網路註記現況<br>運送表單  | 註記 查詢 變更<br>申報 變更 查詢 | 運送危     | 害預防應變           | 計畫       | 申報 查     |
|                        | 連送人與受貨人連送表單手機查詢      |         |                 |          |          |

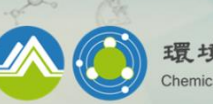

輸出登記

畫書

STEP

應變器材及偵測與警報設備計

申報|變更

申報|查詢|變更

杳詢

點選[廠場危害預防應變計畫]

毒性及關注化學物質登記申報系統 (黑客端) 毒性化學物質申請暨申報專區

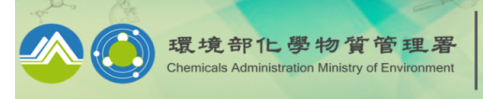

音 註冊專區 🖉 廠商資料維護 🚺 申報暨申請專區 🔍 資料查詢 🔒 下載專區 🞯 FAQ 🛞 <mark>壽性及關注化學物質聯防系網</mark> 🛞 EMS連結 ≡ 線上報名 🛥 線上客/

|                                                              | ŧ                                                                                                    | 請專區                                           | Ø                                                                                                    |                                                  |
|--------------------------------------------------------------|----------------------------------------------------------------------------------------------------|-----------------------------------------------|----------------------------------------------------------------------------------------------------|--------------------------------------------------|
| 許可證<br>登記文件<br>核可文件                                          | <ul> <li>②許可證申請</li> <li>③登記文件申請</li> <li>③核可文件申請</li> </ul>                                                                                            | ☑防.<br>☑廢<br>☑輸                               | 災基本資料表<br>棄 <b>聲明書</b><br>出入簽審編號申請                                                                    | 【112/08/16】<br>配合本部網路<br>系統於112年8月               |
|                                                              | <ul> <li>☑[許可證/登記文件/核可文件]申請</li> <li>☑ 證件整併申請確認</li> </ul>                                                                                              | ⑦產                                            | 品之製造流程與管理方法說明書填寫                                                                                      | 【112/08/11】<br>專業應變人員<br>【112/08/10】<br>本部訂於112年 |
|                                                              | 査                                                                                                    | 詢專區                                           | 0                                                                                                    | 二)進行異地位                                          |
|                                                              | ☑ 稅則變更                                                                                                    | ▶                                             | 統操作教學影片                                                                                               | 服務。                                              |
|                                                              | 2 圖資區管理                                                                                                    | 2建                                            | 置責任保險                                                                                                 | L                                                |
|                                                              |                                                                                                    |                                               |                                                                                                    |                                                  |
|                                                              | ŧ                                                                                                    | 報專區                                           | Ø                                                                                                    |                                                  |
| 運作紀錄                                                         | ■■■■■■■■■■■■■■■■■■■■■■■■■■■■■■■■■■■■■■                                                                                                    | <b>報専區</b>                                    | ⑦<br>□□□□□□□□□□□□□□□□□□□□□□□□□□□□□□□□□□□□                                                             |                                                  |
| 運作紀錄<br>釋放量<br>運送表單                                          | ∉<br>會日紀錄填寫<br>會運作相關資料維護 ⑦申報 ⑦查詢 變更<br>⑦申報 變更 ⑦查詢 ⑦運送人與受賞人運送表單                                                                                          | <sup>報專區</sup><br><sup>應機器社及傾測的</sup><br>運送危害 | ◎<br><sup>②由報法論總更</sup><br>⑦申報 查詢 變更                                                                  |                                                  |
| 運作紀錄<br>釋放量<br>運送表單<br>輸出登記<br>(輸出運送表單)                      | 年<br>會日紀錄填寫<br>會運作相關資料維護 ⑦申報 ⑦查詢 變更<br>⑦申報 變更 ⑦查詢 ⑦運送人與受貨人運送表單<br>⑦申報 變更 ⑦查詢                                                                            | <sup>報專區</sup><br>運送危害<br>預防應變計畫              | <ul> <li>⑦ 申報 查詢 變更</li> <li>⑦ 申報 查詢 變更</li> <li>⑦ 申報 查詢 變更</li> </ul>                                | (新版)                                             |
| 運作紀錄<br>釋放量<br>運送表單<br>輸出登記<br>(輸出運送表單)<br>受委託貯存管理<br>網路註記現況 | 中                                                                                                    < | <sup>報專區</sup><br>運送危害<br>預防應變計畫<br>廠場危害      | <ul> <li>Ø</li> <li>Ø 申報 查詢 變更</li> <li>Ø 申報 查詢 變更</li> <li>Ø 申報 查詢 變更</li> <li>Ø 申報 查詢 變更</li> </ul> | (新版)                                             |

28

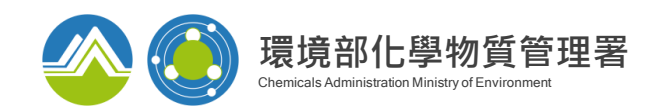

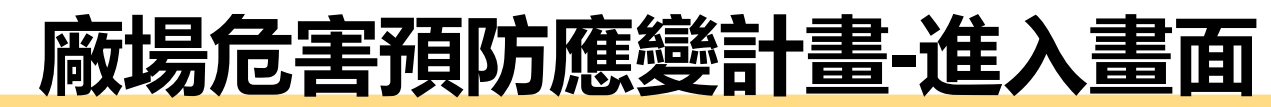

| 廠場危害預防應變計畫<br>[2] 首次填報者,請點選[新增] |      |                      |                       |          |                          |    |    |    |    |
|---------------------------------|------|----------------------|-----------------------|----------|--------------------------|----|----|----|----|
| 共2筆/1頁                          |      |                      |                       |          |                          |    |    |    |    |
| 運作人                             | 運作場所 | 其他可編輯<br>管制編號及名<br>稱 | 計劃書名稱                 | 文件狀<br>態 | 最後編輯時間                   | 編輯 | 引用 | 刪除 | 瀏覽 |
|                                 |      |                      | TEST公司-廠場危害預防<br>應變計畫 | 填寫中      | 2021/9/11 下午<br>02:50:48 | 編輯 | 引用 | 刪除 | 瀏覽 |
|                                 |      |                      | 廠場危害預防應變計畫            | 填寫中      | 2021/9/8 上午<br>11:23:15  | 編輯 | 引用 | 刪除 | 瀏覽 |

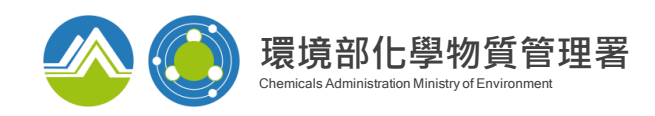

| 廠場危害預防<br>基本資料 <b>未完成</b> 材<br>1. 計畫書名稱: | 方應變計畫 編輯           | 範例下載 ( .pdf )<br>方 未完成 應變 未完成 | 針對基本資料、相關<br>害預防及應變等項目<br>四項皆為功能鍵,可 | 阁圖資、危<br>]進行填寫,<br>點選換頁 |
|------------------------------------------|--------------------|-------------------------------|-------------------------------------|-------------------------|
| 計畫書名稱:                                   |                    |                               |                                     |                         |
| 所屬部門:                                    |                    |                               |                                     |                         |
| 主管人員 :                                   | (姓)                | (名)                           | は白ューキャン                             |                         |
| 撰寫人員 :                                   | (姓)                | (名)                           | <b>,</b> 與為訂重音莖半貝科                  |                         |
| 撰寫人員聯絡電話<br>·                            | 範例:02-12345678#999 |                               |                                     |                         |
| 傳真號碼 :                                   | 範例:02-87654321     |                               |                                     |                         |
| Email :                                  |                    |                               |                                     |                         |
| 防災基本資料表:                                 | 請選擇 ~              | 更新                            |                                     |                         |

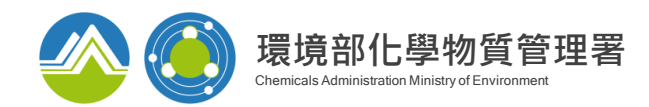

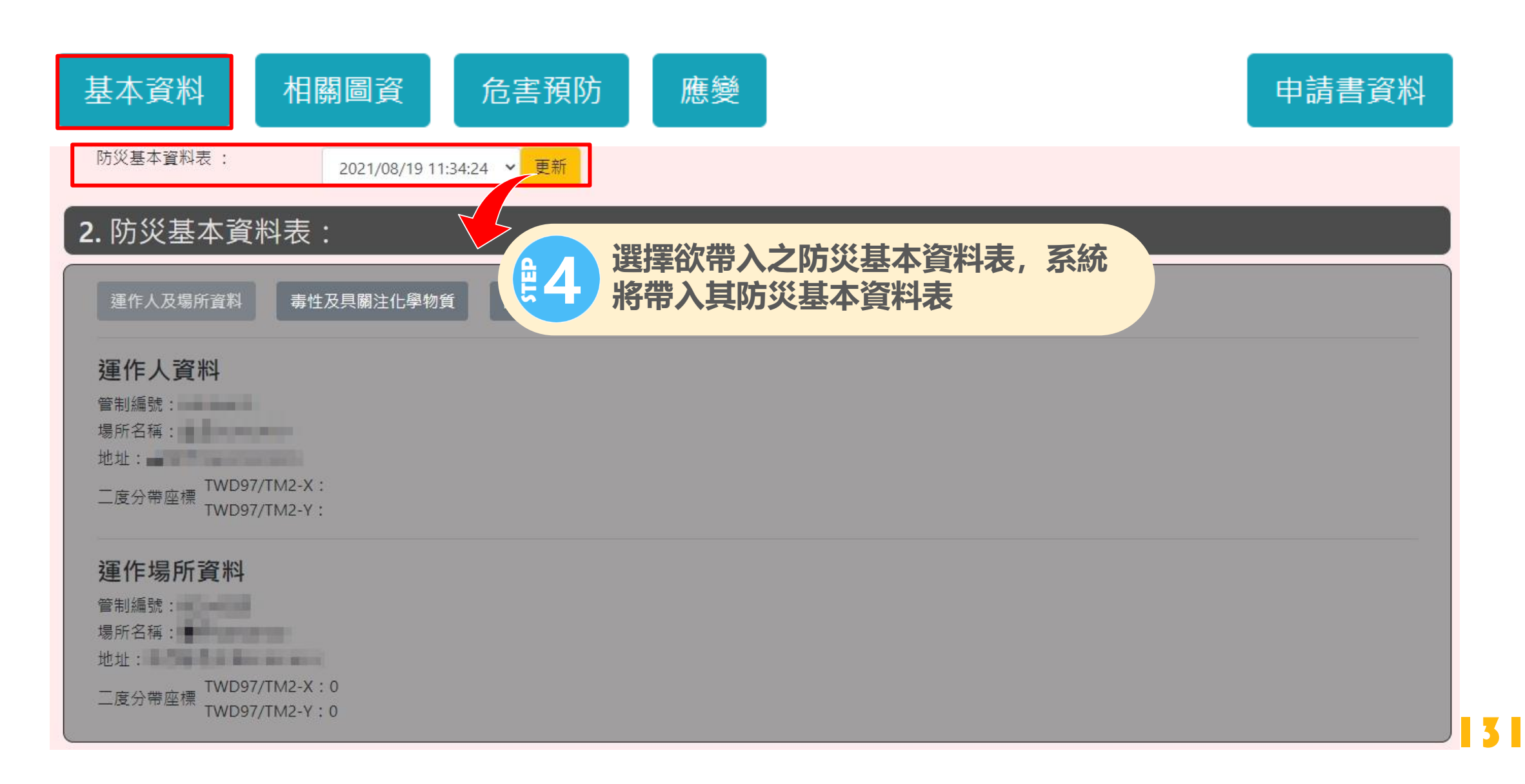

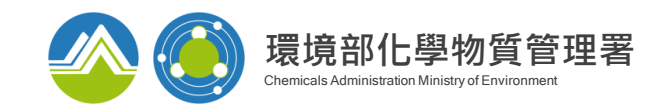

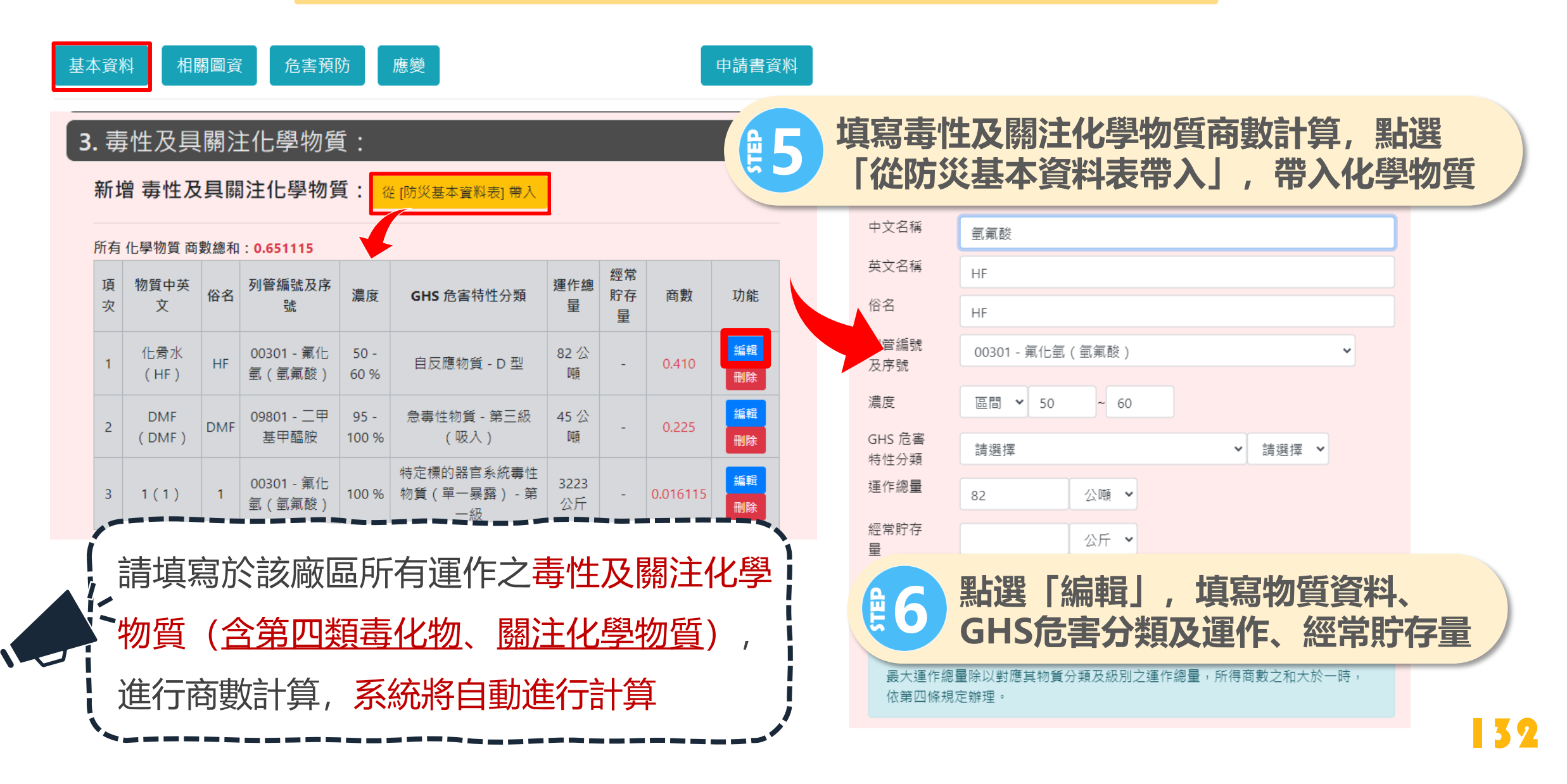

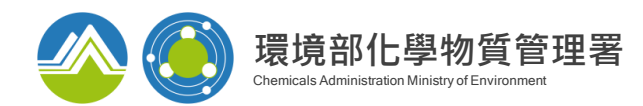

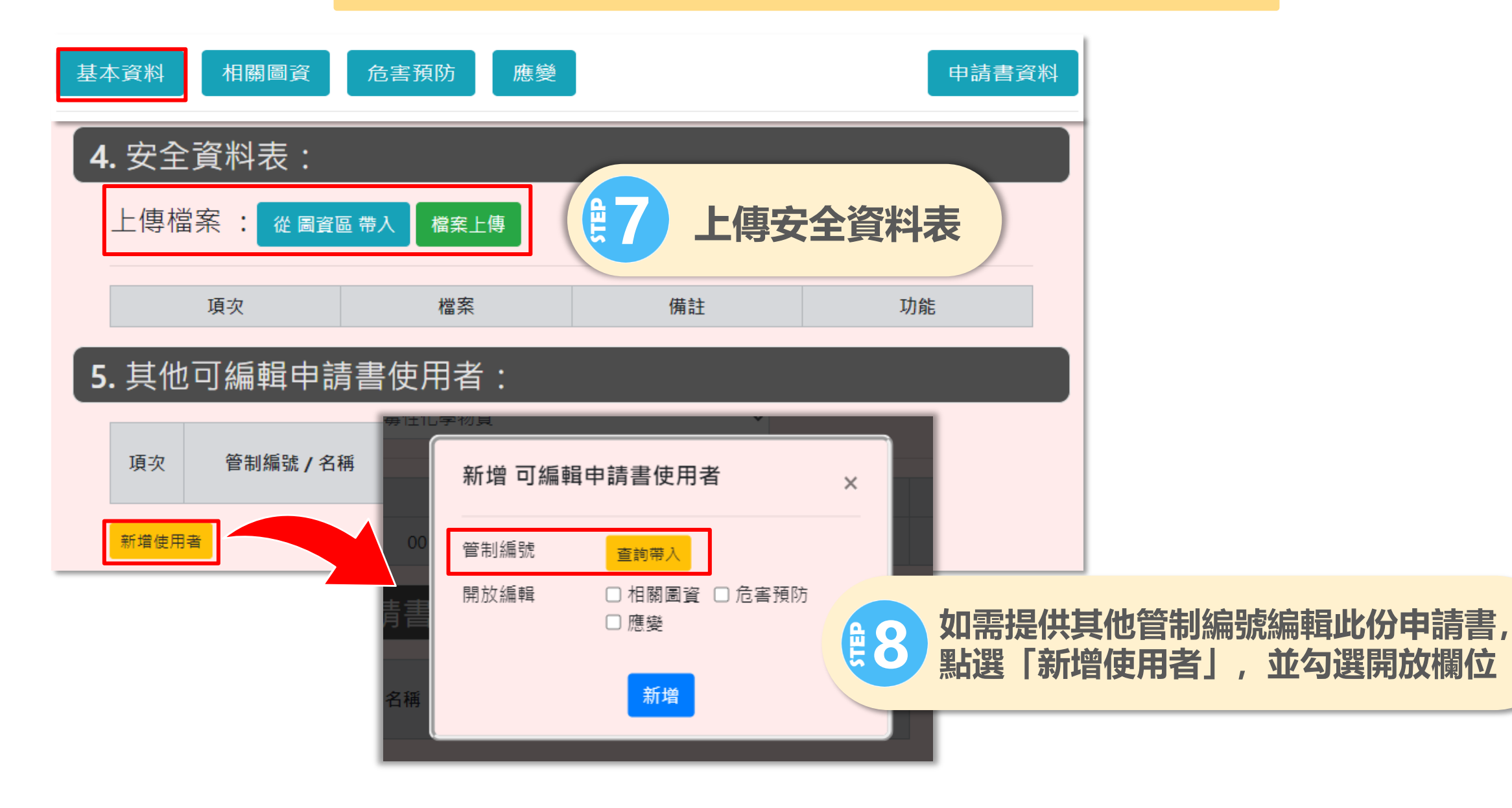

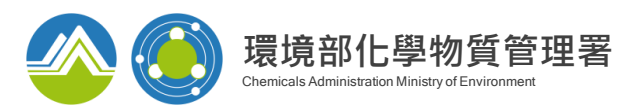

# 廠場危害預防應變計畫-相關圖資

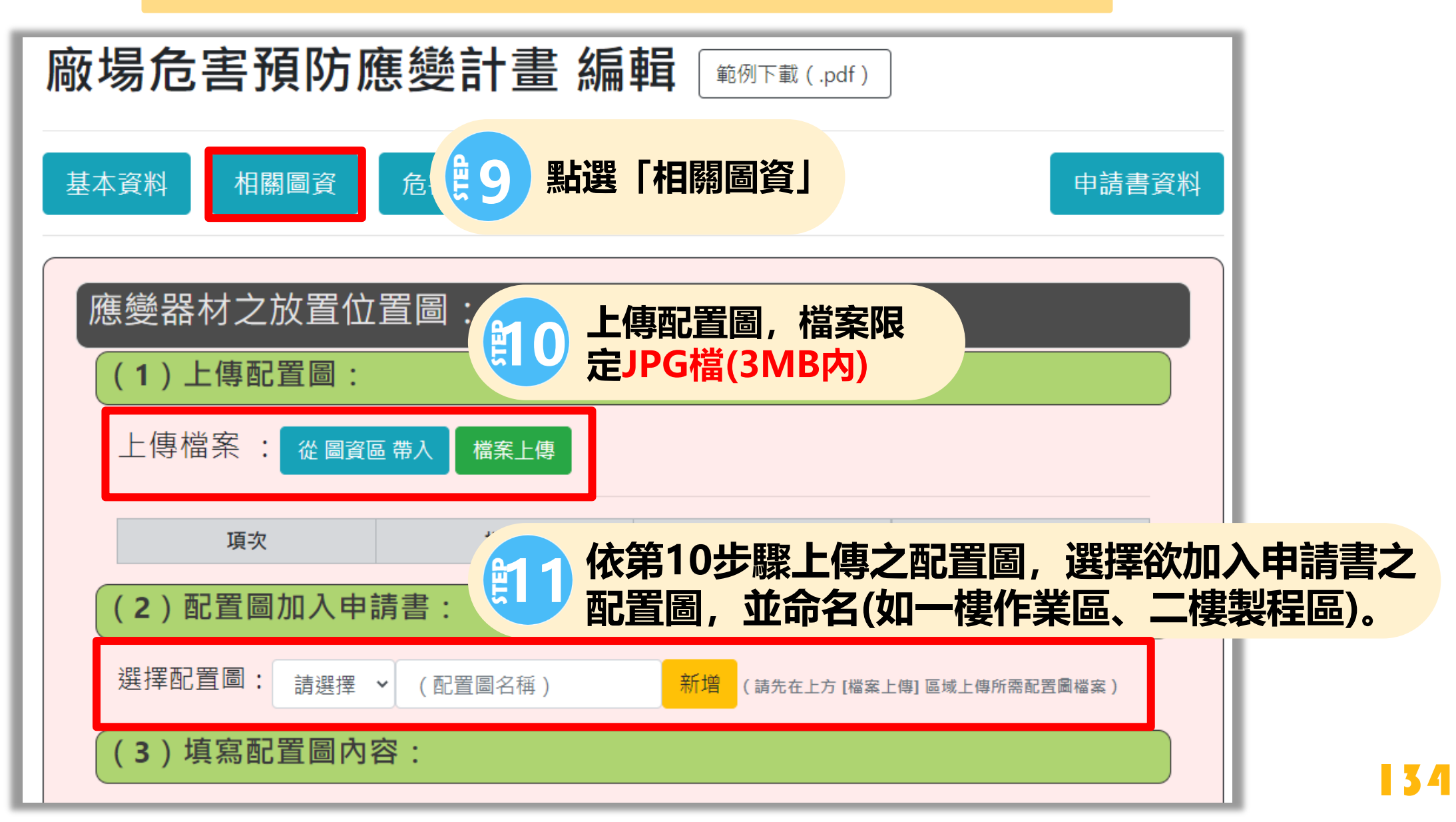

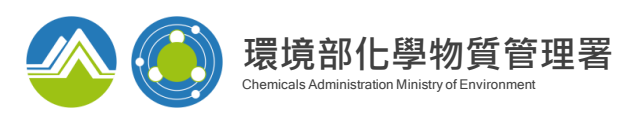

廠場危害預防應變計畫-相關圖資

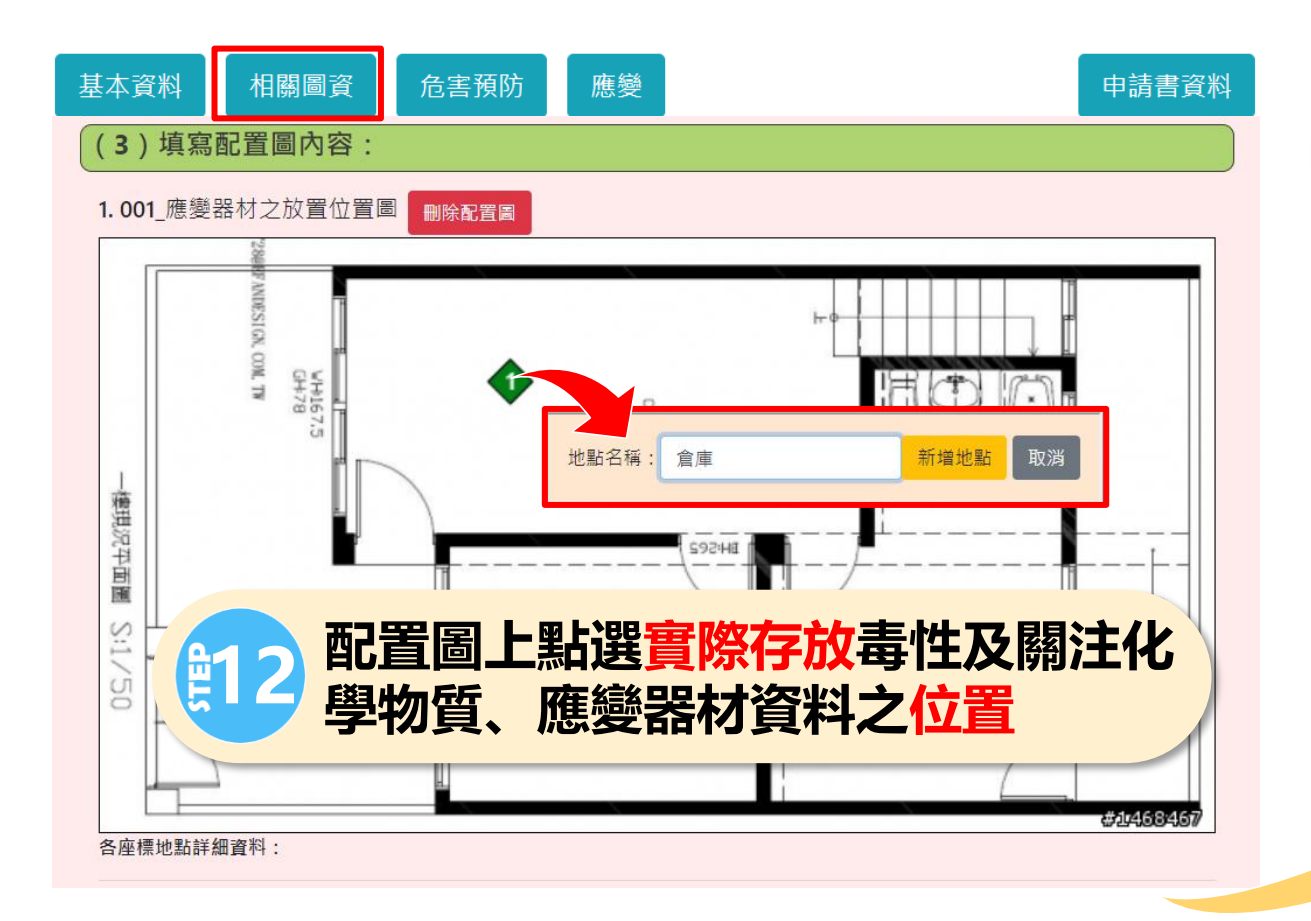

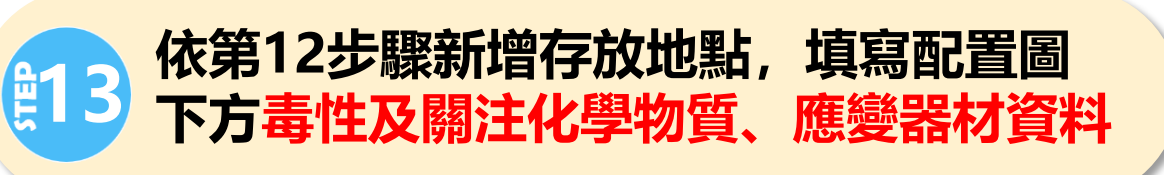

| .倉庫               |      |    |      | 刪除座標 | 返回 配置 |
|-------------------|------|----|------|------|-------|
| <b>5性及關注化學物質:</b> |      |    |      |      |       |
| 項次                | 物質名稱 | 濃度 | 危害分類 | 容量   | 功能    |
|                   |      | 帶入 |      |      |       |
| 其他化學物質:           |      |    |      |      |       |
| 項次                | 物質名稱 | 濃度 | 危害分類 | 容量   | 功能    |
|                   |      | 新増 |      |      |       |
| 慧變器材:             |      |    |      |      |       |
| 項次                | 種類   | 名稱 | 數量   | ļ    | 功能    |
|                   |      | 帶入 |      |      |       |
|                   |      |    |      |      |       |

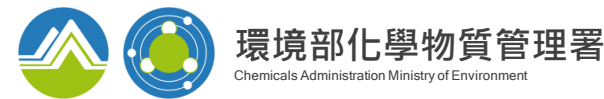

# 廠場危害預防應變計畫-相關圖資

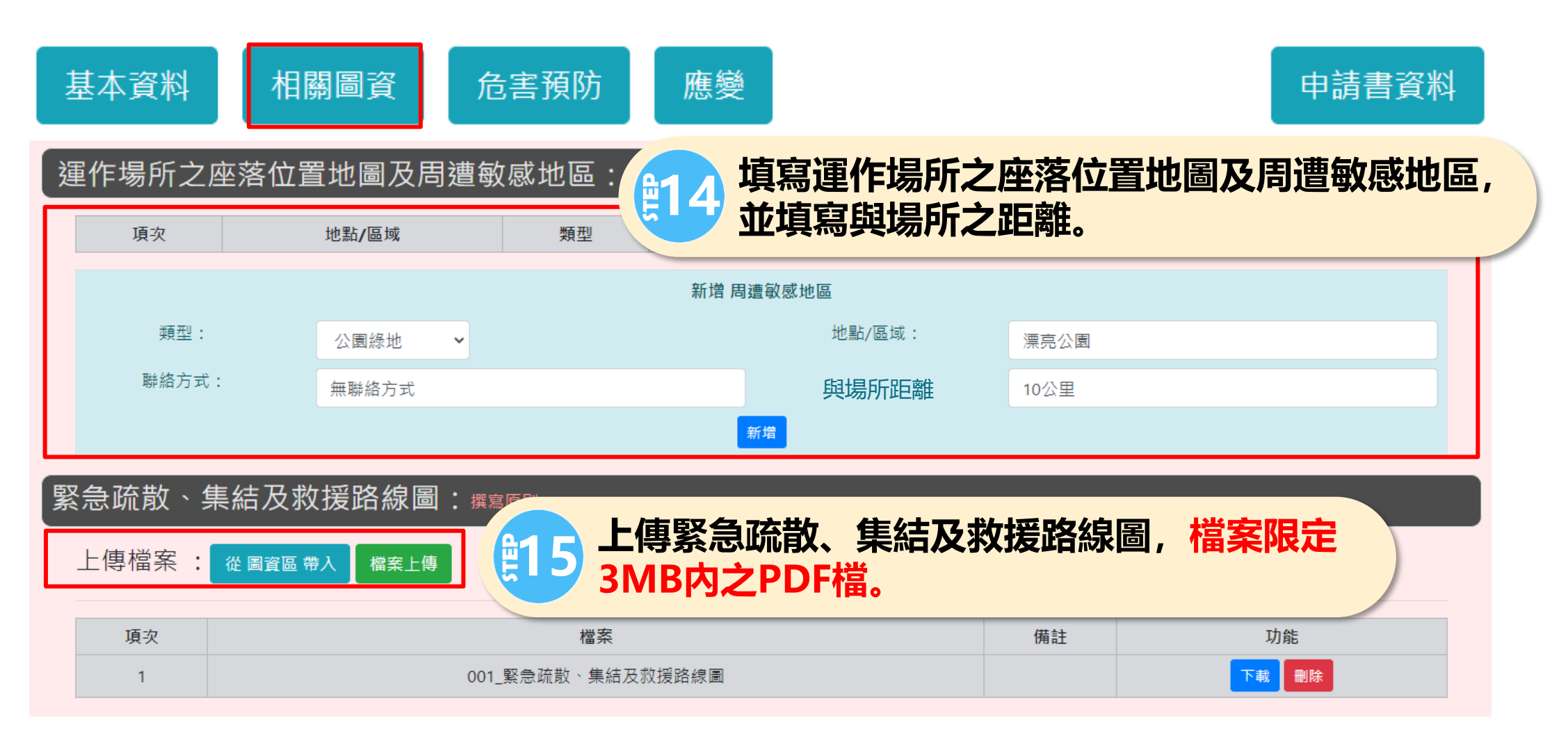

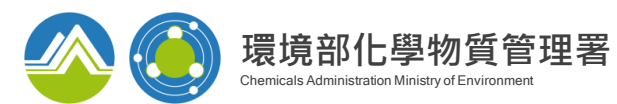

# 廠場危害預防應變計畫-危害預防

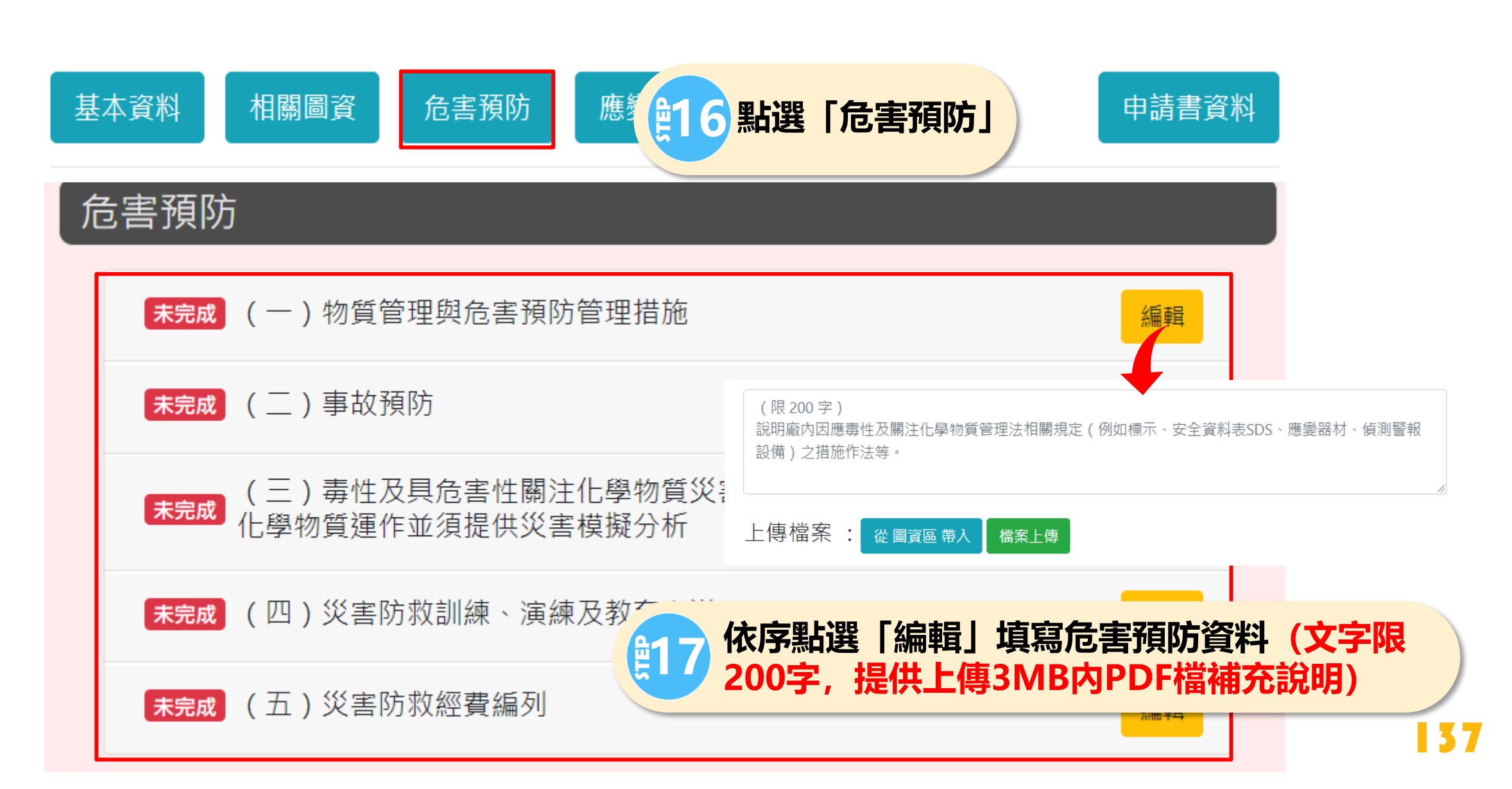

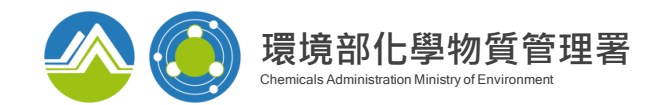

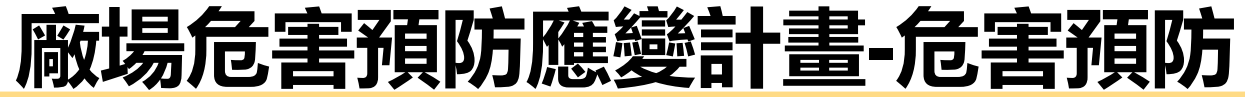

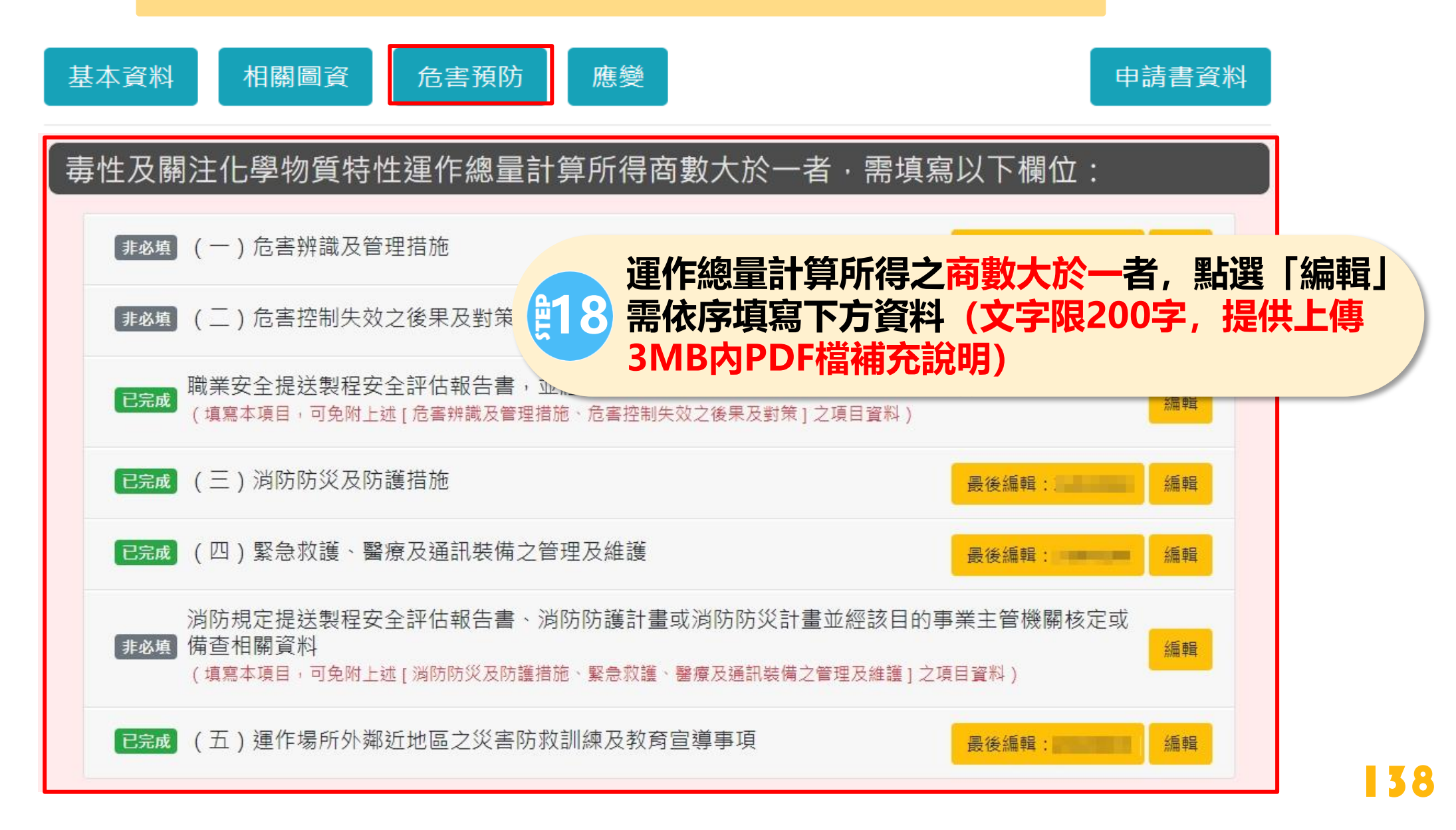

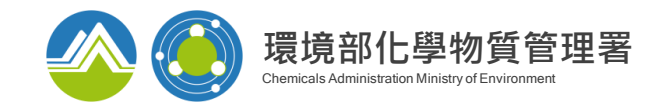

# 廠場危害預防應變計畫-應變

| 基本資料                                                         | 申請書資料      |
|--------------------------------------------------------------|------------|
| 應變                                                           |            |
| (一)緊急應變指揮系統、應變任務編組及通報機制撰寫原則□保密                               | 治扁草量       |
| (二)事故發生時之警報發布方式撰寫原則□保密                                       | 絵篇章章       |
| (三)外部支援體系之啟動方式 <mark>撰寫原則</mark> □ 保密                        | 治扁草茸       |
| (四)災害應變作為,包括維持阻絕措施、處理設施有效運轉及二次災亡,<br>依序點選「編輯」填寫危             | :害預防資料(文字限 |
| (五)人員搶救及災區隔離方式 <sub>撰寫原則 □ 保密</sub> 200字,提供上傳3MBP            | JPDF檔補充說明) |
| (六)環境復原,包括毒性及具危害性關注化學物質之妥適處理及環境污染物之清除處理 <sub>撰寫原則</sub> □ 保密 | 絵篇章程       |
| (七)重大災害或事故地區執行緊急疏散避難作業方式 <sub>撰寫原則</sub> □ 保密                | 治扁草呈       |

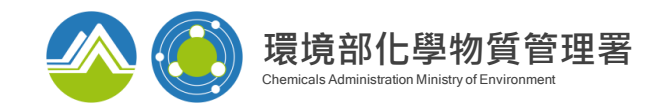

# 廠場危害預防應變計畫-應變

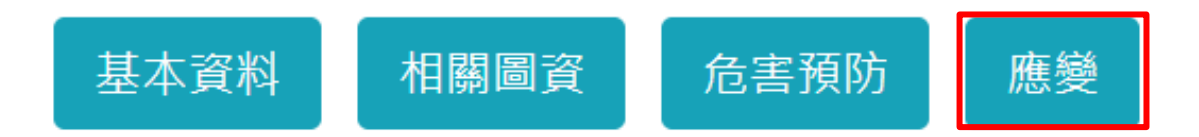

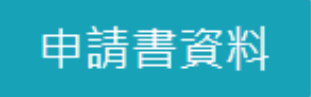

| 毒性及關注化學物質特性運作總量計算所得商數大於一者·需填寫以下欄位:                                  |
|---------------------------------------------------------------------|
| (一)運作場所外之相關通報機制 <mark>撰寫原則</mark> 口保密 編輯                            |
| (二)運作場所外之人員搶救及災區隔離方式建議 <sub>撰寫原則</sub> □保密                          |
| (三)運作場所外之環境復原 <sub>撰寫原則</sub> □ 保密                                  |
| (四)運作場所外之鄰近地區疏散及避難方式建議撰寫「一」」。<br>一一一一一一一一一一一一一一一一一一一一一一一一一一一一一一一一一一 |
| 3MB内PDF檔補充說明)                                                       |

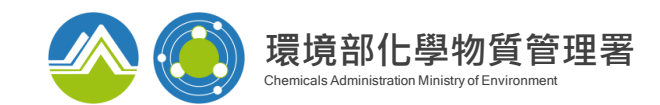

# 廠場危害預防應變計畫-提出申請

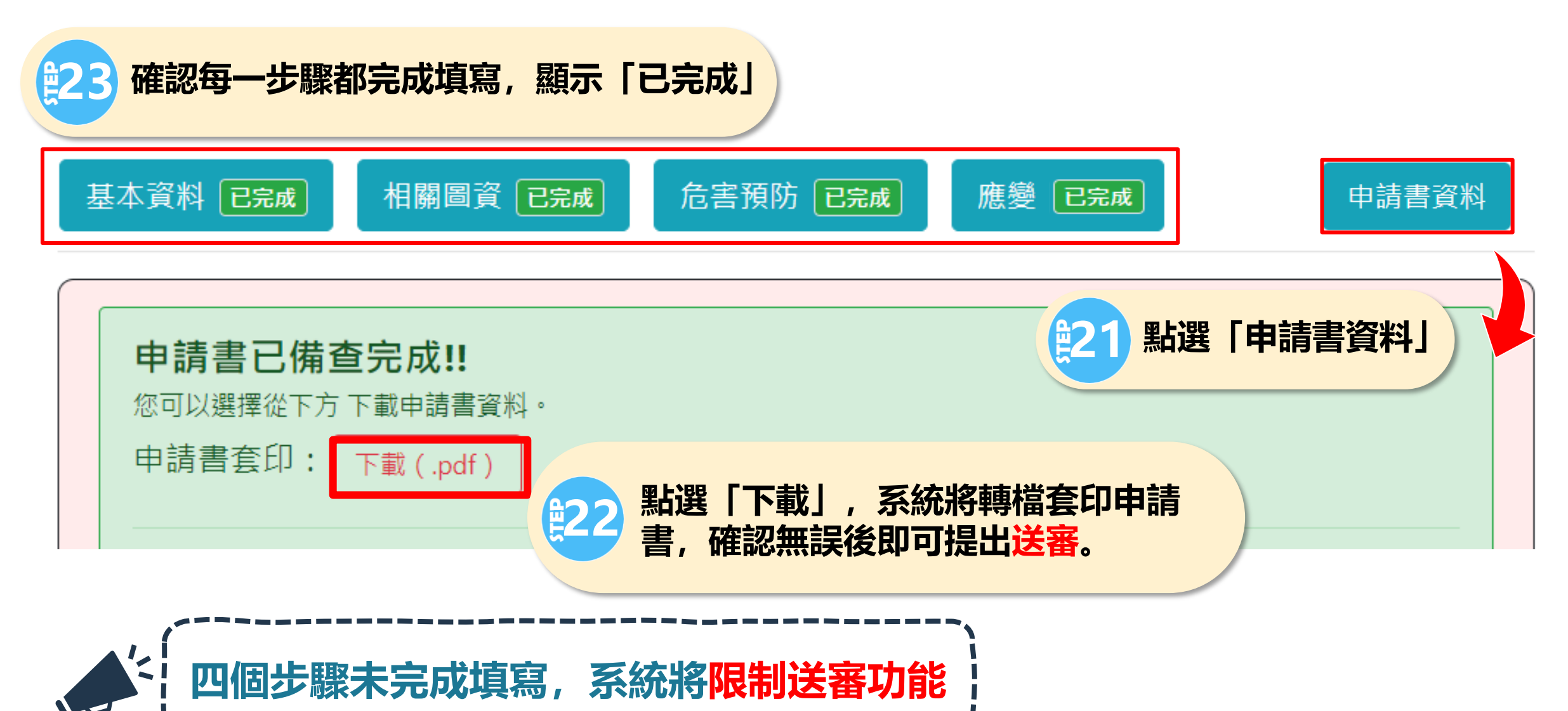

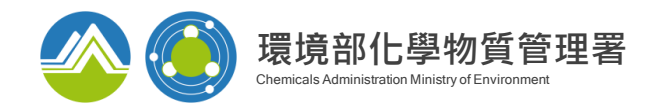

# 廠場危害預防應變計畫-申請流程

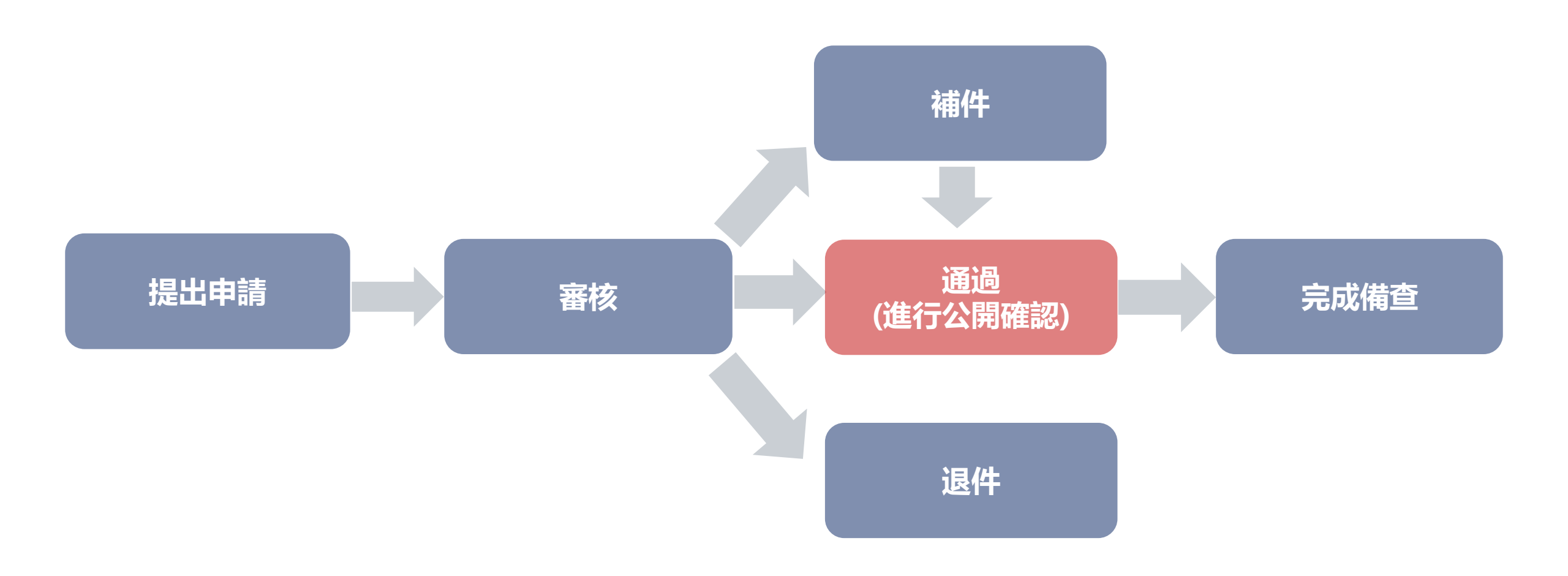

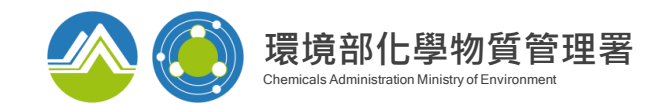

# 廠場危害預防應變計畫-確認公開

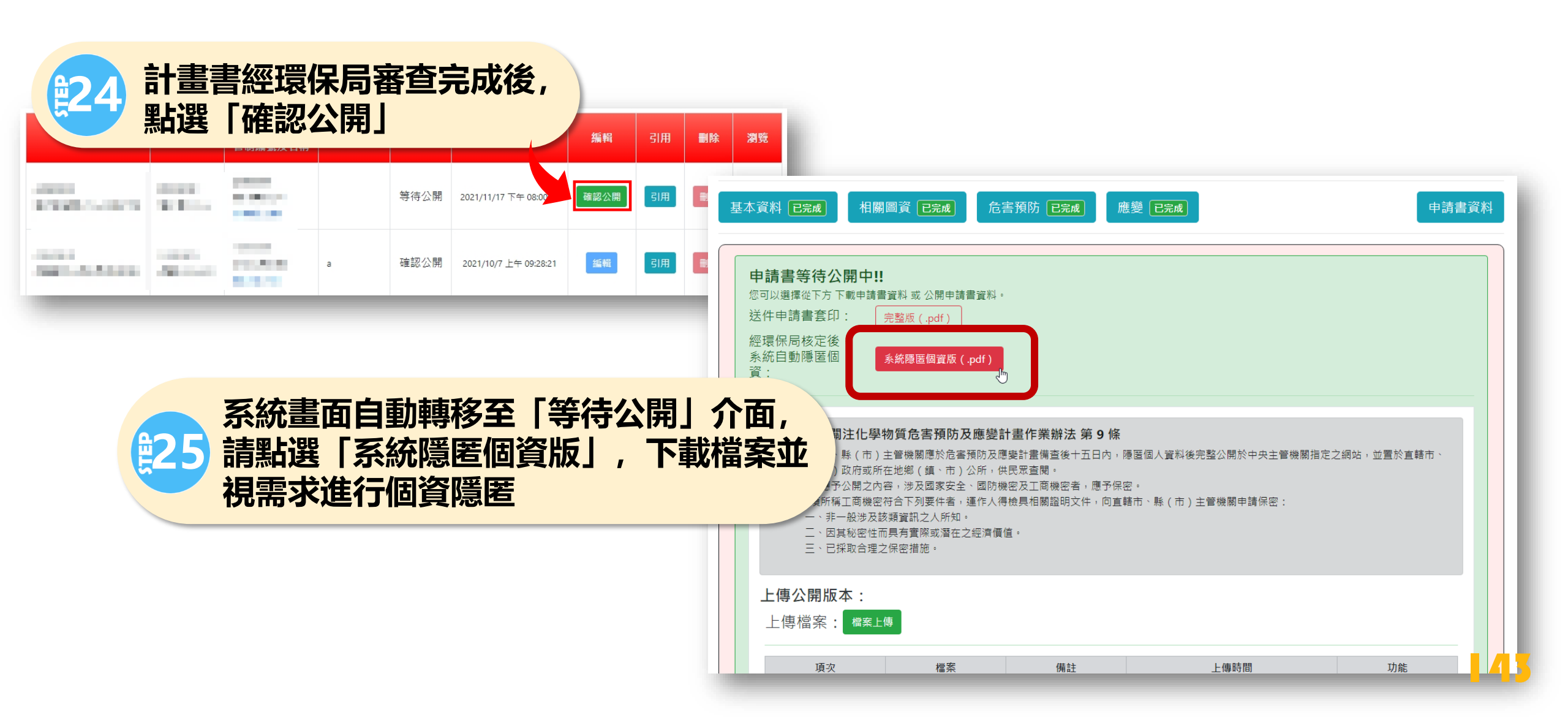
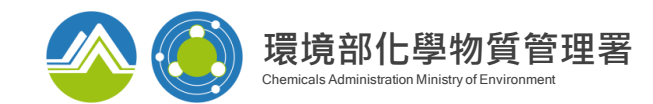

## 廠場危害預防應變計畫-完成備查

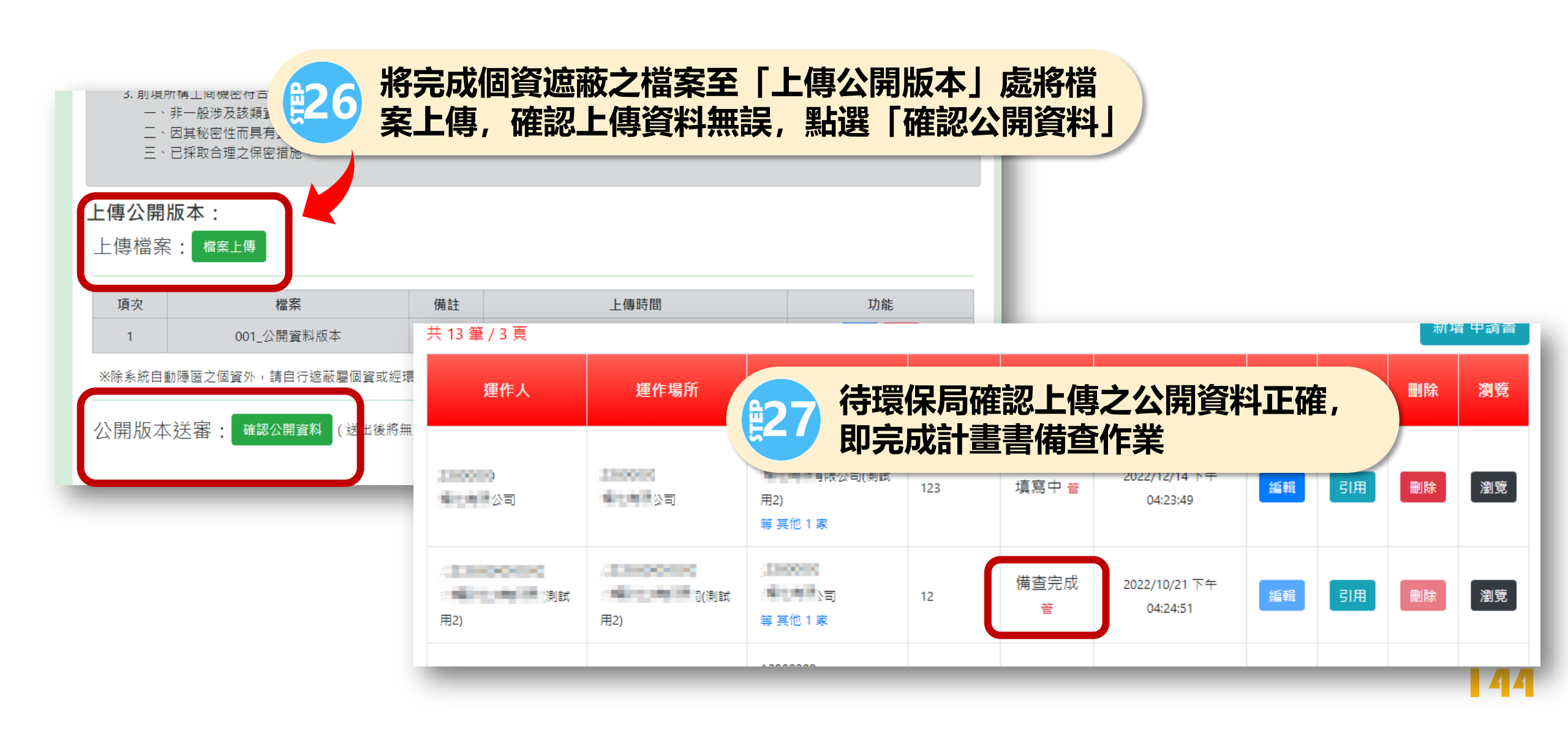

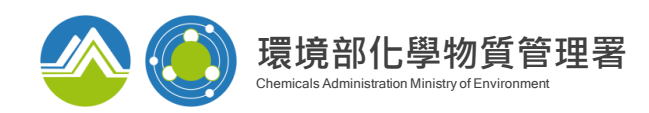

運送危害預防應變計畫-進入畫面

#### 運送危害預防應變計畫清單

| 項次 | 計畫書名稱                      | 備註                         | 最後編輯日期              | 狀態  |                               |
|----|----------------------------|----------------------------|---------------------|-----|-------------------------------|
| 1  |                            |                            | 2023/03/20 08:42:59 | 填寫中 | 修改 編輯 删除 引用 瀏覽 管 Mainld : 457 |
| 2  |                            |                            | 2023/02/04 11:22:18 | 填寫中 | 修改 編輯 删除 引用 瀏覽 管 Mainld : 419 |
| 3  |                            |                            | 2022/10/21 17:09:37 | 填寫中 | 修改 編輯 刪除 引用 瀏覽 管 MainId : 345 |
| 4  |                            |                            | 2021/09/10 08:52:16 | 補件  | 修改 編輯 引用 瀏覽 管 MainId: 8       |
| 5  |                            |                            | 2021/09/08 08:34:04 | 填寫中 | 修改編輯 刪除 引用 瀏覽 管 Maineld:4     |
| 6  |                            |                            | 2023/06/29 11:14:08 | 填寫中 | 修改 編輯 刪除 引用 瀏覽 管 Mainly: 1    |
|    |                            |                            |                     |     |                               |
|    |                            | 首頁 上一頁 全6筆,共1頁             | 目前第1~頁 下一頁          | 尾頁  |                               |
|    | 修 改 修改計畫書名稱<br>引 用 複製該份計畫書 | 編 輯 編輯計畫書内容<br>瀏 覽 檢閱並套印計畫 | <b>刪除 刪除</b>        | 計畫書 | 按編輯進入申請書填寫                    |

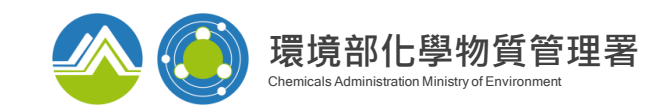

# 運送危害預防應變計畫-基本資料

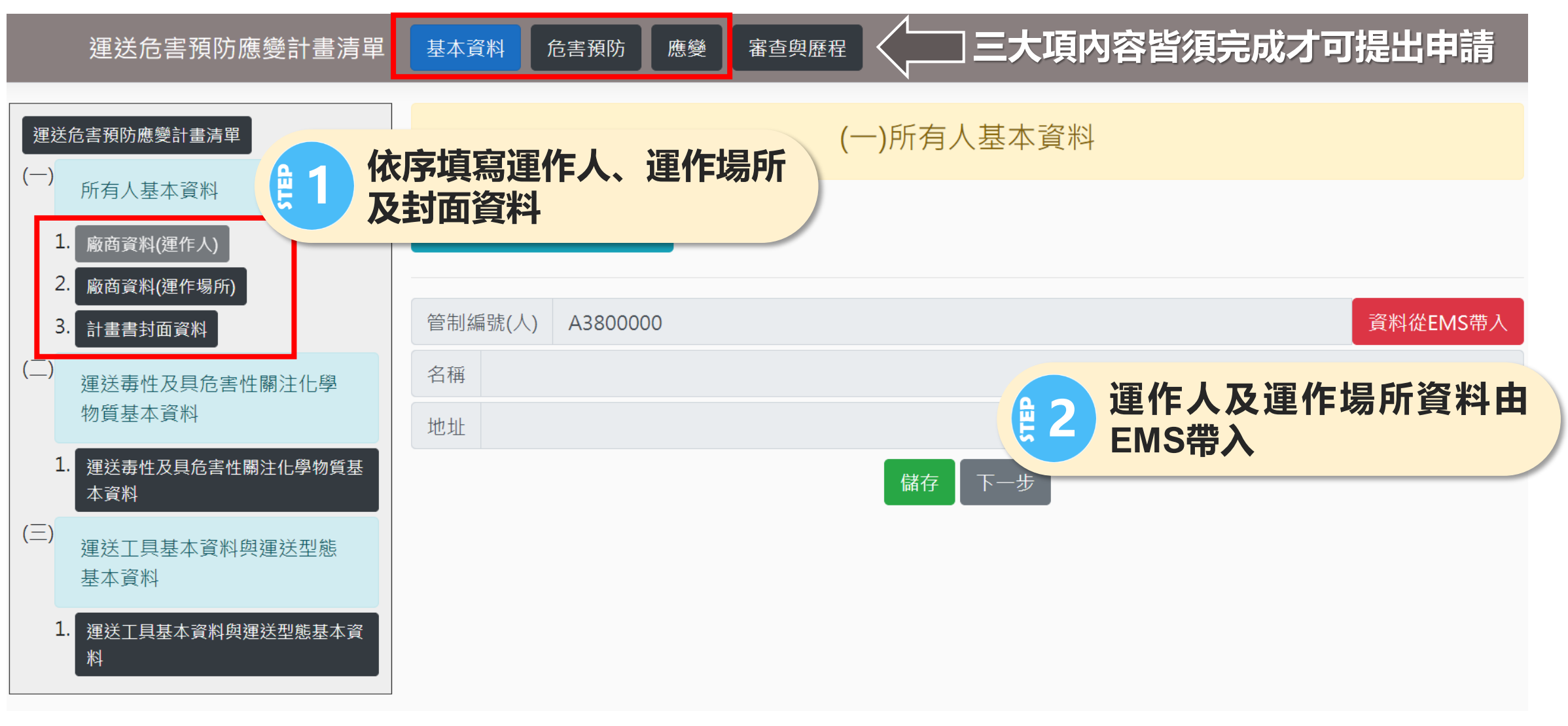

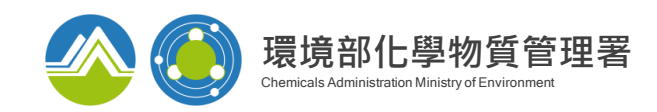

# 運送危害預防應變計畫-基本資料

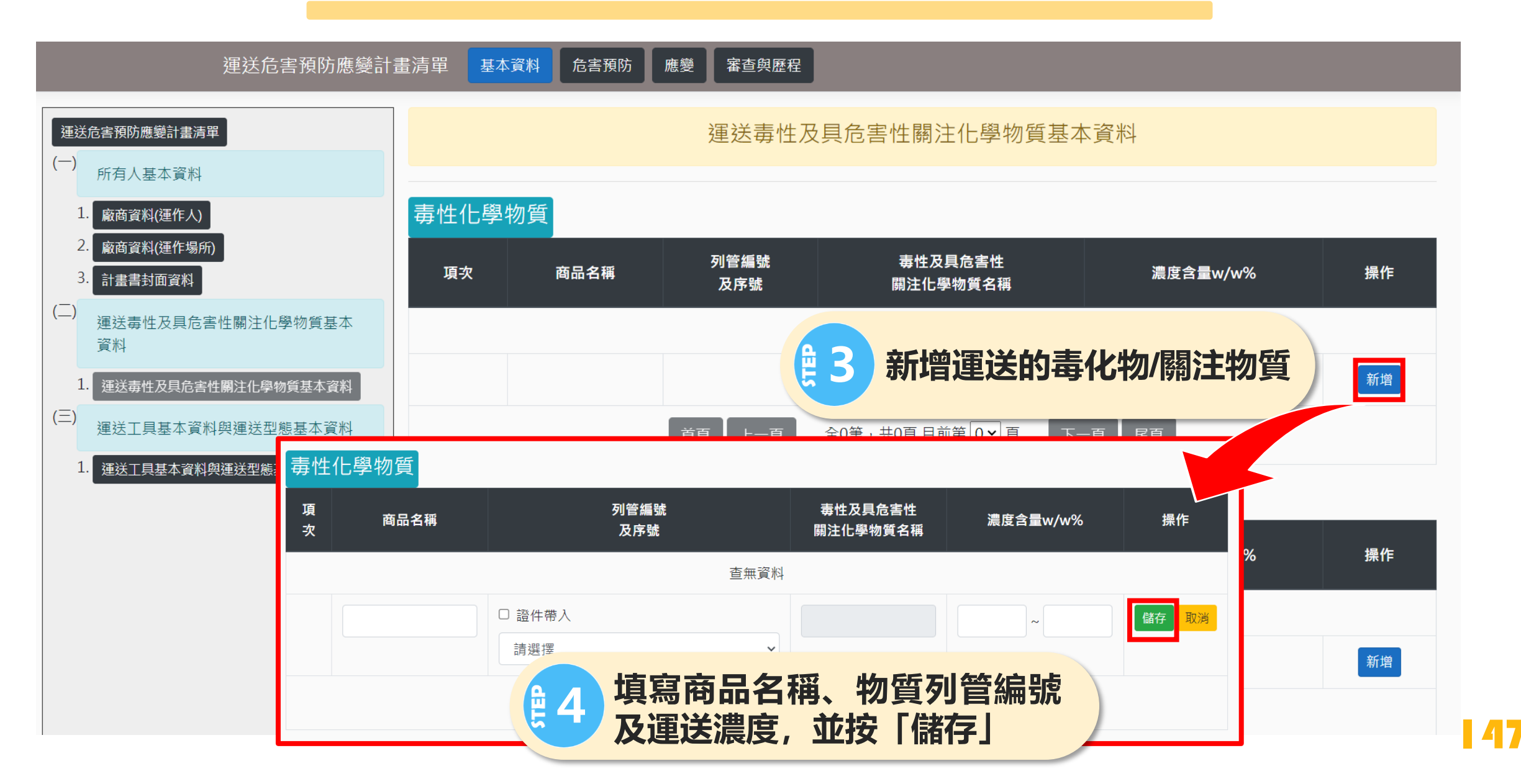

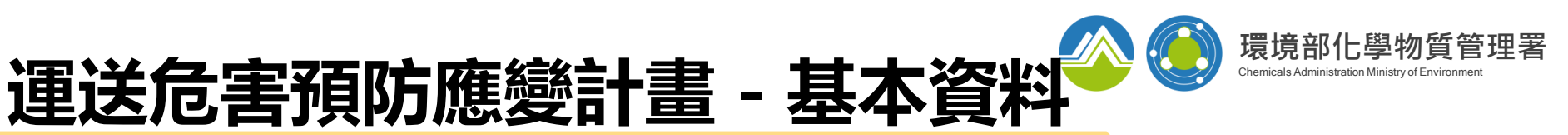

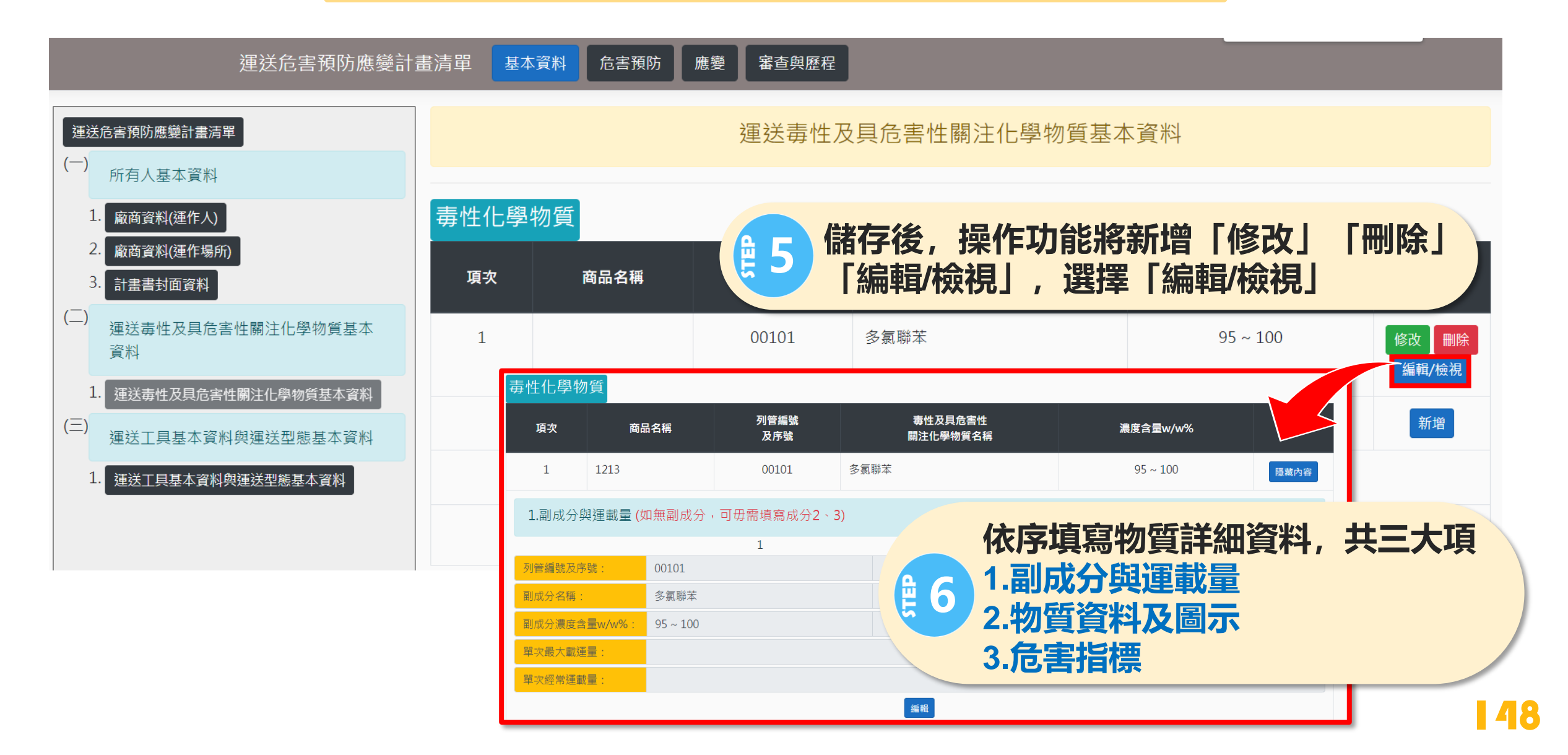

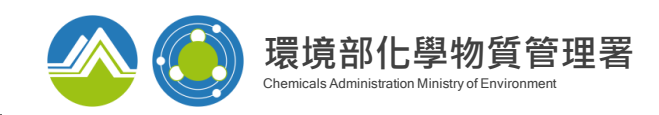

## 運送危害預防應變計畫-基本資料

運送危害預防應變計畫清單

基本資料

危害預防 應變 審查與歷程

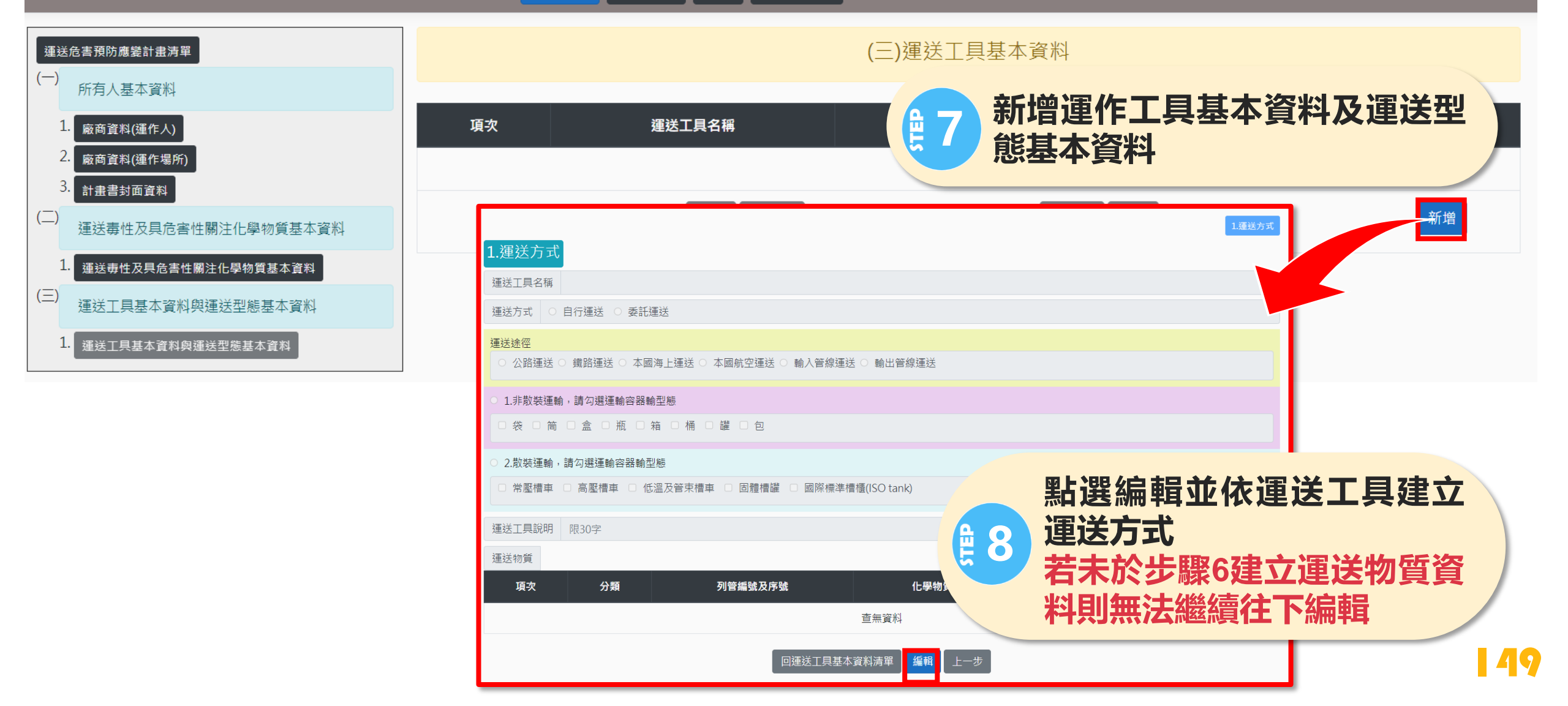

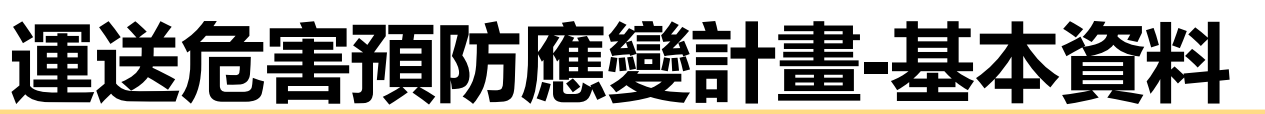

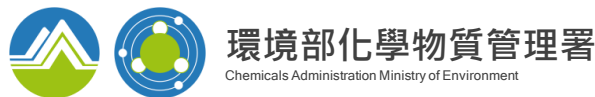

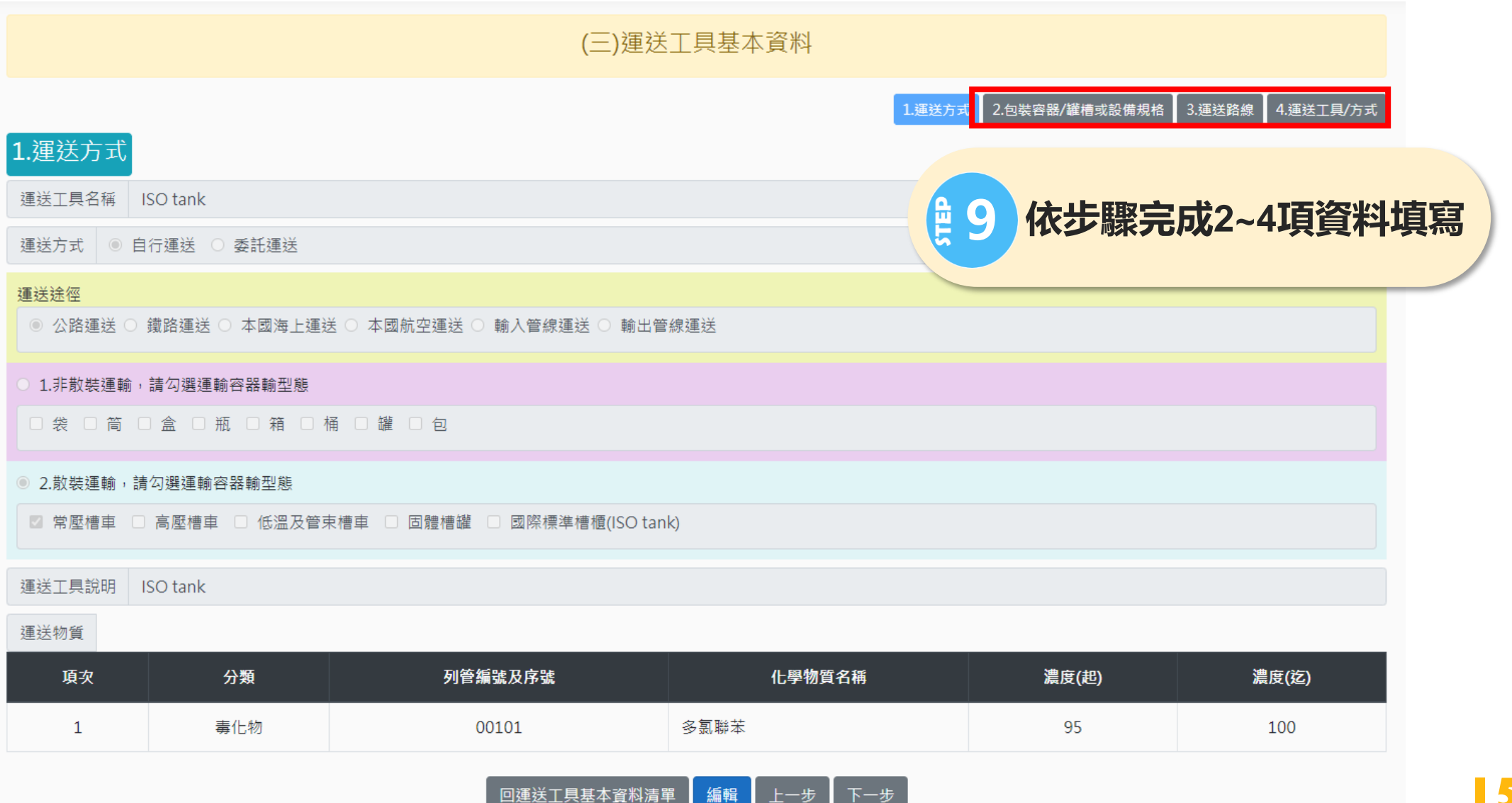

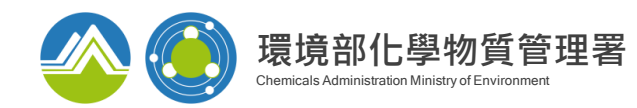

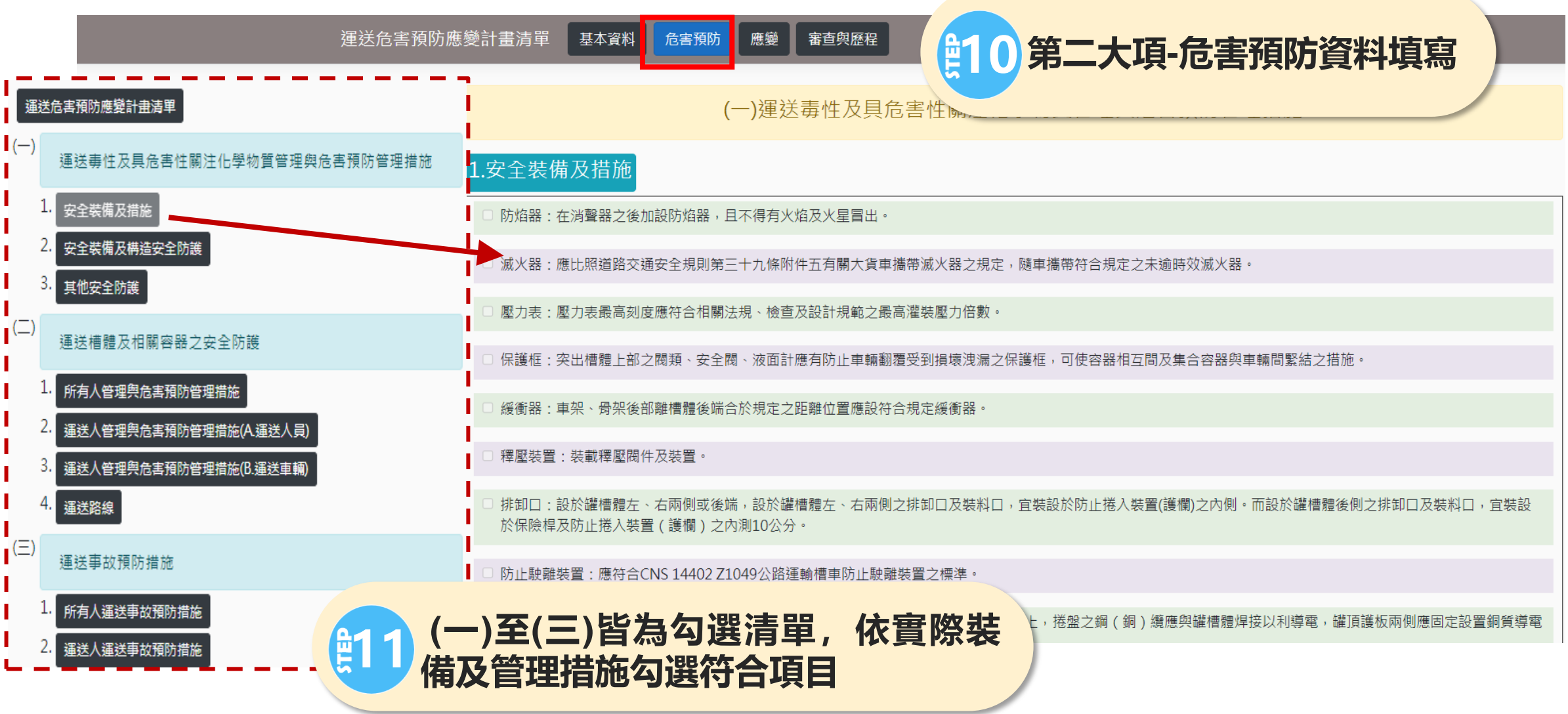

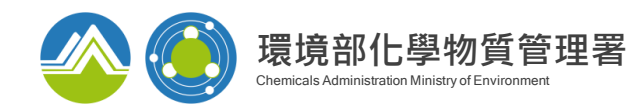

|     | 運送危害預防應變計畫清單                     | 基本資料                  | 危害預防 應變 (四)分     | 上進行全場      | 皆材約            | <b>推護,再</b> 值                               | 寫隋                  |
|-----|----------------------------------|-----------------------|------------------|------------|----------------|---------------------------------------------|---------------------|
| (四) | 運送毒性及具危害性關注化學<br>物質運輸工具應變設備及設施   |                       | (四)運送毒性          | 隨車攜帶器      | 器材數量           |                                             |                     |
| 1   | · 運送毒性及具危害性關注化學物質運<br>輸工具應變設備及設施 | ● 隨車<br><sup>項次</sup> | 攜帶 〇 非隨車攜帶       | 數量 - 全場總數  | 」<br>東寫繁<br>單位 | <del>急應變工具前,<mark>全</mark><br/>随車存放位置</del> | 場資材<br><sup>護</sup> |
| (五) | 運送毒性及具危害性關注化學<br>物質災害防救訓練、演練及教   | 1                     | B-04-毒氣偵測設備(套)   | 1-0        | 支              |                                             | 編輯<br>刪除            |
|     | 育宣導,其中無預警測試每年<br>至少二次、整體演練每年至少   | 2                     | B-03-有機蒸氣偵測設備(套) | 1-0        | 套              |                                             | 編輯<br>刪除            |
|     | 一                                | 3                     | A-02-室內消防栓(個)    | 1-0        | 支              |                                             | 編輯                  |
| (六) | 運送災害防救經費编列                       |                       |                  |            |                |                                             | 新增                  |
|     | 1. 運送災害防救經費編列                    |                       | 首頁 上一頁 全3筆,      | 共1頁目前第 1 - | 頁 下一           | 頁    尾頁                                     |                     |

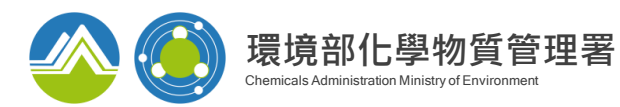

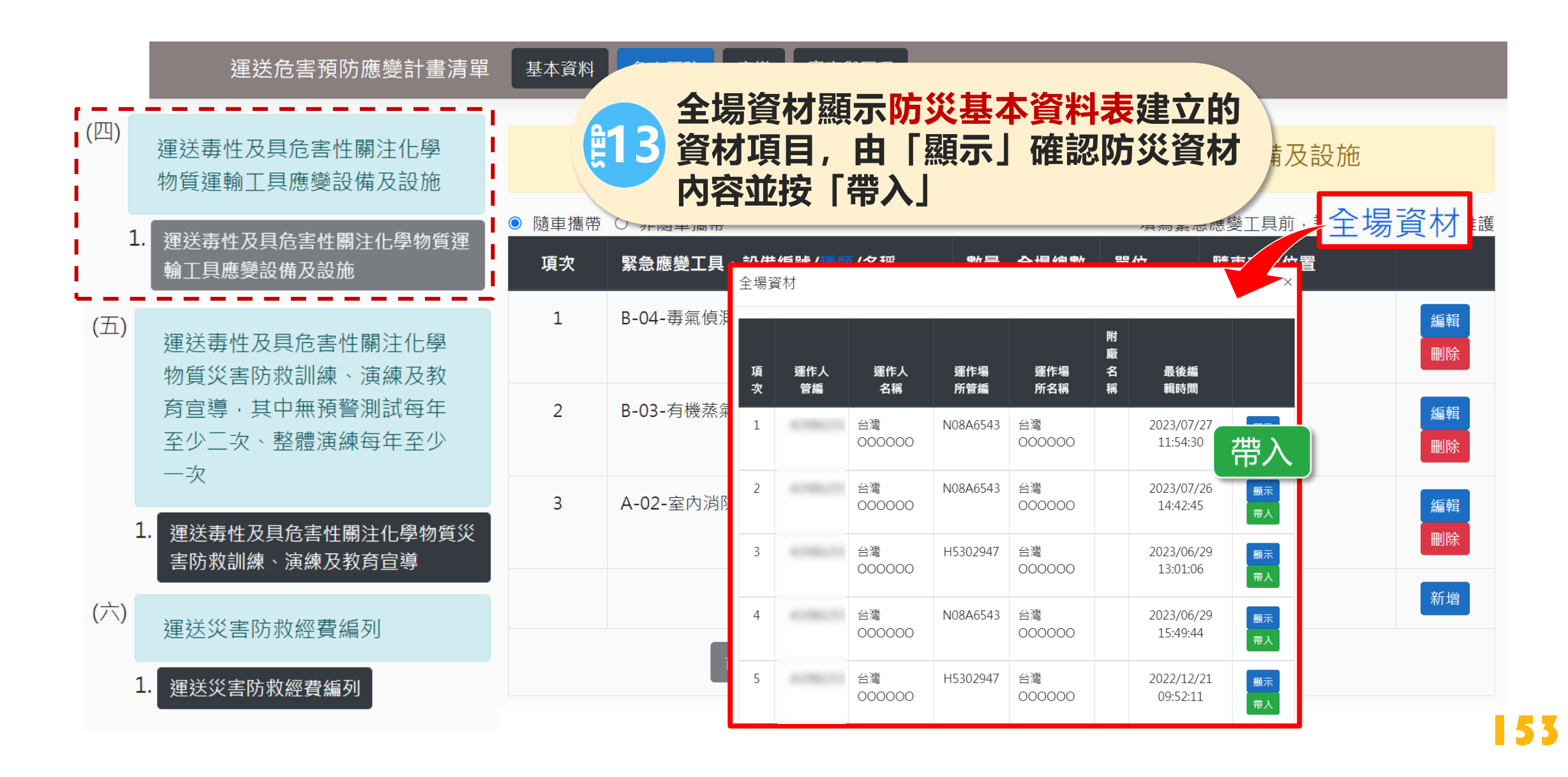

環境部化學物質管理署

Chemicals Administration Ministry of Environm

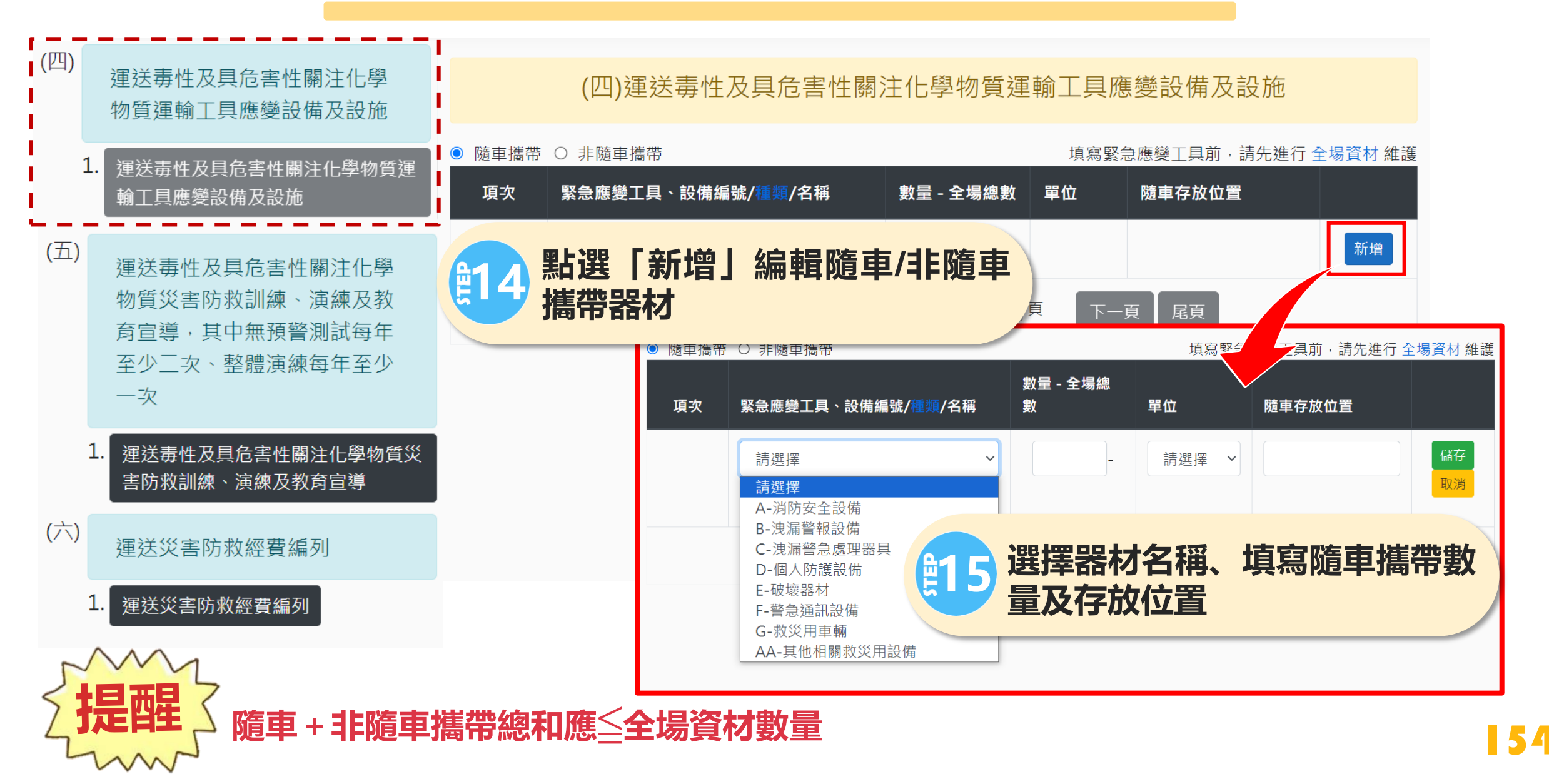

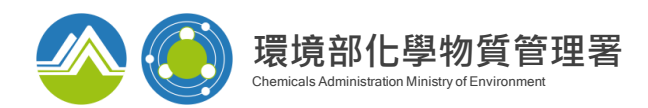

運送危害預防應變計畫清單

基本資料

危害預防 應變 審查與歷程

| (四)       | 運送毒性及具危害性關注化學物質運輸工具應續到供用的物                          | (五)運送毒性及具危害性關注化學物質災害防救訓練、演練及教育宣導 |                           |            |           |                                |  |  |  |
|-----------|-----------------------------------------------------|----------------------------------|---------------------------|------------|-----------|--------------------------------|--|--|--|
|           | 物質運輸上具應變設備及設施                                       | 項次                               | 名稱                        | 訓練對象       | 訓練頻率      | 訓練內容                           |  |  |  |
| r         | <ol> <li>運送毒性及具危害性關注化學物質運<br/>輸工具應變設備及設施</li> </ol> | 1                                | 各種緊急災害狀況模擬及應變(洩漏、火<br>災等) |            | 1次/年      | 氫氟酸洩漏及火災應變處理,包括穿<br>戴防護設備<br>■ |  |  |  |
| 」(五)<br>」 | 運送毒性及具危害性關注化學物質災害防救訓練、演練及教                          |                                  |                           |            |           | <b>除</b>                       |  |  |  |
|           | 初員火告的水訓練、演練及教<br>育宣導,其中無預警測試每年                      | 2                                | 無預警測試                     |            | 2次/年      | 災害流程通報演練、運送事故應變流<br>程演練        |  |  |  |
|           | 至少 <u></u> 火、整 <b>窟</b> 洪梁母中至少<br>一次                | <b>₽</b> 16                      | 填寫災害防救訓練                  | 、演練及       | 教育        | ₩<br>除                         |  |  |  |
| 1 1<br>1  | · 運送毒性及具危害性關注化學物質災<br>害防救訓練、演練及教育宣導                 |                                  | 宣導内容                      |            |           | 新                              |  |  |  |
| (六)       | 運送災害防救經費編列                                          |                                  | 「首頁」「上一頁」                 | 全2筆,共1頁 目前 | 前第1、頁 下一頭 | 夏【尾頁                           |  |  |  |
|           | 1. 運送災害防救經費編列                                       |                                  |                           | 〔上─步〕‐     | 下一步       |                                |  |  |  |

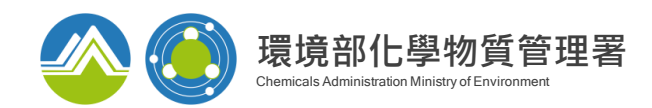

運送危害預防應變計畫清單 基本資料

危害預防 應變 審查與歷程

(四) (六)運送災害防救經費編列 運送毒性及具危害性關注化學 物質運輸工具應變設備及設施 預計執行項目 預估金額(單位:元) 項次 1. 運送毒性及具危害性關注化學物質運 輸工具應變設備及設施 各種緊急災害狀況模擬及應變 50000 編輯 刪除 1 (五) 運送毒性及具危害性關注化學 2 無預警測試 30000 編輯 物質災害防救訓練、演練及教 刪除 **商**官導,其中無預警測試每年 至少二次、整體演練每年至少 80000 總計 一次 新增 運送毒性及具危害性關注化學物質災 全2筆,共1頁目前第1~頁 尾頁 下一頁 首頁 上一頁 害防救訓練、演練及教育宣導 (六) 運送災害防救經費編列 填寫運送災害防救經費編列 Ë 運送災害防救經費編列 1.

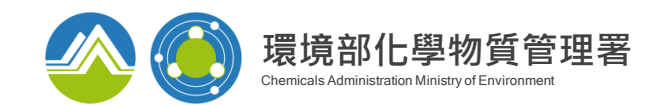

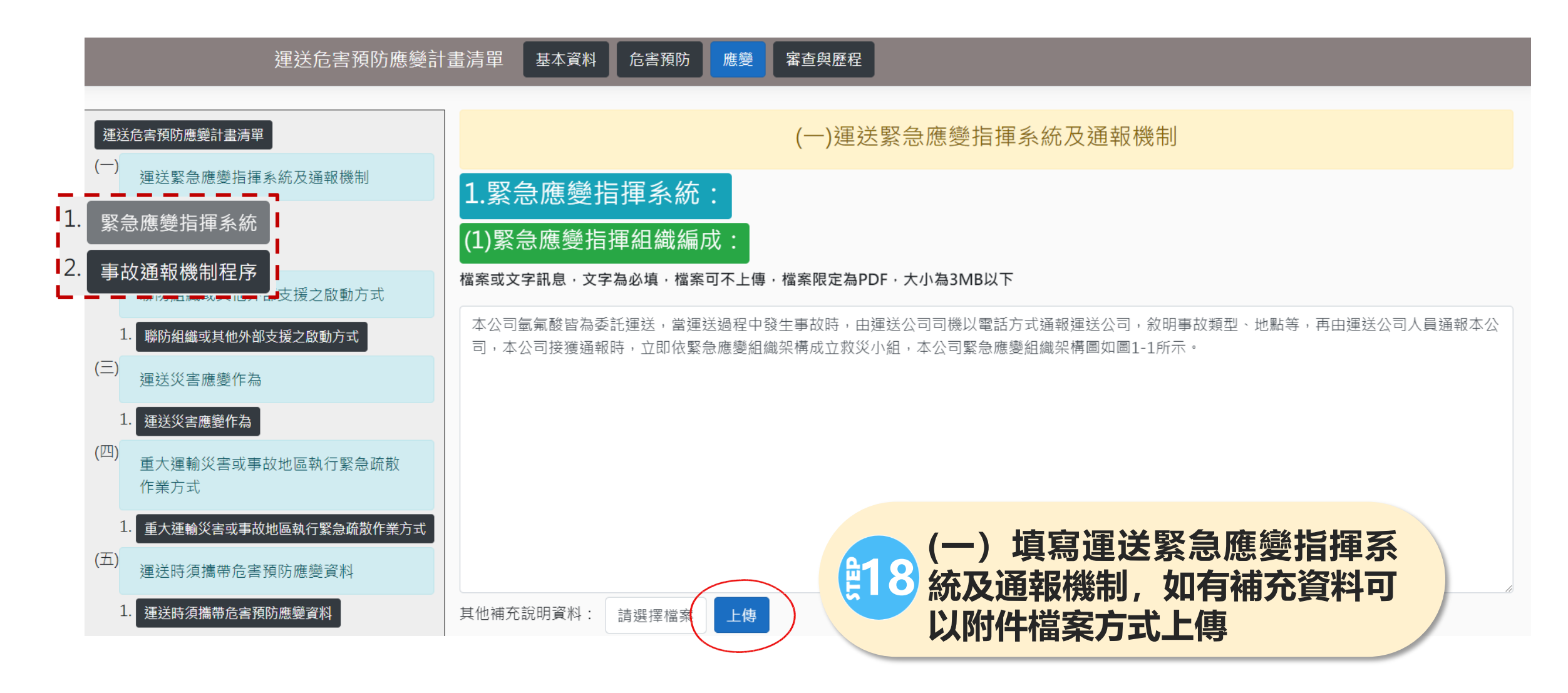

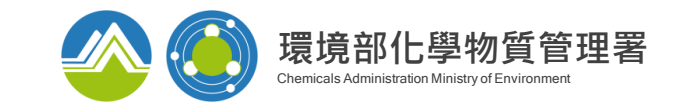

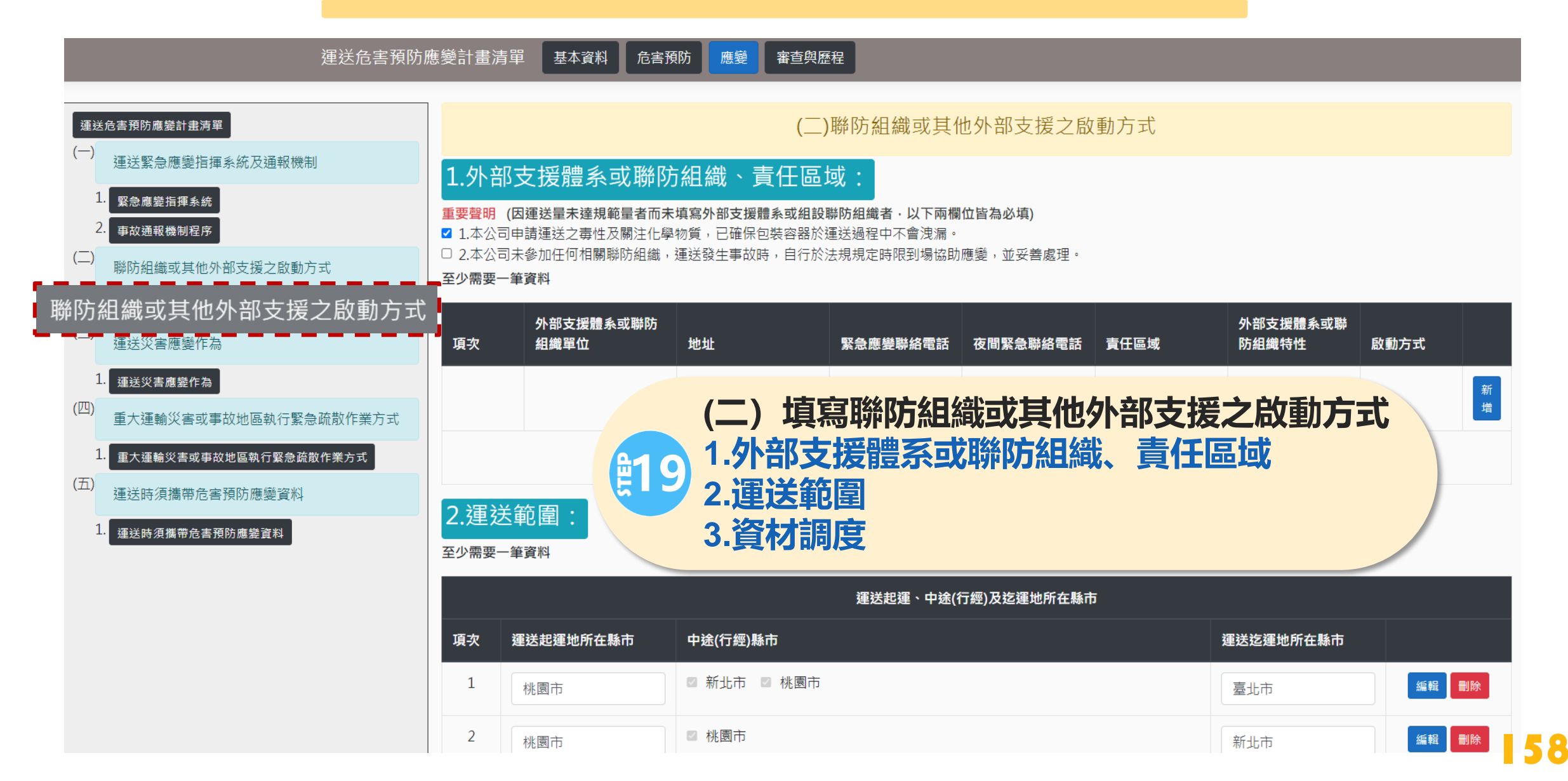

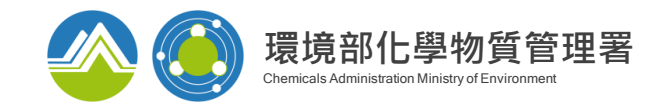

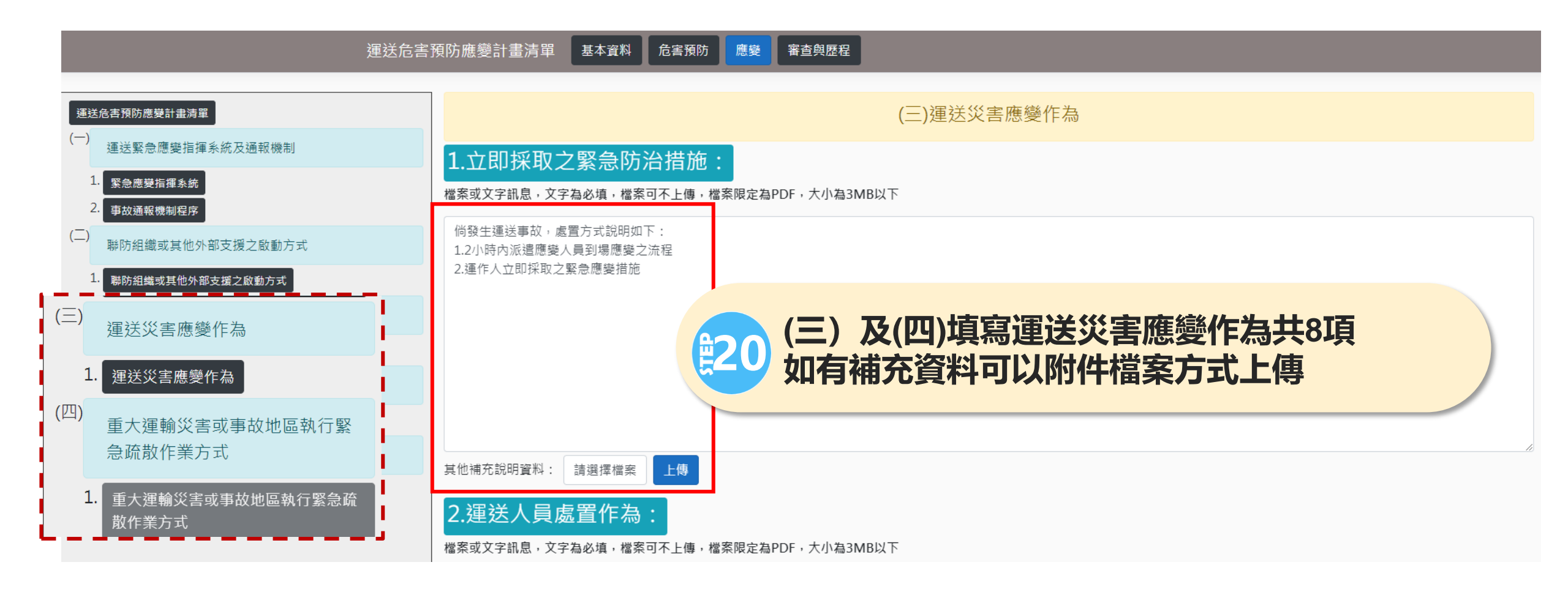

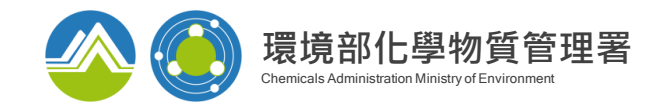

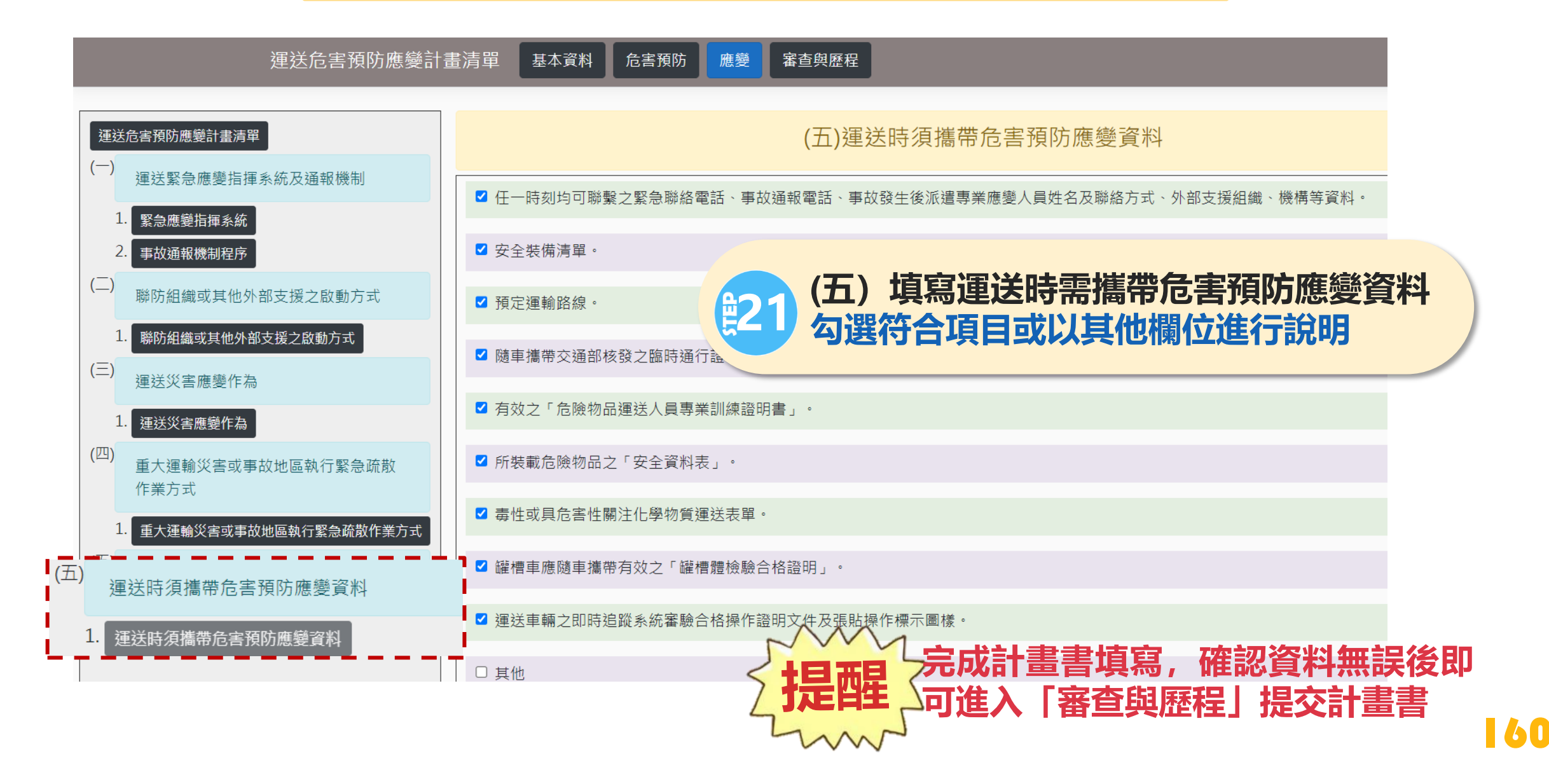

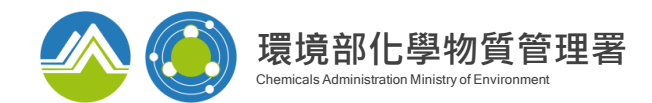

# 運送危害預防應變計畫-套印

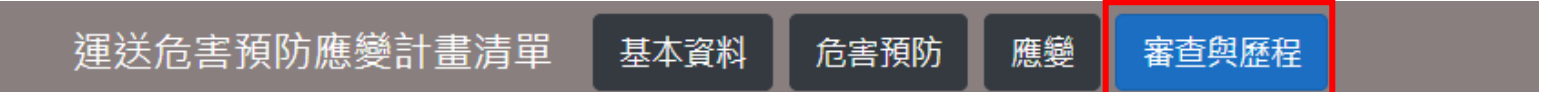

#### 毒性及關注化學物質危害預防及應變計畫作業辦法 第9條

- 一、直轄市、縣(市)主管機關應於危害預防及應變計畫備查後十五日內,隱匿個人資料後完整公開於中央主管機關指定之網站,並置於直轄市、縣 (市)政府或所在地鄉(鎮、市)公所,供民眾查閱。
- 二、前項應予公開之內容,涉及國家安全、國防機密及工商機密者,應予保密。
- 三、前項所稱工商機密符合下列要件者,運作人得檢具相關證明文件,向直轄市、縣(市)主管機關申請保密:
   1. 非一般涉及該類資訊之人所知。
  - 2. 因其秘密性而具有實際或潛在之經濟價值。
  - 3. 已採取合理之保密措施。

| 申請保密 □ 涉及國家安全 □ 國防機密 □ 工商機密   |                         | 儲存確認     |
|-------------------------------|-------------------------|----------|
| 申請保密相關證明文件(限3MB) 選擇檔案 未選擇任何檔案 | 上傳                      |          |
| 送件計畫書套印: 完整版(.pdf)            | 完成填寫及申請保密, で<br>確認計畫書内容 | 可套印完整計畫書 |

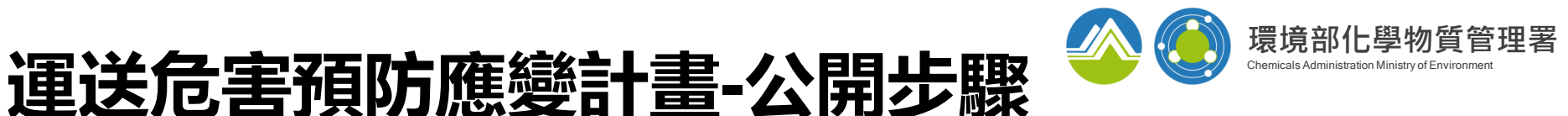

#### 運送危害預防應變計書申請書已進入等待公開階段 **台** 5 (5) $\rightarrow$ ... 8 上午 9:43 運作人:A3800000 環資國際有限公司(測試用2) 收到通過審核通知信,點選"確認公開" 運作場所:A3800000 環資000000 **2**3 申請人,您好: 上傳公開版本 您所申請的運送危害預防應變計書文件已確認完成。 請您於審核通過後十五日內,盡速至毒性及關注化學物質登記申報系統查詢並檢視文件內容,若涉及 個人資料(含姓名、身分證字號等)得自行隱匿資料後上傳欲公開版本,並經環保局同意備查,將公開 於毒性及關注化學物質資訊公開平台,謝謝。 隱曆方式參考如下: 陳〇〇 手機 0953-0000000 運送危害預防應變計畫清單 電子郵件 00000000000000@epa.gov.tw 若您任何問題,歡迎洽詢專線: 項次 計書書名稱 備註 最後編輯日期 狀態 客服專線: (02)2370-1999 確認公開 涌猧 川用 瀏覽 甲醛運送危害預防應參計書 2023/03/22 11:25:33 1 服務時間:週一至週五 9:00~11:50 13:20~17:30 確認公開 引用 2 甲醛運送危害預防應變計畫 2022/09/26 08:54:34 \*\*\* 此為糸統自動發信,請勿回信 \*\*\* 新增 全2筆,共1頁目前第1~頁 尾頁 首頁 上一頁 下一頁

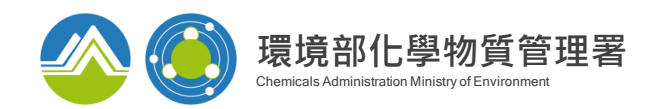

# 運送危害預防應變計畫-公開步驟

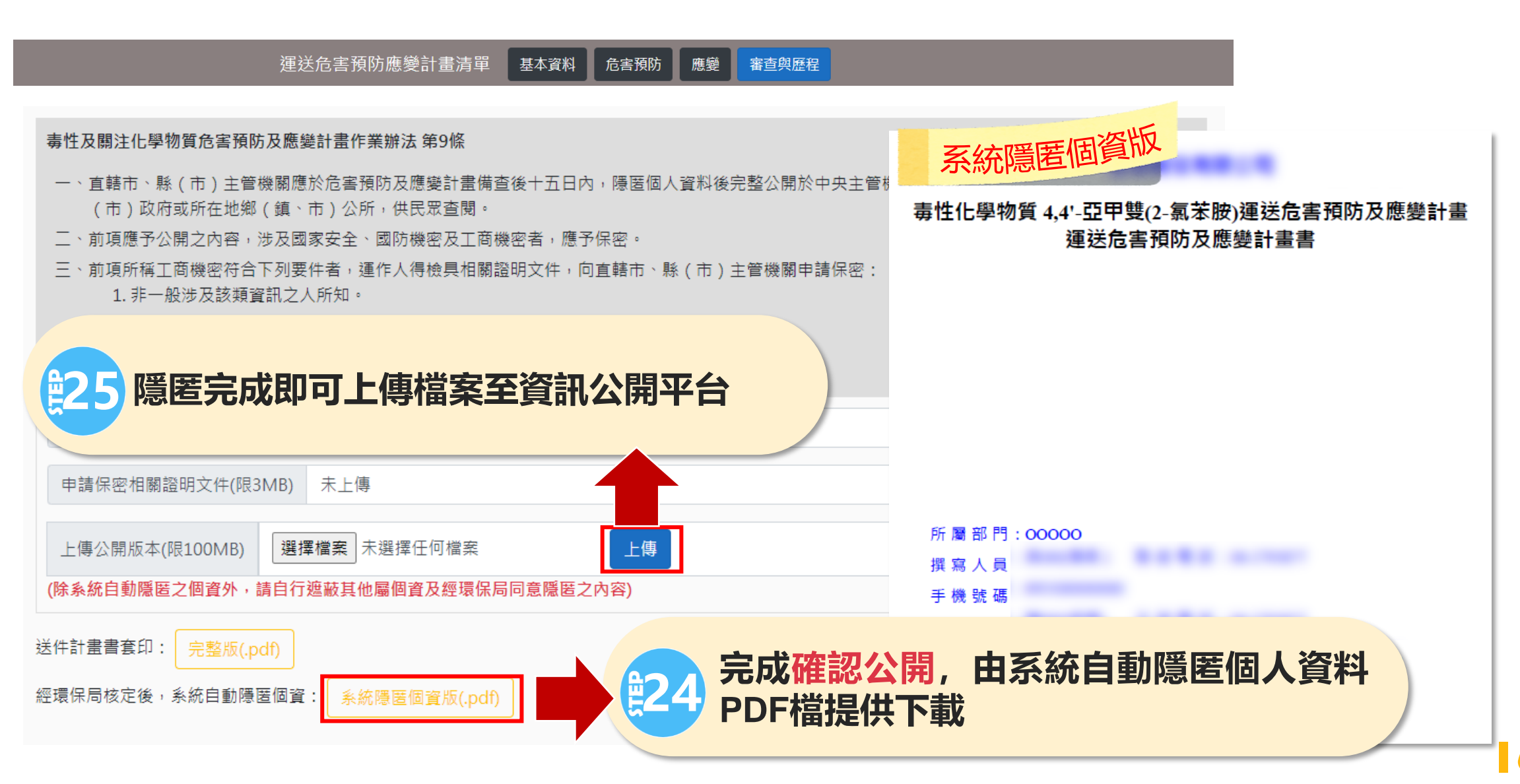

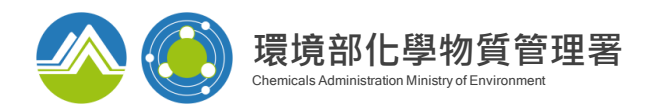

# 運送危害預防應變計畫-公開步驟

運送危害預防應變計畫清單 基本資料 危害預防 應變 審查與歷程

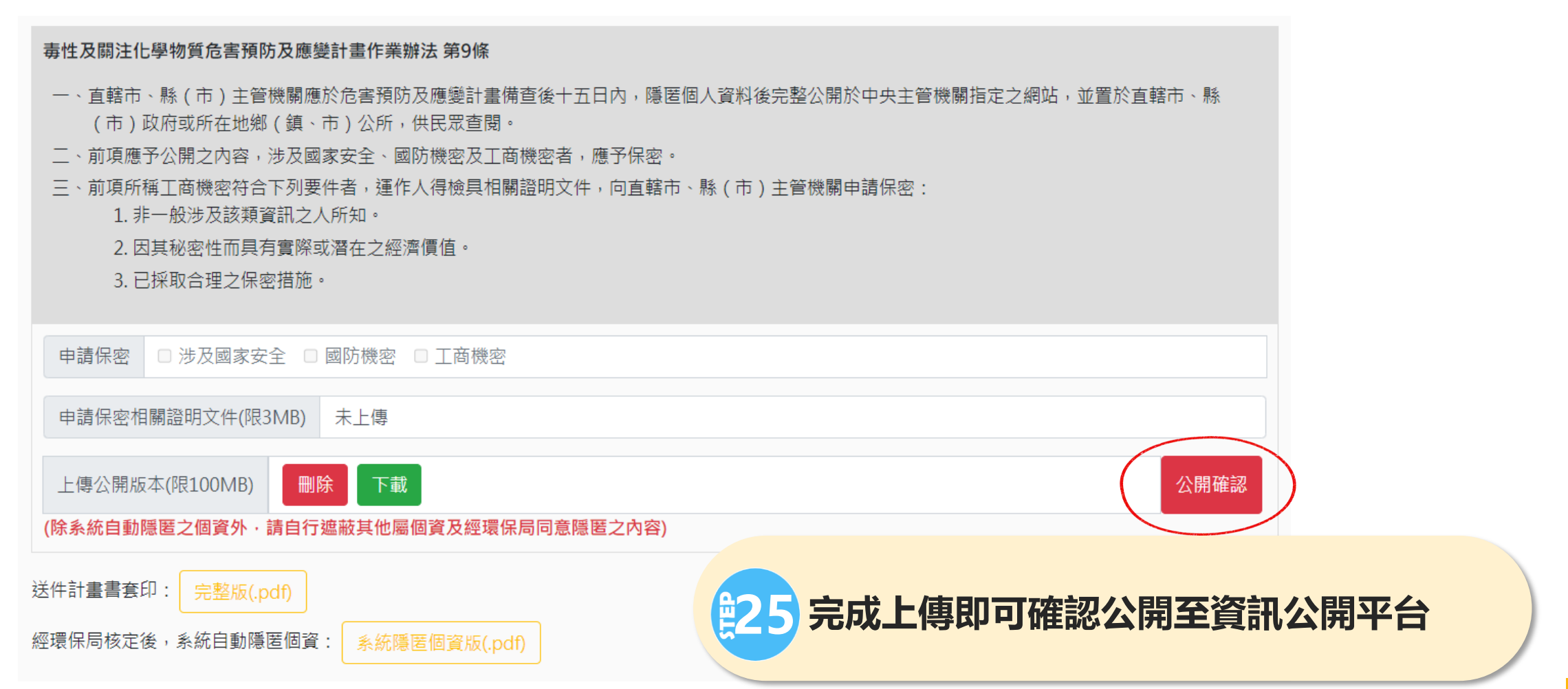

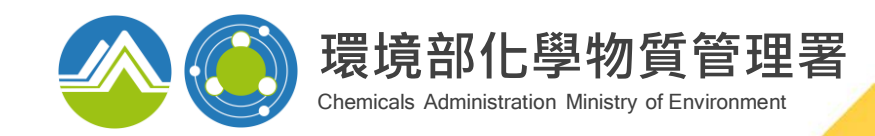

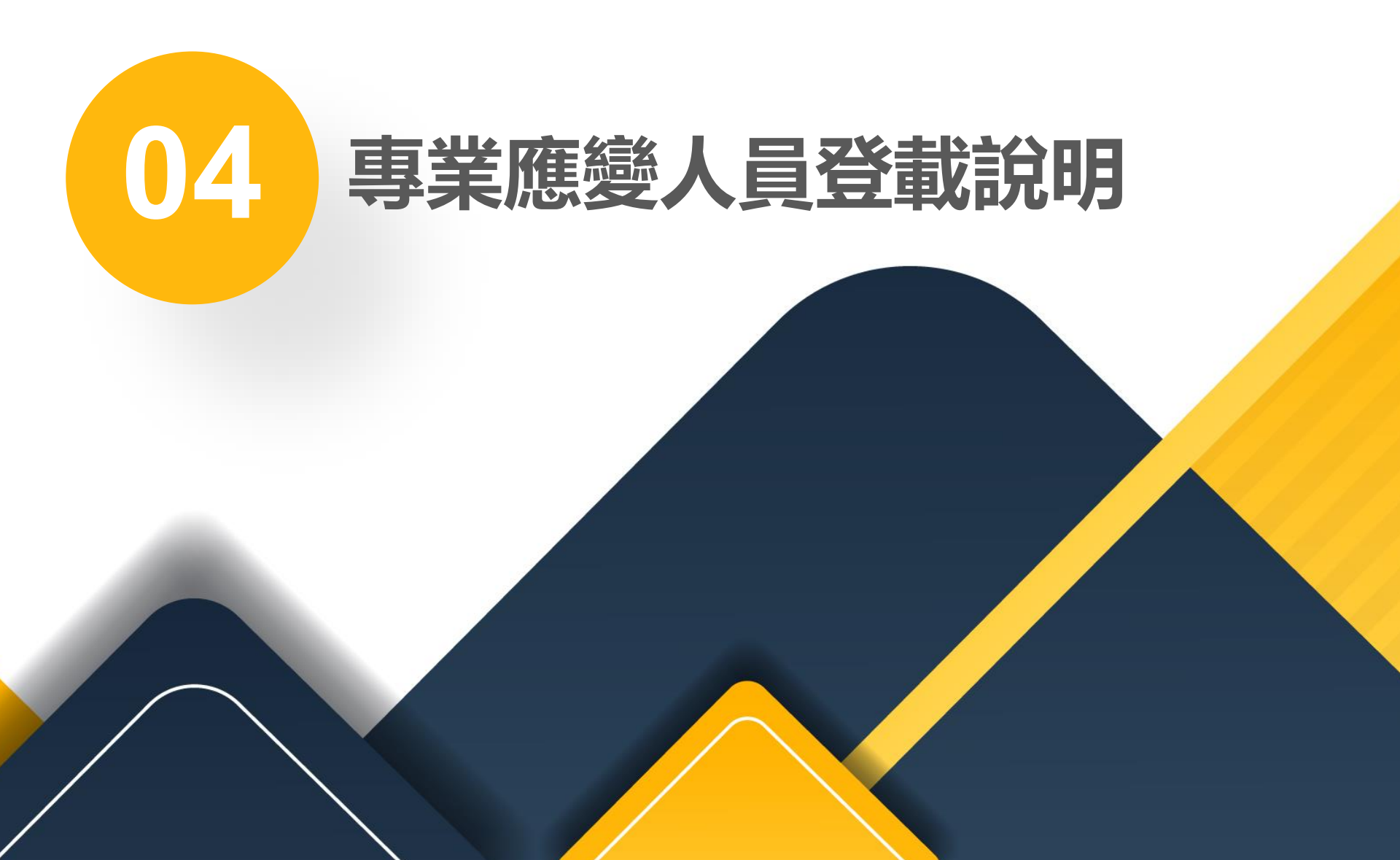

法源依據

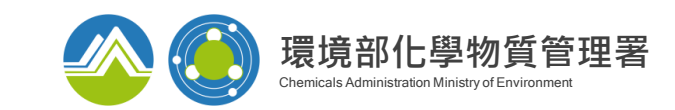

◆ 依毒性及關注化學物質管理法第三十七條,毒性化學物質及經中央主管機關指定 公告具有危害性之關注化學物質,其相關運作人應積極預防事故發生,並指派專 業應變人員或委託經主管機關認證之專業應變機關(構),於事故發生時,負責 採取必要之防護、應變、清理等處理措施。

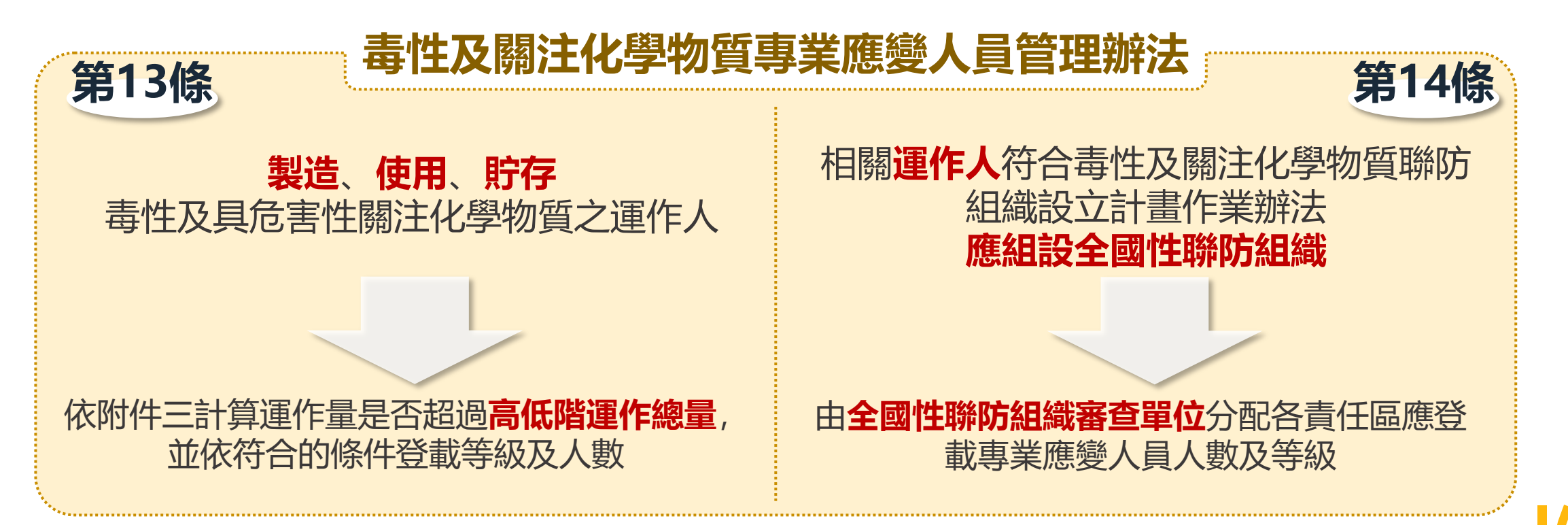

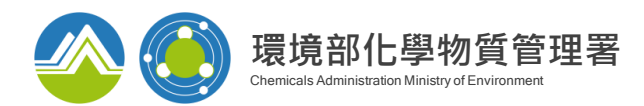

# 專業應變人員-功能位置

# 達第十三條門檻之運作業者

|                   | 申報專區                           |                     |                            | 0 |  |  |  |  |  |  |
|-------------------|--------------------------------|---------------------|----------------------------|---|--|--|--|--|--|--|
| 運作紀錄<br>釋放量       | ★日紀錄填寫 ★ 重作相關資料維護 Ø 申報 Ø 查詢/變更 | 應變器材及偵測與<br>警報設備計畫書 | ₹ 27 申報 查詢 變更              |   |  |  |  |  |  |  |
| 運送表單              | ☑ 申報 變更 ☑ 查詢 ☑ 運送人與受貨人運送表單手機查詢 | 偵測設備連線平台<br>運送会家    | ☆ <mark>會連線登入(另開視窗)</mark> |   |  |  |  |  |  |  |
| 輸出登記<br>(輸出運送表單)  | ◎ 申報 變更 ◎ 查詢                   | 建达厄吉<br>預防應變計畫      | ☑申報 查詢 變更<br>☑申報 查詢 變更(新版) |   |  |  |  |  |  |  |
| 受委託貯存管理<br>網路註記現況 | ◎註記 查詢 變更                      | 廠場危害<br>預防應變計畫      | ☑申報 查詢 變更<br>☑申報 查詢 變更(新版) |   |  |  |  |  |  |  |
| 事故調查處理報告          | ☆申報 查詢 變更                      | 臨時證件                | ┚臨時證件申請                    |   |  |  |  |  |  |  |
| 專業應變人員登載          | 專業應變人員登載 會申報 查詢 變更 會風險等級試算     |                     |                            |   |  |  |  |  |  |  |

### 登入毒化物登記申報系統後,點選「風險等級試算」

67

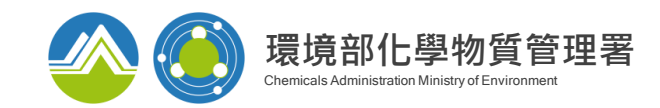

68

# 專業應變人員-風險等級試算

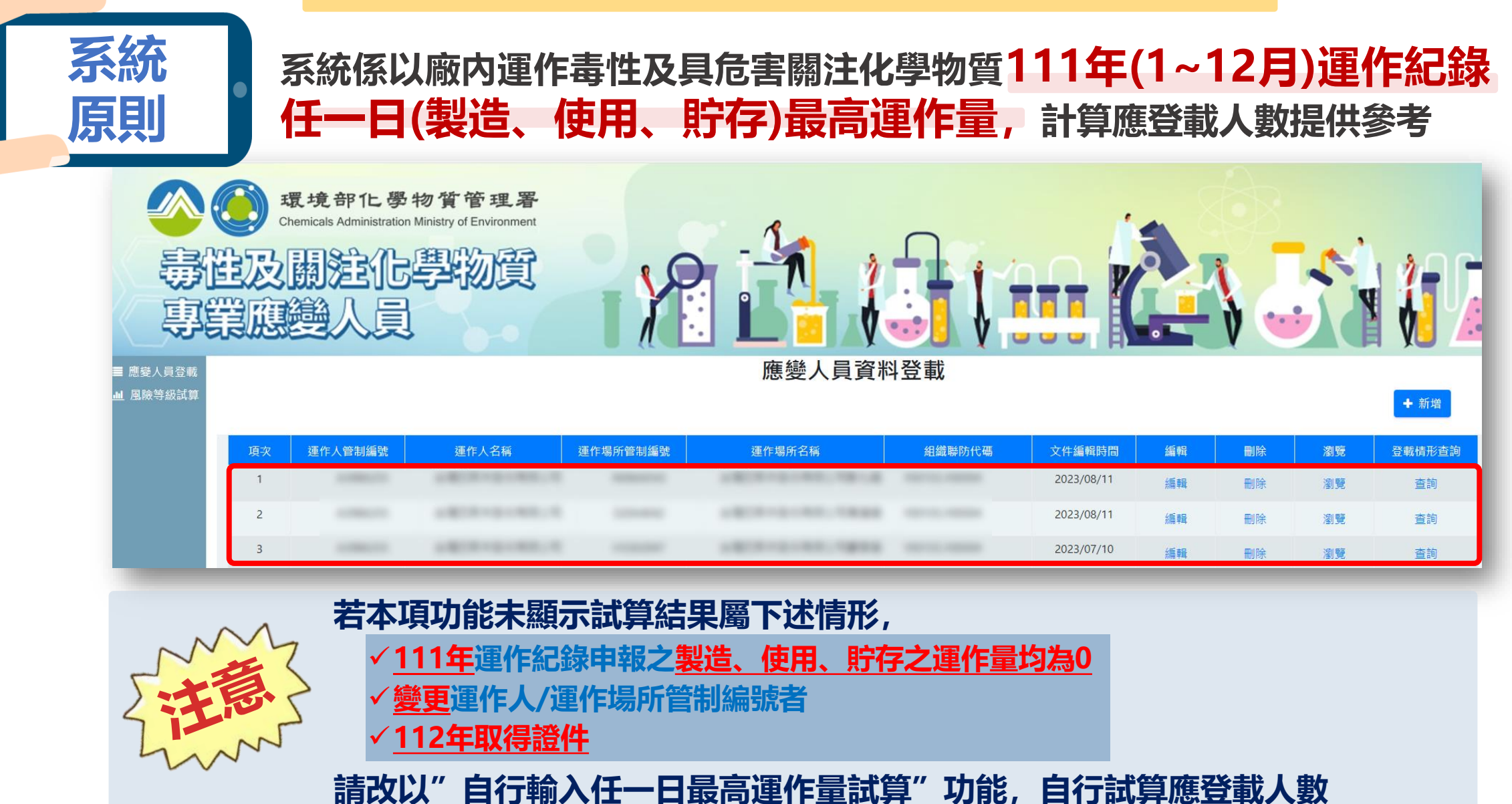

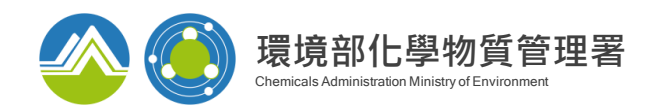

# 專業應變人員-系統試算

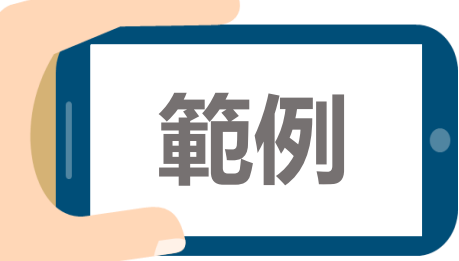

### 假設臺灣0000股份有限公司(A350000), 廠內運作13種毒化物

#### Step.1 依各毒化物111年1月至12月運作紀錄中,判斷製造、使用、貯存任一日最大運作量

| 圭仁物华           | 主任物中  | また | 高階           | 低階           | 任一日 | 日最大運作    | 量       | 單一毒化物        |              |  |
|----------------|-------|----|--------------|--------------|-----|----------|---------|--------------|--------------|--|
| ·毋111初110<br>碼 | 文名稱   | 分類 | 運作總量<br>(公噸) | 運作總量<br>(公噸) | 製造  | 使用       | 貯存      | 高階商數<br>計算結果 | 低階商數<br>計算結果 |  |
| 03801          | 苯胺    | 3  | 50           | 200          | 0   | 0.34     | 3.33    | 0.01665      | 0.0666       |  |
| 03902          | 間-甲苯胺 | 1  | 50           | 200          | 0   | 0.8744   | 5.139   | 0.025695     | 0.05139      |  |
| 05502          | 重鉻酸鉀  | 2  | 500          | 200          | 0   | 0.000005 | 0.00041 | 0.00000205   | 0.0000082    |  |
|                |       |    |              |              |     |          |         |              | :            |  |

#### Step.2 總和廠內毒化物商數計算結果,判斷高階、低階所得總合商數

| 運作人管編    | 運作人名稱            | 運作場所管編   | 運作場所名稱       | 毒化物<br>運作數量 | 高階商數<br>總計 | 低階商數<br>總計 |
|----------|------------------|----------|--------------|-------------|------------|------------|
| A3500000 | 臺灣〇〇〇〇股份<br>有限公司 | H5300000 | 臺灣〇〇〇〇股份有限公司 | 13          | 1.44       | 1.77       |

#### Step.3 計算該運作業者符合法規條款,及應登載專業應變人員人數

| an er i enneteine | 38 W 1 47 K | THE REAL PROPERTY AND INCOME. | 21 × 21 × 21 × | 符合條款    | 應登載專業應變人員人數 |     |     |     |     |    |
|-------------------|-------------|-------------------------------|----------------|---------|-------------|-----|-----|-----|-----|----|
| 進作人質利調気           | 建叶六百倍       | 進作植用實品編號                      | 如果TF-HEIPT Com |         | 指揮級         | 專家級 | 技術級 | 操作級 | 通識級 | 合計 |
|                   |             | 1000                          |                | 第十三條第一款 | 1           | 1   | 2   | 1   | 0   | 5  |

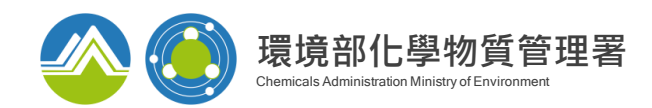

# 專業應變人員-自行試算

| 取实 僅作人發粉編號         僅作人名稱         僅作奶幣粉糊輻號         僅作奶幣名稱         竹合格熱         他自己非常思想人見利           1         **4是早級以上年度中報資料及「雪性刀屬主化學物質等素集整人具單理智法」解十三條環定進行計算・         第十三條第一款         1         1         2         1         0         5           **4是早級以上年度中報資料及「雪性刀屬主化學物質專業集整人具單理智法」解十三條環定進行計算・          第十三條第一款         1         1         2         1         0         5           運作規所:           第十日條常定進行計算・          第十三條第一款         1         1         2         1         0         5           運作規所:           第十日條常定進行計算           第十日條常定進行計算           第十日條常定進行計算           第十日條常定進行訂算 <t< th=""><th>Step     點選下方「自我」       1     最高運作量試出</th><th>行輸入任一日<br/>算」</th><th></th><th></th><th>虱險等級試算<br/>人員訓練管理資訊平台查詢相關資訊。(另</th><th>引用視窗)</th><th></th><th></th><th></th><th></th></t<>                                                                                                    | Step     點選下方「自我」       1     最高運作量試出 | 行輸入任一日<br>算」                          |                                      |                            | 虱險等級試算<br>人員訓練管理資訊平台查詢相關資訊。(另 | 引用視窗)           |                 |                      |                        |           |
|----------------------------------------------------------------------------------------------------|---------------------------------------|---------------------------------------|--------------------------------------|----------------------------|-------------------------------|-----------------|-----------------|----------------------|------------------------|-----------|
| 建作場所:       ●       ●       ●       ●       ●       ●       ●       ●       ●       ●       ●       ●       ●       ●       ●       ●       ●       ●       ●       ●       ●       ●       ●       ●       ●       ●       ●       ●       ●       ●       ●       ●       ●       ●       ●       ●       ●       ●       ●       ●       ●       ●       ●       ●       ●       ●       ●       ●       ●       ●       ●       ●       ●       ●       ●       ●       ●       ●       ●       ●       ●       ●       ●       ●       ●       ●       ●       ●       ●       ●       ●       ●       ●       ●       ●       ●       ●       ●       ●       ●       ●       ●       ●       ●       ●       ●       ●       ●       ●       ●       ●       ●       ●       ●       ●       ●       ●       ●       ●       ●       ●       ●       ●       ●       ●       ●       ●       ●       ●       ●       ●       ●       ●       ●       ●       ●       ●       ● <th>*7</th> <th>頁次 運作人管制編號<br/>1<br/>本結果條以上年度申報資料及「毒性及關</th> <th>運作人名稱<br/>開注化學物質專業應變人員</th> <th>運作場所管制編號<br/>會理辦法」第十三條規定進行計</th> <th>運作場所名稱<br/>算。</th> <th>符合條款<br/>第十三條第一款</th> <th>指揮級 專家<br/>1 1</th> <th>應登載專業應<br/>級 技術級<br/>2</th> <th>變人員人數<br/>操作級 通調<br/>1 0</th> <th>級 合計<br/>5</th> | *7                                    | 頁次 運作人管制編號<br>1<br>本結果條以上年度申報資料及「毒性及關 | 運作人名稱<br>開注化學物質專業應變人員                | 運作場所管制編號<br>會理辦法」第十三條規定進行計 | 運作場所名稱<br>算。                  | 符合條款<br>第十三條第一款 | 指揮級 專家<br>1 1   | 應登載專業應<br>級 技術級<br>2 | 變人員人數<br>操作級 通調<br>1 0 | 級 合計<br>5 |
| Step       新增廠內運作所有毒化物及具危害關注化學物質之任一日最高之製造量、         2       使用量、貯存量,若無該運作行為則填寫為0,填寫完畢點選「新增」                                                                                                    |                                       | 運作場所:<br>項次 運作人管制編號                   | ●●●●●●●●●●●●●●●●●●●●●●●●●●●●●●●●●●●● | 入任一日最高運作量試算<br>運作場所管制編號    | 運作場所名稱 符合條款                   | 指揮級專調           | 應登載專業<br>家級 技術級 | 應變人員人數<br>操作級        | 通識級                    | 合計        |
| 運作場所:       # 可新增多筆毒化物及具危害關注化學物質,請點選新增後,再鍵入下一筆毒化物         任一日最高運作量(公噸):       製造:       使用:       貯存:       新增                                                                                                    | Step     新增廠內運作       2     使用量、貯存    | ≓所有毒化物及<br>萍量,若無該運                    | 具危害關<br>作行為則 <sup>均</sup>            | 注化學物質之<br>填寫為0,填           | と任一日最高之<br>第<br>第完畢點選「新       | 製造量、<br>1増」     |                 |                      |                        | ×         |
| <b>任一日最高運作量(公噸):</b> 製造:使用: 貯存: 新增                                                                                                    | 運作場所:■<br>化學物質:                       | in na. Lin ni Ceine                   | <ul> <li>✓ *可新增多筆毒们</li> </ul>       | 七物及具危害關注化學物質,記             | 青點選新増後,再鍵入下一筆毒化物              |                 |                 |                      |                        |           |
|                                                                                                    | 任一日最高速                                | 重作量(公噸): 製造:                          | 使用:                                  | 貯存:                        | 新増                            |                 |                 |                      |                        |           |

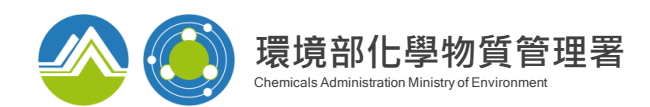

# 專業應變人員-自行試算

| Step<br>3 | 新增第<br>計算 | 完畢<br>其對 | 後點選<br>應之應登        | 「新增完畢,<br>〔載專業應變        | 進行試算」<br>人員人數 | , 系統係依所輸             | 入之數值,       |                |                     |         |    |
|-----------|-----------|----------|--------------------|-------------------------|---------------|----------------------|-------------|----------------|---------------------|---------|----|
|           |           | Œ-       | ·日最高運作量 <b>(</b> 公 | 噸): 製造:                 | 使用:           | 貯存: 新增               |             |                |                     |         |    |
|           |           |          | 化學物質               | 05401-三氯甲烷              |               |                      |             |                | ~                   | milßa   |    |
|           |           | 1        | 任一日最高運作量           | 製造: 0                   |               | 使用: 50               | 貯存: 100     |                |                     |         |    |
|           |           | 2        | 化學物質               | 06501-氯乙烯               |               |                      |             |                | ~                   | 副除      |    |
|           |           | 2        | 任一日最高運作量           | 製造: 0                   |               | 使用: 5                | 貯存: 150     |                |                     |         |    |
|           |           |          |                    |                         |               | 新增完畢,進行試算            |             |                |                     |         |    |
|           |           | 運作       | 人管制纑號              | 運作人名稱                   | 運作場所管制編號      | 運作場所名稱               | 符合條款        | 應登車<br>指揮級 專家級 | 城專業應變人員人<br>技術級 操作級 | 、數<br>3 | 合計 |
|           |           |          |                    | sources.                | 1000          | ALCONDERING AND      | 第十三條第一款     | 1 1            | 2 1                 | 0       | 5  |
| Step<br>4 | 填寫<br>系統( | 「自系依     | 行試算原<br>據自行計       | <b>[因」,並點</b><br> 算結果判斷 | 」<br>諸運作業者    | 以自行試算結果登<br>皆應登載專業應變 | 載」,<br>人員人數 |                |                     |         |    |

| 自行試算原因 | 約最高一日貯存量 |                     |    |
|--------|----------|---------------------|----|
|        |          |                     | h. |
|        |          | <b>波</b> 河以白伝試管结里鸡畫 |    |

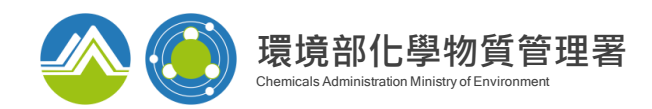

## 應變人員登載功能皆採既有登入方式,使用者無需另記帳號密碼

#### 毒化物業者/ 部分聯防組織組員

# 登入毒性及關注化學物質登記申報系統後,點選「應變人員資料登載」功能

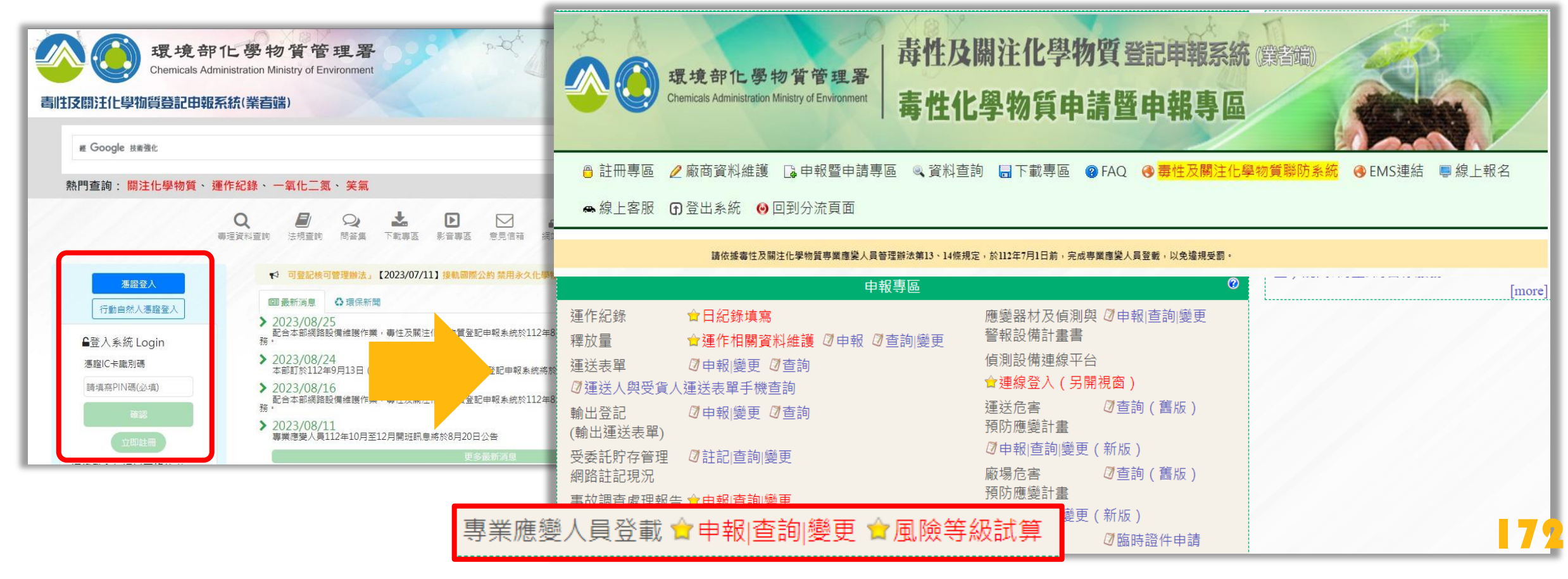

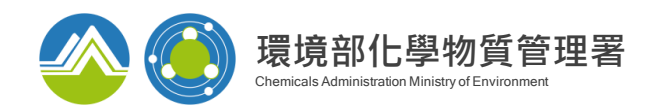

# 應變人員登載功能皆採既有登入方式,使用者無需另記帳號密碼

#### 運輸業/ 無管編之聯防組織組員

# 登入毒性及關注化學物質聯防系統後,點選左方功能列「應變人員資料登載」

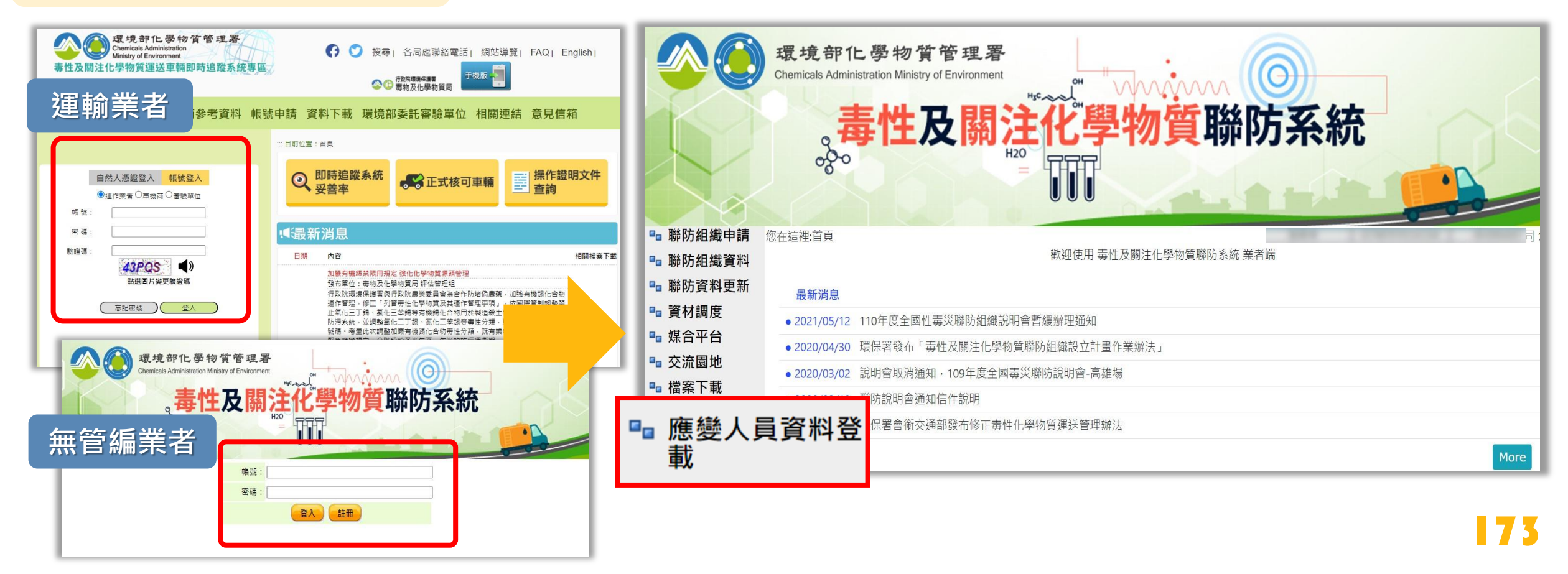

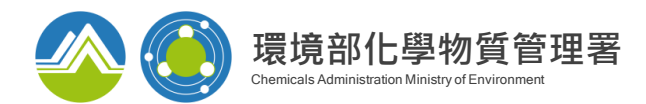

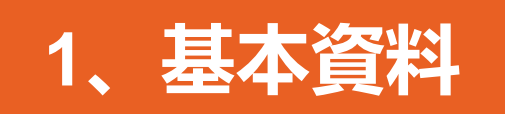

#### 首次登入填寫時,點選「新增」按鈕,建立應變人員填報表單

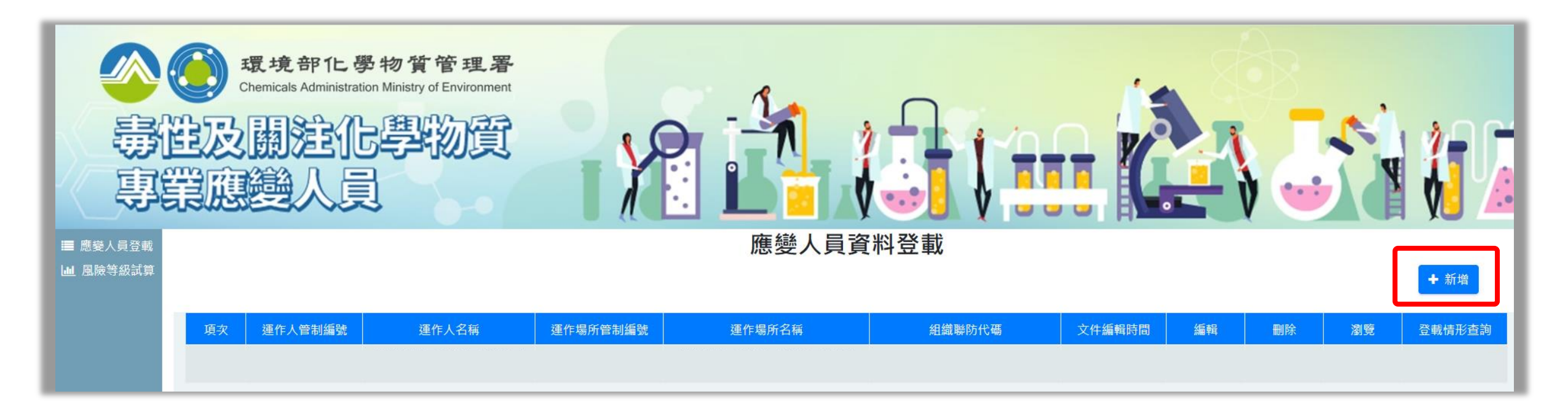

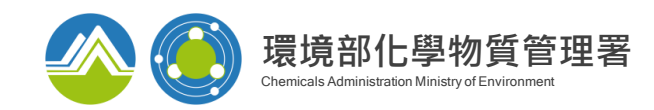

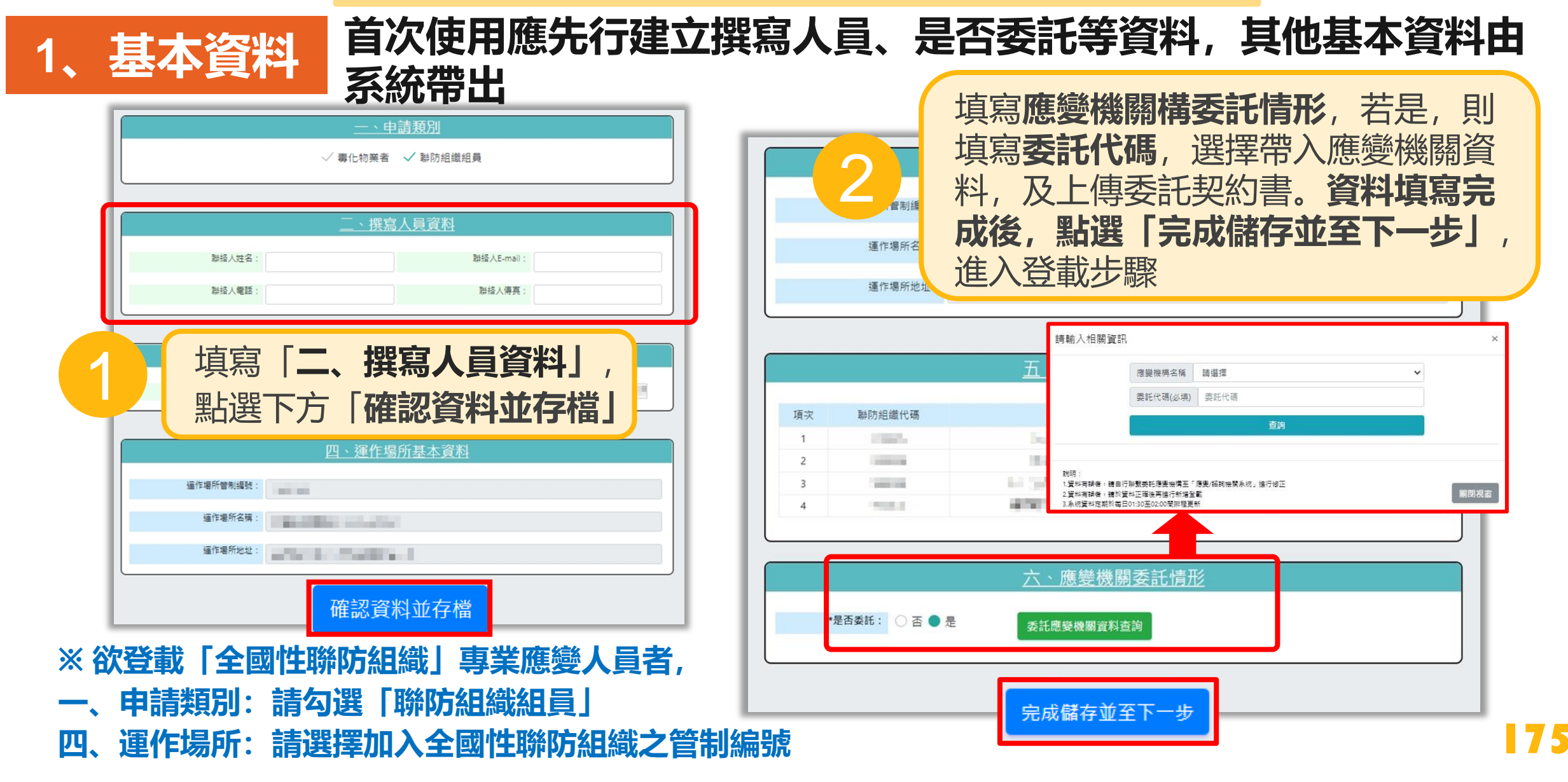

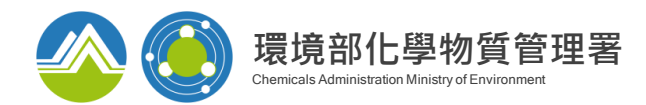

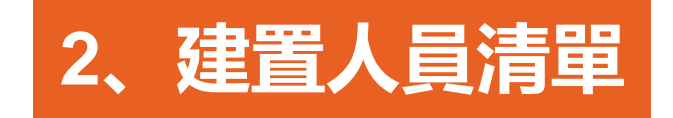

|          | <u>五、應</u> 變 | 人員資料 | ł           |                                     |                           |
|----------|--------------|------|-------------|-------------------------------------|---------------------------|
| 應變人員姓名:  | 必填           |      |             |                                     |                           |
| 身分證字號:   | 必填           |      | 查詢          | 應變人員姓名、身分證字號、證書資料,<br>比對相符後,帶入證書資料。 |                           |
| 證書字號:    | 必填           |      |             |                                     |                           |
| 證書等級:    |              |      | + ~ ~ ~     |                                     |                           |
| 證書核發日期:  |              | 3    | 「「「」<br>■上課 | 1)應變人員姓名(2)身<br>「 <b>杏詢」</b>        | 分證子號③證書子號<br>☆ 〉 答約正確後  建 |
| 有效期限:    | 系統日動帶入       |      | 和 迭 點 選     | 「新增」,建立登載                           | 市八頁作11111111度,            |
| 最新再訓練日期: |              |      |             |                                     |                           |
|          | 新            | 增    |             |                                     |                           |

※ 系統自動帶入證書詳細資訊, 如帶入資料有誤, 請洽發證單位

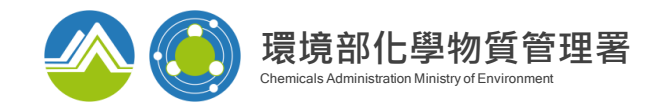

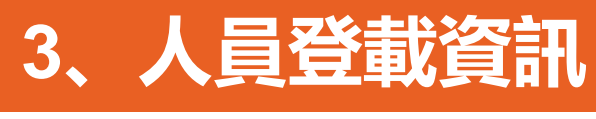

| 5、人貝豆                                    | 刺頁計       | <b>4</b> 黑                                                          | 占選「登載等約<br>論號」及「聯 | <b>级」</b> , 選<br>防組織代                      | 國欲登載。<br>碼」 ,並於 | 之 <b>「運作場所管制</b><br>於填寫完點選儲存                                 |      |
|------------------------------------------|-----------|---------------------------------------------------------------------|-------------------|--------------------------------------------|-----------------|--------------------------------------------------------------|------|
| 八、應變人員設置單位                               |           |                                                                     |                   |                                            |                 | 系統檢核機制 – 不得重覆登載:                                             |      |
|                                          |           |                                                                     |                   |                                            |                 | 同一專業應變人員(同一身份證字號)                                            |      |
| 項次 應變人員姓名 身                              | 分證字號 證書字號 | <ul> <li>         證書等級 證書核發日期         <ul> <li></li></ul></li></ul> | 設置單位登載等級<br>大術級   | 設置登載 · · · · · · · · · · · · · · · · · · · |                 | 1.在同一個運作場所/聯防組織<br>→只能設置一次                                   |      |
| 2                                        |           | 專家級 2022/06/07                                                      | H(常駐)             | 修正                                         | 删除              | 2.在二個以上不同運作場所                                                |      |
| 3 潘                                      |           | 專家級 2022/07/08                                                      | -                 | 登載等級                                       | 删除              | <ul> <li>→只能設置一個常駐,其他設置為非</li> <li>例:A運作場所設置為指揮級,</li> </ul> | :常駐, |
| 請選擇管編/聯防組織代碼                             |           |                                                                     |                   |                                            |                 | 是否常料 <u>料選</u> 一是"<br>》字作用红印罗头素它仍                            |      |
| ✓ H)00000) 通識級 操作級 技術級 ● 專家級 是否常駐: ● 是 否 |           |                                                                     |                   |                                            |                 | B連作場所設置為專家級,                                                 |      |
| ✓ YC {聯防;                                | 組織) 通識級   | ○操作級 ○ 技術級                                                          | ● 專家級 是否常駐: ○     | 是 🔵 否                                      |                 | 是台帛駐點選 台<br>提醒:                                              |      |
|                                          |           | 儲存                                                                  |                   |                                            |                 | 通識級、操作級及技術級,為 <b>常駐。</b><br>  指揮級及專家級, <b>是否常駐可點選是或</b><br>  | 洒。   |
| ※ 設置於「運作場所」及「全國性聯防組織」,各設置單位需各別填寫設置級別     |           |                                                                     |                   |                                            |                 |                                                              |      |

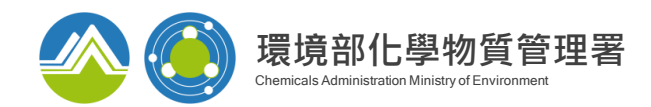

**78** 

# 專業應變人員登載功能說明

提供已設置人員清單,供運作業者進行檢視或變更

### 4、查詢及修正介面

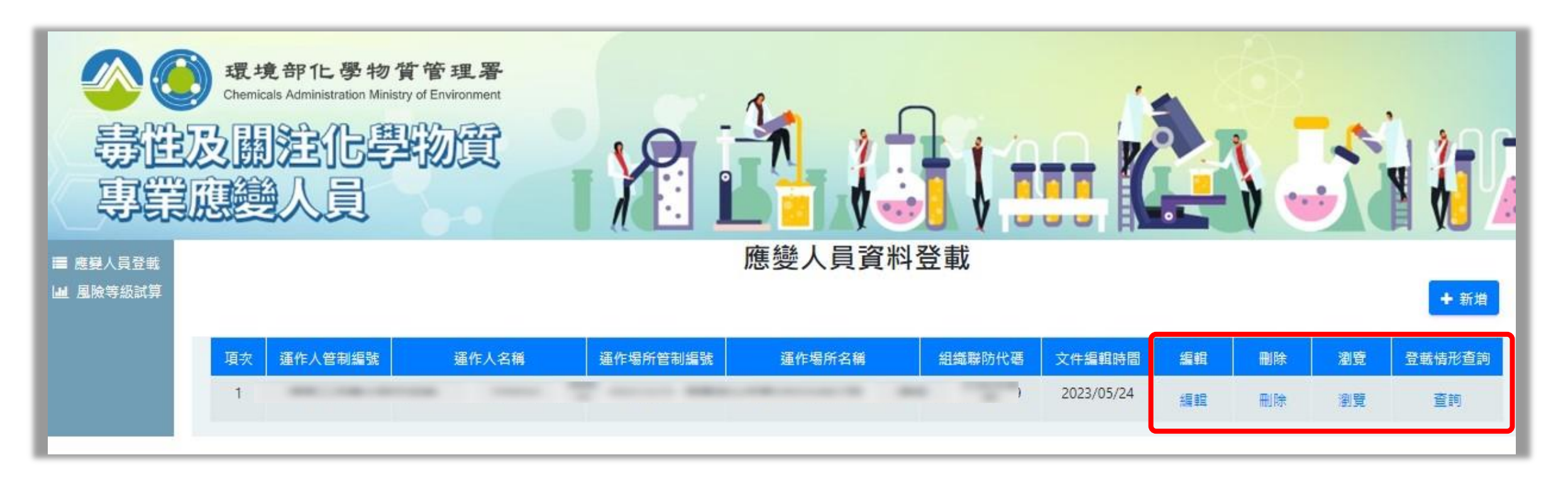

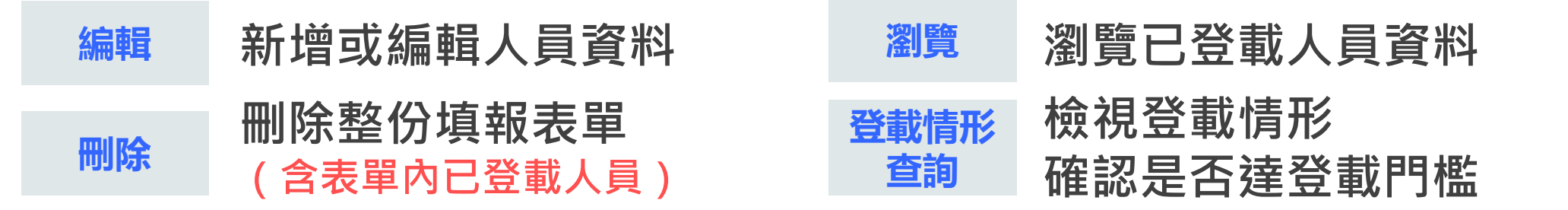

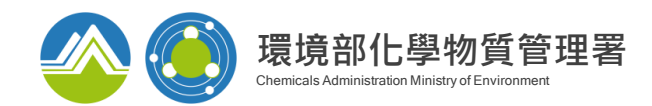

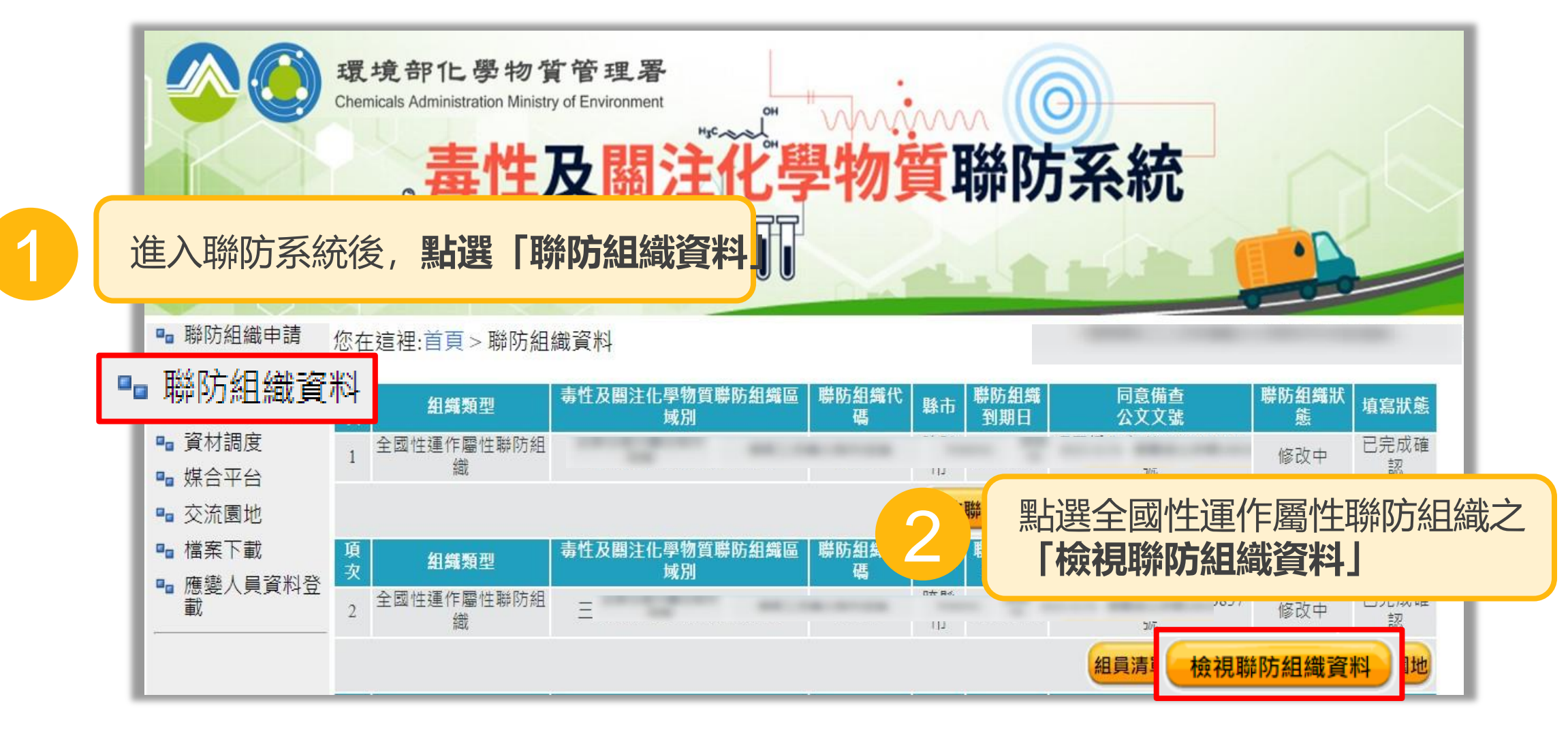

※僅「全國性運作屬性聯防組織」,可檢視「專業應變人員登載情形」
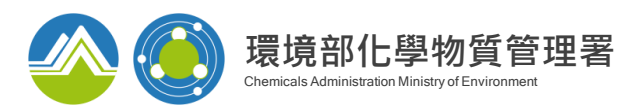

## 專業應變人員登載功能說明

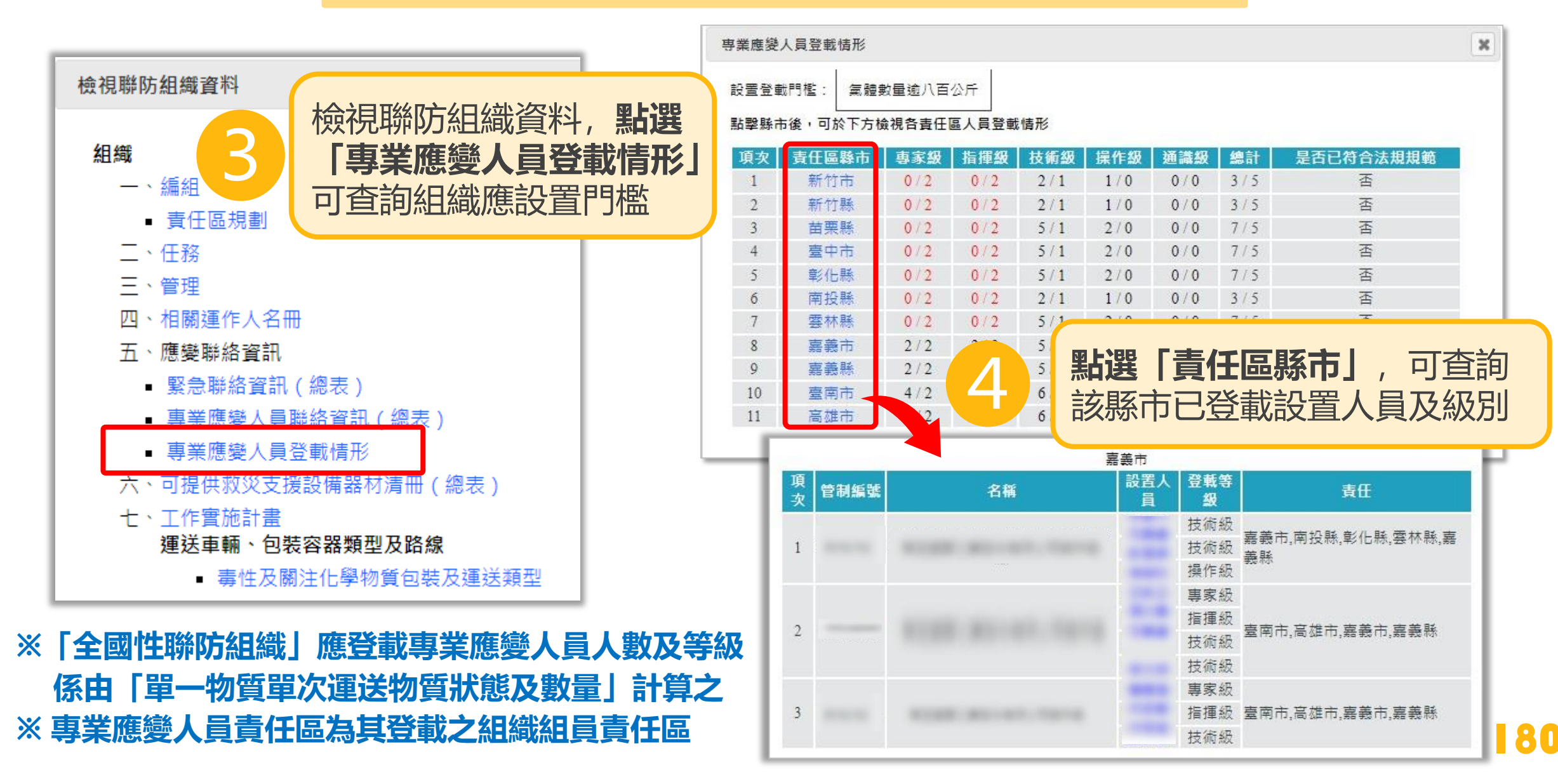

## 簡報結束 謝謝聆聽

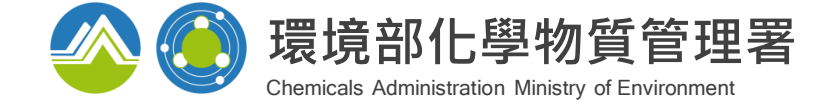